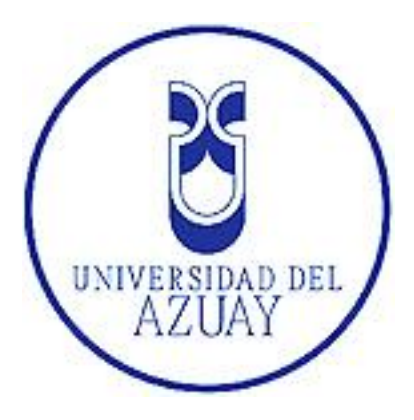

# **UNIVERSIDAD DE AZUAY**

# FACULTAD DE CIENCIAS DE LA ADMINISTRACION

# **ESCUELA DEL INGENIERIA DE SISTEMAS**

MONOGRAFÌA PREVIA A LA OBTENCION DEL TITULO DE "INGENIERIOS EN SISTEMAS"

TITULO:

"Sistema de Registro Biométrico de Asistencia para Empleados"

> Autor: Santiago Patiño Henry Peñafiel

Director: Ing. Lenin Erazo Garzón

Cuenca, Ecuador

2012

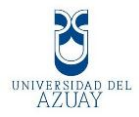

# DEDICATORIA

Dedico ésta monografía, que representa todo el esfuerzo de todos estos meses de aprendizaje y dedicación, a mis padres por todo su apoyo y consejos, en especial por brindarnos su ayuda y comprensión.

A mi esposa e hija que con tanto afán y sacrificio hicieron posible que haya culminado con éxito ésta etapa de estudios que siempre pondré al servicio de Dios, la verdad y la justicia.

Henry Antonio Peñafiel Iñiguez

Dedico este trabajo a mis queridos padres, a mi amada esposa, a mis hermanos y a un pequeño ser que es mi hija, porque son las personas más importantes de mi vida y gracias a su apoyo y sacrificio e culminado una importante etapa de mi vida.

Henry Santiago Patiño Guamán

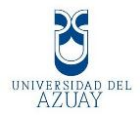

#### AGRADECIMIENTOS

El presente trabajo va dirigido con una expresión de gratitud a Dios, por toda su bondad hacia nosotros, a nuestros padres por entregarme todos los cuidados necesarios para ser una persona de bien. Y por apoyarnos en este corto período inculcándonos valores como la responsabilidad en cada tarea y puntualidad, a mis Maestros, que con nobleza y entusiasmo vertieron todo su apostolado en nuestra alma, a nuestra querida Universidad porque por allí recibí mis más gratos recuerdos que nunca olvidaré.

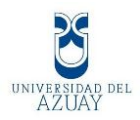

# RESUMEN

El presente proyecto a realizarse en la Empresa REINGSYS está orientado al desarrollo de un sistema de control de asistencia de los empleados, con la finalidad de mejorar la productividad de la Empresa.

Este sistema estará desarrollado en Visual Basic .NET 2010 con un ambiente Windows Form para mantenimientos y con un ambiente Web para Reportes,

Se utilizará el gestor de base de datos SQL Server 2008 R2 por su gran seguridad y robustez además de un lector de Huellas Digitales que evita suplantaciones.

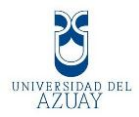

# ABSTRACT

The present project performed in REINGSYS is oriented to develop a system to control employee assistance, in order to improve the Company's productivity.

The system will be developed in Visual basic.NET 2010 with a Windows Form environment for maintenance and a Web environment for reports.

An SQL Server 2008 R2 data base manager will be employed because of its safety and power. In addition, a Digital Print reader will be used since it prevents impersonation.

Uranslated by, Diana Lee Rodas

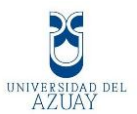

# Índice de Contenidos

| Dedicatoria                                              | II    |
|----------------------------------------------------------|-------|
| Agradecimientos                                          | . III |
| Resumen                                                  | . IV  |
| Abstract                                                 | V     |
| Índice de Contenidos                                     | .VI   |
| Introducción                                             | 1     |
| Capitulo 1                                               | 2     |
| 1.1 Introducción                                         | 3     |
| 1.2 Empresa REINGSYS (Reingeniería y Sistemas S.A.)      | 3     |
| 1.3 Biometría por Huella Digital                         | 4     |
| 1.3.1 Historia                                           | 4     |
| 1.3.2 Concepto                                           | 5     |
| 1.3.2.1 Definición de Lector de Huella Digital           | 5     |
| 1.3.2.2 Proceso para tomar una huella digital            | 6     |
| 1.3.2.3 Características de un lector de Huella Digital   | 7     |
| 1.3.2.4 Requisitos para una biometría                    | 8     |
| 1.4 Herramientas de Desarrollo                           | 8     |
| 1.4.1 Software a utilizar (Visual Studio .NET)           | 8     |
| 1.4.1.1 Antecedentes de Visual Studio .NET               | 9     |
| 1.4.1.2 Microsoft Visual Studio 2010                     | 9     |
| 1.4.1.3 Características Visual Studio .NET               | 9     |
| 1.4.2 ASP.Net                                            | . 10  |
| 1.4.2.1 Visual Web Developer                             | . 10  |
| 1.4.2.2 Marco de trabajo de ASP.NET                      | . 11  |
| 1.4.3 Microsoft SQL Server 2008                          | . 12  |
| 1.4.3.1 Características Principales                      | . 12  |
| 1.4.4 Lector de Huella Digital                           | . 12  |
| 1.4.4.1 Definición de FINGKEY Hamster II                 | . 13  |
| 1.4.4.2 Características Generales                        | . 13  |
| 1.4.4.3 Características Específicas                      | . 13  |
| 1.4.5 Librería Fingerprint SDK                           | . 14  |
| 1.4.5.1 Característica Fingerprint SDK                   | . 14  |
| Capítulo 2                                               | . 16  |
| 2. Análisis y Diseño del sistema                         | . 17  |
| 2.1 Especificación de requerimientos de Software         | . 17  |
| 2.1.1 Introducción                                       | . 17  |
| 2.1.2 Propósito                                          | . 17  |
| 2.1.3 Ámbito del sistema                                 | . 17  |
| 2.1.4 Definiciones                                       | . 18  |
| 2.1.5 Referencias                                        | . 19  |
| 2.1.6 Funciones del Sistema                              | . 19  |
| 2.1.7 Perfil del Usuario                                 | . 20  |
| 2.1.8 Jerarquía de usuarios del sistema                  | . 20  |
| 2.1.9 Diagramas de caso de uso                           | . 21  |
| 2.1.9.1 Diagrama de Caso de Uso Inicio de Sesión         | . 21  |
| 2.1.9.2 Diagrama de Caso de Uso Administrar Departamento | . 21  |

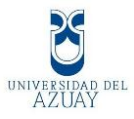

| 2.1.9.3 Diagrama de Caso de Uso Administrar Horario                     | . 22        |
|-------------------------------------------------------------------------|-------------|
| 2.1.9.4 Diagrama de Caso de Uso Administrar Empleado                    | . 22        |
| 2.1.9.5 Diagrama de Caso de Uso Registro de Asistencia                  | . 22        |
| 2,1,9,6 Diagrama de Caso de Uso Reportes                                | .23         |
| 2 1 10 Descripción de casos de uso                                      | 23          |
| 2.1.10.1 Caso de uso inicio de sesión                                   | 23          |
| 2.1.10.2 Caso de uso Administrar Departamento                           | 23          |
| 2.1.10.2 Caso de uso Administrar Departamento                           | 24          |
| 2.1.10.4 Case de use Administrar Fibrande                               | 24          |
| 2.1.10.5 Casa de Uso Administrar Empleado.                              | . 23        |
| 2.1.10.5 Caso de Uso Registro de Asistência                             | . 26        |
| 2.1.10.6 Caso de Uso Reportes                                           | . 26        |
| 2.1.11. Requisitos de Interfaz Externa                                  | . 27        |
| 2.1.11.1 Interfaz de Usuario                                            | . 27        |
| 2.2 Diseño de procesos                                                  | . 28        |
| 2.2.1 Diagramas de Secuencia                                            | . 28        |
| 2.2.1.1 Inicio de Sesión                                                | . 28        |
| 2.2.1.2 Ingreso del Departamentos                                       | . 28        |
| 2.2.1.5 Ingreso de Fiorarios.                                           | . 29        |
| 2.2.1.4 Ingreso de Empleados<br>2.2.1.5 Validación de la Huella Digital | 31          |
| 2.2.1.5 Vandación de la Friena Digital                                  | 32          |
| 2.2.1.7 Ingreso al sistema en la web                                    | . 33        |
| 2.2.1.8 Reporte de Departamento                                         | . 34        |
| 2.2.1.9 Reporte de Horario                                              | . 35        |
| 2.2.1.10 Consulta de registro de empleados                              | . 36        |
| 2.2.1.11 Consulta de horas trabajadas diarias                           | . 37        |
| 2.2.1.12 Consulta de horas trabajadas diarias por empleado              | . 37        |
| 2.2.1.13 Consulta de retrasos empleados                                 | . 38        |
| 2.2.1.14 Consulta de retrasos al ingresar                               | . 39        |
| 2.2.1.15 Consulta de salidas tempranas                                  | . 39        |
| 2.3 Diseno Arquitectónico                                               | . 40        |
| 2.3.1 Diseño Arquitectónico en el Sitio Web                             | . 40        |
| 2.5.2 Diseño Arquiteciónico en el Sitio web                             | 42          |
| 2.4 Estituetara veraiquiea                                              | /12         |
| 2.5 Vocabulario Visual                                                  | 43          |
| 2.6 Disello de la Interfaz Visual                                       | . 44<br>/// |
| 2.6.1 Interfaz Web                                                      | 45          |
| 2.7 Diseño de Información                                               | 45          |
| 2.8 Diseño de Base de Datos                                             | . 48        |
| 2.8.1 Diseño del Modelado Entidad Relación                              | 48          |
| 2.8.2 Tablas y Diccionario de Datos                                     | 49          |
| 2.8.3 Definición de llaves primarias, secundarias y foráneas            | . 48        |
| Capitulo 3                                                              | . 55        |
| 3 Codificación, Pruebas y Puesta en operación del sistema               | . 56        |
| 3.1 Codificación del sistema                                            | . 56        |
| 3.1.1 Estándares del programa.                                          | 56          |
| 3.1.2 Formularios en Windows form                                       | . 56        |
| 3.1.3 Reportes en Crystal Reports                                       | 58          |
| 3.1.4 Listado de clases en Windows form                                 | . 62        |
| 3.1.5 Conexión a la Base de Datos Windows Form                          | 63          |

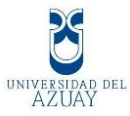

| 3.1.6 Conexión a y Levantamiento del Servicio Firgerprint SDK | 66  |
|---------------------------------------------------------------|-----|
| 3.2 Instalación y configuración del sistema                   | 69  |
| 3.2.1 Instalación de Visual Net                               | 69  |
| 3.2.2 Instalación de MySqlserver 2008                         | 80  |
| 3.2.3 Instalación Fingerprint SDK                             |     |
| 3.3 Plan de Pruebas del sistema                               |     |
| 3.3.1 Pruebas de Contenido                                    |     |
| 3.3.2 Pruebas de Interfaz del Usuario                         |     |
| 3.3.3 Pruebas de Componentes o Unidades                       |     |
| 3.3.4 Pruebas de Navegación                                   |     |
| 3.3.5 Pruebas de Integración                                  |     |
| 3.4 Elaboración de Manuales                                   |     |
| 3.4.1 Manual Administrador                                    |     |
| 3.4.2 Manual Usuario                                          | 118 |
| Conclusiones                                                  | 129 |
| Recomendaciones                                               |     |
| Bibliografía                                                  |     |
| Anexos                                                        |     |
|                                                               |     |

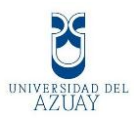

# 1. Introducción

Debido al gran desarrollo empresarial de esta institución lo que ha conllevado al crecimiento de la base fundamental que son los Recursos Humanos, es necesario desarrollar un sistema que brinde la seguridad del registro de asistencia, así como el control de horarios de cada empleado, en cada departamento.

Nuestro principal objetivo es otorgar a la institución y a las personas encargadas del área de RRHH las herramientas necesarias para el control de asistencia de sus Empleados, aplicando dispositivos Tecnológicos de punta que brindará la seguridad necesaria.

Para mantener la transparencia de los registros mensuales se ha planificado publicar la sección de Reportes en la Web hacia los empleados de esta manera se podrá realizar diferentes tipos de consultas.

Nos hemos planteado en la empresa REINGSYS implementar nuestro sistema, para ello es necesario disponer de un administrador del sistema el cual se encarga de realizar los ingresos, modificaciones y eliminaciones en cada Formulario, pues se dispone de mantenimientos de departamentos, horarios y empleados, adicional por parte de los empleados se realizará el ingreso de las marcaciones biométricas por 4 veces al día.

Para nuestro desarrollo se utilizará diferentes herramientas las cuales mencionaremos más adelante en cada capítulo de una manera objetiva y clara, a fin de realizar una especificación de requerimientos, diseño de procesos, arquitectónico y de interfaces.

En el tercer capítulo se realizarán pruebas del sistema y la puesta en producción de nuestro sistema, para finalizar con las conclusiones y recomendaciones.

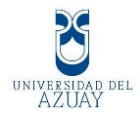

Universidad del Azuay Facultad de Ciencias de la Administración Sistema de Registro de Asistencia para Empleados

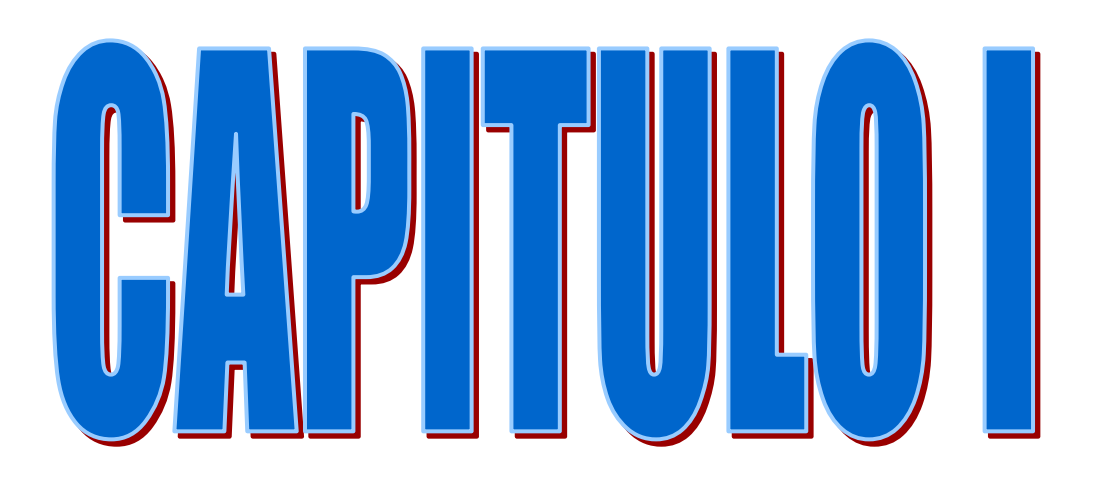

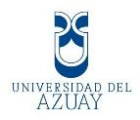

# **CAPITULO 1**

#### **GENERALIDADES**

#### 1.1 Introducción.

Al disponer de un crecimiento como Institución la Empresa REINGSYS ha visto la necesidad de mantener un control óptimo de las asistencias de sus empleados es por eso que se ha propuesto implementar el registro de asistencia por Biometría.

# 1.2 Empresa REINGSYS (Reingeniería y Sistemas S.A.)

La empresa Reingeniería y Sistemas S.A.) Se dedica a dos grandes grupos de mercados como son la Reingeniería de Proyectos Bancarios y como proveedor de suministros de Computación, cuya misión y cuya visión son:

Misión: Proveer de servicios informáticos y tecnológicos a los clientes con la finalidad de que las áreas que conforman la cadena de valor puedan realizar sus actividades de la mejor manera posible.

Visión: Ser una Empresa orientada a resultados que entrega al cliente los servicios tecnológicos con calidad y rapidez.

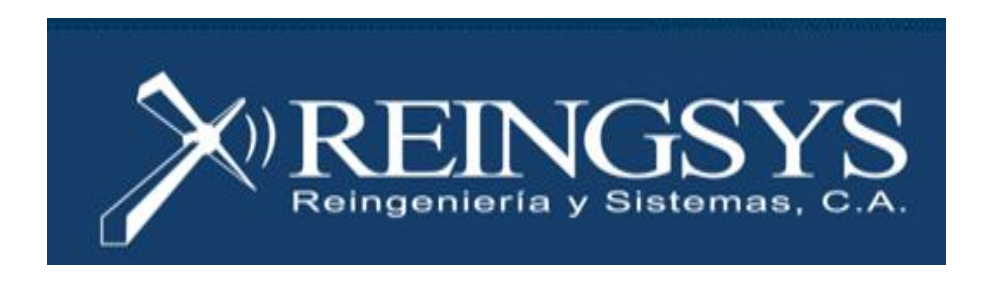

La empresa se presenta con la siguiente estructura jerárquica:

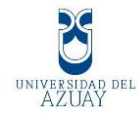

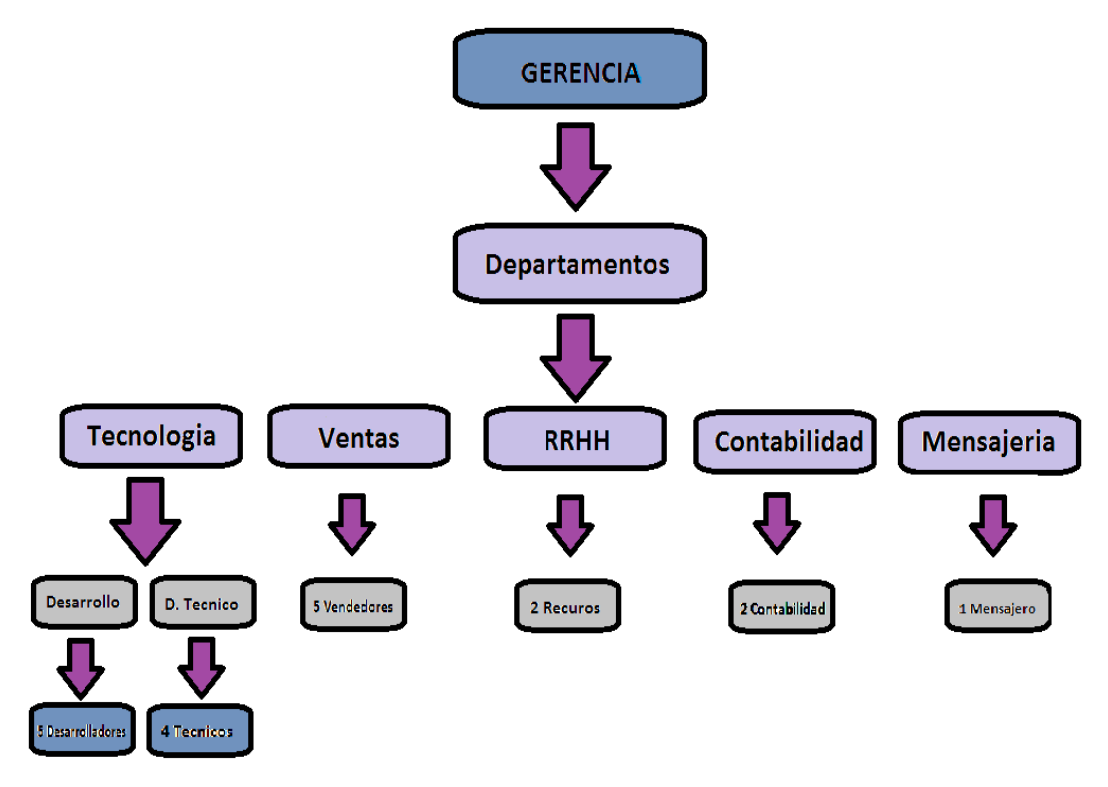

Como podemos observar Reingeniería y Sistemas S.A. es una mediana empresa que pretende cumplir sus objetivos en un corto plazo, y para ello el área de Recursos Humanos ha visto la necesidad de contratar más personal lo cual exige un mayor control del cumplimiento de horarios es por eso la necesidad implementar nuestro sistema.

# 1.3 Biometría por Huella Digital.

# 1.3.1 Historia

La biometría no se puso en práctica en las culturas occidentales hasta finales del siglo XIX, pero era utilizada en China desde al menos el siglo XIV. Un explorador y escritor que respondía al nombre de Joao de Barros escribió que los comerciantes chinos estampaban las impresiones y las huellas de la palma de las manos de los niños en papel con tinta. Los comerciantes hacían esto como método para distinguir entre los niños jóvenes.

En Occidente, la identificación confiaba simplemente en la llamada <u>"</u>memoria fotográfica" hasta que Alphonse Bertillon, jefe del departamento fotográfico de la Policía de París, desarrolló el sistema antropométrico (también conocido más tarde como Bertillonage) en 1883. Éste era el primer sistema preciso,

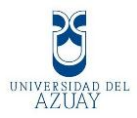

ampliamente utilizado científicamente para identificar a criminales y convirtió a la biométrica en un campo de estudio. Funcionaba midiendo de forma precisa ciertas longitudes y anchuras de la cabeza y del cuerpo, así como registrando marcas individuales como tatuajes y cicatrices. El sistema de Bertillon fue adoptado extensamente en occidente hasta que aparecieron defectos en el sistema, principalmente problemas con métodos distintos de medidas y cambios de medida. Después de esto, las fuerzas policiales occidentales comenzaron a utilizar la huella dactilar esencialmente el mismo sistema visto en China cientos de años antes.

# 1.3.2 Concepto

La biometría es el estudio de métodos automáticos para el reconocimiento único de humanos basados en uno o más rasgos conductuales o físicos intrínsecos. El término se deriva de las palabras griegas "BIOS" de vida y "metron" de medida.

La "biometría informática" es la aplicación de técnicas matemáticas y estadísticas sobre los rasgos físicos o de conducta de un individuo, para "verificar" identidades o para "identificar" individuos.

La identificación por medio de huellas digitales constituye una de la forma más representativa de la utilización de la biometría. Una huella digital está formada por una serie de surcos. Las terminaciones o bifurcaciones de los mismos son llamados 'puntos de minucia'. Cada uno de estos puntos tiene una característica y una posición única, que puede ser medida. Comparando esta distribución es posible obtener la identidad de una persona que intenta acceder a un sistema en general.

# 1.3.2.1 Definición de Lector de Huella Digital

Es un dispositivo de seguridad encargado de detectar los relieves del dedo por medio de luz ó por medio de sensores eléctricos, posteriormente genera una imagen digital la cuál es enviada a la computadora y almacenada en una base de datos en los que se le asocia con la información de una persona. Cada vez que se coloca el dedo sobre la superficie óptica del lector, este envía la

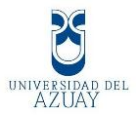

información y la computadora determina a que persona corresponde ó si se trata de alguien no identificado.

#### **1.3.2.2 Proceso para tomar una huella digital**

Hay dos tipos de sensores dactilares: ópticos y conductivos.

- 1. Un lector óptico funciona con un dispositivo CCD (Charged Coupled Device), como el usado en las cámaras digitales, que tienen un array de diodos sensibles a la luz que generan una señal eléctrica en respuesta a fotones de luz. Cada diodo graba un pixel, un pequeño punto que representa la luz que le es reflejada. Cuando terminamos de pasar el dedo por el lector, se recuperan todos los pixeles situándolos en su posición correcta y formando así la imagen. Hay que tener en cuenta que obtendremos una imagen invertida del dedo, con áreas más oscuras que representan más luz reflejada (las crestas del dedo) y áreas más claras que representan menos luz reflejada (los valles entre las crestas).
- 2. Lector de tipo conductivo, En el lector hay unas placas conductoras capacitivas diminutas, que gracias a las crestas de nuestro dedo, uniremos, o en los valles, mantendremos en circuito abierto. Al variar la distancia entre las placas capacitoras (moviendo el dedo más cerca o más lejos de las placas conductoras), se cambia la capacitancia (o habilidad para almacenar una carga) total de el capacitor. Gracias a esta cualidad, el capacitor en una celda bajo una cresta tendrá una capacitancia más grande que el capacitor en una celda bajo un valle. Ya que la distancia al dedo altera la capacitancia, la cresta de un dedo resultará en una salida de voltaje diferente a la del valle de un dedo. Una vez hayamos pasado el dedo, el sensor reconstruirá la imagen de nuestra huella dactilar.

Un lector de huella digital, independientemente de si es de tipo óptico o de tipo conductivo lleva a cabo dos tareas:

1. Obtener una imagen de su huella digital, es decir, en primer lugar el usuario debe registrar su huella dactilar para verificaciones futuras (

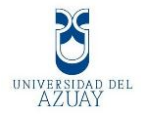

- 1:1 ) o identificaciones ( 1:N ) (Necesitamos algo con lo que comparar, al ser única, necesito saber la original)
- 2. Comparar el patrón de valles y crestas de dicha imagen con los patrones de las huellas que tiene almacenadas.

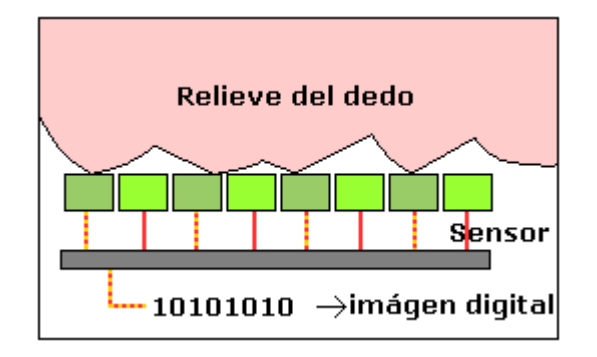

#### 1.3.2.3 Características de un lector de Huella Digital.

- Si se trata de lectores de huella digital independientes, tiene la capacidad de almacenar información sobre las personas, mientras que uno no independiente, envía la información a la computadora y esta se encarga de guardar la información.
- 2. Tienen un tiempo exploración, el cuál determina cuánto tarda en realizar la lectura de la huella digital, se mide en segundos y puede ser de hasta 1.2 s.
- Tienen un tiempo de verificación, el cuál determina cuánto tarda en procesar las información que recabe de la huella digital, este se encuentra en promedio, se mide en segundos y puede ser de hasta 1.5 s.
- 4. Algunos equipos independientes incluso pueden tener la opción de insertar una contraseña como medida de seguridad adicional.
- 5. Los modelos de conexión, se alimentan desde el puerto USB de la computadora, mientras que otros modelos tienen un conector DC ó

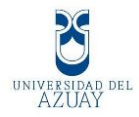

adaptador para enchufe doméstico.

 Tienen dos valores llamados porcentajes de aceptación y rechazo falsos, las cuáles determinan la fiabilidad del dispositivo, este se mide en % y puede ser muy bajo como ejemplo 0.001%.

#### 1.3.2.4 Requisitos para una biometría:

- 1. Universalidad: Toda persona debe poseer dicha característica.
- 2. Unicidad: Dos personas se deben diferenciar según dicha característica.
- 3. Permanencia: La característica debe ser suficientemente invariable.
- 4. Cuantificación: La característica se pude medir, almacenar y adquirir.
- 5. Calidad: Que tan preciso, veloz y robusto es.
- 6. Aceptabilidad: Que tanta aprobación tiene esta tecnología

#### **1.4** Herramientas de Desarrollo.

1.4.1 Software a utilizar (Visual Studio .NET).

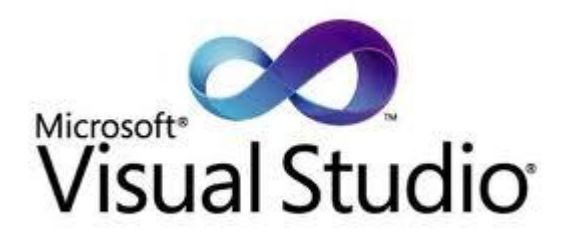

Microsoft Visual Studio es un entorno de desarrollo integrado (IDE, por sus siglas en inglés) para sistemas operativos Windows. Soporta varios lenguajes de programación tales como Visual C++, Visual C#, Visual J#, ASP.NET y Visual Basic .NET, siendo este ultimo el que utilizaremos.

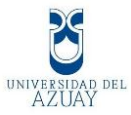

#### 1.4.1.1 Antecedentes de Visual Studio .NET

Microsoft Visual Studio 97 fue la primera versión que salió al mercado, ésta incluía Visual Basic 5.0 y Visual C++ 5.0 para realizar software para Windows específicamente, mientras que Visual J++ 1.1 era para Java y Windows. Los otros lenguajes eran Visual Fox Pro 5.0 para la Bases de Datos y Visual InterDev 1.0 para crear sitios dinámicos con ASP. Esto, como se puede adivinar por la versión del producto, se realizó en 1997. Microsoft Visual Studio 6.0 salió al siguiente año, en 1998. Con esto se movieron los números de versión de todos los Lenguajes de Programación y fue la última versión que Visual J++ y Visual InterDev aparecieron en una paquetería de Visual Studio.

#### 1.4.1.2 Microsoft Visual Studio 2010

Microsoft Visual Studio 2010 es una nueva Herramienta para los Desarrolladores, ya que presenta nuevas funcionalidades como el IntelliSense para JavaScript, que ayudará a los programadores de Aplicaciones Web a realizar sus Proyectos mucho más rápido; también el hecho de tener la posibilidad de cambiar entre versiones del Framework .NET ayuda a las empresas a elegir el tipo de estructura que ocuparán sus nuevos Sistemas.

Visual Studio permite a los desarrolladores crear ambientes Windows Form y Web, en cualquier entorno que soporte la plataforma .NET (a partir de la versión .NET 2002).

Los lenguajes de programación que estén basados en .NET requieren el uso de framework .NET para ejecutarse. Mediante esta plataforma se puede crear aplicaciones de software que permite conectar sistemas, información, dispositivos y usuarios de una manera más personalizada y unificada.

# 1.4.1.3 Características Visual Studio .NET

1. Visual Studio 2010 es la última versión de esta herramienta,

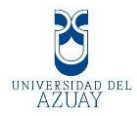

acompañada por .NET Framework 4.0.

- 2. Tiene como principio la programación orientada a objetos.
- 3. Puede desacoplar las ventanas de su sitio original y acoplarlas en otros sitios de la interfaz de trabajo.
- Ofrece la posibilidad de crear aplicaciones para múltiples plataformas de Microsoft, como Windows, Azure, Windows Phone 7 o Sharepoint.
- 5. Visual Studio 2010 permite desarrollar nuevas tendencias como son las pantallas táctiles.
- 6. En .NET el código es compartido; es decir, que las aplicaciones comparten código basándose en los principios de assembly, los mismos que tienen el control de versión y los assemblies de diferentes versiones pueden residir uno junto a otro.
- Conjunción con XAML (se pronuncia "zammel" y significa "Extensible Application Markup Language" por sus siglas en inglés).

#### 1.4.2 ASP.Net

ASP.NET es un modelo de desarrollo Web unificado que incluye los servicios necesarios para crear aplicaciones Web empresariales con el código mínimo.ASP.NET forma parte de .NET Framework y al codificar las aplicaciones ASP.NET tiene acceso a las clases en .NET Framework. El código de las aplicaciones puede escribirse en cualquier lenguaje compatible con el Common Language Runtime (CLR), entre ellos Microsoft Visual Basic y C#. Estos lenguajes permiten desarrollar aplicaciones ASP.NET que se benefician del Common Language Runtime, seguridad de tipos, herencia, etc.

#### 1.4.2.1 Visual Web Developer

Es un entorno de desarrollo completo para la creación de aplicaciones web ASP.NET.Visual Web Developer le ofrece las siguientes características.

 Características del diseño de páginas La disposición de sitios uniforme con páginas maestras y apariencia de páginas uniforme con temas y máscaras.

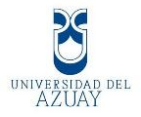

- Edición de código: Un editor de código que le permite escribir código para las páginas Web dinámicas en Visual Basic o C#.
- 3. Prueba y depuración: Un servidor web local para la prueba y un depurador que le ayuda a encontrar errores en los programas.
- Implementación Herramientas para automatizar las tareas típicas a fin de implementar una aplicación web en un servidor de hospedaje o un proveedor de hospedaje.

#### 1.4.2.2 Marco de trabajo de ASP.NET

El marco de trabajo de páginas y controles ASP.NET es un marco de trabajo de programación que se ejecuta en un servidor web para generar y representar de forma dinámica páginas Web ASP.NET. Las páginas Web ASP.NET se pueden solicitar a cualquier explorador o dispositivo del cliente y ASP.NET representa el marcado (como HTML) al explorador que realizó la solicitud. Como norma, puede utilizar la misma página para varios exploradores, porque ASP.NET representa el marcado adecuado para el explorador que realiza la solicitud. Sin embargo, puede diseñar una página Web ASP.NET para ejecutarse en un explorador determinado y aprovechar así todas las características de ese explorador.

Las páginas Web ASP.NET están completamente orientadas a objetos. En las páginas Web ASP.NET se puede trabajar con elementos HTML que usen propiedades, métodos y eventos.

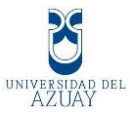

#### 1.4.3 Microsoft SQL Server 2008

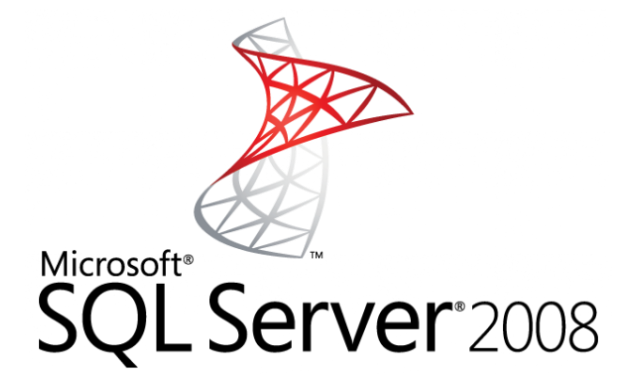

Es un sistema para la gestión de bases de datos producido por Microsoft basado en el modelo relacional.

SQL Server 2008 Express es la versión reducida y gratuita del popular sistema de gestión de bases de datos de Microsoft. Esta versión es ideal si queremos trabajar en proyectos más sencillos, ya que requiere menos recursos y podremos realizar la mayoría de funciones de la versión completa. Si trabajamos con bases de datos, SQL Server 2008 Express Edition va a ser de gran utilidad para gestionar toda la información de forma efectiva.

#### **1.4.3.1** Características Principales

- 1. Administrador de configuración de SQL Server.
- 2. Optimizador de consultas avanzado.
- 3. Integración con Visual Studio.
- 4. Compatibilidad con el lenguaje Transact-SQL.
- 5. Soporta procedimientos almacenados.
- 6. Potente entorno gráfico de administración.
- 7. Destaca por su seguridad, estabilidad y escalabilidad.

# 1.4.4 Lector de Huella Digital

Para nuestro proyecto utilizaremos el lector de huella llamado FINGKEY Hamster II:

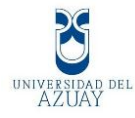

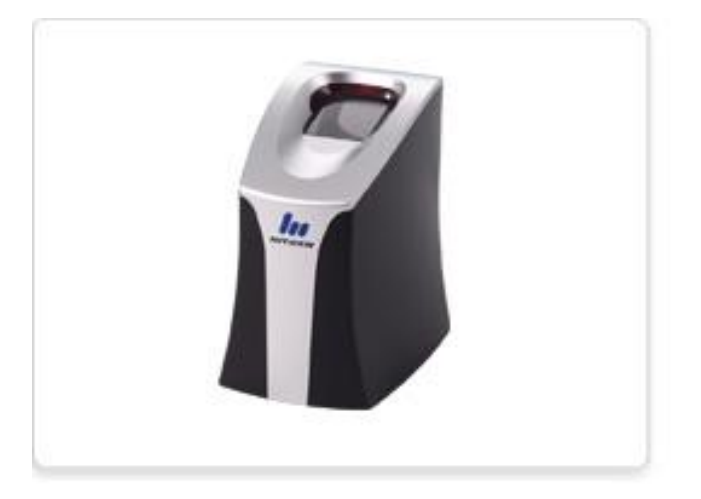

# 1.4.4.1 Definición de FINGKEY Hamster II:

Es un sensor de huellas digitales de última generación que evita el uso de huellas digitales falsas. Se puede conectar a la PC, junto con un ratón normal y se utiliza para todas las áreas relacionadas con las contraseñas y será un gadget de seguridad competente sin tener que usar una contraseña, que es a menudo difícil de recordar y mal utilizada por personas no autorizadas.

# 1.4.4.2 Características Generales.

- 1. Conexión USB.
- 2. Interfaz USB 2.0 compatible con dispositivos plug and play.
- 3. Soporta múltiples dispositivos de manejo.
- 4. Tecnología de óptica avanzada
- 5. Sensor resistente a los arañazos, golpes, choques y vibraciones electrostáticas.
- 6. Formato internacional de imágenes estándar y de interfaces
- Compresión WSQ ISO 19794-2/4, ANSI 378, NFIQ ISO 19794-2/4, ANSI 378, NFIQ
- 8. Captura de imagen de alta calidad.
- 9. Un excelente comportamiento para los dedos mojados o secos.

#### 1.4.4.3 Características Específicas.

1. Dimensiones (mm) 48.5 x 66.3 x 82.1 48,5 x 66,3 x 82,1

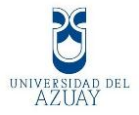

- 2. Tamaño de la imagen 248 x 292 pixels 248 x 292 píxeles
- 3. Resolución 500 DPI 500 DPI
- Tiempo de adquisición de Imagen Full Speed: media. 500 msec. 500 ms. Alta Velocidad: media. 300 msec. 300 ms.
- 5. Temperatura de funcionamiento  $-20 \sim 60 \circ \text{C} 20 \sim 60 \circ \text{C}$
- 6. Humedad de funcionamiento < RH 90% <90% HR

# 1.4.5 Librería Fingerprint SDK

Es una librería desarrollada para conectar dispositivos lectores de huella digital de cualquier marca ya que al ser una librería que se comunica con los puertos USB conectados determina cual de ellos es un lector de Huella Digital, es por ello que no establece restricciones, al ser un entorno desarrollado para Visual Basic facilita su uso desde el punto de vista de objetos.

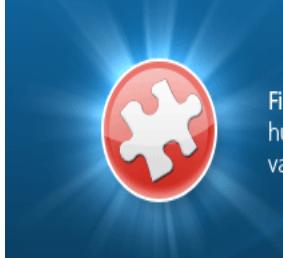

Fingerprint SDK es un innovador software para reconocimiento de huellas dactilares que le permite integrar la biometría a una amplio y variado espectro de aplicaciones

# 1.4.5.1 Característica Fingerprint SDK

- 1. Soporte el desarrollo de aplicaciones empresariales.
- 2. Soporte a Windows y Linux.
- Usualmente las librerías sólo son hechas para sus sensores. Fingerprint SDK soporta múltiples lectores de huellas dactilares que permiten escoger el más apropiado.
- 4. Fingerprint SDK te ofrece ActiveX, DLL, Java y componentes .NET.
- Intercambio de data biométrica e interoperabilidad disponible: Conforme a ISO 19794-2 y ANSI 378-2004.
- 6. Las licencias son creadas automáticamente.

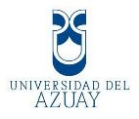

 Fingerprint SDK soporta múltiples lenguajes de programación como: Java, Delphi, Visual Basic, C++, .NET, FoxPro y muchos más.

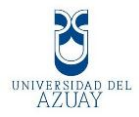

Universidad del Azuay Facultad de Ciencias de la Administración Sistema de Registro de Asistencia para Empleados

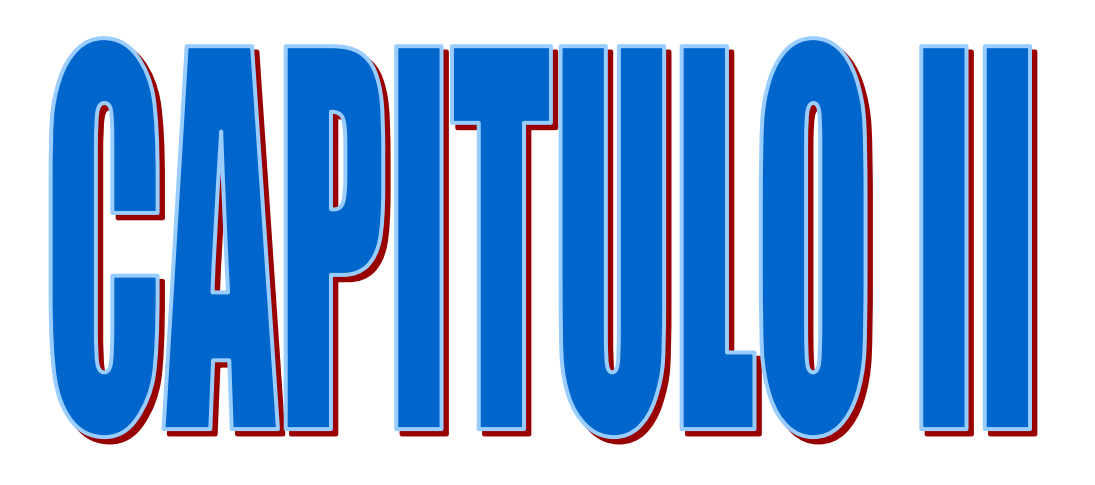

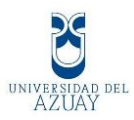

# **CAPITULO II**

#### 2. ANALSIIS Y DISEÑO DEL SISTEMA

#### 2.1 Especificación de requerimientos de Software

#### 2.1.1 Introducción

En este capitulo se detallará como funciona el sistema, además se especificará los requerimientos consta de varias secciones: propósito, ámbito del sistema, definiciones, referencias y visión general de la monografía.

#### 2.1.2 Propósito

Desarrollar un Sistema de Registro de Asistencia para el correcto control de los Empleados de la empresa REINGSYS.

# 2.1.3 Ámbito del sistema

El sistema se realizó para:

- 1. Controlar el acceso de los empleados.
- 2. Evitar tipos de fraudes ya que la huella digital es infalsificable.
- 3. Comparar la huella digital con la base de datos y marca la hora de ingreso y salida del empleado.
- 4. Verificar los atrasos, salidas tempranas y horas extras del personal.
- 5. Mostrar reportes de cada empleado en un rango de fecha.

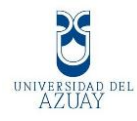

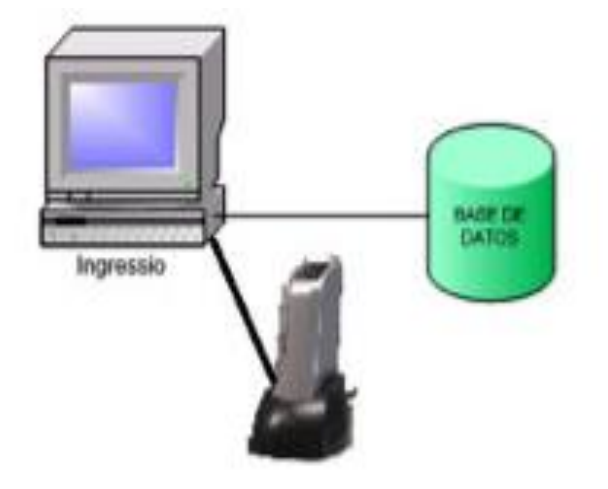

# 2.1.4 Definiciones

| Empleado          | Es el usuario que asiste y se registra en la empresa a su   |
|-------------------|-------------------------------------------------------------|
|                   | entrada y salida de la misma.                               |
| Administrador     | Persona que se encarga de manejar el sistema.               |
| Horario           | El horario es el período dentro del cual se distribuye la   |
|                   | jornada, por ejemplo la hora de entrada y de salida del     |
|                   | centro de trabajo; así como para fijar las horas de los     |
|                   | tiempos de descanso entre jornada.                          |
| Departamento      | Es la división administrativa de la empresa.                |
| Biométrico        | Es un método que sirve para el reconocimiento único de las  |
|                   | personas basado en un rasgo físico.                         |
| Base de Datos     | Es un conjunto de datos organizados de un mismo contexto    |
|                   | almacenados en un ordenador para su posterior uso.          |
| Huella Digital    | Es la huella del dedo de la persona impregnada en un        |
|                   | mecanismo como el biométrico.                               |
| Contraseña        | Clave para autentificar el ingreso del administrador del    |
|                   | sistema.                                                    |
| Login             | Es el proceso que controla el acceso del usuario al sistema |
|                   | mediante un alias o nombre antes registrado.                |
| Servidor          | Es una computadora que, formando parte de una red, provee   |
|                   | servicios a otras computadoras denominadas clientes.        |
| Sistema Operativo | Un sistema operativo (SO) es un programa o conjunto de      |

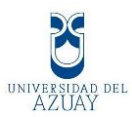

|                    | programas que en un sistema informático gestiona los       |
|--------------------|------------------------------------------------------------|
|                    | recursos de hardware y provee servicios a los programas de |
|                    | aplicación.                                                |
|                    | Nuestro sistema es Windows 7.                              |
| Sql Server 2008 2r | Es un sistema para la gestión de bases de datos producido  |
|                    | por Microsoft basado en el modelo relacional.              |
| Visual Net 2010    | Es un lenguaje de programación orientado a objetos,        |
|                    | implementada sobre el framework .NET.                      |

#### 2.1.5 Referencias

| TITULO        | Referencia                                                     |
|---------------|----------------------------------------------------------------|
| anexo ieee830 | http://www.fdi.ucm.es/profesor/gmendez/docs/is0809/ieee830.pdf |

#### 2.1.6 Funciones del Sistema

El sistema realizará las siguientes funciones:

- Administración de Empleados: El administrador se encargará del manejo y el control de los empleados de la empresa, podrá gestionar los mantenimientos de departamento, horarios y empleados además de sus respectivos ingresos, actualizaciones, eliminaciones y reportes.
- Registro de Asistencia: El empleado se registrará por medio de su huella digital, ésta se validará en la base de datos comparando con la huella almacenada y se guardará la hora de ingreso o salida de la empresa.

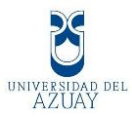

# 2.1.7 Perfil del Usuario.

**El administrador** se encarga de administrar el sistema y los mantenimientos de departamento, horarios y empleados así como también los reportes de cada uno de ellos y por eso se desea que el software sea fácil de usar, rápido y con una interfaz muy intuitiva.

Los Empleados son los usuarios a los que va dirigido el sistema, éstas podrán registrarse en sus horas de entrada y salida de la empresa.

**RRHH** El personal de recursos humanos será encargado de obtener reportes mensuales para realizar los respectivos descuentos por atrasos y a su vez pagar las horas extras.

#### 2.1.8 Jerarquía de usuarios del sistema.

Los usuarios que interactuaran con el sistema son:

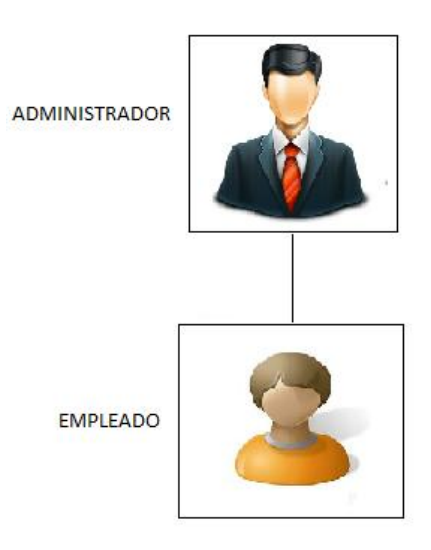

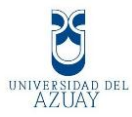

# 2.1.9 Diagramas de caso de uso

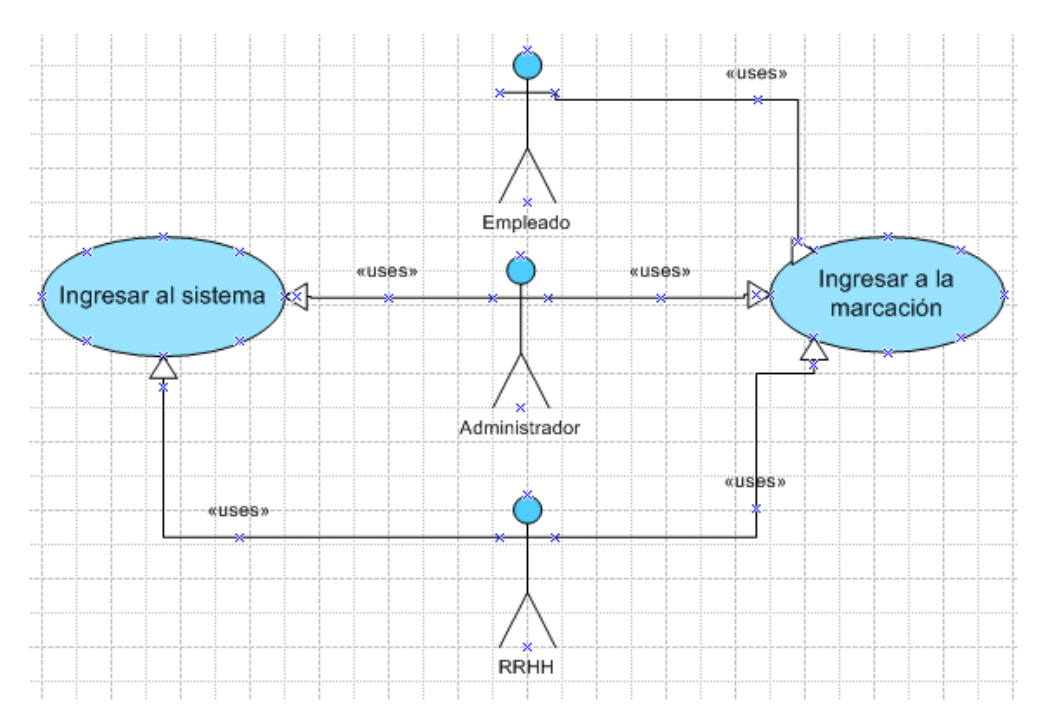

#### 2.1.9.1 Diagrama de Caso de Uso Inicio de Sesión.

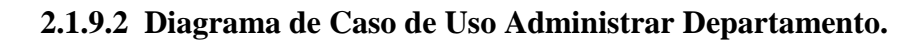

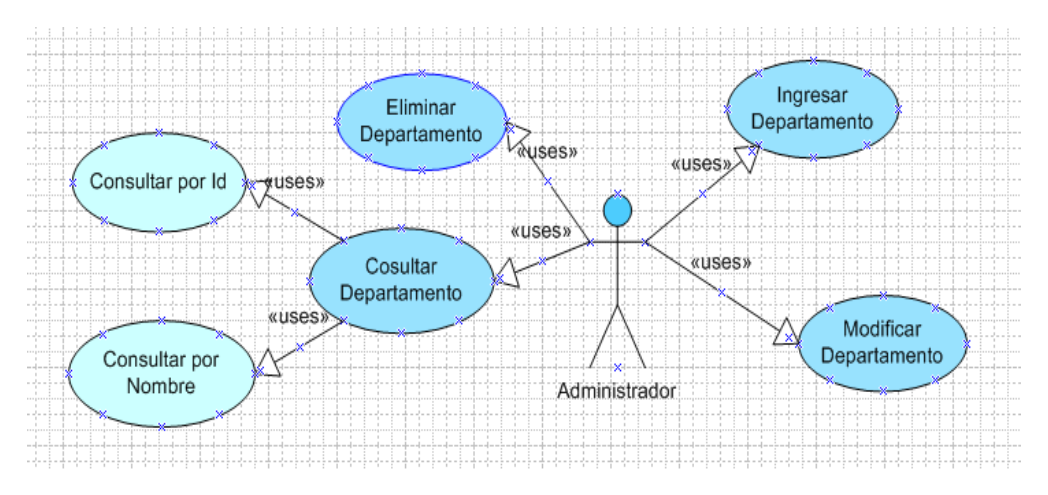

2.1.9.3 Diagrama de Caso de Uso Administrar Horario.

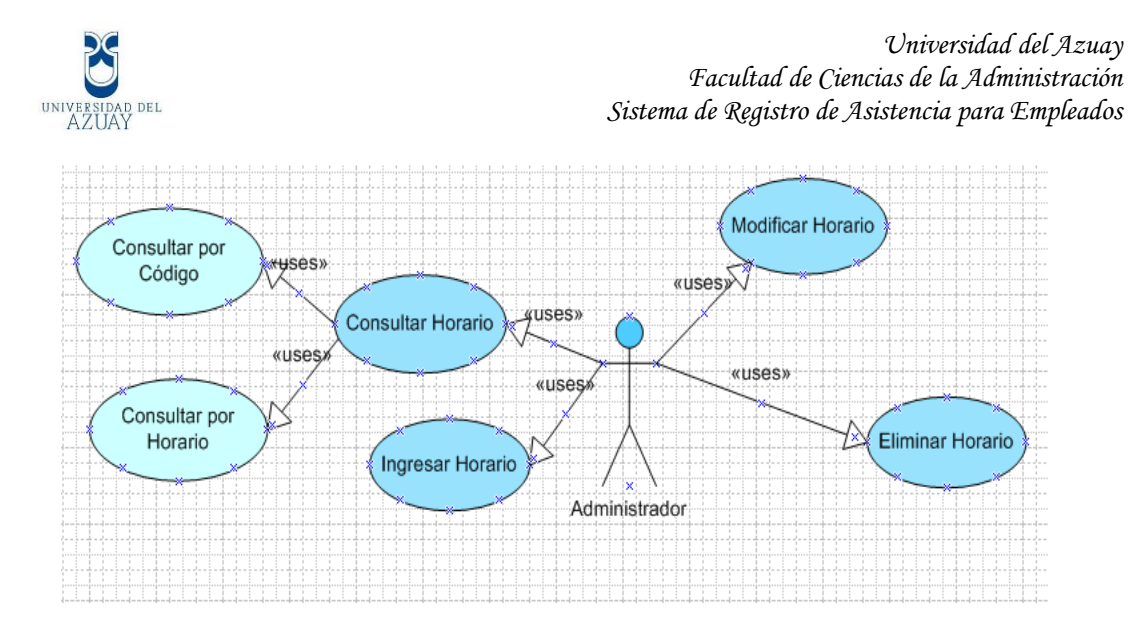

2.1.9.4 Diagrama de Caso de Uso Administrar Empleado.

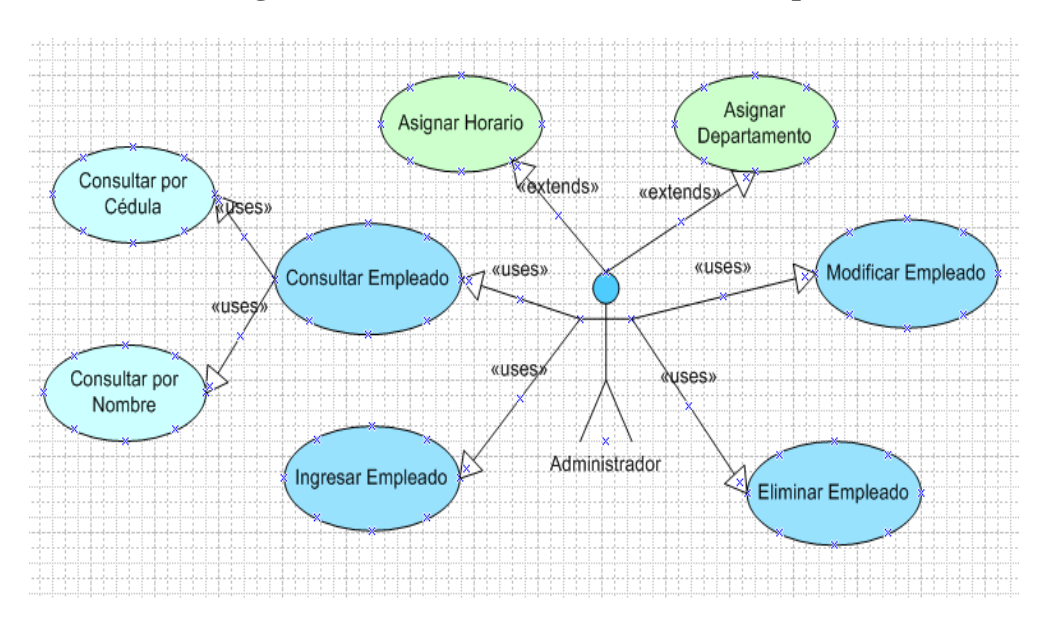

2.1.9.5 Diagrama de Caso de Uso Registro de Asistencia.

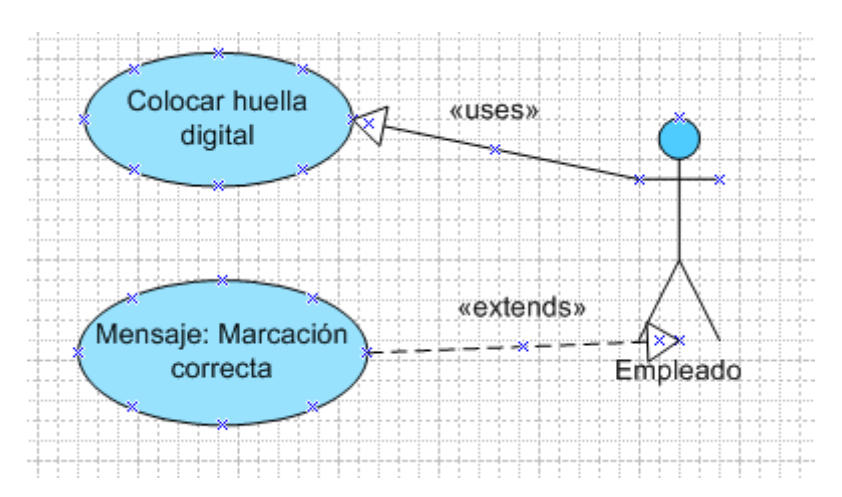

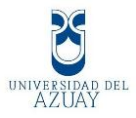

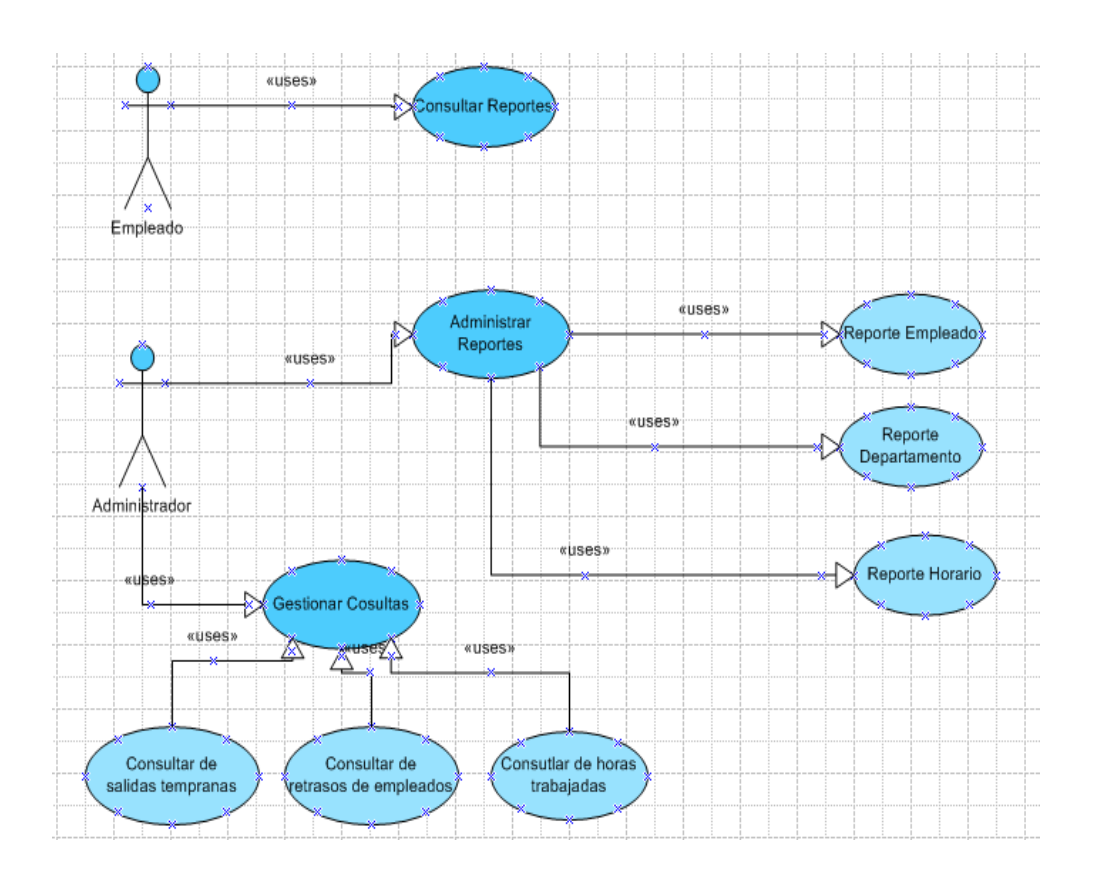

# 2.1.9.6 Diagrama de Caso de Uso Reportes.

# 2.1.10 Descripción de casos de uso

#### 2.1.10.1Caso de uso inicio de sesión.

| Caso de Uso Nº1                                                                      | Inicio de sesión                                                          |
|--------------------------------------------------------------------------------------|---------------------------------------------------------------------------|
| Actor:                                                                               | Administrador                                                             |
| Descripción:                                                                         | El Administrador puede ingresar al sistema a través del inicio de sesión. |
| Prioridad:                                                                           | Obligatorio                                                               |
| REQUISITOS ASOCIADOS                                                                 |                                                                           |
| R.1.1: Se le permitirá únicamente ingresar al sistema por el inicio de sesión con su |                                                                           |

cédula y clave.

**R.1.2:** Solo podrán ingresar al sistema si previamente han sido registrados.

**R.1.3:** El administrador ingresará al sistema para gestionar al empleado, departamento y horarios.

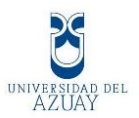

#### 2.1.10.2 Caso de uso Administrar Departamento.

| Caso de Uso N°2      | Administrar Departamento                    |
|----------------------|---------------------------------------------|
| Actor:               | Administrador                               |
| Descripción:         | Gestionar el mantenimiento del Departamento |
| Prioridad:           | Obligatorio                                 |
| REOUISITOS ASOCIADOS |                                             |

**R.1.1:** El administrador estará encargado de realizar el ingreso del departamento así como también la modificación y la eliminación del mismo.

**R.1.2:** Se tendrá una consulta que puede ser por el id que es el identificador del departamento o por su nombre o descripción.

**R.1.3:** Se podrá dar clic en el botón "Nuevo" del formulario para realizar el ingreso de un departamento, clic en el botón "Modificar" para actualizar los datos y clic en el botón "Eliminar" para borrar un departamento sino está integrado con otra tabla.

**R.1.4:** Se ingresará en el formulario los siguientes datos: Código del departamento, Nombre del departamento y descripción del departamento.

**R.1.5:** El código del departamento es automático y numérico.

# 2.1.10.3 Caso de uso Administrar Horario.

| Caso de Uso N°3      | Administrar Horario                    |
|----------------------|----------------------------------------|
| Actor:               | Administrador                          |
| Descripción:         | Gestionar el mantenimiento de Horarios |
| Prioridad:           | Obligatorio                            |
| REOUISITOS ASOCIADOS |                                        |

**R.1.1:** El administrador estará encargado de realizar el ingreso del horario así como también la modificación y la eliminación del mismo.

**R.1.2:** Se tendrá una consulta que puede ser por el horario o por su código.

**R.1.3:** Se manejará una hora de entrada y salida de la empresa, así como también una hora de entrada y salida del almuerzo.

**R.1.4:** Se podrá dar clic en el botón "Nuevo" del formulario para realizar el ingreso de un horario, clic en el botón "Modificar" para actualizar los datos y clic en el botón "Eliminar" para borrar un horario sino está integrado con otra tabla.

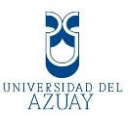

**R.1.5:** Se ingresará en el formulario los siguientes datos: Código del horario, descripción del horario, hora de entrada a la empresa, hora de salida de la empresa, hora de entrada al almuerzo y hora de salida del almuerzo.

**R.1.6:** El código del horario es automático y numérico.

**R.1.7:** El sistema validará que el horario de entrada sea menor al horario de salida al momento de ingresar o modificar.

# 2.1.10.4 Caso de uso Administrar Empleado.

| Caso de Uso N°4      | Administrar Empleado                    |
|----------------------|-----------------------------------------|
| Actor:               | Administrador                           |
| Descripción:         | Gestionar el mantenimiento del Empleado |
| Prioridad:           | Obligatorio                             |
| REQUISITOS ASOCIADOS |                                         |

**R.1.1:** El administrador estará encargado de realizar el ingreso, modificación y eliminación del empleado.

**R.1.2:** Se podrá consultar por el nombre o apellido del empleado.

**R.1.3:** Se podrá dar clic en el botón "Nuevo" del formulario para realizar el ingreso de un empleado, clic en el botón "Modificar" para actualizar los datos y clic en el botón "Eliminar" para borrar un empleado.

**R.1.4:** Se ingresará en el formulario los siguientes datos del empleado: Cédula, nombres, apellidos, email, teléfono, dirección, el tipo de empleado, un departamento, un horario, una foto, y su huella digital.

**R.1.5:** Se le asignará al empleado un departamento y un horario antes ingresado en el sistema.

**R.1.6:** El tipo de empleado puede ser: Administrador o Usuario.

**R.1.7:** El sistema validará que en el campo de la cédula solo se ingrese números y no más de 10 dígitos.

**R.1.8:** El sistema validará que se ingresen únicamente números en el campo teléfono.

**R.1.9:** El sistema validará el email del empleado.

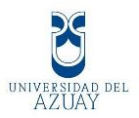

#### 2.1.10.5 Caso de Uso Registro de Asistencia.

| Caso de Uso N°5      | Registro de Asistencia                 |
|----------------------|----------------------------------------|
| Actor:               | Empleado, Sistema                      |
| Descripción:         | Control de Asistencia de los empleados |
| Prioridad:           | Obligatorio                            |
| REQUISITOS ASOCIADOS |                                        |

**R.1.1:** El empleado colocará su dedo para marcar su asistencia al entrar y salir de la empresa.

**R.1.2:** Si colocó correctamente mostrará un mensaje del usuario y la hora de ingreso, caso contrario nos dirá que volvamos a marcar.

**R.1.3:** Al pulsar el biométrico se guardará la hora de marcado del empleado.

**R.1.4:** Se podrá controlar si tuvo atrasos, salió temprano o tuvo que trabajar horas extras.

# 2.1.10.6 Caso de Uso Reportes.

| Caso de Uso N°6      | Reportes                                                       |
|----------------------|----------------------------------------------------------------|
| Actor:               | Empleado, Administrador                                        |
| Descripción:         | Mostrar los reportes a los empleados de la empresa por la web. |
| Prioridad:           | Obligatorio                                                    |
| REOUISITOS ASOCIADOS |                                                                |

**R.1.1:** El sistema mostrará los reportes de: Empleados, Horarios, Departamentos, horas trabajadas, retrasos y horas extras.

**R.1.2:** En el reporte de mantenimiento de departamento, se mostrará los datos del mismo, se podrá hacer una búsqueda por código o nombre del departamento.

**R.1.3:** En el reporte de mantenimiento de horario, se mostrará sus datos y se podrá hacer una búsqueda por id o por horario.

**R.1.4:** En el Reporte de registro de empleados, se hará una búsqueda desde que fecha hasta que fecha y se mostrará un informe completo de los registros de todos los empleados que han marcado su asistencia hasta ese día.

**R.1.5:** El empleado podrá consultar sus horas de trabajo, sus atrasos, sus multas y horas extras.

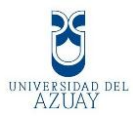

# 2.1.11 Requisites de Interfaz Externa.

#### 2.1.11.1 Interfaz de Usuario

Esta interfaz de usuario se centra en las estructuras de datos subyacentes. Éste estilo de interfaz es muy usado, ya que es el más cómodo para los desarrolladores.

Somos desarrolladores de bases de datos y como tales, conocemos de datos y de sus estructuras. Pensamos en términos de tablas y de registros, en términos de relaciones entre tablas. Vemos el mundo como una gran base de datos. Cuando diseñamos una interfaz de usuario, tendemos a diseñarla con una orientación hacia la estructura de los datos.

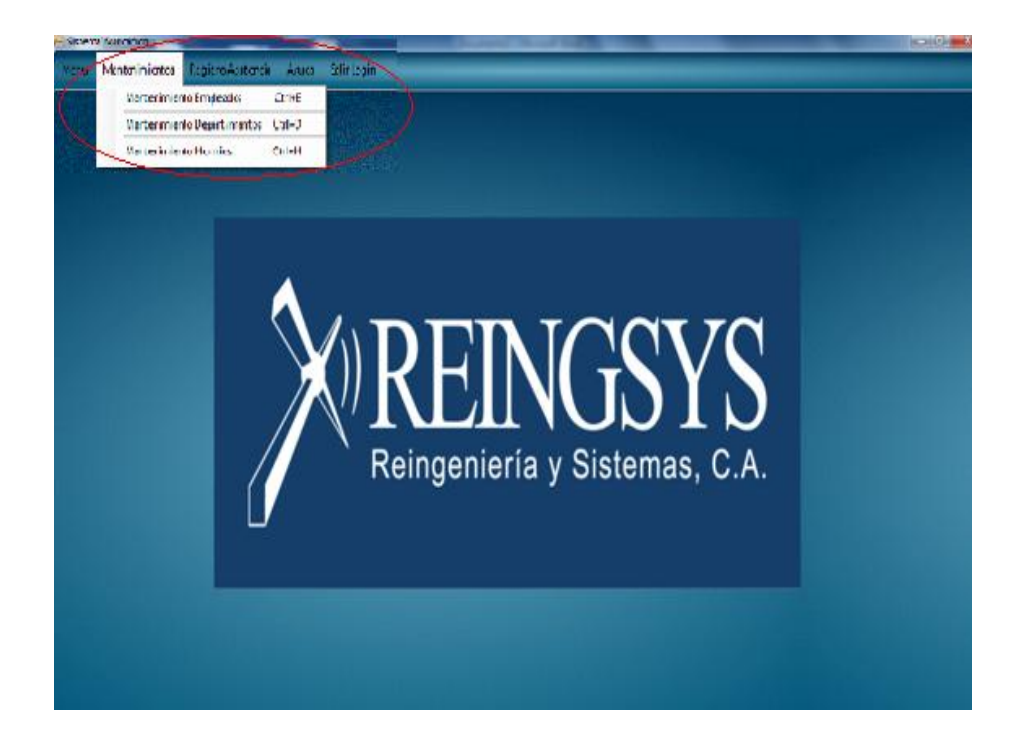

Como se observa en el diseño de nuestro proyecto ésta es consistente se lo aplica de forma coherente y sólida a lo largo de todo el sistema. Además es Auto explicativa ya que facilita al usuario conocer las acciones posibles en cada momento,

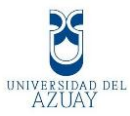

#### 2.2 Diseño de Procesos

Nuestro diseño lo implementaremos utilizando el diagrama de secuencia.

#### 2.2.1 Diagramas de Secuencia.

#### 2.2.1.1 Inicio de Sesión.

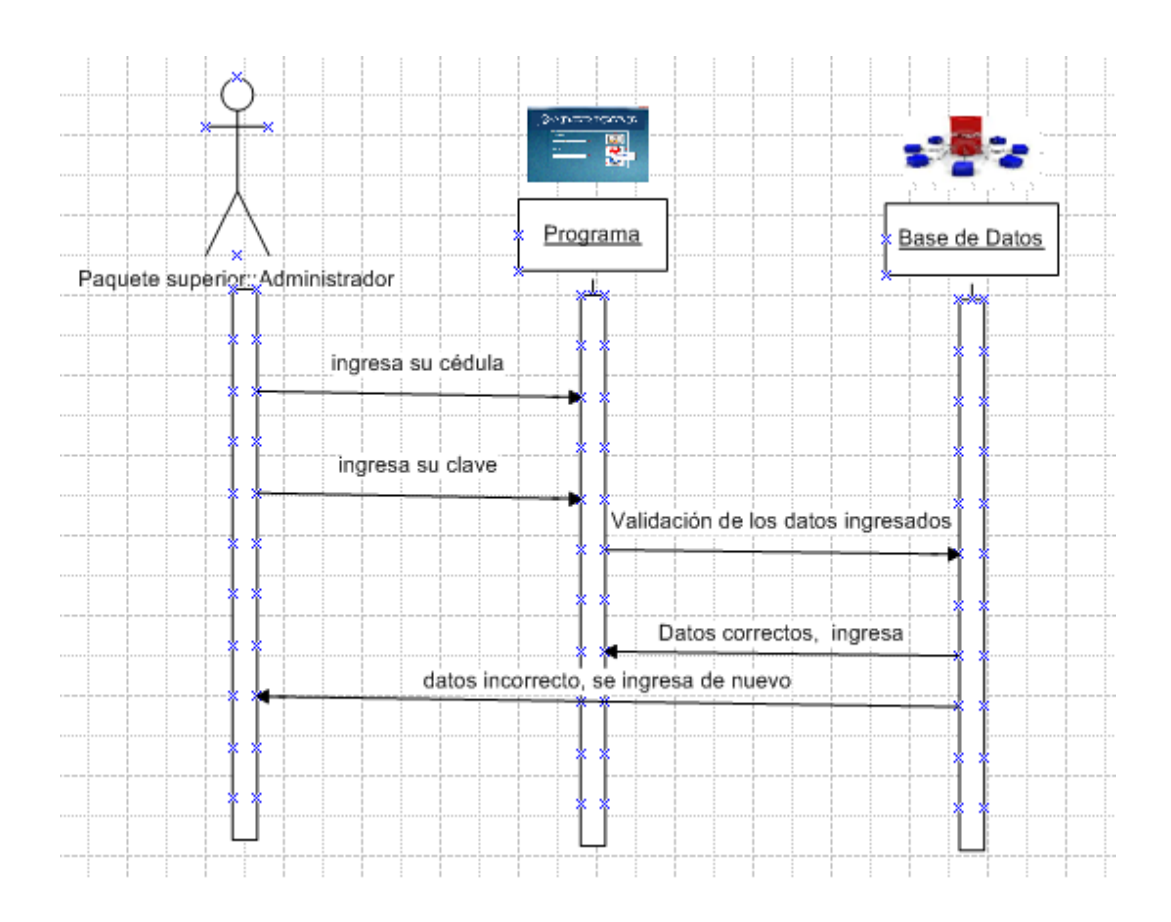

#### Diagrama 1: Inicio de Sesión

- 1. El administrador para iniciar sesión ingresará su cédula y su clave.
- 2. Luego se las validará en la base de datos, si son correctas ingresará al programa caso contrario, pedirá que ingresen de nuevo.

# 2.2.1.2 Ingreso del Departamentos.
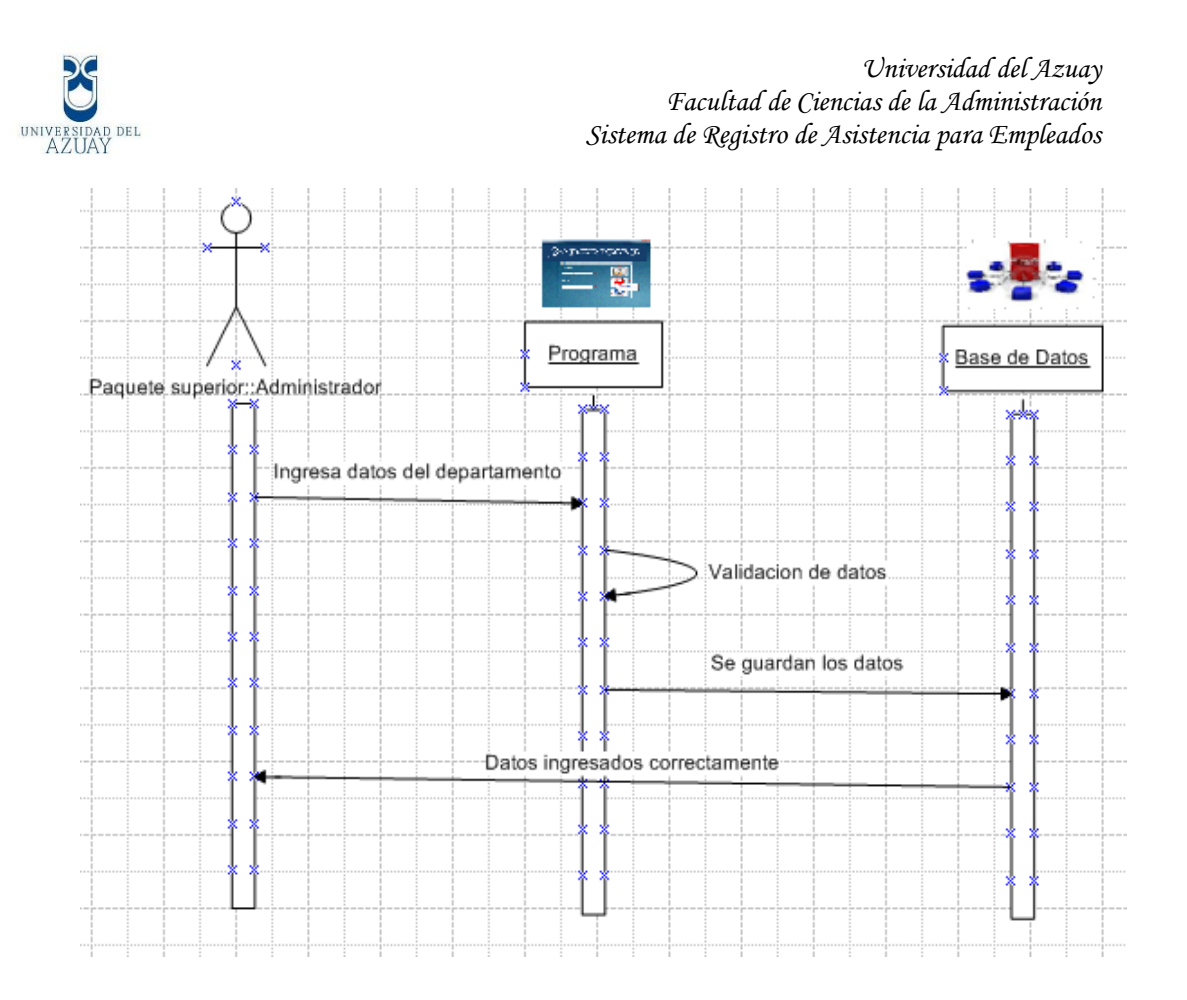

## Diagrama 2: Ingreso del Departamento

- 1. El administrador ingresará los datos del departamento,
- 2. El sistema validará los datos.
- 3. Se almacenará en la base de datos.
- 4. Mostrará un mensaje "Datos ingresados correctamente".

## 2.2.1.3 Ingreso de Horarios.

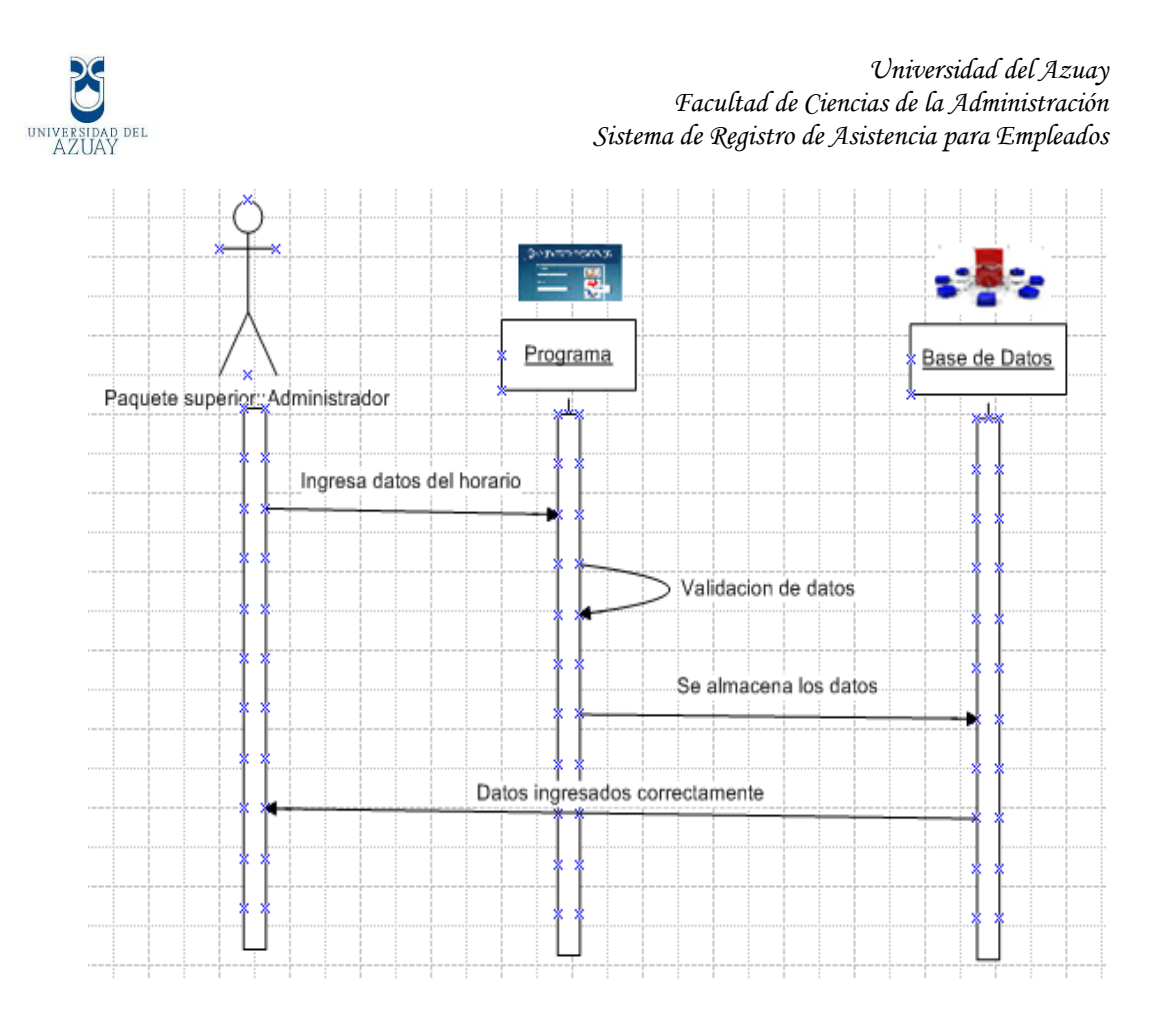

# Diagrama 3: Ingreso de Horarios.

- 1. El administrador ingresará los datos del Horario,
- 2. El sistema validará los datos.
- 3. Se almacenará en la base de datos.
- 4. Mostrará un mensaje "Datos ingresados correctamente".

# 2.2.1.4 Ingreso de Empleados.

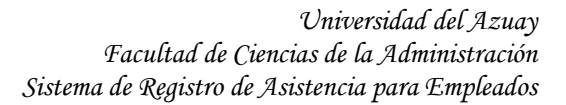

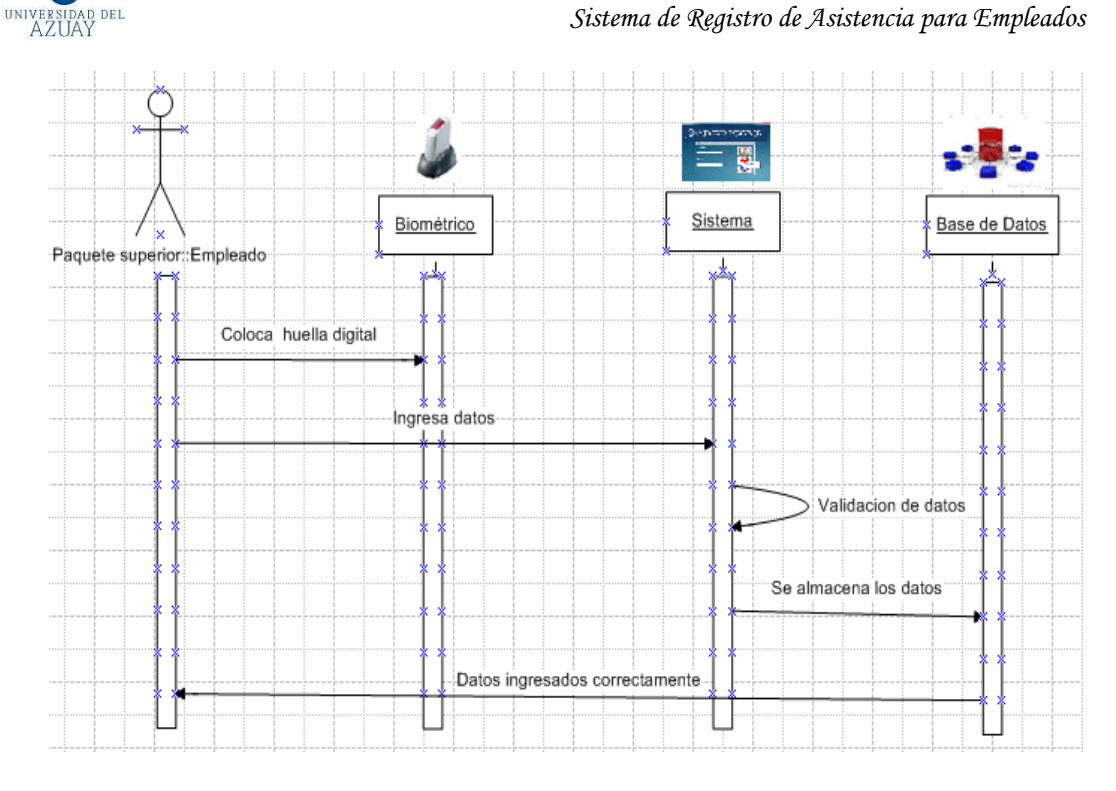

# Diagrama 4: Ingreso de Empleados

- 1. Empleado coloca su huella digital en el biométrico.
- 2. Se ingresan los datos del empleado.
- 3. El sistema validará los datos.
- 4. Se almacenará en la base de datos.
- 5. Mostrará un mensaje "Datos ingresados correctamente".

# 2.2.1.5 Validación de la Huella Digital.

#### Universidad del Azuay Facultad de Ciencias de la Administración Sistema de Registro de Asistencia para Empleados

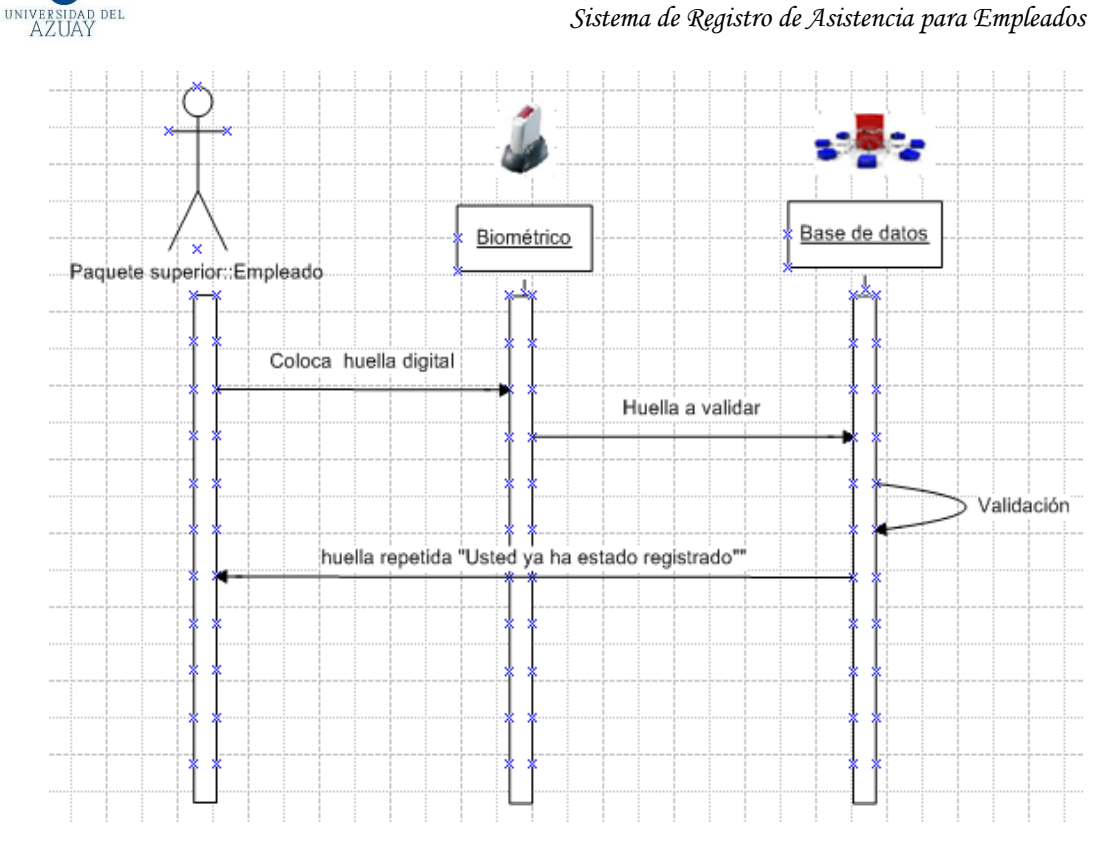

## Diagrama 5: Validación de la huella digital

- 1. El empleado coloca su huella digital en el biométrico.
- 2. La huella digital ingresa a la base de datos para su validación.
- 3. Si ya se registro con anterioridad, mostrará un mensaje que la huella digital es repetida, (se lo realiza si el empleado quiere registrar sus datos por segunda vez).

# 2.2.1.6 Entrada y Salida de la empresa.

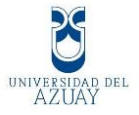

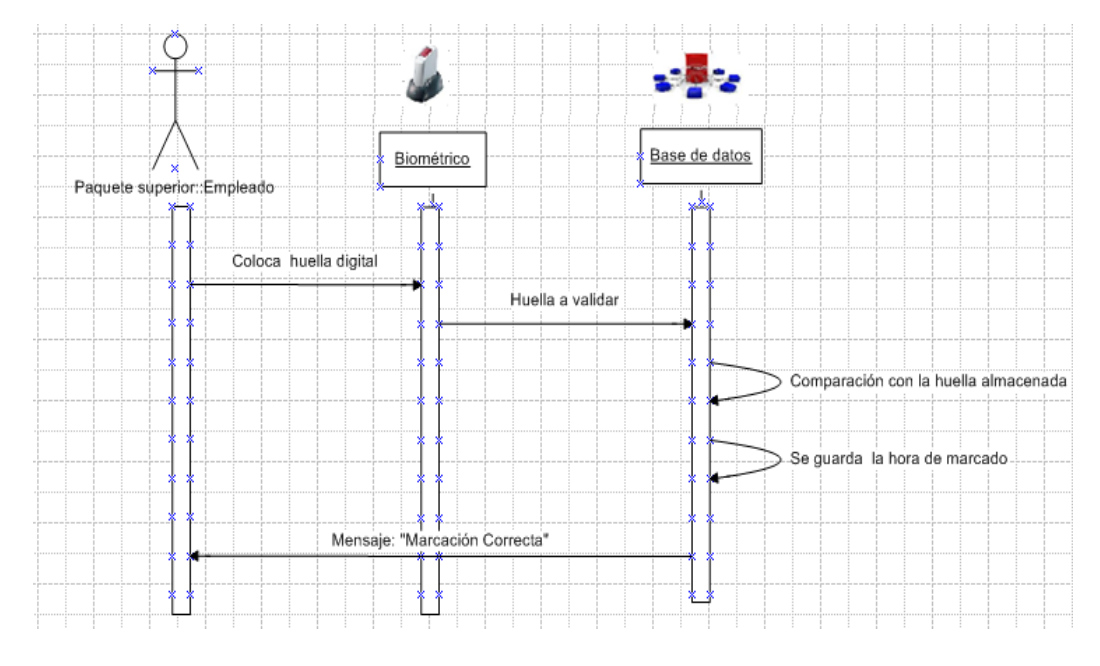

#### Diagrama 6: Entrada y salida de la empresa.

- 1. El empleado coloca su huella digital en el biométrico.
- La huella digital ingresada compara con la huella almacenada en la base de datos, si existe se guardará el nombre del empleado con la hora de entrada o salida y nos mostrará un mensaje "Marcación Correcta".

## 2.2.1.7 Ingreso al sistema en la web.

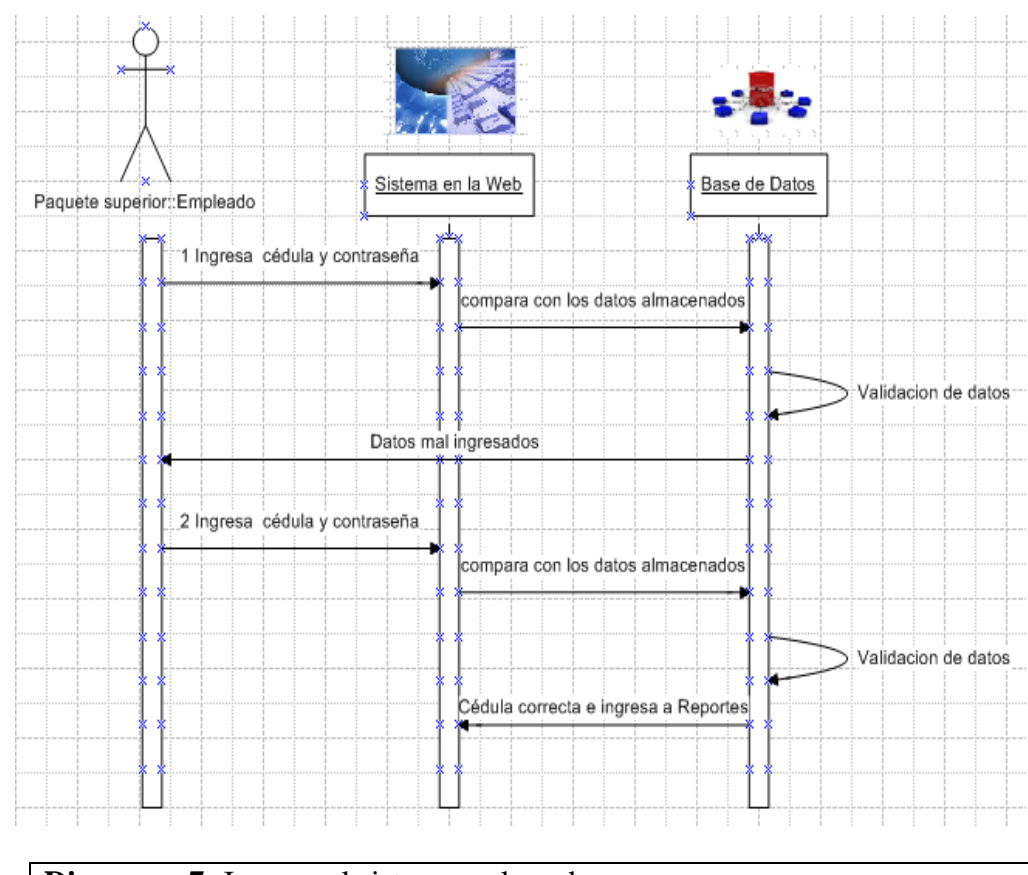

# Diagrama 7: Ingreso al sistema en la web.

- 1. El empleado ingresa su cédula de identidad y contraseña en el sistema de la web.
- La cédula y contraseña son comparadas con las almacenadas en la base de datos, si son incorrectos nos mostrará un mensaje "Datos mal ingresados" caso contrario ingresará al sistema de reportes.

# 2.2.1.8 Reporte de Departamento.

UNIVERSIDAD DEL AZUAY

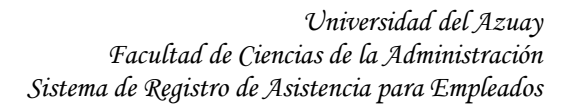

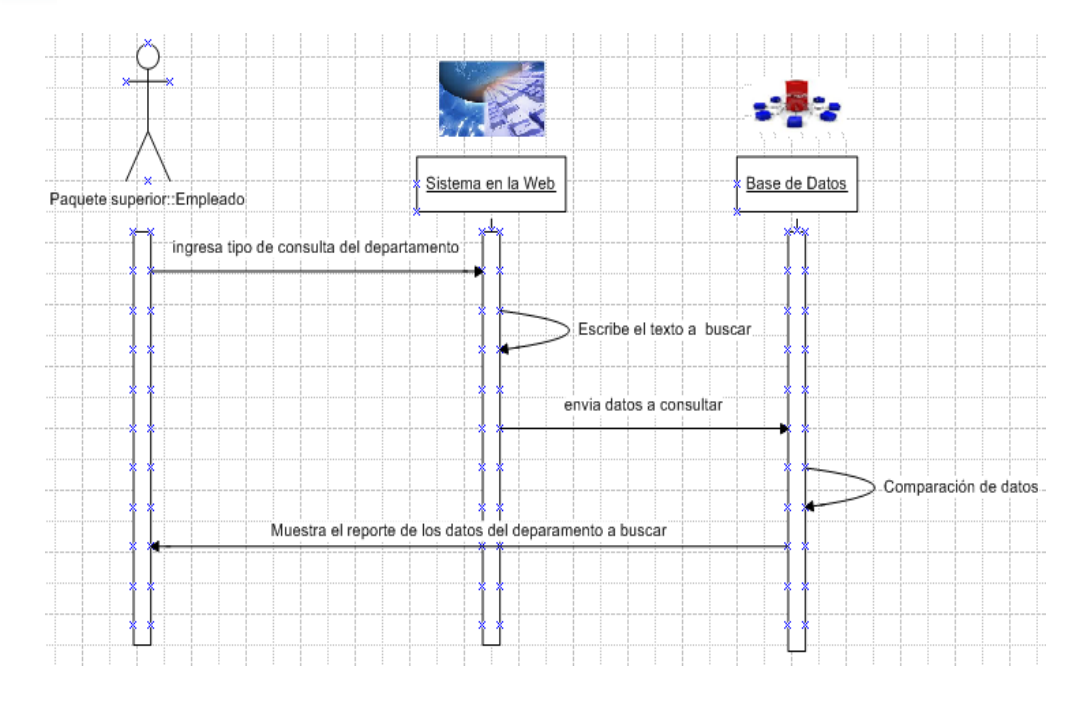

# Diagrama 8: Reporte de Departamento.

- 1. El empleado ingresa el tipo de consulta: id o nombre del departamento.
- 2. Escribe el texto que desea buscar.
- 3. Se efectúa un filtrado de la consulta en la base de datos.
- 4. Muestra el reporte.

UNIVERSIDAD DEL AZUAY

## 2.2.1.9 Reporte de Horario.

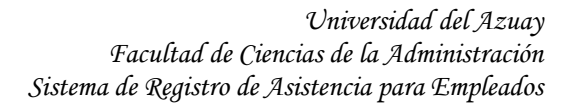

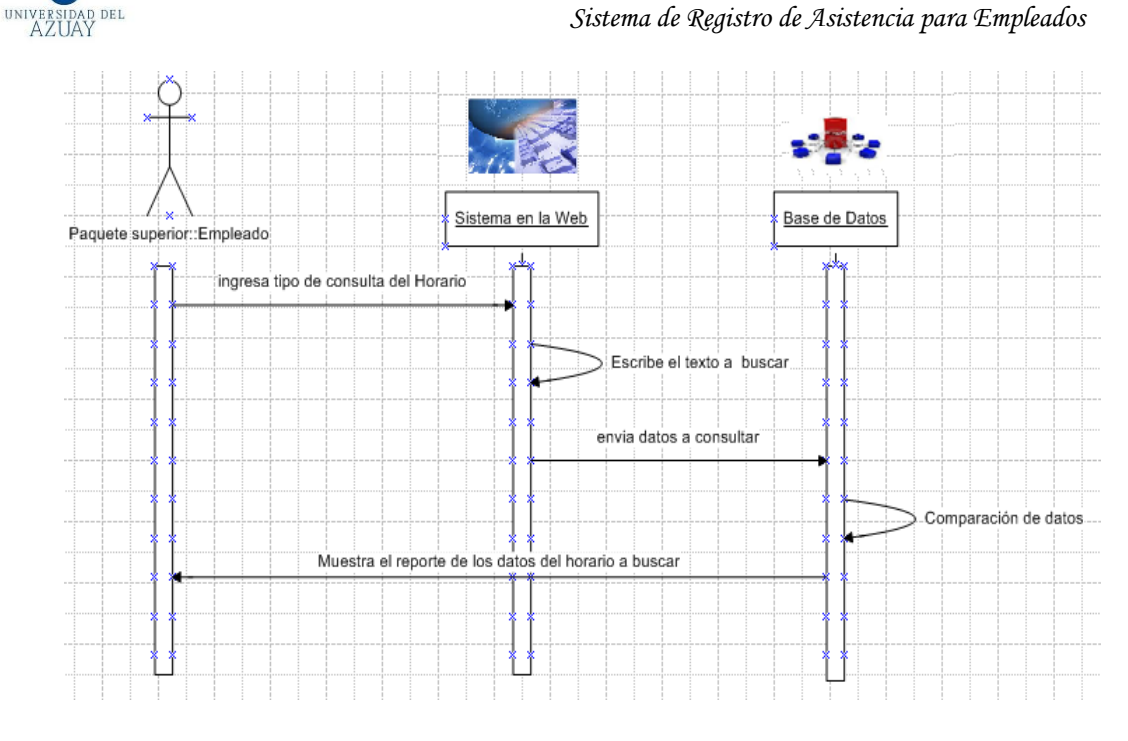

#### Diagrama 9: Reporte de Horario.

- 1. El empleado ingresa el tipo de consulta: id u horario.
- 2. Escribe el texto que desea buscar.
- 3. Se efectúa un filtrado de la consulta en la base de datos.
- 4. Muestra el reporte.

## 2.2.1.10 Consulta de registro de empleados.

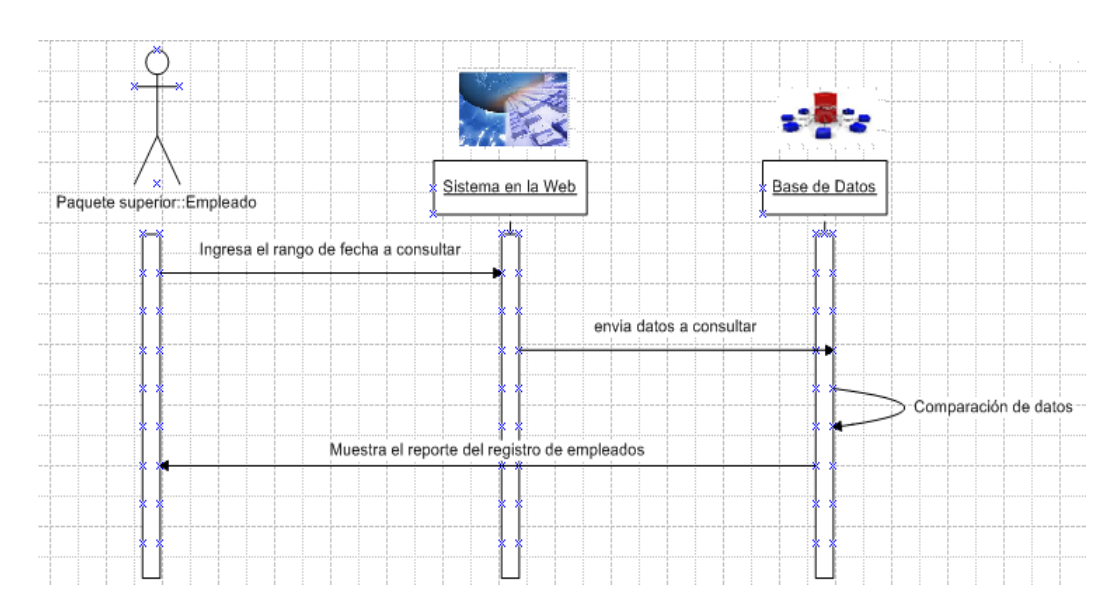

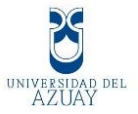

#### Diagrama 10: Consulta de registro de empleados.

- 1. Se ingresa un rango de fechas a buscar.
- 2. Se efectúa un filtrado de la consulta en la base de datos.
- 3. Muestra el reporte del registro de empleados.

## 2.2.1.11 Consulta de horas trabajadas diarias.

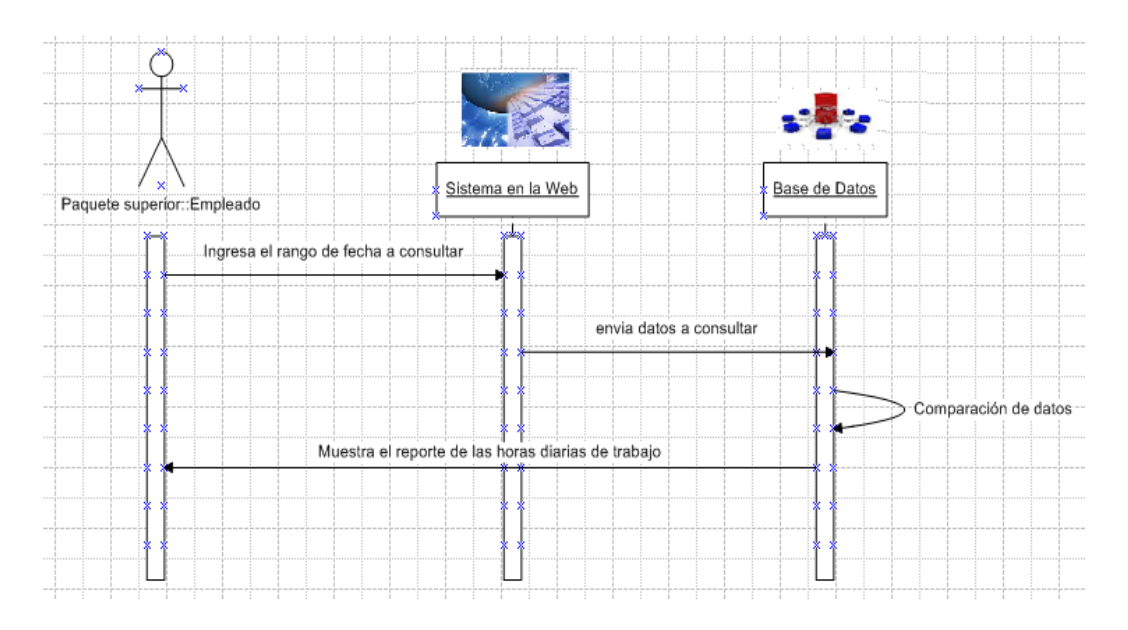

#### Diagrama 11: Consulta de horas trabajadas diarias.

- 1. Se ingresa un rango de fechas a buscar.
- 2. Se efectúa un filtrado de la consulta en la base de datos.
- 3. Muestra el reporte de los empleados con sus horas de trabajo diarias.

## 2.2.1.12 Consulta de horas trabajadas diarias por empleado.

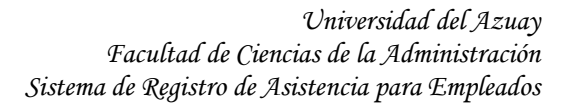

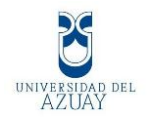

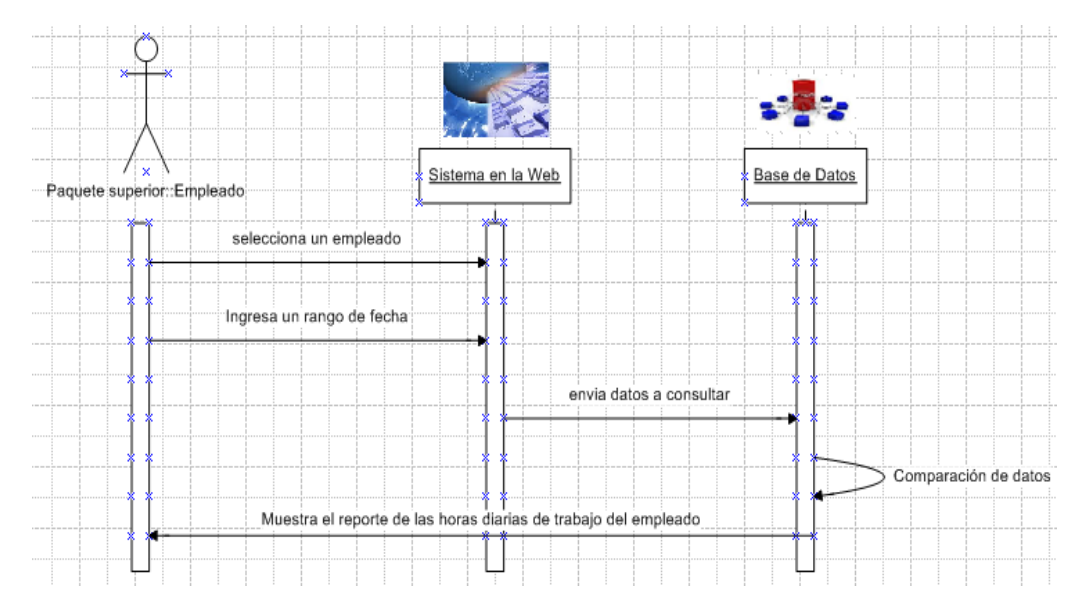

Diagrama 12: Consulta de horas trabajadas diarias por empleado

- 1. Seleccionamos el empleado a consultar.
- 2. Se ingresa un rango de fechas a buscar.
- 3. Se efectúa un filtrado de la consulta en la base de datos.
- 4. Muestra el reporte del empleado con sus horas de trabajo diarias.

#### 2.2.1.13 Consulta de retrasos de empleados.

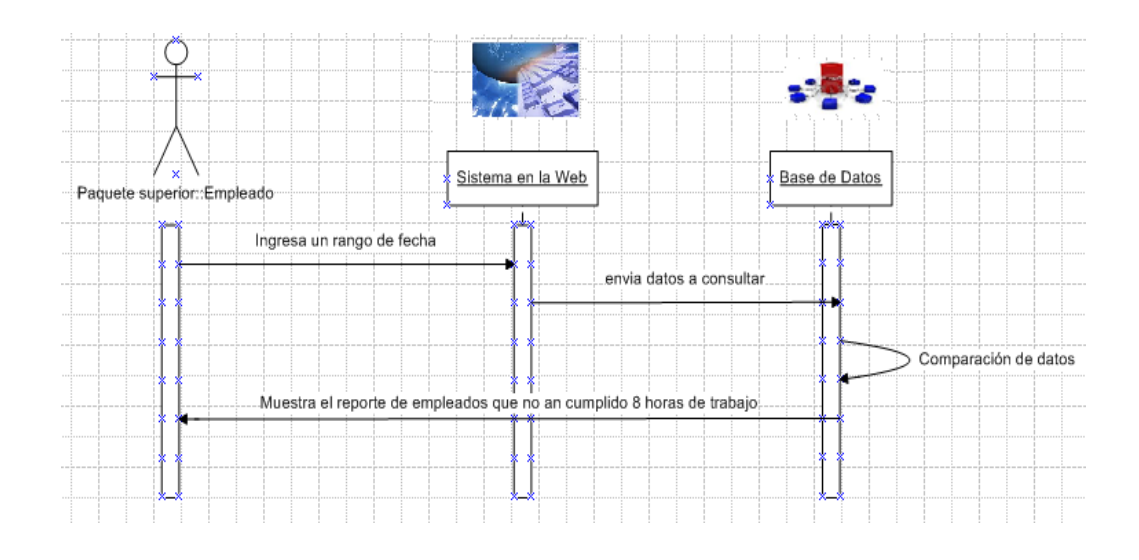

Diagrama 13: Consulta de retrasos de empleados

1. Se ingresa un rango de fechas a buscar.

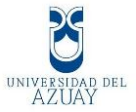

- 2. Se efectúa un filtrado de la consulta en la base de datos.
- 3. Muestra el reporte de los empleados que no han cumplido sus 8 horas de trabajo diario.

# 2.2.1.14 Consulta de retrasos al ingresar.

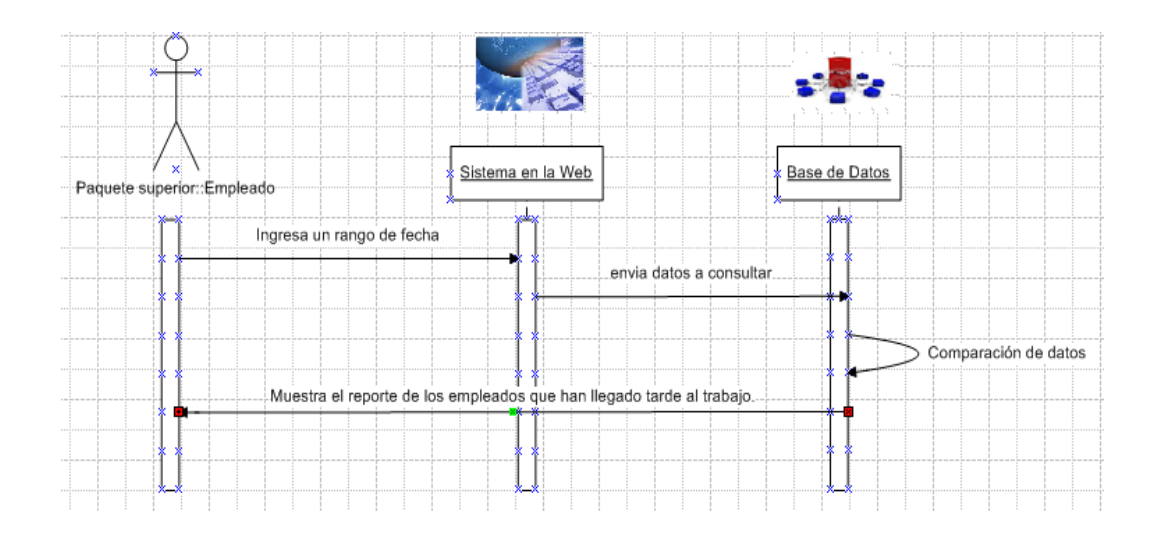

Diagrama 14: Consulta de retrasos al ingresar.

- 1. Se ingresa un rango de fechas a buscar.
- 2. Se efectúa un filtrado de la consulta en la base de datos.
- 3. Muestra el reporte de los empleados que han llegado tarde al trabajo.

# 2.2.1.15 Consulta de salidas tempranas.

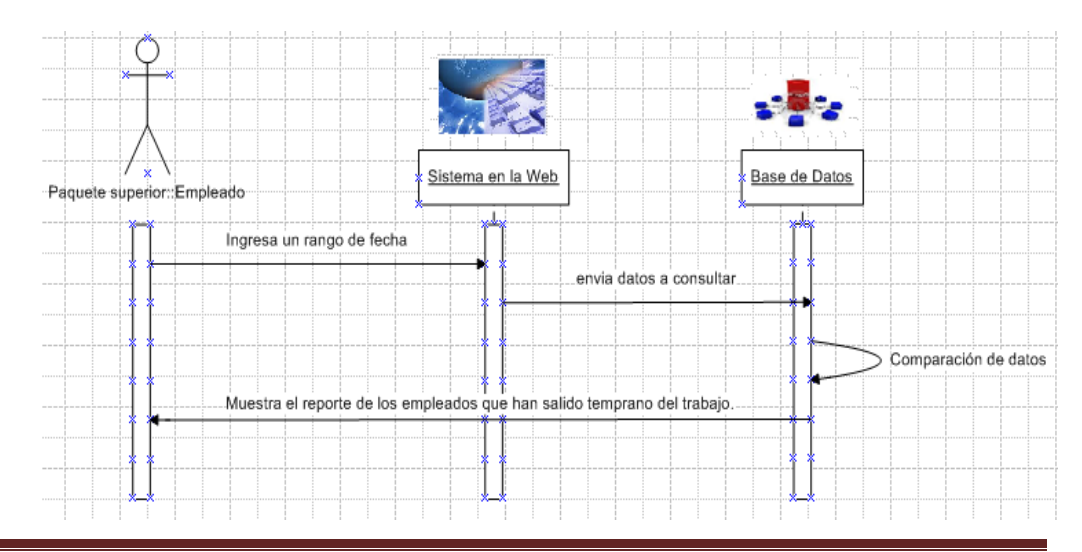

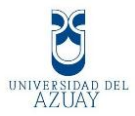

Diagrama 15: Consulta de salidas tempranas.

- 1. Se ingresa un rango de fechas a buscar.
- 2. Se efectúa un filtrado de la consulta en la base de datos.
- Muestra el reporte de los empleados que han salido temprano del trabajo.

## 2.3 Diseño Arquitectónico.

El diseño arquitectónico permite analizar la efectividad del diseño de nuestro sistema con los requisitos fijados.

Nos ayudará mucho a reducir los riesgos asociados a la construcción del software.

#### 2.3.1 Diseño Arquitectónico en Windows form

La arquitectura que utilizaremos es la de cliente-servidor es un modelo de aplicación distribuida en el que las tareas se reparten entre el servidor y el cliente.

Éste modelo tiene 2 capas: El primero llamado front-end (la interfaz del usuario, llamadas a SQL, aplicación en Visual .Net) y el llamado Back-end (servidor de Bases de datos SQL). Se llama front-end dado que es la capa en donde el usuario interactúa con su PC. El proceso back-end es el servidor de bases de datos como SQL Server 2008 R2. Se llama así dado que típicamente reside en un servidor central en un entorno controlado.

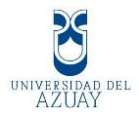

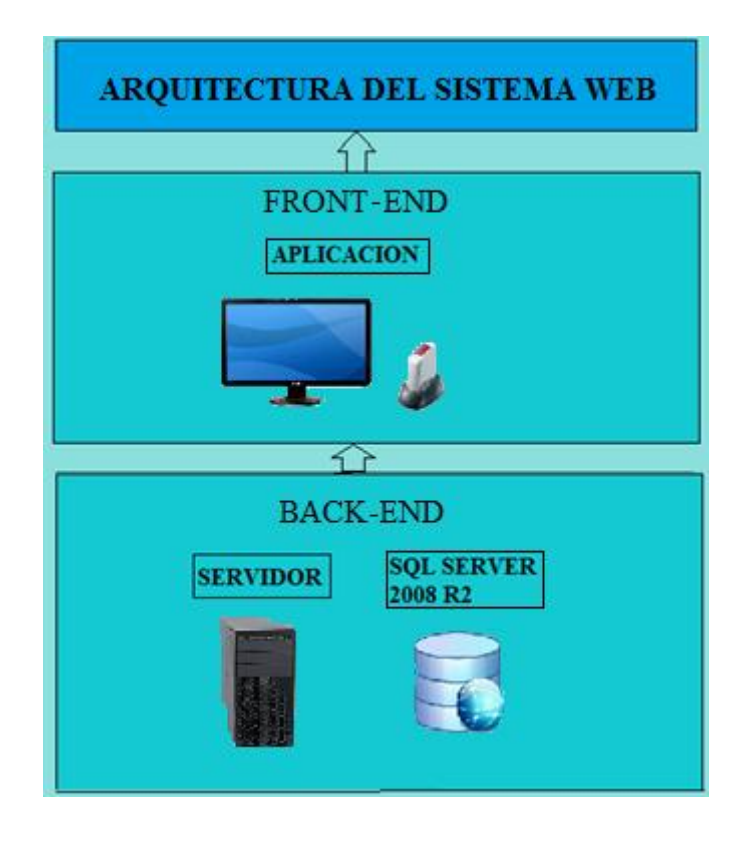

En este gráfico muestra la marcación del empleado, en ese momento coloca su dedo en el lector biométrico, el sistema lo detecta automáticamente e inicia el proceso de identificación, una vez verificada la huella el sistema lo registra en la base de datos con el nombre, la hora y la fecha en el instante que la persona coloco su dedo en el lector de huellas.

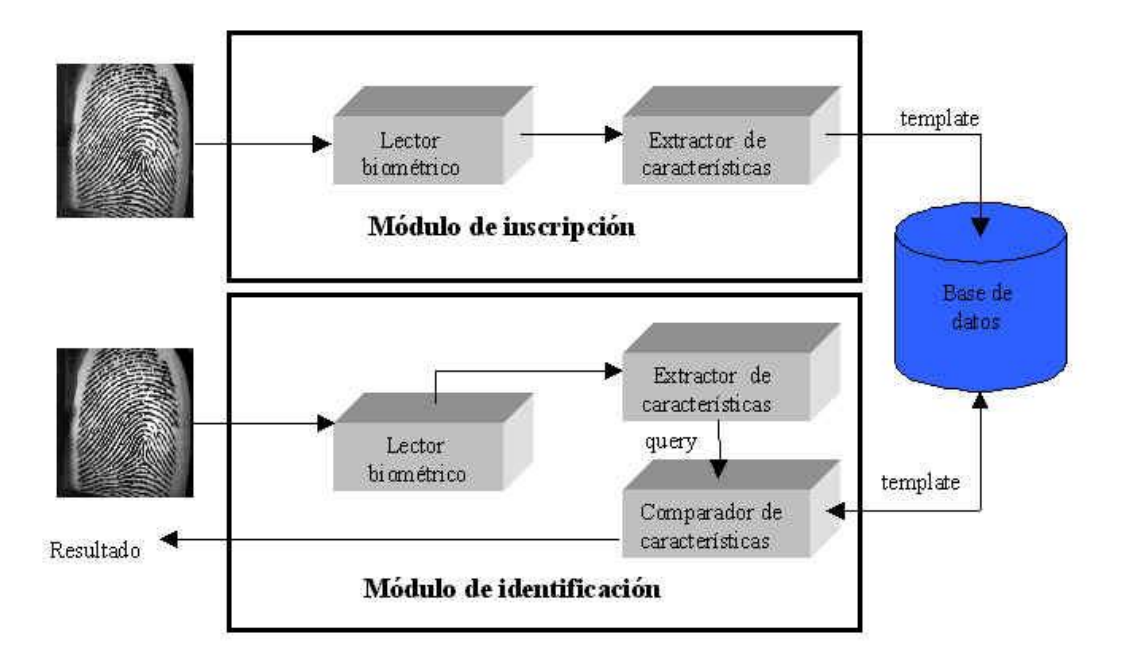

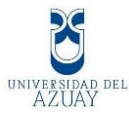

#### 2.3.2 Diseño Arquitectónico en el Sitio Web.

La infraestructura es de 3 capas y será la siguiente:

- La presentación: Se mostrará en la pantalla y el usuario interactuará con ella por medio de la web, ésta será fácil e intuitiva que cualquier empleado lo podrá utilizar.
- 2. **La aplicación:** Es el programa en si, realizado en Asp.net con Crystal report, se consultará los reportes a través de la web, y el software responderá de una manera rápida y eficaz.
- 3. **Los datos:** se almacena en la base de datos, guarda los datos de los usuarios, interactúa con ellos, los compara y muestra los resultados deseados.

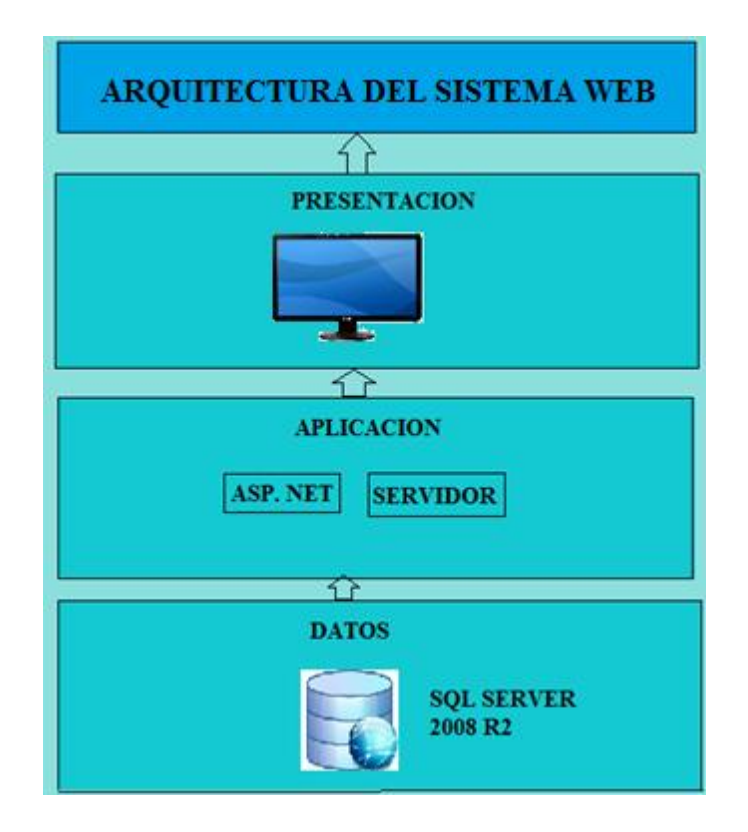

## 2.4 Estructura Jerárquica

En nuestro proyecto utilizaremos éste tipo de estructura, además el logo de la empresa constará en todas las pantallas de nuestro proyecto, a la primera forma que es el menú será el nodo padre, y el resto que heredan características de éste

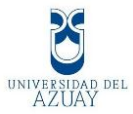

formulario serán los nodos hijos, es decir en las formas de empleado, horarios y departamento.

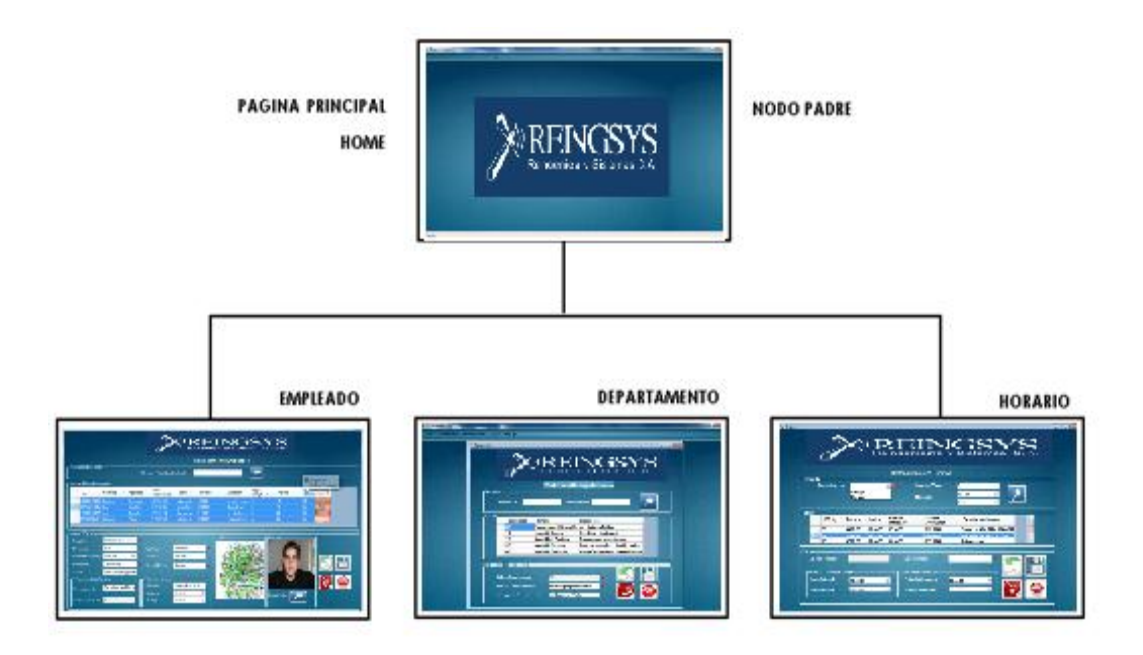

#### 2.5 Vocabulario Visual

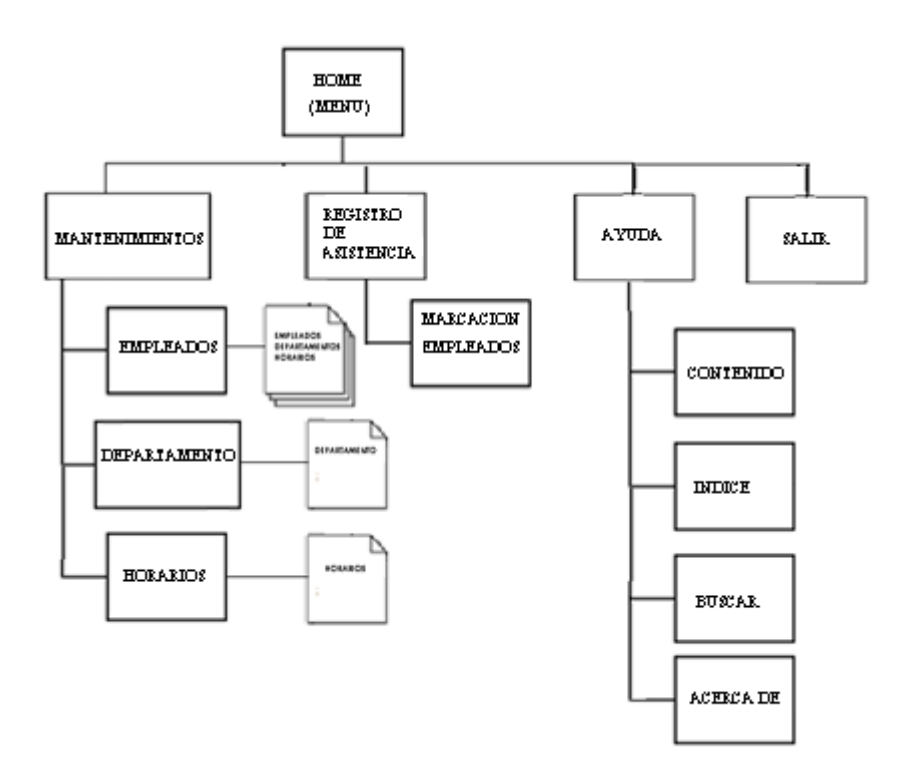

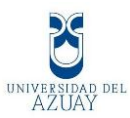

## 2.6 Diseño de la Interfaz visual

El siguiente diseño indicará como: ubicarse, navegar y recorrer la página.

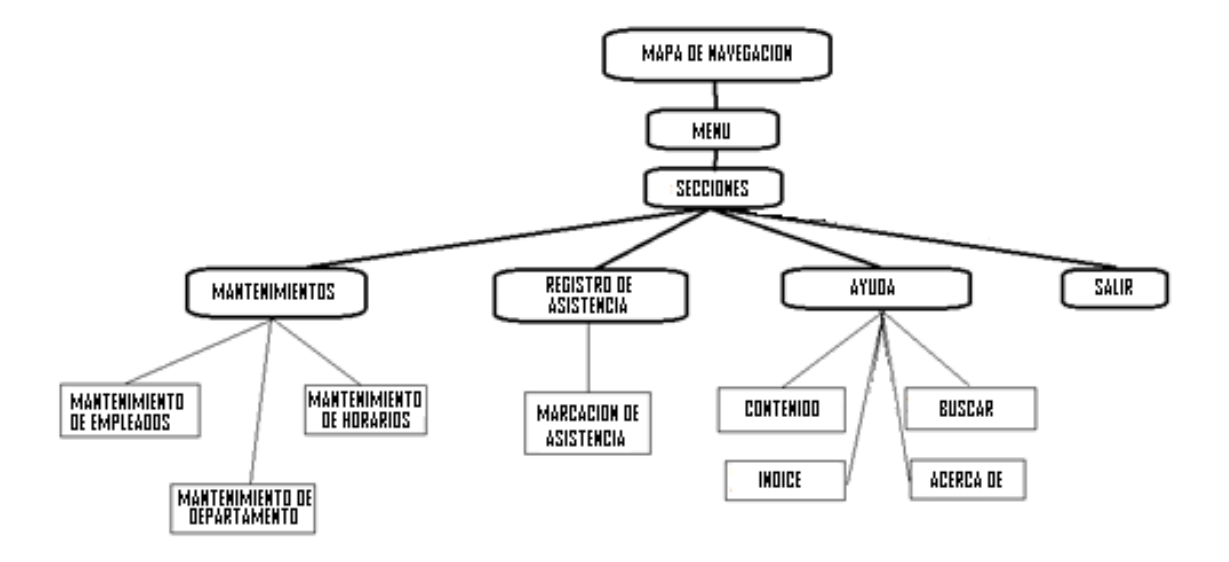

## 2.6.1 Interfaz Windows form.

El diseño es claro y fácil de usar por el administrador, un ejemplo el formulario del empleado.

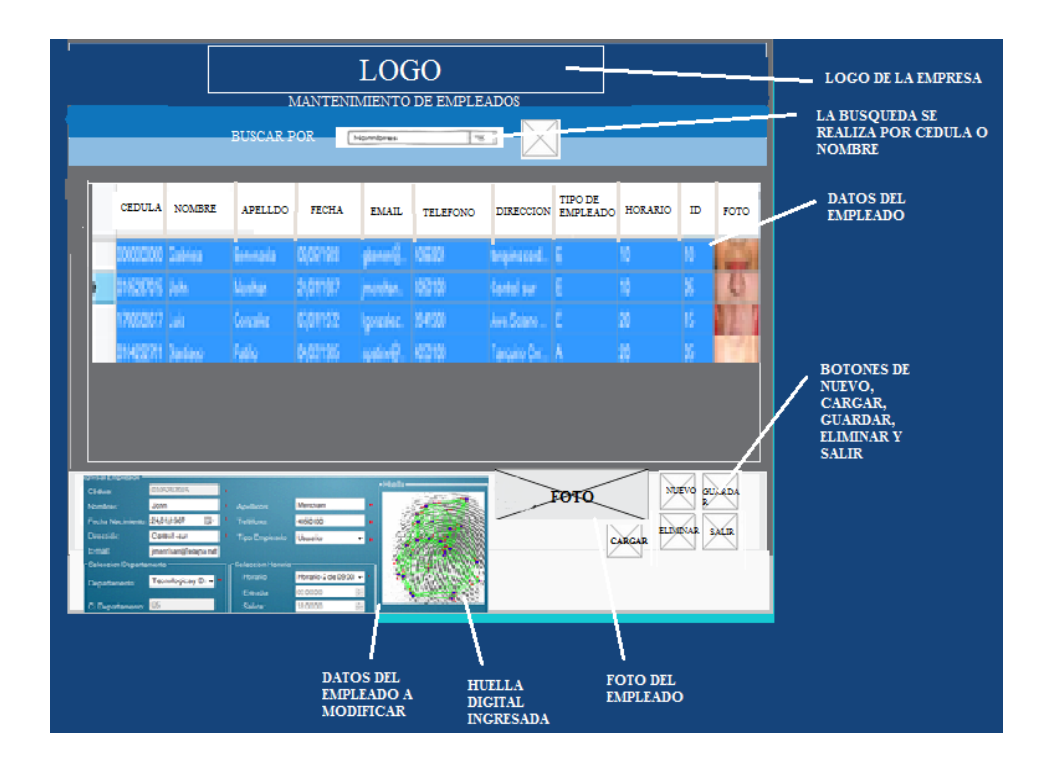

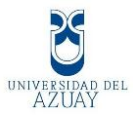

#### 2.6.2 Interfaz Web.

Se observa el reporte de los empleados muy sencillo y claro realizado en crystal reports.

| LOGO DE LA EMPRESA 🛛 —— |            |                | Into          |               | GO<br>sagos   |                  |            |                     |        |
|-------------------------|------------|----------------|---------------|---------------|---------------|------------------|------------|---------------------|--------|
|                         | 14/06/2012 | for Northeast  | for the line  | for the ball  | for labels of | for the second   | Finalmases |                     |        |
|                         |            | Compressioners | ChipAperinett | Compressional | Completeness  | Composition      |            |                     |        |
| DATOS DEL               | 000000000  | Sebriele       | Benenevia     | 1988-85-09    | 4095804       | Serquina cardera |            | FOTO DEL<br>EMPLEAD | ,<br>0 |
|                         | 0164322781 | Santingo       | Patilo        | 1985-03-04    | 4050100       | Terquine Cordero | IQ.        |                     |        |
|                         | 010528701  | 5 Jahn         | Rethan        | 1987-01-24    | 4050100       | Control -sur     |            |                     |        |
|                         | 140067923  | 7 Renty        | Peilefiel     | 1986-86-25    | 2808320       | Tanahursa        |            |                     |        |
|                         | 1700668861 | 7 Luis         | Genzalez      | 1972-01-07    | 2841900       | āre. Selane s/n  |            |                     |        |

## 2.7 Diseño de Información

Nos indica como está organizado la información en nuestro proyecto se lo organiza de la siguiente forma:

|      |                |                  | Búsqueda                     | Consultar por:                 |                       |
|------|----------------|------------------|------------------------------|--------------------------------|-----------------------|
|      |                |                  |                              | Ingresar Valor:                |                       |
|      |                |                  |                              | Identificador del Departamento |                       |
|      |                |                  | Detalle                      | Nombre Del Departamento        |                       |
|      |                | M                |                              | Descripción del departamento   |                       |
|      |                | Mantenimiento    |                              | Código de Departamento         |                       |
|      |                | de Departamentos |                              | Nombre Del Departamento        |                       |
|      |                |                  |                              | Descripción del departamento   |                       |
|      |                |                  | Información del Departamento | Botón Nuevo                    |                       |
|      |                |                  |                              | Botón Guardar                  |                       |
|      |                |                  |                              | Botón Eliminar                 |                       |
|      |                |                  |                              | Botón Salir                    |                       |
|      |                |                  |                              | Consultar por                  |                       |
|      |                |                  | Búsqueda                     | Ingresar Valor                 |                       |
|      |                |                  |                              | Horario                        |                       |
|      |                |                  |                              | Botón Buscar                   |                       |
|      |                | Mantenimiento    |                              | Identificación                 |                       |
|      |                | de Horarios      |                              | Hora Entrada                   |                       |
|      |                |                  | Detalle                      | Hora Salida                    |                       |
|      |                |                  |                              | Hora Entrada Almuerzo          |                       |
|      |                |                  |                              | Hora Salida Almuerzo           |                       |
|      |                |                  |                              | Descripción del Horario        |                       |
|      | Mantenimientos |                  |                              | Código Horario                 |                       |
|      |                |                  |                              | Descripción del Horario        |                       |
|      |                |                  |                              | Horario Entrada y Salida       | Hora Entrada          |
|      |                |                  |                              |                                | Hora Salida           |
|      |                |                  | Edición                      | Horario Almuerzo               | Hora Entrada Almuerzo |
|      |                |                  |                              |                                | Hora Salida Almuerzo  |
|      |                |                  |                              | Botón Nuevo                    |                       |
|      |                |                  |                              | Botón Guardar                  |                       |
|      |                |                  |                              | Botón Eliminar                 |                       |
|      |                |                  |                              | Botón Salir                    |                       |
|      |                |                  |                              |                                |                       |
|      |                |                  |                              |                                |                       |
| Mané |                |                  |                              |                                |                       |
| Menu |                |                  | Consultar                    | Nombre o Apellido del Empleado |                       |
|      |                | 1                |                              | Botón Búsqueda                 |                       |

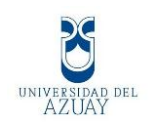

|  |               | •                |                              |                     |
|--|---------------|------------------|------------------------------|---------------------|
|  |               |                  | Identificador                |                     |
|  |               |                  | Nombres                      |                     |
|  |               |                  | Apellidos                    |                     |
|  |               |                  | Dirección                    |                     |
|  | Mantenimiento |                  | Teléfono                     |                     |
|  | de Empleados  |                  | Email                        |                     |
|  | 1             |                  | Fecha de Nacimiento          |                     |
|  |               | Tabla            | Tipo de Empleado             |                     |
|  |               |                  | Horario                      |                     |
|  |               |                  | Departamento                 |                     |
|  |               |                  | Foto                         |                     |
|  |               |                  |                              |                     |
|  |               |                  | Cedula de identidad          |                     |
|  |               |                  | Nombres                      |                     |
|  |               |                  | Apellidos                    |                     |
|  |               |                  | Teléfono                     |                     |
|  |               | Ingreso Empleado | Tipo de Empleado             |                     |
|  |               | ingress Empleado | Fmail                        |                     |
|  |               |                  | Dirección                    |                     |
|  |               |                  | Fecha de Nacimiento          |                     |
|  |               |                  | Huella digital               |                     |
|  |               |                  | Cargar Foto                  |                     |
|  |               |                  | Rotán Nuevo                  |                     |
|  |               |                  | Botón Guardar                |                     |
|  |               |                  | Botón Eliminar               |                     |
|  |               |                  | Botón Edimina<br>Botón Salir |                     |
|  |               |                  |                              | Danastamanta        |
|  |               |                  | Salaggián Dangstamanta       | Cádico Departamento |
|  |               |                  | Selection Departamento       | Courgo Departamento |
|  |               |                  |                              | Horario             |
|  |               |                  | Selección Horario            | Entrada             |
|  |               |                  |                              | Salida              |
|  |               |                  |                              | 1                   |

#### 2.8 Diseño de Base de Datos

Una base de datos correctamente diseñada permite obtener acceso a información exacta y actualizada. Puesto que un diseño correcto es esencial para lograr los objetivos fijados para la base de datos.

Gracias a este diseño podemos tener un acceso eficiente a la información

Para estructurar la base de datos utilizaremos el Modelo Entidad-Relación (MER).

#### 2.8.1 Diseño del Modelado Entidad Relación

Cuando utilizamos una base de datos para gestionar información, se está plasmando una parte del mundo real en una serie de tablas, registros y campos ubicados en un ordenador; creándose un modelo parcial de la realidad. Antes de crear físicamente estas tablas en el ordenador se debe realizar un modelo de datos.

Éste modelado de datos debe permitir representar las entidades relevantes de un sistema de información así como sus interrelaciones y propiedades.

En el diagrama usaremos entidades y relaciones, cada entidad tiene sus características que son sus atributos y éstas se relacionan a través de las asociaciones.

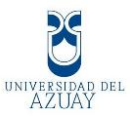

| Horld                                                                                                    | Db                | o.TbDepartamento                                 |
|----------------------------------------------------------------------------------------------------|-------------------|--------------------------------------------------|
| HorEntrada<br>HorSalida<br>HorEntradaAl<br>HorSalidaAl<br>HorDescripcion                                                                                                  | Der<br>Der<br>Der | old<br>Nombre<br>Descripcion                     |
| -Tiene                                                                                                    | -Pe               | rtenece 1                                        |
| -Tiene -Tiene                                                                                                    |                   |                                                  |
| Dbo.TbEmpleado                                                                                                    |                   | Dbo.TbRegistro                                   |
| EmpNombres<br>EmpApellidos<br>EmpFechaNacimiento<br>EmpEmail<br>EmpTelefono<br>EmpDireccion<br>EmpTipoEmp<br>EmpImagen<br>EmpClaveBiometrico<br>codigo_empleado<br>Dep_Id | -tiene            | RegId<br>RegFecha<br>RegHora<br>RegTipo<br>EmpCi |

#### 2.8.2 Tablas y Diccionario de Datos.

Para realizar las tablas usaremos el Gestor de Base de Datos Sql Server 2008 r2.

El diccionario de datos proporcionará información sobre cada una de las tablas y vistas que forman parte de la base de datos., ya que es muy importante para el desarrollo del sistema.

Se mostrará las tablas de Departamentos, Horarios, Empleados y del Registro de Asistencia.

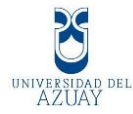

| 🖃 🚞 Tal  | blas                                    |
|----------|-----------------------------------------|
| + 🚞      | Tablas del sistema                      |
| ÷ 📰      | dbo.TbDepartamento                      |
| ÷ 📰      | dbo.TbEmpleado                          |
| ± 🖽      | dbo.TbHorarios                          |
| ÷ 📰      | dbo.TbRegistro                          |
| 🖃 🚞 Vis  | tas                                     |
| + 🚞      | Vistas del sistema                      |
| ± 🖾      | dbo.Reporte_Fecha_Empleados_HorasDiaria |
| • 😒      | dbo.Vista_Empelado_Registro_Atrasos     |
| ÷ 😒      | dbo.Vista_Empelados_Salida_Temprano     |
| ÷ 😒      | dbo.Vista_Empleados_Horas_Extras        |
| <b>F</b> | dbo.Vista Empleados Todos Registros     |

#### Tabla del Departamentos.

| <b>Dbo.TbDepartamento</b> |             |          |                              |
|---------------------------|-------------|----------|------------------------------|
| Nombre                    | Тіро        | Llave    | Descripción                  |
| DepId                     | Varchar(4)  | Primaria | Clave                        |
| DepNombre                 | Varchar(30) |          | Nombre del Departamento      |
| DepDescripcion            | Varchar(80) |          | Descripción del Departamento |

En la tabla Departamentos se ingresan 3 valores

- 1. DepID: Es el código del departamento como varchar de 4 dígitos el cual se ingresa automáticamente.
- DepNombre: Es de Tipo varchar de 30 caracteres, el cual indica el nombre del departamento.
- 3. DepDescripcion: Aquí se ingresa un detalle de lo que refiere este departamento de tipo varchar de 80 caracteres.

| · · ·     |                   |               |            |  |
|-----------|-------------------|---------------|------------|--|
|           | Nombre de columna | Tipo de datos | Permitir v |  |
| <b>\$</b> | DepId             | varchar(4)    |            |  |
|           | DepNombre         | varchar(30)   |            |  |
|           | DepDescripcion    | varchar(80)   | <b>V</b>   |  |
|           |                   |               |            |  |

#### //PC\MSSQLSERVER....TbDepartamento

Tabla de Horarios.

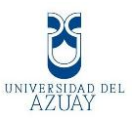

| Dbo.TbHorarios |             |          |                 |
|----------------|-------------|----------|-----------------|
| Nombre         | Тіро        | Llave    | Descripción     |
| HorId          | Varchar(4)  | Primaria | Clave           |
| HorEntrada     | Time(7)     |          | Hora de entrada |
| HorSalida      | Time(7)     |          | Hora de salida  |
| HorEntradaAl   | Time(7)     |          |                 |
| HorSalidaAl    | Time(7)     |          |                 |
| HorDescripcion | Varchar(80) |          |                 |

En la tabla Horarios se ingresan 6 valores.

- 1. Horld: Es el código del horario como varchar de 4 dígitos el cual se ingresa automáticamente.
- 2. HorEntrada: Es de tipo time, en el cual se ingresa la hora de entrada.
- 3. HorSalida: Es de tipo time, en el cual se ingresa la hora de salida.
- 4. HorEntradaAl: Es de tipo time, en el cual se ingresa la hora de entrada del almuerzo.
- 5. HorSalidaAl: Es de tipo time, en el cual se ingresa la hora de salida del almuerzo.
- 6. HorDescripcion: Es de tipo varchar de 80 caracteres, en el cual se ingresa la descripción del horario.

| P  | PC\MSSQLSERVER1 dbo.TbHorarios PC\MSSQLSERVERTbDepartamento |               |            |  |  |  |  |  |
|----|-------------------------------------------------------------|---------------|------------|--|--|--|--|--|
|    | Nombre de columna                                           | Tipo de datos | Permitir v |  |  |  |  |  |
| ▶8 | HorId                                                       | varchar(4)    |            |  |  |  |  |  |
|    | HorEntrada                                                  | time(7)       |            |  |  |  |  |  |
|    | HorSalida                                                   | time(7)       |            |  |  |  |  |  |
|    | HorEntradaAl                                                | time(7)       |            |  |  |  |  |  |
|    | HorSalidaAl                                                 | time(7)       |            |  |  |  |  |  |
|    | HorDescripcion                                              | varchar(80)   | <b>V</b>   |  |  |  |  |  |
|    |                                                             |               |            |  |  |  |  |  |

#### Tabla de Empleados.

| Dbo.TbEmpleado |             |          |                        |
|----------------|-------------|----------|------------------------|
| Nombre         | Тіро        | Llave    | Descripción            |
| EmpCi          | Varchar(10) | Primaria | Clave                  |
| EmpNombres     | Varchar(30) |          | Nombres del Empleado   |
| EmpApellidos   | Varchar(30) |          | Apellidos del Empleado |

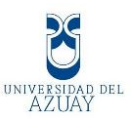

| EmpFechaNacimiento | Date        |         | Fecha de Nacimiento    |
|--------------------|-------------|---------|------------------------|
| EmpEmail           | Varchar(50) |         | Correo Electrónico     |
| EmpTelefono        | Varchar(9)  |         | Número de Teléfono     |
| EmpDirección       | Varchar(80) |         | Dirección del Empleado |
| EmpTipoEmp         | Varchar(1)  |         | Tipo de Empleado       |
| HorId              | Varchar(4)  | Foránea | Clave de Horario       |
| DepId              | Varchar(4)  | Foránea | Clave de Departamento  |
| EmpImagen          | Image       |         | Foto del Empleado      |
| EmpClaveBiométrico | Image       |         |                        |
| codigo_empleado    | Int         |         | Código del Empleado    |

En la tabla Empleados se ingresan 13 campos:

- 1. EmpCi: Es de tipo varchar de 10 caracteres y se ingresa la cedula del empleado.
- 2. EmpNombres: Es de tipo varchar de 30 caracteres y se ingresan los nombres.
- 3. EmpApellidos: Es de tipo varchar de 30 caracteres y se ingresan los apellidos.
- 4. mpFechaNacimiento: Es de tipo date para la fecha de nacimiento.
- 5. EmpEmail: Es de Tipo varchar de 50 y se ingresa el e-mail no es requerida.
- 6. EmpTelefono: Es de Tipo varchar de 9, solo números.
- 7. EmpDireccion: Es de Tipo varchar de 80. Y se ingres la dirección.
- 8. EmpTipoEmp: Es de Tipo varchar de 1. Y se puede ingresa a para administrador y e para empelado.
- 9. HorId: Este campo hace referencia en la tabla horarios.
- 10. DepId: Este campo hace referencia en la tabla departamentos.
- 11. EmpImagen: es de tipo imagen para la foto del empleado.
- 12. EmpClaveBiometrico: Aquí se almacena la huella digital de tipo imagen.
- 13. Codigo\_empleado: es un código secuencial de tipo int para validar el ingreso.

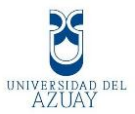

| F | PC\MSSQLSERVER dbo.TbEmpleado |             |    | PC\MSSQLSERVER1 dbo.TbHorarios |  |  |
|---|-------------------------------|-------------|----|--------------------------------|--|--|
|   | Nombre de columna             | Tipo de dat | OS | Permitir v                     |  |  |
| P | EmpCi                         | varchar(10) |    |                                |  |  |
|   | EmpNombres                    | varchar(30) |    |                                |  |  |
|   | EmpApellidos                  | varchar(30) |    |                                |  |  |
|   | EmpFechaNacimiento            | date        |    |                                |  |  |
|   | EmpEmail                      | varchar(50) |    | 1                              |  |  |
|   | EmpTelefono                   | varchar(9)  |    | 1                              |  |  |
|   | EmpDireccion                  | varchar(80) |    |                                |  |  |
|   | EmpTipoEmp                    | varchar(1)  |    |                                |  |  |
|   | HorId                         | varchar(4)  |    |                                |  |  |
|   | DepId                         | varchar(4)  |    |                                |  |  |
|   | EmpImagen                     | image       |    | <b>V</b>                       |  |  |
| ► | EmpClaveBiometrico            | image       | •  | <b>V</b>                       |  |  |
|   | codigo_empleado               | int         |    |                                |  |  |
|   |                               |             |    |                                |  |  |

#### Tabla de Registros de Asistencia.

| <b>Dbo.TbRegistro</b> |             |          |                    |
|-----------------------|-------------|----------|--------------------|
| Nombre                | Тіро        | Llave    | Descripción        |
| RegId                 | Varchar(4)  | Primaria | Clave              |
| RegFecha              | Date        |          | Fecha de Registro  |
| RegHora               | Time(7)     |          | Hora de Registro   |
| RegTipo               | Varchar(2)  |          | Tipo de Registro   |
| EmpCi                 | Varchar(10) | Foránea  | Clave del Empleado |

Aquí almacenamos los datos de las marcaciones de los empleados.

| PC\MSSQLSERVER1 dbo.TbRegistro | PC\MSSQLSERVER dbo.TbEmpleado |
|--------------------------------|-------------------------------|
|--------------------------------|-------------------------------|

|    | Nombre de columna | Tipo de datos | Permitir v |
|----|-------------------|---------------|------------|
| ▶8 | RegId             | varchar(4)    |            |
|    | RegFecha          | date          |            |
|    | RegHora           | time(7)       |            |
|    | RegTipo           | varchar(2)    |            |
|    | EmpCi             | varchar(10)   |            |
|    |                   |               |            |

Vista: Vista\_Empelado\_Registro\_Atrasos

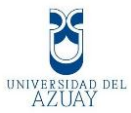

|   | Resultados 🛅 | Mensajes   |              |         |            |                  |                  |
|---|--------------|------------|--------------|---------|------------|------------------|------------------|
|   | EmpCi        | EmpNombres | EmpApellidos | RegTipo | RegFecha   | RegHora          | HorEntrada       |
| 1 | 0104222781   | Santiago   | Patiño       | EN      | 2011-12-14 | 08:05:21.0000000 | 08:30:00.0000000 |
| 2 | 0104222781   | Santiago   | Patiño       | EN      | 2011-12-19 | 08:01:21.0000000 | 08:30:00.0000000 |
| 3 | 0000000000   | Gabriela   | Benenaula    | EN      | 2011-12-19 | 09:01:34.0000000 | 09:00:00.0000000 |
| 4 | 0105287015   | John       | Merchan      | EN      | 2011-12-20 | 08:00:53.0000000 | 09:00:00.0000000 |
| 5 | 1700668617   | Luis       | Gonzalez     | EN      | 2012-05-11 | 08:04:55.0000000 | 08:30:00.0000000 |

## Vista: Vista\_Empleados\_Todos\_Registros

|   | Resultado | s 📋 Mensaje | es         |              |            |                  |         |       |            |       |
|---|-----------|-------------|------------|--------------|------------|------------------|---------|-------|------------|-------|
|   | Regld     | EmpCi       | EmpNombres | EmpApellidos | RegFecha   | RegHora          | RegTipo | Horld | EmpTipoEmp | Depld |
| 1 | 0         | 0104222781  | Santiago   | Patiño       | 2011-12-14 | 08:05:21.0000000 | EN      | 20    | A          | 05    |
| 2 | 10        | 0104222781  | Santiago   | Patiño       | 2011-12-16 | 17:04:54.0000000 | SA      | 20    | А          | 05    |
| 3 | 11        | 0104222781  | Santiago   | Patiño       | 2011-12-19 | 08:01:21.0000000 | EN      | 20    | А          | 05    |
| 4 | 12        | 0000000000  | Gabriela   | Benenaula    | 2011-12-19 | 09:01:34.0000000 | EN      | 10    | E          | 10    |
| 5 | 13        | 0000000000  | Gabriela   | Benenaula    | 2011-12-19 | 17:02:36.0000000 | SA      | 10    | E          | 10    |
| 6 | 14        | 0104222781  | Santiago   | Patiño       | 2011-12-19 | 17:02:56.0000000 | SA      | 20    | А          | 05    |

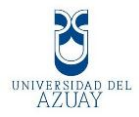

Universidad del Azuay Facultad de Ciencias de la Administración Sistema de Registro de Asistencia para Empleados

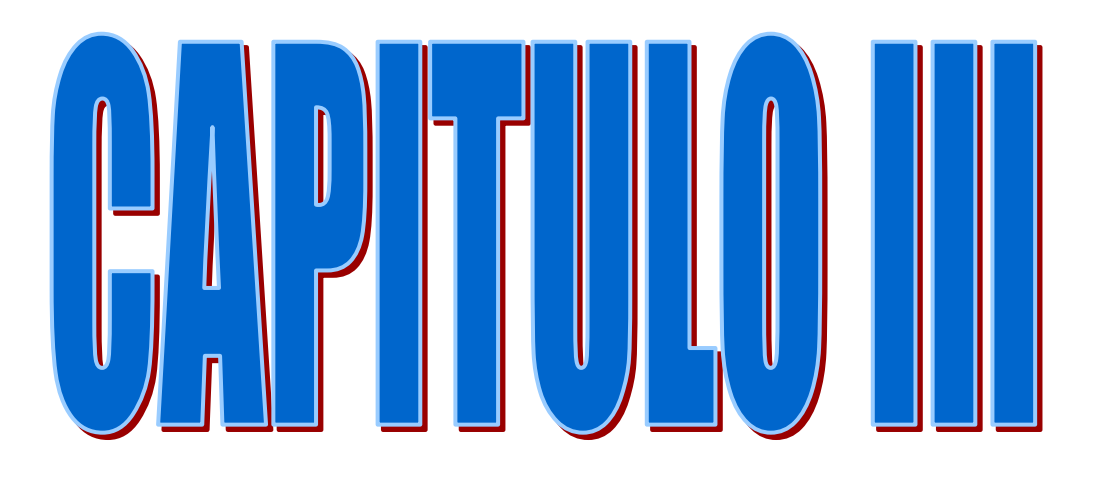

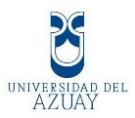

# CAPITULO III

#### 3. Codificación, Pruebas y Puesta en operación del sistema

#### 3.1 Codificación del sistema

#### 3.1.1.Estándares del programa.

Los controles que utilizaremos en el software son:

| CONTROL        | DECRIPCION                   | ESTANDAR     | IMAGEN                                                                                                    |
|----------------|------------------------------|--------------|----------------------------------------------------------------------------------------------------|
| E ComboBox     | Caja de escoger<br>opciones. | cmb(nombre)  |                                                                                                    |
| abl TextBox    | Caja de texto                | txt(nombre)  | Textbox                                                                                                    |
| A Label        | Cuadro de<br>dialogo         | lbl(nombre)  | Label1                                                                                                    |
| ab Button      | Botón                        | btn(nombre)  | Button 1                                                                                                    |
| MonthCalendar  | Calendario                   | cld/(nombre) | Junio         2012           D         L         M         M         J         V         S           1         2         3         4         5         6         7         8         9           10         11         12         13         14         15         16           17         18         19         20         21         22         23           24         25         26         27         28         29         30 |
| 📓 PictureBox   | Caja de imagen               | img(nombre)  |                                                                                                    |
| / / 🔳          | Muestra fecha y              | dtp(nombre)  |                                                                                                    |
| Data picker    | hora del<br>sistema.         |              | 16:07:00                                                                                                    |
| Data grid view | Grilla de datos<br>a mostrar | dgv(nombre)  | Column1 Column2 *                                                                                                    |

#### 3.1.2 Formularios en Windows form.

| Formulario | Nombre del | Descripción |
|------------|------------|-------------|
|            | Formulario |             |

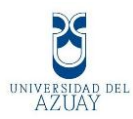

|                                                                                                    | FrmInicioSesion.vb  | Al principio del<br>programa aparecerá la<br>pantalla de inicio de<br>sesión donde el<br>Administrador<br>ingresará su número de<br>cédula su clave. |
|----------------------------------------------------------------------------------------------------|---------------------|----------------------------------------------------------------------------------------------------|
|                                                                                                    | FrmMenu.vb          | El Menú del sistema<br>consta de:<br>Mantenimientos,<br>Registro de Asistencia,<br>Ayuda y Salir Login.                                              |
|                                                                                                    | FrmDepartamentos.vb | En éste formulario se<br>realizara el ingreso,<br>modificación,<br>eliminación del<br>departamento.                                                  |
| <image/> <image/> <image/> <image/> <image/> <image/> <image/> <image/> <image/> <image/> <image/> <image/> | FrmHorarios.vb      | Se hará el<br>mantenimiento de los<br>horarios del empleado<br>que son: ingreso,                                                                     |

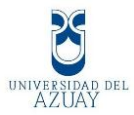

|                         | modificación y<br>eliminación.                                                                                                    |
|-------------------------|----------------------------------------------------------------------------------------------------|
| FrmEmpleados.vb         | En el formulario se<br>Gestionará el<br>mantenimiento del<br>empleado que<br>corresponde al ingreso,<br>modificación y<br>eliminación del mismo.                                                       |
| FrmControlAsistencia.vb | En este formulario el<br>empleado marcará su<br>asistencia con su huella<br>digital al ingreso o<br>salida de la empresa de<br>la misma forma que a<br>la entrada y salida de la<br>hora del almuerzo. |
|                         |                                                                                                    |

## **3.1.3 Reportes en Crystal Reports.**

| Formulario                                                                                                    | Nombre del Formulario       | Descripción                                                         |
|----------------------------------------------------------------------------------------------------|-----------------------------|---------------------------------------------------------------------|
| Inice Restantinienter Counter Restantinienter Experter de Asistensier :<br>Mantenimiento Departamentos<br>Counter For Counter Statementos<br>Counter For Counter Statementos<br>Selectioner<br>10 Senerais Generai<br>Selectioner<br>10 Senerais Autorio<br>Selectioner<br>10 Senerais Autorio<br>Selectioner<br>10 Senerais Autorio<br>Selectioner<br>10 Senerais Restate<br>Selectioner<br>10 Senerais Restate<br>Selectioner<br>10 Senerais Restate<br>Selectioner<br>10 Senerais Restate<br>Selectioner<br>10 Senerais Restate<br>Selectioner<br>10 Senerais Restate<br>Selectioner<br>10 Senerais Restate<br>Selectioner<br>10 Senerais Restate<br>Selectioner<br>10 Senerais Restate<br>Selectioner<br>10 Senerais Restate<br>Selectioner<br>10 Senerais Restate<br>Selectioner<br>10 Senerais Restate<br>10 Senerais Restate<br>10 Senerais | FrmReporteDepartamento.aspx | Se mostrará<br>los datos de<br>los<br>departamentos<br>del sistema. |

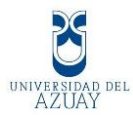

| bilis Menteninister Consolus Menteninister Reporte de Adotomice A                                                                                                    | FrmReporteHorario.aspx    | En éste<br>reporte se<br>mostrará los<br>horarios que<br>tiene la<br>empresa.                                          |
|----------------------------------------------------------------------------------------------------|---------------------------|----------------------------------------------------------------------------------------------------|
| <image/>                                                                                                    | FrmReporteEmpleados.aspx  | En este<br>reporte nos<br>indica un<br>informe de los<br>empleados de<br>la empres con<br>sus<br>respectivos<br>datos. |
| Notest participad           Notest participad           Notest participad | ReporteDepartamentos.aspx | En el reporte<br>se observa el<br>informe de los<br>departamentos<br>de la empresa.                                    |
|                                                                                                    | FrmReporteHorarioss.aspx  | En el<br>siguiente<br>reporte se<br>muestra los<br>horarios que<br>tiene la                                            |

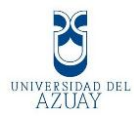

| Intervented           Viewerset           Contraction           Description           Viewerset           March Status           March Status     < |                           | empresa<br>Reingsys.                                                                                   |
|----------------------------------------------------------------------------------------------------|---------------------------|----------------------------------------------------------------------------------------------------|
|                                                                                                    | FrmRegistroEmpleados.aspx | Se muestra un<br>registro de<br>todos los<br>ingresos de<br>los empleados<br>en un rango<br>de fechas. |
|                                                                                                    | FrmReporteHoras.aspx      | En este<br>Reporte nos<br>indicara las<br>horas<br>trabajadas<br>diarias de los<br>empleados.          |

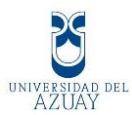

| Casalita de Heras Dierias Por Empleado<br>Decimion Topular ()<br>Terrest ()<br>Terrest ()<br>Terret ()<br>Terrest ()<br>Terrest ()<br>Terrest ()<br>Terrest ()<br>Terret | FrmReporteHorasEmpleado.aspx | Se observa las<br>horas<br>trabajadas de<br>cada<br>empleado en<br>un rango de<br>fechas. |
|----------------------------------------------------------------------------------------------------|------------------------------|-------------------------------------------------------------------------------------------|
| Reporte Empleados que no cumplen 3: Horas Laborales.           Desi:         211:15:19         Jane (212:45:3)           Registro Fecha         Geluía Nombres Apellidos Horas Observaciones           2         14:00:001         Experita 2           10:0000         10:00:001         00:01:00 00           10:00000         10:00:001         00:01:00 00           10:00:0001         10:00:001         00:01:00 00           10:00:0001         10:00:001         10:01:00 00           10:00:0001         10:01:000         00:01:00 00           10:00:0001         10:01:000         00:01:00 00           10:00:0001         10:01:000         00:01:00 00           10:01:0001         10:00:0001         00:01:000           10:01:0001         10:00:0001         00:01:000           10:01:0001         10:01:000         00:01:000           10:01:0001         10:01:000         00:01:000           10:01:0001         10:02:000         00:00:000           10:01:0001         10:02:000         00:00:000           10:01:0001         10:02:000         00:00:000           10:01:0001         10:02:000         00:00:000           10:01:0001         10:00:0001         Lais Genzalez         0                                                                                                    | FrmReportesRetraso.aspx      | En este<br>reporte se<br>observa los<br>retrasos de los<br>empleados.                     |
|                                                                                                    | FrmRetrazosIngreso.aspx      | En un<br>determinado<br>rango de<br>fechas nos<br>indicara los<br>empleados<br>que han    |

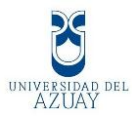

|                                                                                                    |                                  | llegado tarde                                                                                    |
|----------------------------------------------------------------------------------------------------|----------------------------------|--------------------------------------------------------------------------------------------------|
|                                                                                                    |                                  | al trabaio.                                                                                      |
|                                                                                                    |                                  |                                                                                                  |
|                                                                                                    |                                  |                                                                                                  |
|                                                                                                    |                                  |                                                                                                  |
| Image: Static Static | FrmReportesSalidasTempranas.aspx | Se muestra los<br>empleados<br>que han salido<br>de la empresa<br>antes de la<br>hora de salida. |
| Image: Description:         Image: Description:         Image: Descriptio                                                                                                    | FrmReporteHorasExtras.aspx       | En éste<br>reporte nos<br>mostrará los<br>empleados<br>que han<br>trabajado<br>horas extras.     |
|                                                                                                    |                                  |                                                                                                  |

#### 3.1.4 Listado de clases en Windows form.

| Clases                    | Procedimientos o Funciones |                                                                                          |
|---------------------------|----------------------------|------------------------------------------------------------------------------------------|
| Clase<br>ClsBiometrico.vb | Procedimientos             | escribirEvento()<br>escribirError()<br>imprimirHuellaBiometrica()<br>finalizarGrFinger() |

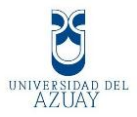

|                             | Funciones      | IniciarGrFinger()<br>extraerTemplate()<br>verificarTemplate()<br>siTemplateValido()<br>identificarHuella()<br>getTemplates()                                                 |
|-----------------------------|----------------|----------------------------------------------------------------------------------------------------|
| Clase<br>ClsValidaciones.vb | Funciones      | validacion_cedula()<br>numeros()<br>letras()                                                                                                    |
| Clase<br>ClsBaseDatos.vb    | Procedimientos | coneccionBaseDatos()<br>ejecutarInstruccionesSql()<br>query_instruccion()                                                                                                    |
|                             | Funciones      | abrirConeccion()<br>cerrarConeccion()<br>ejecutarConsultasSql()<br>query_consulta()<br>agregarHuella()<br>conectar()<br>operaciones()<br>seleccionar()<br>guardar_empleado() |

# 3.1.5 Conexión a la Base de Datos Windows Form.

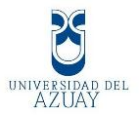

Para realizar la conexión a la Base de Datos es necesario establecer la clase ClsBaseDatos.vb la cual posee las siguientes funciones:

1. Se procede a declarar las variables de conexión de tipo SQL.

Public Class ClsBaseDatos

Public enlace As SqlConnection

Public adaptador As SqlDataAdapter

Public comando As SqlCommand

Public conjunto As DataSet

Public coneccionBaseDatos As SqlConnection

 Se crea la function abrirConeccion con los parámetros y dirección del servidor de base de datos.

Public Function abrirConeccion() As Boolean

coneccionBaseDatos = New SqlConnection

coneccionBaseDatos.ConnectionString="DataSource=PC\MSSL SERVER1;InitialCatalog=BdRegistroBiometrico;Integrated Security=SSPI"

Dim Bandera As Boolean = True

Try

coneccionBaseDatos.Open()

Bandera = True

Catch ex As SqlException

Bandera = False

MsgBox(ex.Message, MsgBoxStyle.Critical, "Error de conexión")
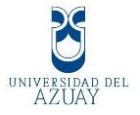

End Try

Return Bandera

#### End Function

3. Se levanta la conexión hacia SQL

Public Function conectar() As String

DimcadenaAsString="DataSource=(local);InitialCatalog=bdrecursos;IntegratedSecurity=SSPI"

enlace = New SqlConnection(cadena)

Try

```
enlace.Open()
```

Return ("cohesion satisfactoria")

Catch [error] As SqlException

Return [error].ToString()

End Try

### End Function

4. Es necesario finalizar la conexión para que estas no este utilizando recursos.

Public Sub cerrarConeccion()

Try

coneccionBaseDatos.Close()

Catch ex As Exception

MsgBox(ex.Message, MsgBoxStyle.Critical, "Error")

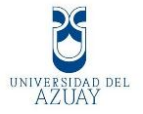

End Try End Sub End Class

# 3.1.6 Conexión a y Levantamiento del Servicio Firgerprint SDK

Para establecer la coneccion con nuestro lector de huella digital, se la realiza utilizando el SDK que previamente lo instalamos, pero lo complejo es obtener la imagen o template como lo llamaremos de nuestras huellas digitales, para ello es necesario la clase ClsBiometrico.vb la cual se explica a continuación en sus partes más importantes:

1. Primero es necesario iniciar el proceso de obtención de la huella.

Public Function IniciarGrFinger() As Integer

Dim siError As Integer

templateHuella.size = 0

imagen.img = Nothing

imagen.width = 0

imagen.height = 0

siError = \_grfHuella.Initialize()

If siError < 0 Then Return siError

Return \_grfHuella.CapInitialize()

End Function

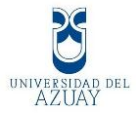

2. Luego se obtiene la imagen con sus longitudes y relieves para poder guardarla y compararla.

Function extraerTemplate() As Integer

Dim ret As Integer

templateHuella.size = templateHuella.tpt.Length

ret = \_grfHuella.Extract(imagen.img, imagen.width, imagen.height, imagen.res, templateHuella.tpt, templateHuella.size, GRConstants.GR\_DEFAULT\_CONTEXT)

If ret < 0 Then templateHuella.size = 0

Return ret

End Function

3. Esta imagen debe ser procesada y almacenada en códigos de tipo imagen y guardarla en la base de datos.

Public Sub imprimirHuellaBiometrica(ByVal biometricDisplay As Boolean, ByVal context As Integer)

Dim handle As System.Drawing.Image = Nothing

Dim hdc As Integer = GetDC(0)

If biometricDisplay Then

\_grfHuella.BiometricDisplay(templateHuella.tpt, imagen.img, imagen.width, imagen.height, imagen.res, hdc, handle, context)

Else

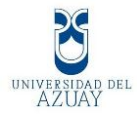

\_grfHuella.CapRawImageToHandle(imagen.img, imagen.width, imagen.height, hdc, handle)

End If

If Not (handle Is Nothing) Then

\_pictureBoxHuella.Image = handle

\_pictureBoxHuella.Update()

End If

ReleaseDC(0, hdc)

End Sub

4. Es necesario en cada formulario que se va a inicializar el lector iniciar el servicio.

Dim siErrror As Integer

| claseBiometrico                     | =              | New |
|-------------------------------------|----------------|-----|
| ClsBiometrico(Me.LstLis             | staEventos     |     |
| Me.PictureBoxHuella, M              | e.AxGrfHuella) |     |
| siErrror = claseBiometrico.IniciarC | brFinger       |     |
| If siErrror < 0 Then                |                |     |
| claseBiometrico.escribirError(sil   | Errror)        |     |
| Exit Sub                            |                |     |
| Else                                |                |     |

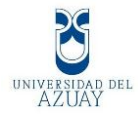

claseBiometrico.escribirEvento("\*\*Biométrica Inicializada\*\*")

End If

5. Cuando se presiona el dedo en el lector se producen los siguientes eventos.

Private Sub AxGrfHuella\_FingerDown(ByVal sender As Object, ByVal e As AxGrFingerXLib.\_IGrFingerXCtrlEvents\_FingerDownEvent) Handles AxGrfHuella.FingerDown

claseBiometrico.escribirEvento("Lector: " & e.idSensor & ". Lector precionado.")

End Sub

Private Sub AxGrfHuella\_FingerUp(ByVal sender As Object, ByVal e As AxGrFingerXLib.\_IGrFingerXCtrlEvents\_FingerUpEvent) Handles AxGrfHuella.FingerUp

claseBiometrico.escribirEvento("Lector: " & e.idSensor & ". Lector en espera...")

End Sub

# 3.2 Instalación y configuración del sistema

### 3.2.1 Instalación de Visual Net.

Se Explicará cómo descargar e instalar la suite de desarrollo Microsoft

Visual Studio .Net 2010.

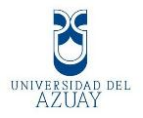

Abrir un navegador web como Mozilla Firefox o Google Crome y acceder a la URL:

http://www.microsoft.com/downloads/eses/details.aspx?FamilyID=06A32B1C-80E9-41DF-BA0C-79D56CB823F7

(La URL puede variar en función de la versión)

Descargar éstos ficheros de Visual Studio 2010 Ultimate.

VS2010UltimTrialESN\_4PartsTotal.part1.exe (720MB).

VS2010UltimTrialESN\_4PartsTotal.part2.rar (720MB).

VS2010UltimTrialESN\_4PartsTotal.part3.rar (120MB).

VS2010UltimTrialESN\_4PartsTotal.part4.rar (366MB).

| hivo <u>£</u> ditar ⊻er Historial <u>M</u> arcadores Herran                                                                                                    | nientas Ayyda                                                                      |                                                                                                    |                                 |
|----------------------------------------------------------------------------------------------------|------------------------------------------------------------------------------------|----------------------------------------------------------------------------------------------------|---------------------------------|
|                                                                                                    | /www.microsoft.com/download                                                        | ds/es-es/details.aspx?FamilyID=06A3                                                                | 2B1C-8( 🏠 🍝 🛃 = Google          |
| ogle ApdSoft •                                                                                                    | • • • • • • • •                                                                    | 1 · · · · · · · · · · · · · · · · · · ·                                                            | dSoft 💊 -                       |
| Proyecto AjpdSoft × De                                                                                                    | talles de la descarga: Microsof                                                    | t                                                                                                  |                                 |
| discuss for Descalated Contra                                                                                                    |                                                                                    |                                                                                                    |                                 |
| Alcrosoft' Download Center                                                                                                    | s ordenadas alfabéticam                                                            | ente* Familias de producto                                                                         | is▼ Categorías de descarga▼ Ayu |
|                                                                                                    |                                                                                    | biog of the                                                                                        |                                 |
| 0 5                                                                                                    | car en todo el Centro de descargas<br>spañol 🛛 🕒 Indés                             |                                                                                                    |                                 |
|                                                                                                    |                                                                                    |                                                                                                    |                                 |
|                                                                                                    |                                                                                    |                                                                                                    |                                 |
| Microsoft Visual Studio 2                                                                                                    | 010 Ultimate (ven                                                                  | sión de evaluación)                                                                                | - Manuali 💋                     |
| ISO                                                                                                    |                                                                                    |                                                                                                    | Visual Studio                   |
|                                                                                                    |                                                                                    |                                                                                                    |                                 |
| Descrinción ránida                                                                                                    |                                                                                    | En esta nágina                                                                                     |                                 |
| Microsoft Visual Studio 2010   Bimate es un entore                                                                                                    | o interrado que                                                                    | Datallas sínidas                                                                                   | -                               |
| simplifica las tareas básicas de creación, depuració<br>policientes para visual Studio 2010 i Binada                                                                                                    | in e implementación de                                                             | ♦ Información general                                                                              |                                 |
| imaginación y dé vida a sus ideas fácilmente.                                                                                                    | de rienda suella a su                                                              | Requisitos del sistema                                                                             |                                 |
|                                                                                                    |                                                                                    | ↓ Información adicional                                                                            | 65                              |
|                                                                                                    |                                                                                    | <ul> <li>Recursos relacionados</li> <li>Descarnas de otros usuario</li> </ul>                      |                                 |
|                                                                                                    |                                                                                    |                                                                                                    | Windows*                        |
|                                                                                                    |                                                                                    |                                                                                                    | Internet                        |
| Archivos en esta descarga                                                                                                    |                                                                                    |                                                                                                    | F 1                             |
| Archivos en esta descarga<br>A continuación se ofrecen vínculos a los archivos s<br>para usted.                                                                                                    | eparados disponibles para esta de                                                  | scarga. Descargue los archivos más ade                                                             | Explorer 8                      |
| Archivos en esta descarga<br>A continuación se ofrecen vínculos a los archivos s<br>para usted.                                                                                                    | eparados disponibles para esta de                                                  | scarga. Descargue los archivos más ade                                                             | Explorer*8                      |
| Archivos en esta descarga<br>A continuación se ofrecen vínculos a los archivos s<br>para usted.<br>Nombre del archivo:                                                                                                    | eparados disponibles para esta de<br>Tamañ                                         | scarga. Descargue los archivos más ade<br>o: <b>Archivos</b>                                       | Explorer*8                      |
| Archivos en esta descarga<br>A continuación se ofrecen vínculos a los archivos s<br>para usted.<br>Nombre del archivo:<br>VS20100lbmTriaESN_4PartsTotal.part1.exe                                                                                                  | eparados disponibles para esta de<br>Tamañ<br>700.0 M                              | scarga. Descargue los archivos más ade<br>oc Archivos<br>B Descargar                               | Kuados Explorer*8               |
| Archivos en esta descarga<br>A cotinuación se ofrecen vinculos a los archivos se<br>para usted.<br>Nombre del archivos<br>VS2010/JishinTudESN_ePartsTotal part1.exe<br>VS2010/JishinTudESN_ePartsTotal part2.exe                                                   | eparados disponibles para esta de<br>Tamañ<br>700.0 M<br>700.0 M                   | scarga. Descargue los archivos más ade<br>ac Archivos<br>8 Descargar<br>8 Descargar                | Explorer'8                      |
| Archivos en esta descarga<br>A orbinuaciós se direcen vinculos a los archivos se<br>para usted.<br>Nombre del archivos:<br>VS2010.018m1riaESN_4PartsTotal.part2.rae<br>VS2010.018m1riaESN_4PartsTotal.part2.rae                                                    | eparados disponibles para esta de<br>Tomañ<br>700.0 M<br>700.0 M                   | scarga. Descargue los archivos más ade<br>ac Archivos<br>8 Descargar<br>8 Descargar                | Russos Explorer'8               |
| Archivos en esta descarga<br>A contruxión se offecen vinculos a los archivos se<br>para usted.<br>Nombre del archivo:<br>V\$2010UltiniTraEEN_4Parts Total, part2.rae<br>V\$2010UltiniTraEEN_4Parts Total, part2.rae<br>V\$2010UltiniTraEEN_4Parts Total, part3.rae | eparados disponibles para esta de<br><b>Tamañ</b><br>700.0 M<br>700.0 M<br>700.0 M | scarga: Descargue los archivos más ade<br>ac Archivos<br>B Descargar<br>B Descargar<br>C Descargar | Explorer 8                      |

Ya descargados todos los ficheros, ejecutar el fichero VS2010UltimTrialESN\_4PartsTotal.part1.exe.

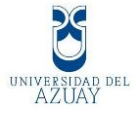

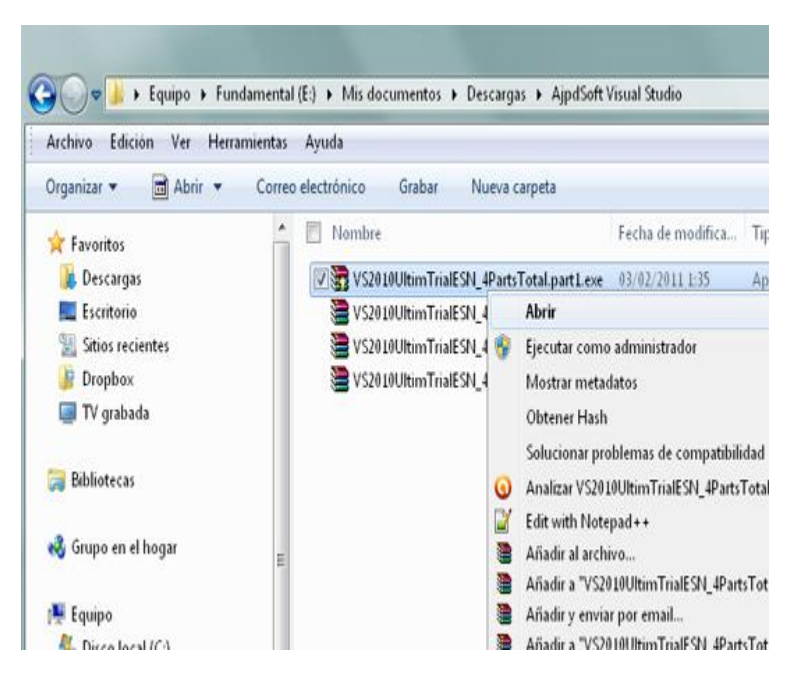

Descomprimir el archivo, pulsar en abrir y hacer clic en

"Instalar".

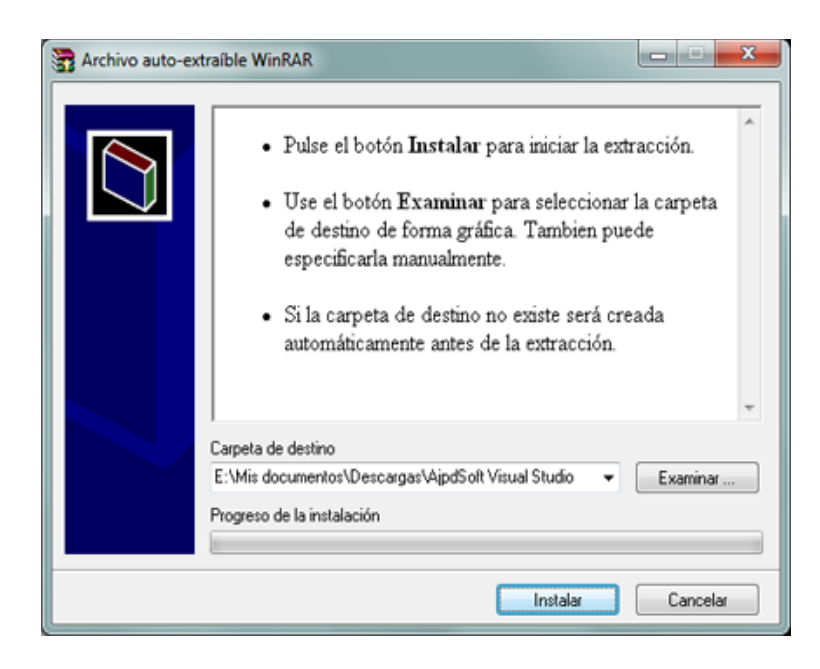

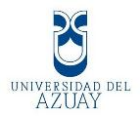

Se iniciará la descompresión de los archivos descargados en el fichero iso con la instalación de Microsoft Visual Studio 2010.

| Rrchivo auto-ex | traible WinRAR                                                                                |          | x |
|-----------------|-----------------------------------------------------------------------------------------------|----------|---|
|                 | Extrayendo VS2010UltimTrialESN.iso<br>Extrayendo de VS2010UltimTrialESN_4PartsTotal.part2.rar |          |   |
|                 | Carpeta de destino                                                                            |          |   |
|                 | E:\Mis documentos\Descargas\AjpdSoft Visual Studio 👻                                          | Examinar |   |
|                 | Progreso de la instalación                                                                    |          |   |
|                 |                                                                                               |          |   |
|                 | Instalar                                                                                      | Cancela  | a |

Cuando se termina descomprimir los ficheros, quedará el fichero VS2010UltimTrialESN.iso de 2,5GB, este fichero pasarlo a un DVD.

Crear CD con imagen ISO y CDBurnerXP

Tras crear el DVD (o descomprimir el fichero ISO), ejecutar el fichero "setup.exe":

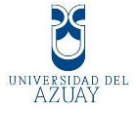

| A stanbo            | bisco local (c.) V Ajpuson visu | ai sedulo 🖡 152010 | olum maicon 🕨 |             | _    | • bustor vszo                           | bitter a |  |  |
|---------------------|---------------------------------|--------------------|---------------|-------------|------|-----------------------------------------|----------|--|--|
| Archivo Edición Ver | Herramientas Ayuda              |                    |               |             |      |                                         |          |  |  |
| Organizar 👻 📑 Abrir | ▼ Grabar Nueva carpet           | a                  |               |             |      | 8 • 🖬                                   | 0        |  |  |
| 😭 Favoritos         | ProductDocumentation            | Cab 19.cab         | Cab44.cab     | 🔳 htmllite  | .dll |                                         |          |  |  |
| 😹 Descargas         | 🕌 Remote Debugger               | ab20.cab           | Cab 45.cab    | 🗿 locdata.  | ini  |                                         |          |  |  |
| Escritorio          | 🎳 Setup                         | ab21.cab           | ab 46.cab     | 📄 readme    | htm  |                                         |          |  |  |
| Sitios recientes    | 🔒 Standalone Profiler           | ab22.cab           | ab47.cab      | V B setup.e | oe   |                                         |          |  |  |
| Dropbox             | 🔒 WCU                           | Cab23.cab          | ab 48.cab     | 🗿 setup.ir  |      | Abrir                                   |          |  |  |
| 🔲 TV grabada        | 💽 autorun. exe                  | ab24.cab           | ab 49.cab     | 🚯 vs_setu   | •    | Ejecutar como administrador             |          |  |  |
|                     | 🛐 autorun.inf                   | ab25.cab           | ab50.cab      |             |      | Mostrar metadatos                       |          |  |  |
| Bibliotecas         | 🔚 cab L cab                     | ab26.cab           | ab51.cab      |             |      | Obtener Hash                            |          |  |  |
|                     | Sab2.cab                        | ab27.cab           | Cab52.cab     |             |      | Solucionar problemas de compatibilidad  |          |  |  |
| 🖧 Grupo en el hogar | Sab3.cab                        | ab28.cab           | Cab53.cab     |             | 0    | Analizar setup.exe                      |          |  |  |
|                     | Sab4.cab                        | ab29.cab           | Cab54.cab     |             | P    | Edit with Notepad + +                   |          |  |  |
| 🐺 Equipo            | 🞥 cab5.cab                      | ab30.cab           | Cab55.cab     |             |      | Añadir al archivo                       |          |  |  |
| A Disco local (C:)  | 🞥 cab6.cab                      | Cab31.cab          | Cab56.cab     |             |      | Añadir a "setup.rar"                    |          |  |  |
| Otro (D:)           | 🞥 cab7.cab                      | Cab32.cab          | ab57.cab      |             |      | Añadir y enviar por email               |          |  |  |
| Fundamental (E:)    | 🞥 cab8.cab                      | Cab33.cab          | 🞥 cab58.cab   |             |      | Añadir a "setup.rar" y enviar por email |          |  |  |
| Unidad de DVD RV    | 🞥 cab9.cab                      | ab34.cab           | Cab59.cab     |             |      | Restaurar versiones anteriores          |          |  |  |
| Disco local (H:)    | 🝓 cab 10. cab                   | ab 35.cab          | ab60.cab      |             |      | Adobe Drive CS4                         |          |  |  |
| - P2P (E)           | 🝓 cab 11.cab                    | 🔚 cab 36.cab       | ab6Lcab       |             |      | Enviar a                                |          |  |  |
| UNTITLED ():)       | 🝓 cab 12.cab                    | ab37.cab           | ab62.cab      |             |      |                                         |          |  |  |
| _                   | Sab 13.cab                      | Cab38.cab          | Cab63.cab     |             |      | Cortar                                  |          |  |  |
| Red                 | Sab 14.cab                      | ab39.cab           | Cab64.cab     |             |      | Copiar                                  |          |  |  |
| ·                   | 🖀 cab 15. cab                   | ab 40.cab          | Cab65.cab     |             |      | Crear acceso directo                    |          |  |  |
|                     | ab 16.cab                       | ab4Lcab            | ab66.cab      |             |      | Fliminar                                |          |  |  |
|                     | ab 17.cab                       | Cab42.cab          | ab67.cab      |             |      | Cambiar nombre                          |          |  |  |
|                     | Sab 18. cab                     | ab43.cab           | ab68.cab      |             |      | Carriera Hornard                        |          |  |  |

Luego se iniciará el asistente para la instalación de Visual Studio 2010 (versión de evaluación). Pulsar en "Instalar Microsoft Visual Studio 2010".

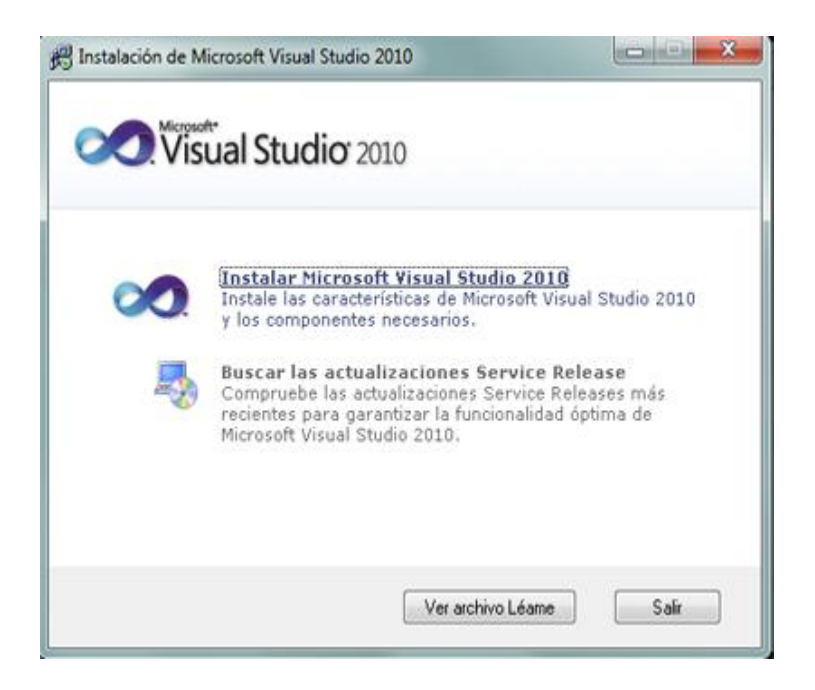

En el primer paso es pulsar "Siguiente".

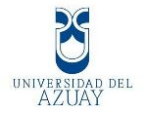

| Microsoft Visual Studio 2010 Ultimate                                                                                                    |                                 |
|----------------------------------------------------------------------------------------------------|---------------------------------|
| Visual Studio <sup>•</sup> 2010 Ultimate Inst                                                                                                    | alación                         |
| Asistente para instalación de Microsoft Visual<br>Studio 2010 Ultimate.<br>Este asistente le guiará a través del proceso de<br>instalación de este programa y de todos los<br>componentes necesarios.                                                                                                    |                                 |
| Ayúdenos a mejorar la instalación<br>Puede enviar información acerca de su experiencia con<br>la instalación de Visual Studio a Microsoft. Para<br>participar, active la siguiente casilla.<br>Sí, enviar a Microsoft Corporation información sobre la instalación.<br>Para obtener más información, lea la <u>Declaración de</u><br><u>privacidad</u> |                                 |
| Carga completada. Haga clic en Siguiente para continuar.                                                                                                    |                                 |
|                                                                                                    | < Anterior Siguiente > Cancelar |

Marcar en "He leído los términos de la licencia y los acepto" y pulsar "Siguiente" para continuar:

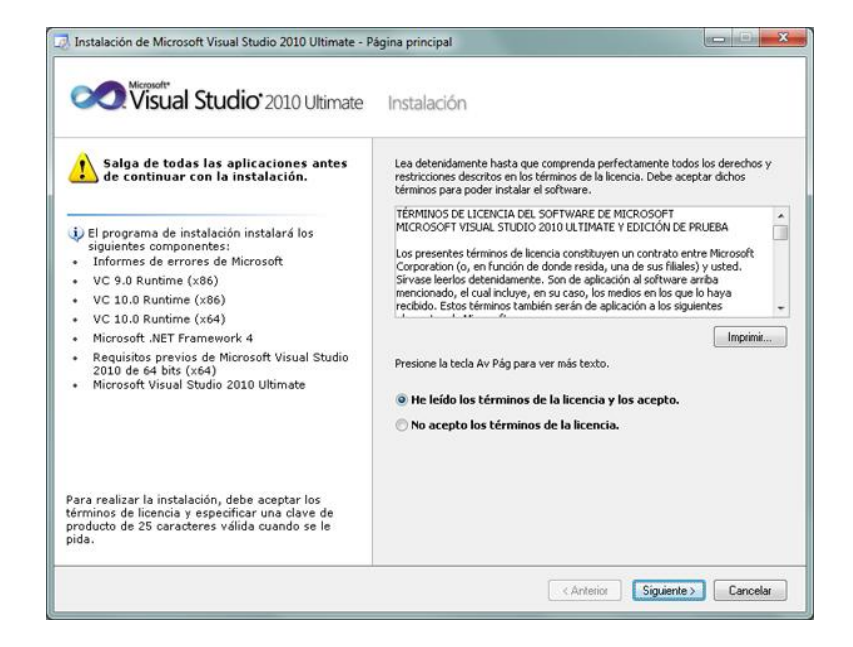

A continuación marcar "Personalizar" para seleccionar los lenguajes de programación y las herramientas que se quieran instalar. En "Ruta de instalación del producto" indicar la unidad y carpeta de destino de la instalación.

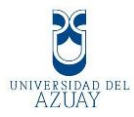

| Visual Studio <sup>•</sup> 2010 Ultimate                                                                                                    | Instalaciór                                                                    | 1                                                                                                    |                                                                 |                                                   |                                                       |
|----------------------------------------------------------------------------------------------------|--------------------------------------------------------------------------------|----------------------------------------------------------------------------------------------------|-----------------------------------------------------------------|---------------------------------------------------|-------------------------------------------------------|
| eleccione las <u>c</u> aracterísticas que desea instalar:                                                                                                    | Descripción de                                                                 | la característica:                                                                                            |                                                                 |                                                   |                                                       |
| <ul> <li>) <u>Todos</u></li> <li>Instalación completa de Visual Studio. Instalar todos los<br/>lenguajes de programación y todas las herramientas.</li> </ul> | Esta opció<br>desea inst                                                       | n le permite se<br>alar.                                                                                      | leccionar la:                                                   | s característica                                  | as que                                                |
| <ul> <li>) Personalizar</li> <li>Seleccione los lenguajes de programación y las<br/>herramientas que desea instalar en la página siguiente.</li> </ul>        |                                                                                |                                                                                                    |                                                                 |                                                   |                                                       |
|                                                                                                    | <u>R</u> uta de instal<br>c:\Program Fil                                       | ación del producto<br>es (x86)\MicrosoR                                                                       | :<br>Visual Studio 1                                            | 0.0%                                              | Examina                                               |
|                                                                                                    | Ruta de instal<br>c:\Program Fil<br>Requisitos de                              | ación del producto<br>es (x86)\Microsoft<br>espacio en disco:                                                 | :<br>Visual Studio 1<br>Disconible                              | 0.0\<br>Bozunido                                  | Examina                                               |
|                                                                                                    | Ruta de instal<br>c:\Program Fil<br>Requisitos de<br>Volumen<br>C:             | ación del producto<br>es (x86)/Microsoft<br>espacio en disco:<br>Espacio en<br>135.1 GB                       | :<br>Vișual Studio 1<br>Disponible<br>63.2 GB                   | 0.0\<br>Requerido<br>7.8 GB                       | Egamina<br>Restante<br>55.3 GB                        |
|                                                                                                    | Buta de instal<br>c:\Program Fil<br>Requisitos de<br>Volumen<br>C:<br>D:       | ación del producto<br>es (x86)/Microsoft<br>espacio en disco:<br>Espacio en<br>135.1 GB<br>97.7 GB            | :<br>Visual Studio 1<br>Disponible<br>63.2 GB<br>38.3 GB        | 0.0\<br>Requesido<br>7.8 GB<br>0 bytes            | Examina<br>Restante<br>55.3 GB<br>38.3 GB             |
|                                                                                                    | Buta de Instal<br>c-\Program Fil<br>Requisitos de<br>Volumen<br>C:<br>D:<br>E: | ación del producto<br>es (x86)/MicrosoR<br>espacio en disco:<br>Espacio en<br>135.1 GB<br>97.7 GB<br>465.8 GB | Visual Studio 1<br>Disponible<br>63.2 GB<br>38.3 GB<br>172.8 GB | 0.0%<br>Requerido<br>7.8 GB<br>0 bytes<br>0 bytes | Egamina<br>Restante<br>55.3 GB<br>38.3 GB<br>172.8 GB |

Seleccionar los lenguajes a instalar y sus características:

Visual Basic.

Visual C++.

Visual C#.

Visual F#

Microsoft Office Developer Tools.

Dotfuscator Software Services.

Microsoft SQL Server 2008 Express.

Microsoft SharePoint Developer Tools.

Cuando ya hayan sido seleccionadas las características a instalar pulsar en el botón "Instalar".

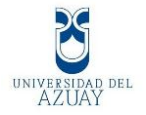

| Visual Studio <sup>*</sup> 2010 Ultimate                                                                                                    | Instalaciór                                                                                                    | 1                                                                                                    |                                                                                                    |                                                                                                    |                                                                                                    |                      |
|----------------------------------------------------------------------------------------------------|----------------------------------------------------------------------------------------------------|----------------------------------------------------------------------------------------------------|----------------------------------------------------------------------------------------------------|----------------------------------------------------------------------------------------------------|----------------------------------------------------------------------------------------------------|----------------------|
| eleccione las <u>c</u> aracterísticas que desea instalar:                                                                                                    | Descripción de                                                                                                    | e la característica:                                                                                                    |                                                                                                    |                                                                                                    |                                                                                                    |                      |
| Wicrosoft Visual Studio 2010 Ultimate     Visual Cat     Visual Cat     Visu | Visual Ba<br>Visual Ba<br>orientado<br>familiar d<br>Framewor<br>integrado<br>desarrolle<br>2010 mej<br>y el desar<br>interoper<br>aumenta<br>Ruta de Instal<br>c: VProgram Fi | asic<br>sic proporciona<br>a objetos modi<br>iseñado para de<br>k. También pro<br>(IDE) con una<br>ora la lectura d<br>rrollo con API d<br>bilidad más fái<br>la connabibilida<br>lación de caracterí<br>les (x86)/Microsoft<br>espacio en disco: | un lenguaje<br>erno, fácil de<br>sarrollar ap<br>iporciona un<br>colección de<br>y diseñadore<br>el código, sin<br>el Microsoft C<br>ill con lengu-<br>d-con el dec<br>sticas:<br>Visual Studio 1 | de program<br>e comprende<br>licaciones pa<br>entorno de e<br>herramienta<br>svisuales. V<br>mplifice, permit<br>ajes dinámic<br>arcolle.combo | ación<br>r y ya<br>ira .NET<br>desarrollo<br>is de<br>Visual Basic<br>ogramación<br>te una<br>os y<br>olado por | )<br> <br> <br> <br> |
|                                                                                                    | Mahanan                                                                                                    | Espacio en                                                                                                    | Disponible                                                                                                    | Requerido                                                                                                    | Restante                                                                                                    |                      |
|                                                                                                    | volumen                                                                                                    |                                                                                                    |                                                                                                    | 45.00                                                                                                    | 58.7 GB                                                                                                    | 1                    |
|                                                                                                    | C:                                                                                                    | 135.1 GB                                                                                                    | 63.2 GB                                                                                                    | 4.3 GB                                                                                                    |                                                                                                    |                      |
|                                                                                                    | C:<br>D:                                                                                                    | 135.1 GB<br>97.7 GB                                                                                                    | 63.2 GB<br>38.3 GB                                                                                                    | 0 bytes                                                                                                    | 38.3 GB                                                                                                    | 1                    |
|                                                                                                    | C:<br>D:<br>E:                                                                                                    | 135.1 GB<br>97.7 GB<br>465.8 GB                                                                                                    | 63.2 GB<br>38.3 GB<br>172.8 GB                                                                                                    | 0 bytes<br>0 bytes                                                                                                    | 38.3 GB<br>172.8 GB                                                                                             | Ĩ                    |

Se iniciará la instalación de Microsoft Visual Studio 2010 Ultimate.

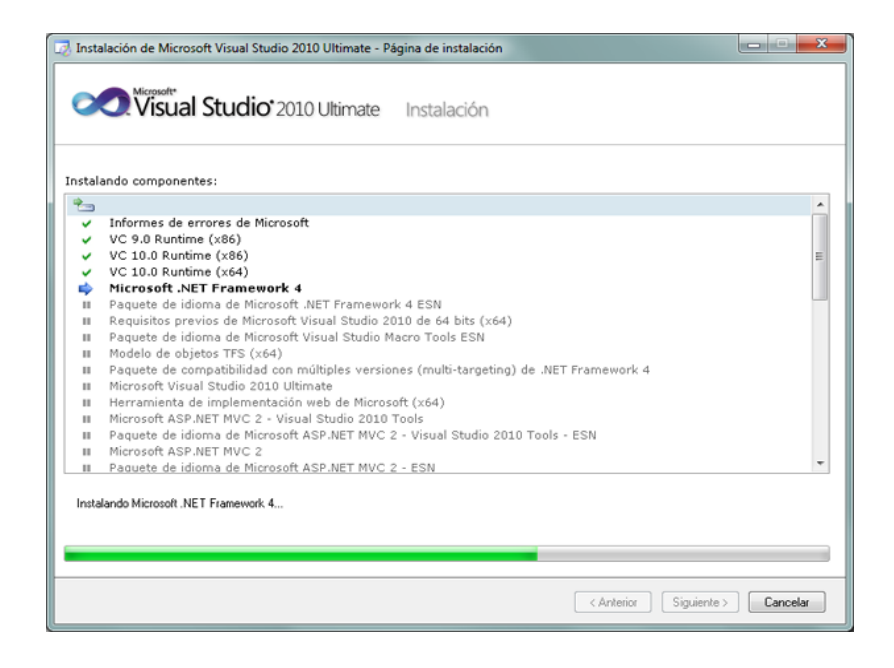

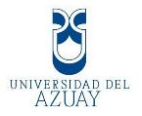

Tras la instalación, el asistente para instalar Visual Studio mostrará la siguiente ventana, con el texto "Correcto. Se instaló Visual Studio 2010 y finalizó el programa de instalación". Pulsar "Finalizar".

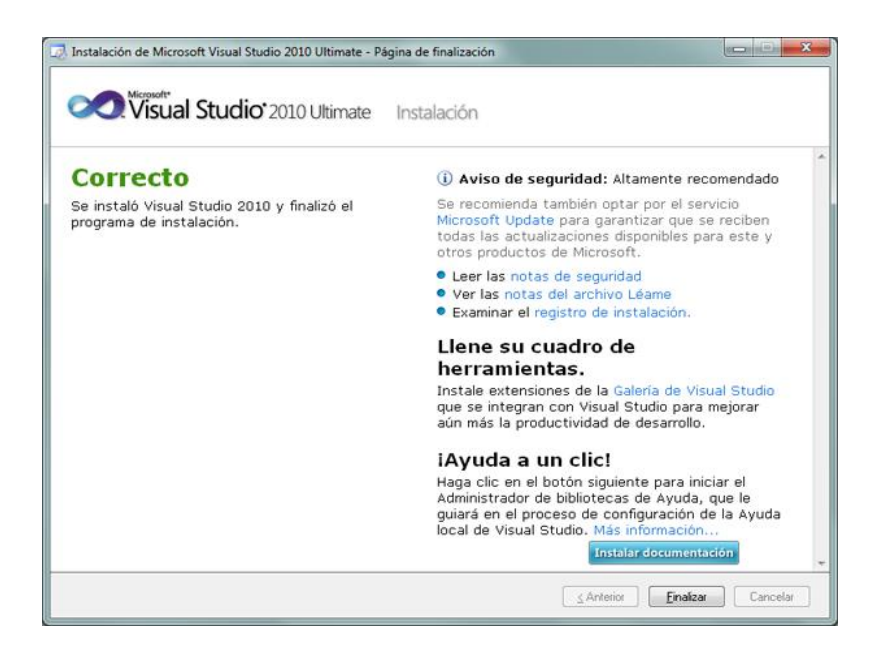

Luego reiniciar el equipo.

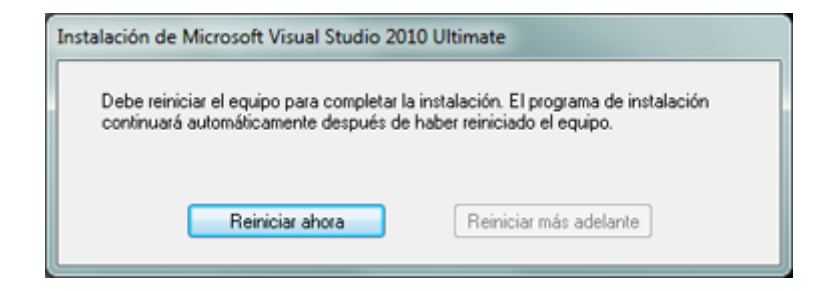

Se reinicia el equipo para que se complete la instalación. El programa de instalación continuará automáticamente después de haber reiniciado el equipo".

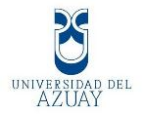

Desde el botón "Iniciar" - "Todos los programas" se podrá ver el grupo de programas "Microsoft Visual Studio 2010" que se han instalado.

| Mozilla Firefox                                                                                                    | pGraph - Most<br>powerful PH                                                                               | Oracle Database                                                       | m2ebook-pdf ap       |
|----------------------------------------------------------------------------------------------------|----------------------------------------------------------------------------------------------------|-----------------------------------------------------------------------|----------------------|
| Microsoft Silverlight 3 SDK - Es<br>Microsoft SQL Server 2008<br>Microsoft SQL Server 2008 R2<br>Microsoft Sync Framework<br>Microsoft Visual Studio 2010<br>Documentación de Microso<br>Microsoft Visual Studio 2010<br>Microsoft Visual Studio 2011<br>Microsoft Windows SDK Too<br>Team Foundation Server To | oft Visual<br>10<br>0<br>0<br>0<br>0<br>0<br>0<br>0<br>0<br>0<br>0<br>0<br>0<br>0<br>0<br>0<br>0<br>0<br>0 | alonso<br>Documentos<br>Imágenes<br>Equipo                            | _php<br>p            |
| Visual Studio Tools<br>Mouse de Microsoft<br>Mozilla Firefox<br>MySQL<br>NavegadorCarreterasMurciaWe<br>Nero<br>Notepad++                                                                                                    | eb                                                                                                    | Red<br>Panel de control<br>Dispositivos e impr<br>Ayuda y soporte téo | esoras<br>cnico      |
| Atrás     Buscar programas y archivos     OP Proyecto AjpdSol                                                                                                    | <b>Р</b>                                                                                                   | Ejecutar<br>Reiniciar •<br>dobe Dreamw <u>eaver</u>                   | r 💌 Adob <u>e Ph</u> |

Luego de haber reiniciado el equipo, seleccionar la configuración de entorno predeterminada, por ejemplo "Configuración de desarrollo de Visual Basic".

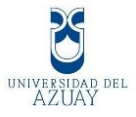

| z tiene que especificar el tipo de actividad de<br>C#. Esta información se usa para aplicar una<br>ara la actividad de desarrollo.                                                                    |
|----------------------------------------------------------------------------------------------------|
| es diferente en cualquier momento. En el menú<br>1es y, a continuación, seleccione Restablecer                                                                                                    |
|                                                                                                    |
| Descripción:<br>Optimiza el entorno para poder centrarse en generar<br>aplicaciones universales. Esta colección de                                                                                    |
| configuraciones contiene personalizaciones del<br>diseño de ventana, menús de comando y métodos<br>abreviados de teclado para que los comandos más<br>utilizados de Visual Basic sean más accesibles. |
|                                                                                                    |
| ual Studio                                                                                                    |
|                                                                                                    |

Y ya se dispondrá el entorno de programación.

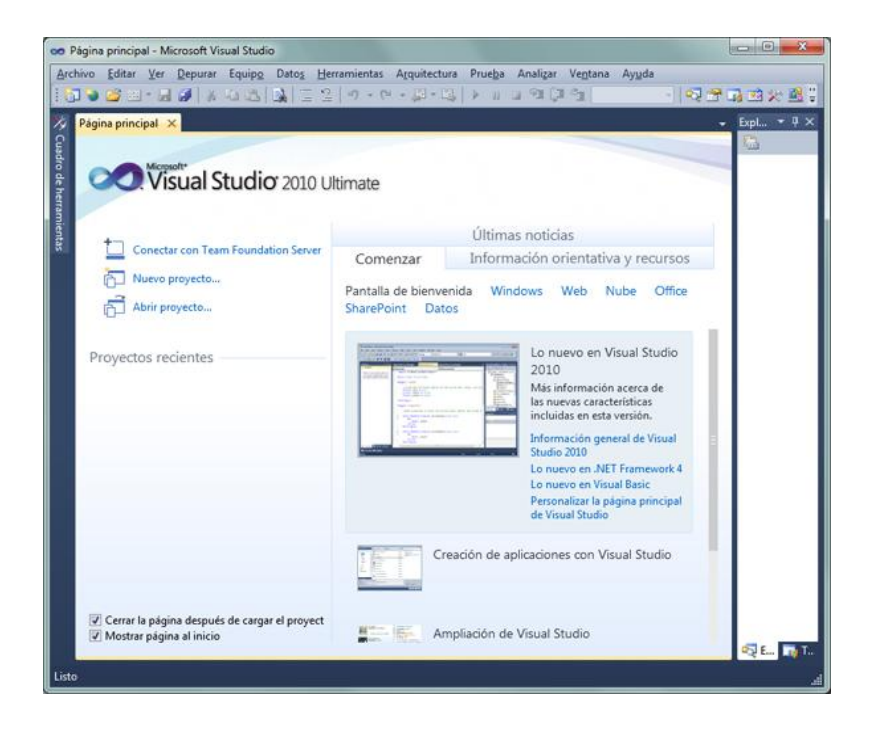

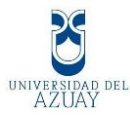

## 3.2.2 Instalación de MySqlserver 2008.

Lo primero es introducir el DVD o montar la imagen .iso de SQL Server 2008 R2.

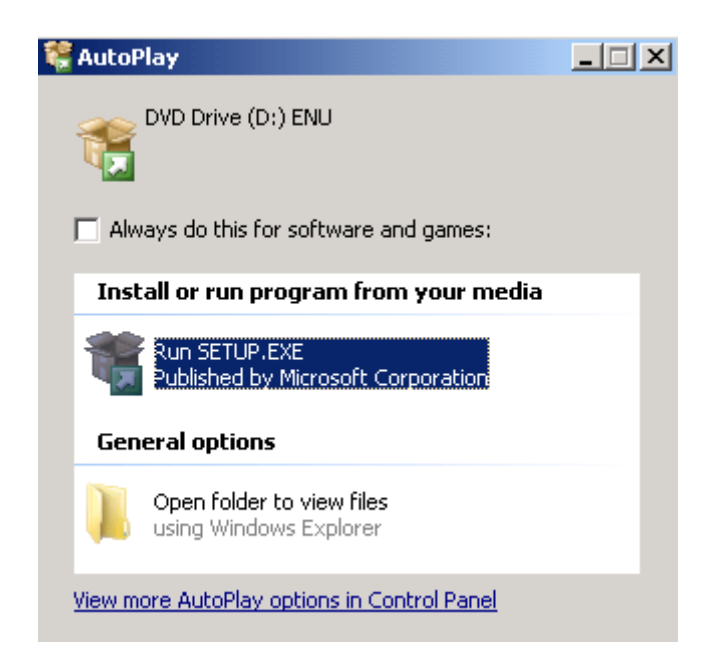

Hacer clic en el setup y aparecerá la pantalla.

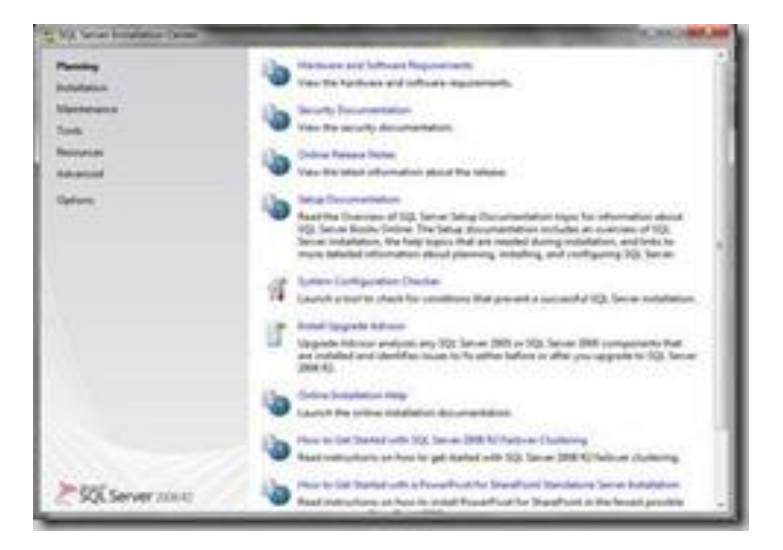

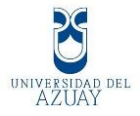

Dentro de las opciones de la pantalla inicial, seleccionar la opción instalación.

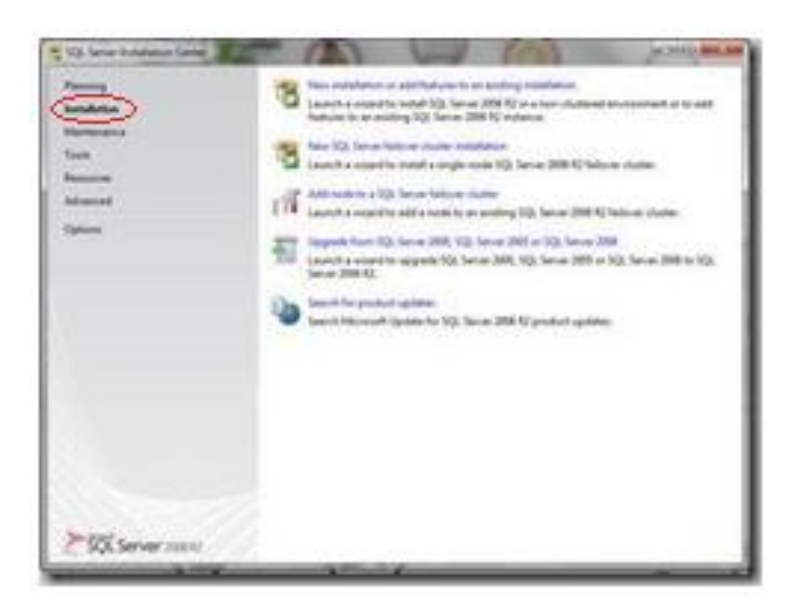

Hacer clic en "New Installation or add features to an existing Installation", y el installador empezara a trabajar.

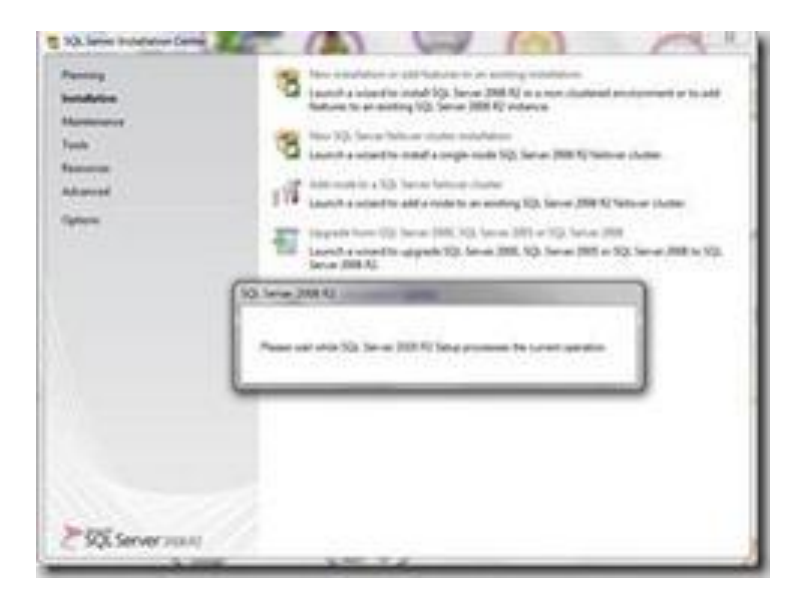

Se hace un análisis rápido, para evitar errores en la instalación.

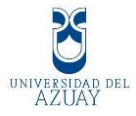

| " No local International | No. of Concession, Name                                                                                        |                              |
|--------------------------|----------------------------------------------------------------------------------------------------|------------------------------|
| Setup Support Rule       | )<br>producer that regist accur when you held 30, bence being<br>entropy                                       | suggest Tale, Talves Hud Tal |
| Setup Leguert Rate       | Reporting Compared Parent 1, Solar G, Warrang G<br>Reported Annual<br>Texa distributions<br>Texa distributions | Report<br>(Atom)             |
|                          | 1                                                                                                    | OK Gene                      |

Pulsar Install y empezará a instalar archivos requeridos.

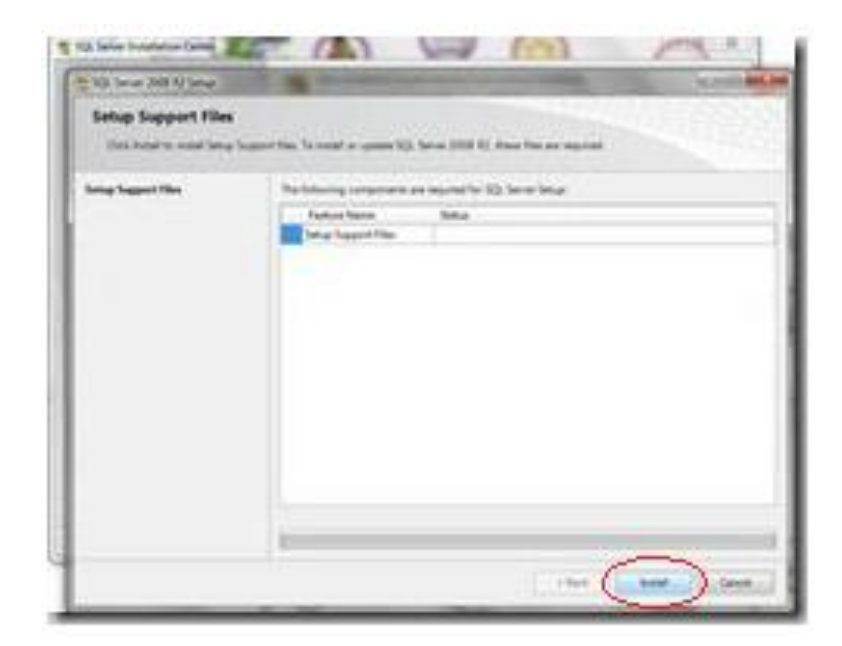

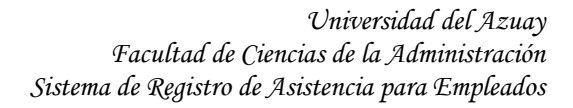

| ning laggest like | The following components are required to 1(2). Since Since |  |  |  |  |
|-------------------|------------------------------------------------------------|--|--|--|--|
|                   | Tanun Tanun<br>Senge Sagaren Filas                         |  |  |  |  |
|                   |                                                            |  |  |  |  |

Una vez finalizada la instalación de los archivos base, notifica que se instaló y que advertencia o errores hay, en el caso de la imagen a continuación, hace una advertencia sobre el Firewall de Windows, la cual es normal, ya que mi firewall está activado, pero podemos seguir a pesar de la advertencia o desactivamos el firewall.

| Setup Support Rates<br>Setup Support Administry or<br>commendation Setup car com | elitions that might securi when you hold 323. Securi Soluzi suggest Print 1<br>Invati | When much he                                                                                                    |  |  |  |
|----------------------------------------------------------------------------------|---------------------------------------------------------------------------------------|----------------------------------------------------------------------------------------------------|--|--|--|
| faring Suggest Rales<br>Perdant Kay                                              | Eperature compared freed 12: Faher 5: Wenning 1: Tagget 5                             |                                                                                                    |  |  |  |
| being Rule                                                                       | Print attack on a                                                                     | .Autor                                                                                                    |  |  |  |
| Ramon Salaction<br>Installation Rules                                            | Des andrei must                                                                       |                                                                                                    |  |  |  |
| End Specie Requirements                                                          | Ri Adi                                                                                | Date: 1                                                                                                    |  |  |  |
| loss Reporting                                                                   | Aussen Autora Tempines Laborary (ATL)                                                 | fami                                                                                                    |  |  |  |
| IntelMor Colligention Nate                                                       | <ul> <li>Vessagesher/10) lavae products</li> </ul>                                    | front                                                                                                    |  |  |  |
| Ready to Destail                                                                 | Andrementer counter majore data considerary                                           | tani                                                                                                    |  |  |  |
| Inteletion Program                                                               | Promoundment of IQ: Series 2000 Burners Indigence Tend.                               | - Example - Example - Exam |  |  |  |
| Conglese                                                                         | American (19) antiplation                                                             | Annel                                                                                                    |  |  |  |
|                                                                                  | Considency califolium for 3QL Server registry less                                    | (failed                                                                                                    |  |  |  |
|                                                                                  | Computer itement controller                                                           | (beat                                                                                                    |  |  |  |
|                                                                                  | O Montol N/T Application Incomp.                                                      | Annet                                                                                                    |  |  |  |
|                                                                                  | C Latter att day parties                                                              | faund                                                                                                    |  |  |  |
|                                                                                  | C Madeus Prove That                                                                   | faunt                                                                                                    |  |  |  |
|                                                                                  | A Westman Present                                                                     | Reform                                                                                                    |  |  |  |

DEL

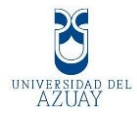

Pasar a la siguiente pantalla donde se ingresa el código del producto.

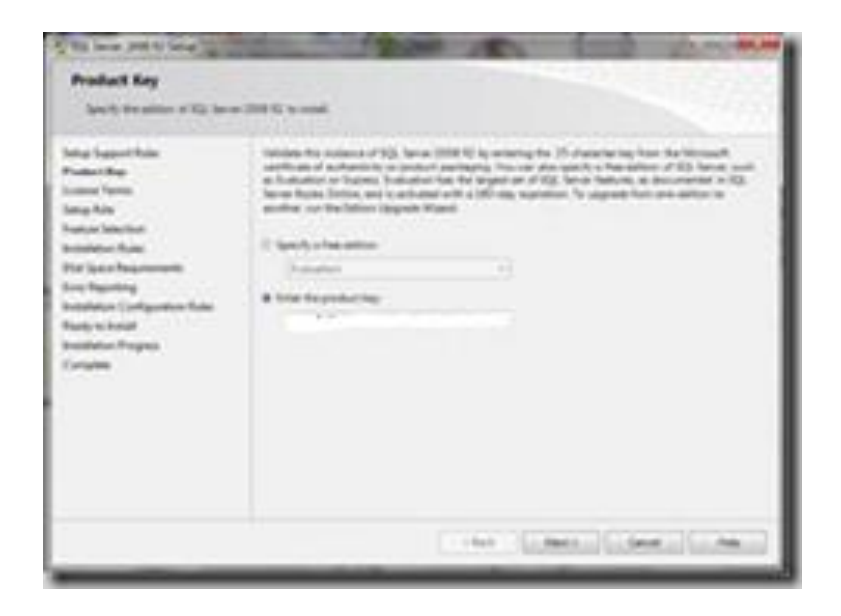

Aceptar los términos de licencia, y poner en next.

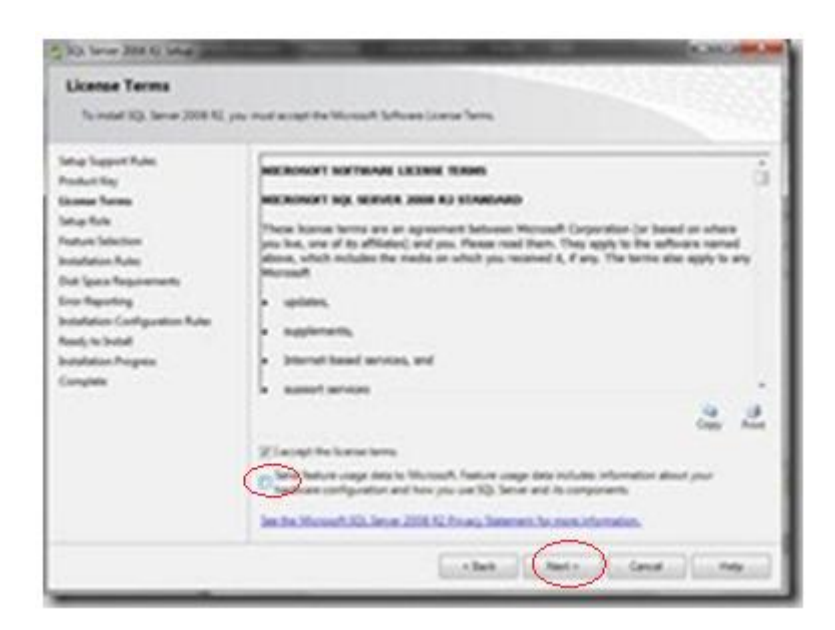

Seleccionar "SQL Feature Installation", para que se instalen las herramientas por defecto y poner en next.

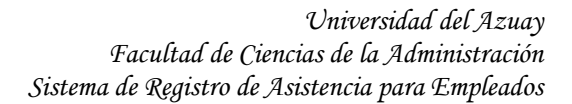

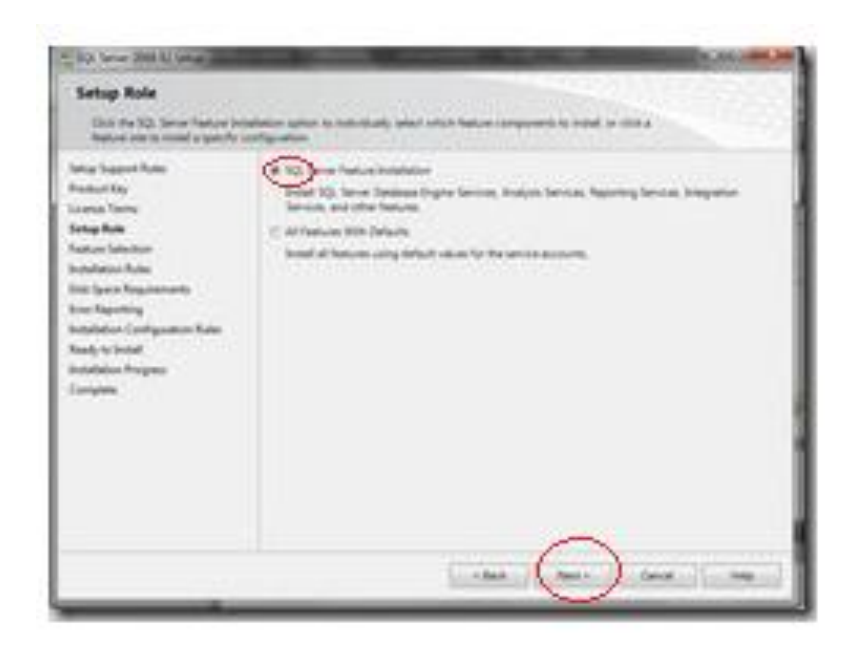

Hacer clic en el Botón "Select All", en el caso de que querer instalar todas las herramientas, caso contrario seleccionar una por una las que se quiere instalar y hacer clic en "Next".

| Select the Devised Texture In a                                                                                                    |                                                                                                    |                                                                                                    |
|----------------------------------------------------------------------------------------------------|----------------------------------------------------------------------------------------------------|----------------------------------------------------------------------------------------------------|
| May Seport Roles                                                                                                    | Particles                                                                                                    | Designed                                                                                                    |
| Nadual Any<br>canalo Nanio<br>Naduan Salan Sha<br>Naduan Salan Sha<br>Naduan Salan Sha<br>Naduan Salan Sha<br>Naduan Salam Sha<br>Naduan Salam Configuration<br>Naduan Salam Configuration<br>Naduan Salam Configuration<br>Naduan Salam Configuration<br>Nature Salam Configuration<br>Nature Salam Configuration<br>Nature Salam Sha | Industrial Factories<br>III: Database Singles Mexice<br>III: VU, Series Reploytes<br>III: And Net Stants<br>III: And Net Stants<br>III: And Stants<br>III: And Stants<br>III: And Stants<br>III: And Stants<br>III: Singless Stants<br>III: Singless Stants<br>III: Sing | <ul> <li>Inclusion that you report yours</li> <li>Share again that you report yours</li> <li>Share again that you report that you report that you</li></ul> |
| ungen Angen<br>ungen                                                                                                    | Description of the second second seco                                                                                                    | net tig hanni (20)<br>Annast tig hanni (20)                                                                                                    |

Realiza unos chequeos antes de continuar y luego pulsar next.

UNIVERSIDAD DEL AZUAY

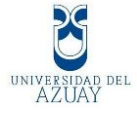

| 530 lave 200 42 lave                                                                                                    |                       | ALC: NO                         | 1000       | And and |
|----------------------------------------------------------------------------------------------------|-----------------------|---------------------------------|------------|---------|
| Installation Roles                                                                                                    | a 1 1a 11a ann an 1   | ter ble held for must behave at |            |         |
| Serie Togoni fulie<br>Nadari fuji<br>Come Temin<br>Serie En<br>Natare Selection<br>Andrea Selection<br>Selection Configuration<br>Selection Configuration<br>Analysis Series Configuration<br>Analysis Series Configuration<br>Analysis Series Configuration<br>Analysis Series Configuration<br>Analysis Series Configuration<br>New Togoning<br>Selection Configuration Fulse<br>New Togoning<br>Selection Analysis<br>Complete | Speaker compress from | e 6, total 0, teacing 1, to     | iner 14    | (Arm.)  |
|                                                                                                    |                       | - 140.                          | halt) leve | line.   |

Esta es una de las partes importantes de la instalación, donde se debe verificar que este seleccionado "Default Instance" y el Instance ID sea "MSSQLSERVER", además de que la ruta de programas sea la correcta.

| Interfagent falle<br>Andrea fay<br>Const fay<br>Const fay<br>Status<br>Status<br>St | Theory of the second second |
|----------------------------------------------------------------------------------------------------|----------------------------------------------------------------------------------------------------|
| Analy to load<br>Including Program<br>(complete                                                                                                    |                                                                                                    |

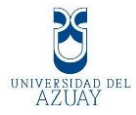

Una vez verificado, hacer clic en "Next".

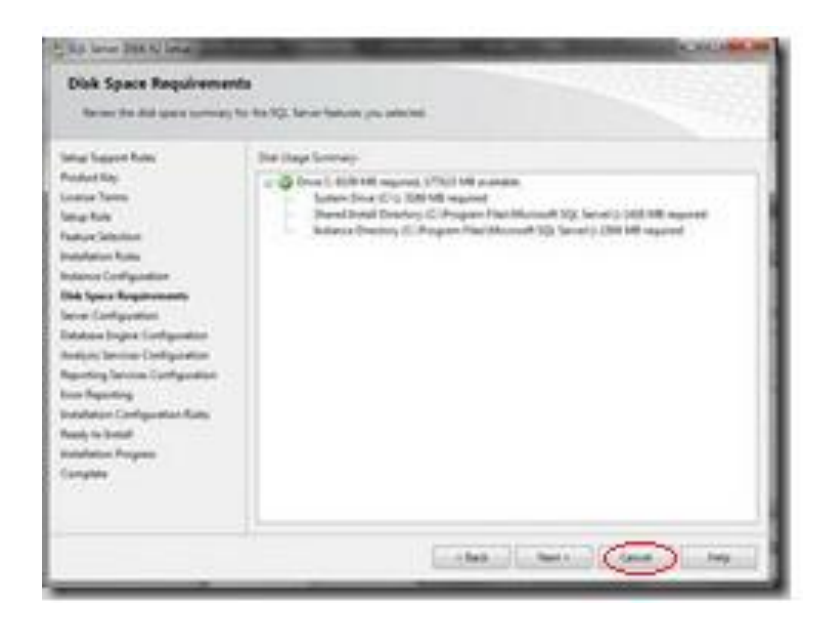

La siguiente pantalla aparece las cuentas con las que se debe acceder a los servicios, algunas aparecen con datos por defecto, otras en blanco, lo mejor es estandarizar los ingresos, dar clic en el botón "Use the same account for all SQL Server services".

| Selag Support Rules<br>Product Ray                                                                                              | Server Aussure Column               | a single of a source of a | ob SQL Server o |                  |
|----------------------------------------------------------------------------------------------------|-------------------------------------|---------------------------|-----------------|------------------|
| later file                                                                                                    | Senie                               | Access Tame               | Parment         | Safe for         |
| Nature Selection                                                                                                    | SQ: Serve Agent                     |                           |                 | Martad           |
| Installation Rules                                                                                                    | 10, Server Detabase Trights         |                           |                 | Adunate .        |
| Industry Configuration                                                                                                    | VQ: Server Analysis Services        |                           |                 | Advente .        |
| Duk Tgaca Requirements                                                                                                    | V3. Serve Reporting Services        |                           | _               | Automatic        |
| Serve Configuration                                                                                                    | 10. lanar bitspation lancian L.     | AF ALTHOUGH HARAS         |                 | Advention        |
| Database Engine Configuration                                                                                                   | NO. Full fact filter Destroy Laure. | NF AUTHORITYLICA.         |                 | Martual          |
| Analysis Services Configuration                                                                                                 | 10. Inter Broose                    | NT AUTHORITYLOCK.         |                 | Stated .         |
| Ngoring Series Collynation<br>Inv Ryseling<br>Indiatation Collynation Rules<br>Really to Solid<br>Indiatation Regns<br>Complete |                                     |                           | a annual for al | NJ. Inter second |

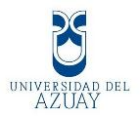

Hacer clic en el botón, y aparecerá una ventana, donde en el primer combo se debe seleccionar la opción "NT AUTHORITY\SYSTEM" y hacer clic en OK, para esta opción no se necesita configurar Password.

| Huge Support Rules                                | berna honorth (calation)                                 |                                |                |              |
|---------------------------------------------------|----------------------------------------------------------|--------------------------------|----------------|--------------|
| case Series                                       | Manual according to page 1                               | or a square a court for a      | at \$2. Series | min .        |
| naha                                              | Secon                                                    | Account Name                   | Patrent        | Startup Tupe |
| utue Metter                                       | 10. bei an Agent                                         |                                |                | Marcal +     |
| uturbation Rules                                  | NQL Server Debuture Engine                               |                                | -              | Adundo       |
| dana (antigentian                                 | NO. Server Analysis Services                             |                                |                | Adunate      |
| uk Spece Requirements                             | NO. Server Reporting Services                            |                                |                | Advander +   |
| erver Cashporation                                | NQ, Server Integration Services 1.                       | . NT ALTHOUGH Dates.           |                | Adunda +     |
| entriese Engine Configuration                     | 102. Fail and Title Destron Long                         | MACHINE YARKA                  |                | Menud        |
| nelpie Service Configuration                      | Use the same account for all U(). Server 2008 4() annuas |                                |                |              |
| aporting Services Configuration<br>res: Reporting | Specify a use name and pass                              | eni for all'IQ, lanvar service | minute         |              |
| violation Configuration Rules                     | and the second                                           | A DATES                        |                | 100000       |
| only to Joshel                                    |                                                          |                                |                |              |
| stabular highly                                   | Passed                                                   |                                |                |              |
| anglete                                           |                                                          |                                |                | Con Com      |

Una vez realizada esta configuración, hacer clic en el botón "NEXT".

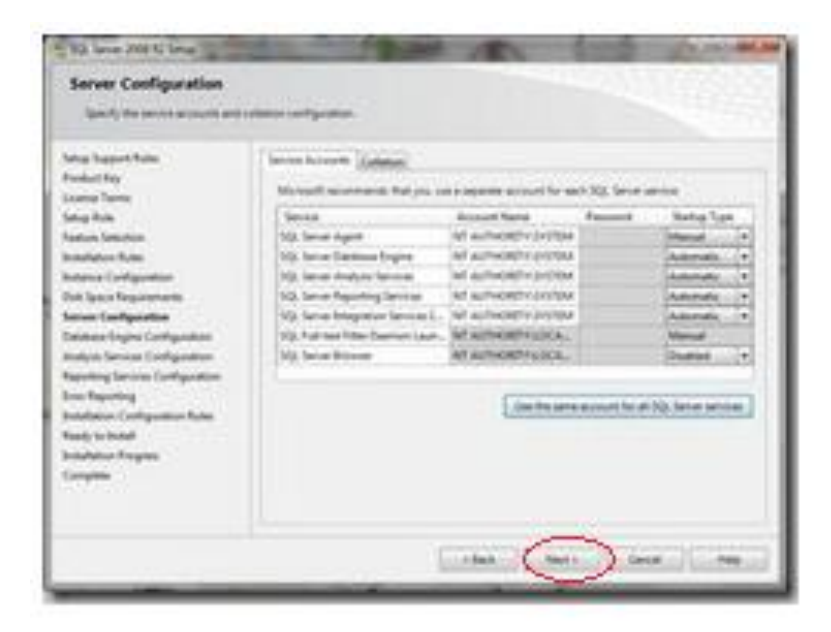

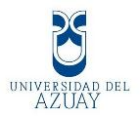

Ahora configurar tres cosas, la primera, es donde dice "Authentication Mode" seleccionar "Mixed Mode", la segunda ingresar una clave para la cuenta, la tercera seleccionar un usuario administrador, haciendo clic en el botón "Add Current User".

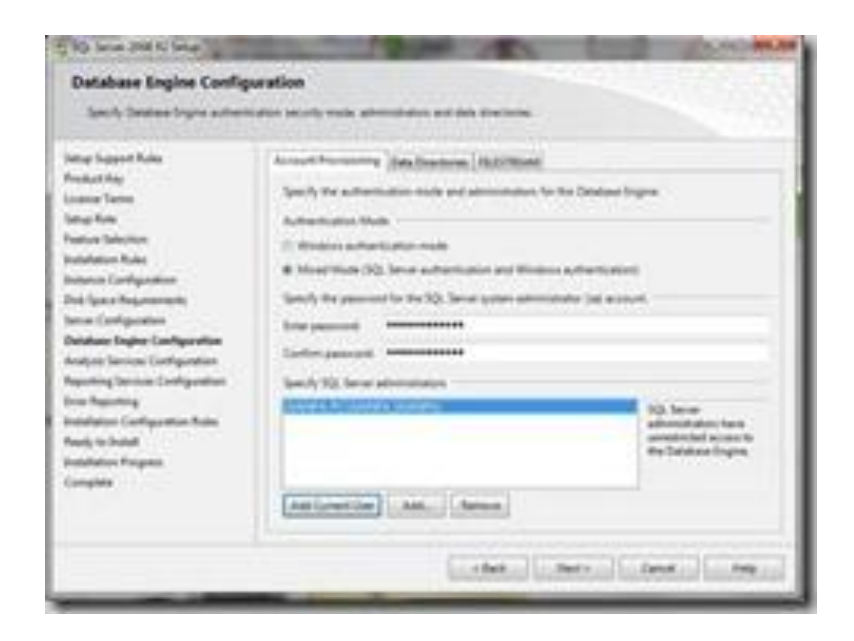

Ahora se debe especificar el usuario administrador para los "Analisys Services", haciendo clic en el botón "Add Current User".

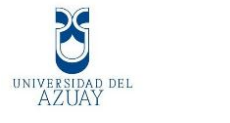

| Designation of the local states                                                                                                    |                                             | 0.000                                                                               |
|----------------------------------------------------------------------------------------------------|---------------------------------------------|-------------------------------------------------------------------------------------|
| Analysis Services Config<br>Servity Instance Service                                                                                                    | paration<br>Instrument data disc from terms |                                                                                     |
| Inter Support Future<br>Fechanic Ray<br>Sanana Tarren<br>Sanaga Tarren<br>Sanaga Tarren<br>Sanatar Sanatar<br>Sanatar Cardiguettare<br>Sanatar Cardiguettare<br>Sanatar Cardiguettare<br>Angkata Sanatare Cardiguettare<br>Angkata Sanatare Cardiguettare<br>Angkata Sanatare<br>Cardiguettare<br>Sanatary Sanatare Cardiguettare<br>National Sanatare<br>Sanatare<br>Sanatare | Annual Processor (International System)     | Anatype Service<br>anticipation team<br>annetic for you can be<br>Realized Service. |
|                                                                                                    | Contention Contention Con                   | Canada                                                                              |

Para la configuración de "Reporting Services", seleccionar "Install the native mode default configuration".

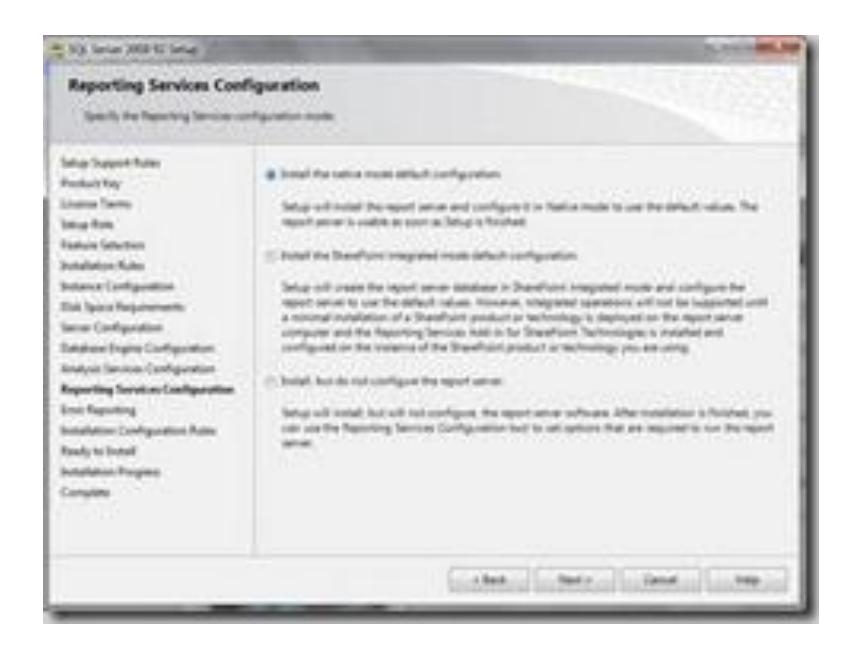

En esta ventana seleccionamos si deseamos enviar a Microsoft el reporte de errores de instalación, lo cual es opcional.

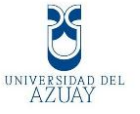

| Error Reporting                                                                                                    |                                                                                                    |
|----------------------------------------------------------------------------------------------------|----------------------------------------------------------------------------------------------------|
| Inter Support Rule:<br>Restart Ruy<br>Landar Yanas<br>Sata Yanas<br>Sata Yanas<br>Sata Sata<br>Sata Sata<br>Sata Sata<br>Sata Sata<br>Sata Sata<br>Sata Sata<br>Sata Sata<br>Sata Sata<br>Sata Sata<br>Sata Sata<br>Sata Sata<br>Sata Sata<br>Sata Sata<br>Sata Sata<br>Sata Sata<br>Sata Sata<br>Sata Sata<br>Sata Sata<br>Sata Sata<br>Sata Sata<br>Sata Sata<br>Sata Sata | Specify the relevantion that pairs would list to patronational specifies the control to page would be approved by the patronation of the patronation of the patronati |
|                                                                                                    | Land and Land and Land and Land                                                                                                    |

Instala las reglas de configuración, hacemos clic en "NEXT".

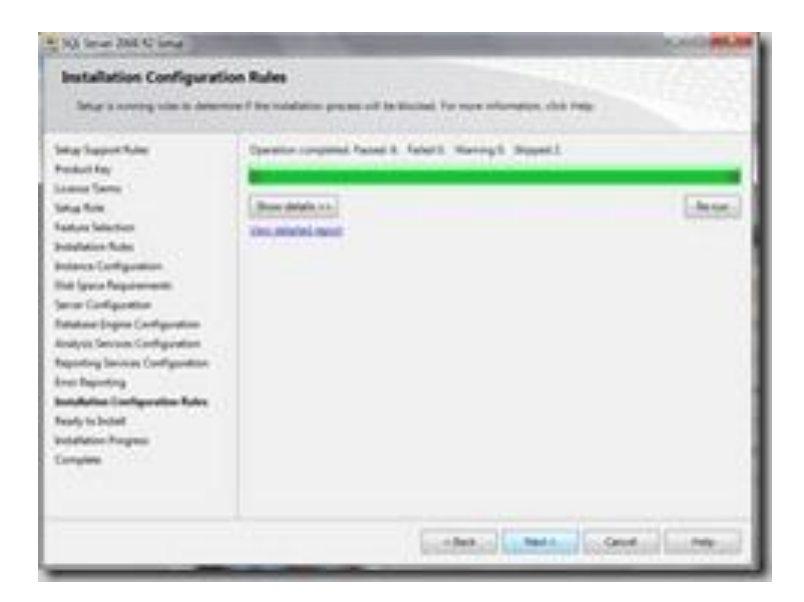

Una vez concluidas las configuraciones, aparece una ventana donde se puede verificar todo lo que se instalará en el SQL server, hacer clic en "Next".

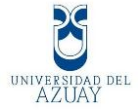

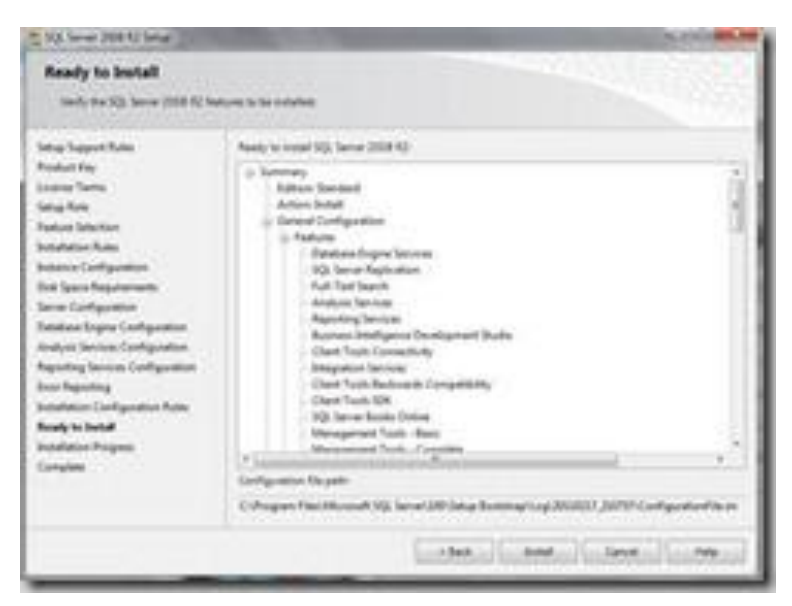

Ahora ya empieza a instalarse SQL Server.

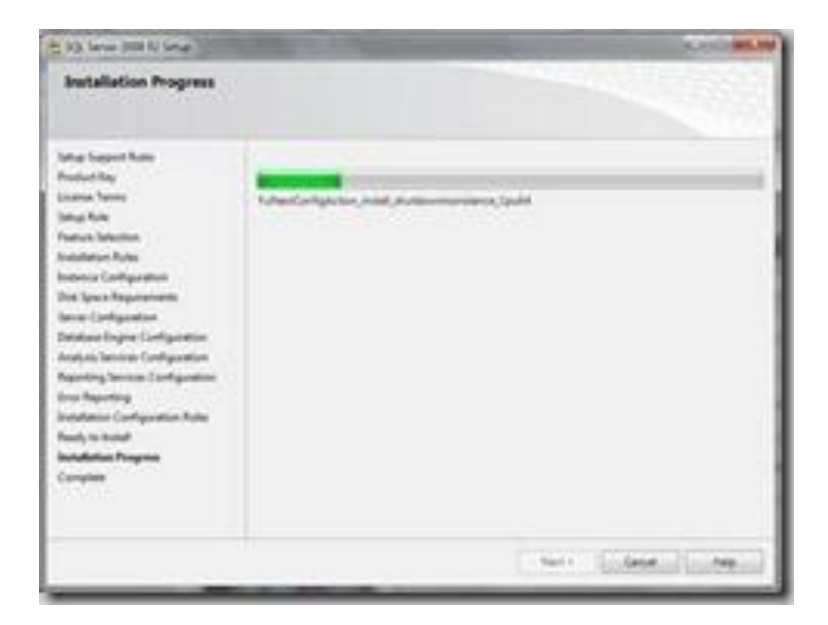

Una vez completada la instalación aparecerá la siguiente ventana.

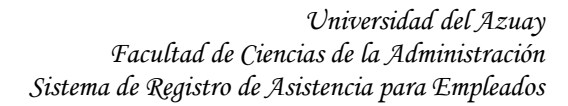

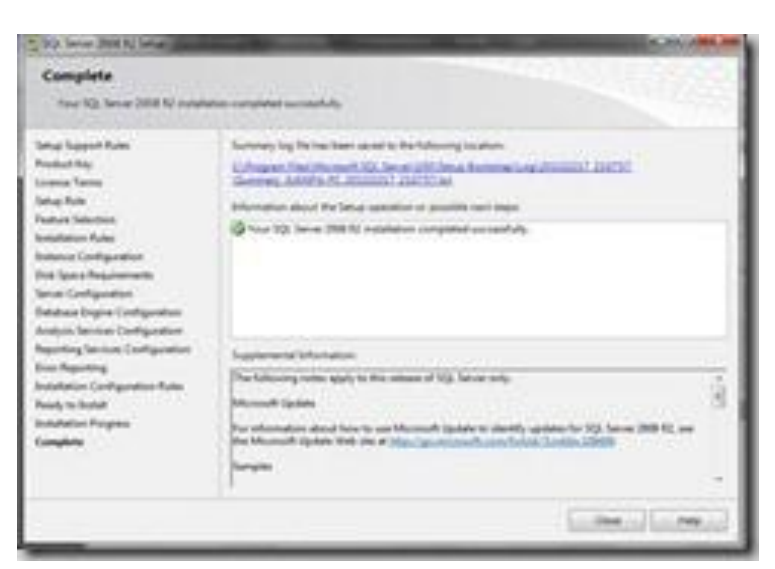

Ya terminada la instalación SQL Server 2008 R2 está listo para ser usado.

Al término de su instalación, crear una base de datos, para acceder, primero conectar como indica la figura.

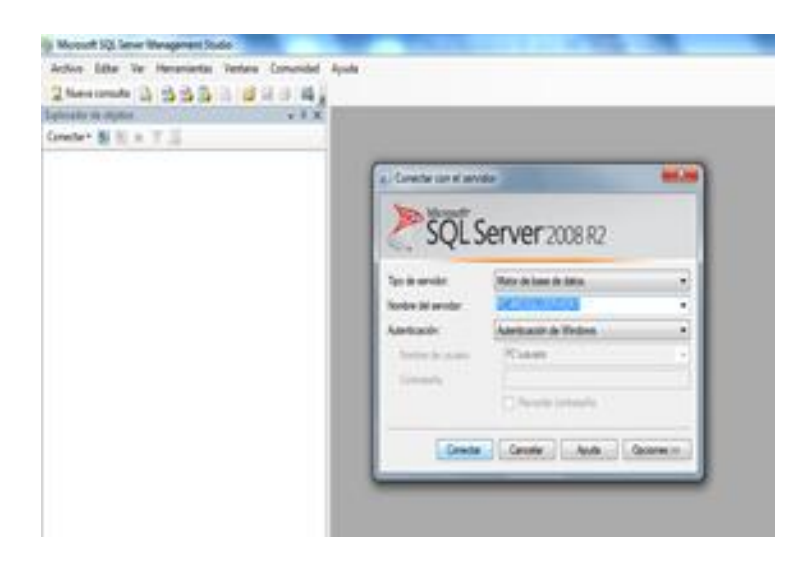

Al ingresar se puede crear las tablas de la base de datos además se puede realizar vistas y consultas para el proyecto.

UNIVERSIDAD DEL AZUAY

| Microsoft SQL Server Management Studie:                                                                                                    |                                                                                                    |                                                                                                    |
|----------------------------------------------------------------------------------------------------|----------------------------------------------------------------------------------------------------|----------------------------------------------------------------------------------------------------|
| Archivo Editar Ver Consulta Proyecto Depurar Herrar                                                                                                    | entes Ventana Comunidad Ayuda                                                                                   | Commission of the Article Street, Street, Stre |
| 👷 Noeva consulta 👔 🔂 🔂 🔂 🚳 🔯 📓 🚳 🛤                                                                                                    |                                                                                                    |                                                                                                    |
| 1 tecuter • • • • •                                                                                                    | JFULTS OF DITS ## 5.                                                                                            |                                                                                                    |
| Explorados de objetos 🔹 🕴 🗙                                                                                                    | SQLQueryLogi - PC_lossario (53) + X                                                                             | Propadales                                                                                                    |
| Conectar · 5/ 52 = 7 3                                                                                                    | /****** Soript pare el comando SelectTopSRows de SEEL ******/                                                   | Parametros de la conexión actual +                                                                                                    |
| A PCIMISQLSERVERI (SQL Server 10.503817 - PCianuario) +                                                                                                    | ESTRET TOP 1900 [Reg1d]                                                                                         | Files III                                                                                                    |
| in Can Bases de dutos                                                                                                    | _ [RegTecna]                                                                                                    | 107 X 1 111                                                                                                    |
| 1 📴 Bacet de datos del sistema                                                                                                    | (Lingus)                                                                                                    | Conexión                                                                                                    |
| 👔 🋄 Instantáneas de bases de datos                                                                                                    | (Department)                                                                                                    | Nombre de cones PC\MSSQLSERVER1 (                                                                                                    |
| 🖶 🚼 BdRegistroBiometrico                                                                                                    | (Horas)                                                                                                    | Detalles de cenexide                                                                                                    |
| 👔 🏣 Diagramas de base de datos                                                                                                    | (Hornstatung)                                                                                                   | Estado de conexic Abierta                                                                                                    |
| 🖶 🎑 Tablas                                                                                                    | FROM [Bolkegistrobiometrico].[dbo].[Vista_Empleados_Boras_Estras]                                               | Files de conesión 10                                                                                                    |
| iii 🔛 Tablas del sistema                                                                                                    | the second second second second second second second second second second second second second second second se | Hune die foruitjach 10/06/2012 09/24/30                                                                                                    |
| 👔 🚍 sbo. TbDepartamento                                                                                                    |                                                                                                    | Haie de escie de 16/06/2012 09/24/28                                                                                                    |
| iii 🛄 dbo.TöEmpleado                                                                                                    |                                                                                                    | läentificador de u                                                                                                    |
| B Carlos Apple State State |                                                                                                    | Nombre de micio. PClassaria                                                                                                    |
| a don Toflegatro                                                                                                    |                                                                                                    | Numbre del servic PC/MSSQLS07/00                                                                                                    |
| 🕀 🞑 Vetes 🛛 🖉                                                                                                    | *                                                                                                    | Norder para no: PCMSSQLSERVER                                                                                                    |
| a 🛄 Voles del solerna                                                                                                    | Pendintin Un Maranian                                                                                           | SPID 53                                                                                                    |
| E do Asporte, recha, Empleados, Horacciana<br>do Vista, Empleido Sanata, Horacciana                                                                                                    | Basit Basianta Denil Employing Employing House House                                                            | Tiengo de conexi 00.00.01.0431055                                                                                                    |
| a Care visa propiedo regiona Antesia                                                                                                    | 1-10 2011 (3-16 010422278) Swittens Partie (0.01 28 000000 00.01 28 000000                                      | Versión del servid 10.303817                                                                                                    |
| a Carter Construction Stress Comparison                                                                                                    | 2 14 2011-03-09 0104222201 Services Parks 08-07-25-0000000 00-01-25-0000000                                     | El Extado de agregado                                                                                                    |
| a Carter Vista Employee Todos Resistors                                                                                                    | 3 16 2011-02-20 0106287215 Jahn Meether 00.00.35.0000000 00:00.35.0000000                                       | Errores de comenié                                                                                                    |
| In The Stochastics                                                                                                    | 4 2 2011.12.14 0104222781 Sertion Party 00.01.02.000000 00.01.02.0000000                                        | Estado Abienta                                                                                                    |
| II Ca Programación                                                                                                    | 5 21 2012/05/11 1700660617 Lue Gerales 08:02/29:0000000 00:02/29:0000000                                        | Film: devuettati 10                                                                                                    |
| () 🔁 Service Broker                                                                                                    | 6 22 2013/05.11 000000000 Gebreis Berera in 08/23.34 0000000 00:02.34 0000000                                   | Hara de finalizario 16/06/2012/09/24:30                                                                                                    |
| iji 📴 Almacenamienta                                                                                                    | 7 36 2013/05.14 120062017 (up. German 06.35.13.000000 00.35.13.000000                                           | Hore de inicio 36/06/2012 09:24:29                                                                                                    |
| iii 🔁 Segurided                                                                                                    | 8 13 2012-05-28 1700663617 Lute Generated 06.00 16.0000000 00:00 16.0000000                                     | Nordes PC/MSSQUERVERS                                                                                                    |
| 🗉 🔁 Segurided                                                                                                    | 9 4 2011.13.15 0104222281 Saman Parks 00.04.00.000000 00.04.00.000000                                           | Tampo transcurri 00.0001.8431055                                                                                                    |
| 👔 🛄 Objetos de servidor                                                                                                    | 10 \$ 2013-12-16 000000000 Gabela Berera /a 00.00.45.0000000 00.00.45.0000000                                   |                                                                                                    |
| ii 📴 Replicación 🔹 👻                                                                                                    |                                                                                                    |                                                                                                    |
| (                                                                                                    | Consulta ejecutada correctamente: PCVMSSQLSERVER1 (30.50 RTM) PCVasuarie (53) master 00.00.05 30 Has            |                                                                                                    |
| lanultador.                                                                                                    | + 8 X                                                                                                    |                                                                                                    |
|                                                                                                    |                                                                                                    | Nombre                                                                                                    |
|                                                                                                    |                                                                                                    | Normbre de la consecto                                                                                                    |

## 3.2.3 Instalación Fingerprint SDK

Es necesario descargar esta librería desde su página oficial:

| Fingerprint_SDK_2009_Installer | 04/11/2011 16:54 | Aplicación | 12.049 KB |
|--------------------------------|------------------|------------|-----------|
|                                |                  |            |           |

1. Después de descargarla es necesario ejecutar como administrador.

| ocal (D:) | RESPALDO CU                                                                      |                 | Abrir                                                                                                    |   |          |
|-----------|----------------------------------------------------------------------------------|-----------------|----------------------------------------------------------------------------------------------------|---|----------|
|           | Numero anno 14                                                                   | 0               | Ejecutar como administrador                                                                                                    |   | _        |
| Dar       | Nombre                                                                           | 0 (0) <b> }</b> | Solucionar problemas de compatibilidad<br>Examinar con Microsoft Security Essentials<br>Añadir al archivo<br>Añadir a "Fingerprint SOK_2009_Installer.rar" |   | Tamaño   |
|           | Easy_Install:<br>Easy_Install:<br>GrFinger_VE<br>Easy GrFingerX_V<br>EstingerX_V |                 | Anadir a "Fingerprint_SDK_2009_Installer.rar" y enviar por email<br>Restaurar versiones anteriores<br>Enviar a                                             | • |          |
|           | GrIcaoFacel<br>GrIcaoFacel<br>Nueva carp                                         |                 | Cortar<br>Copiar                                                                                                    |   |          |
|           | SecuGen_U:<br>Access_Exar<br>Crossmatch                                          |                 | Crear acceso directo<br>Eliminar<br>Cambiar nombre                                                                                                    |   | 94 KB    |
|           | Easy_Install                                                                     |                 | Propiedades                                                                                                    |   | 3.898 KB |

2. Seleccionar el idioma.

DEL

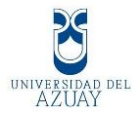

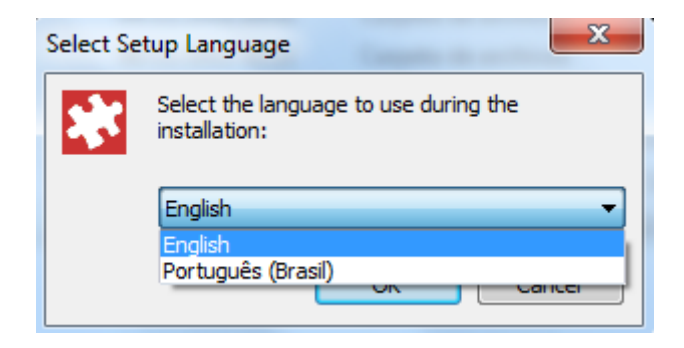

3. Después solo seguir las instrucciones.

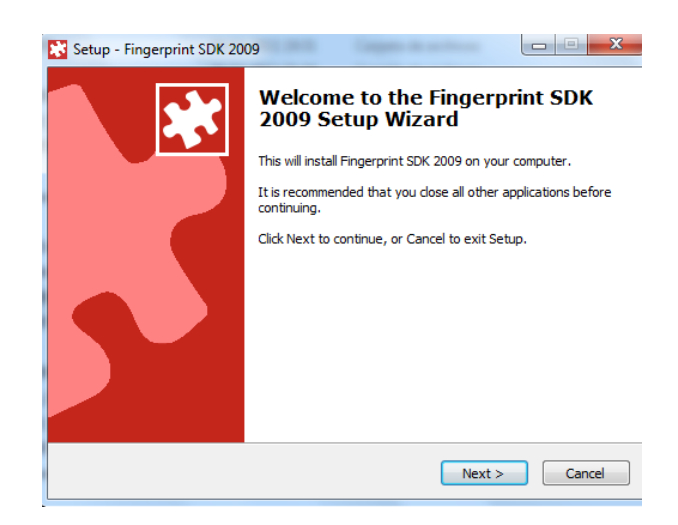

4. Finalmente se observa que está instalada.

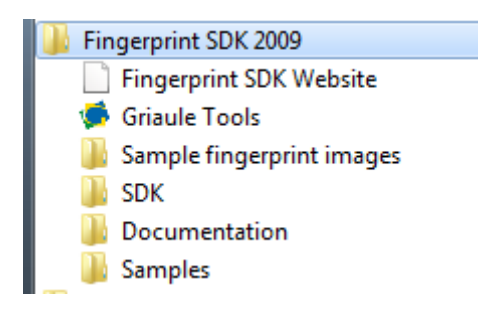

5. Recordar activar con internet para su uso.

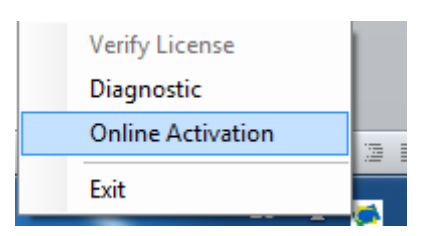

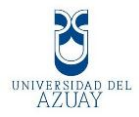

6. Además es necesario importar a Visual Basic 2010.

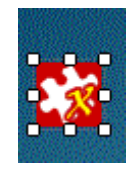

## 3.3 Plan de Pruebas del sistema

Se realizaron varias pruebas para verificar el funcionamiento del sistema como:

- 1. Identificar posibles errores en el funcionamiento del programa.
- 2. Verificar que la información ingresada a la base de datos se la correcta.
- 3. Controlar los fallos en la implementación del software.
- 4. Comprobar si cumple con las necesidades de la empresa.
- 5. Verificar posibles errores en las validaciones.

### 3.3.1 Pruebas de Contenido.

Se tratará de verificar:

- 1. Los mensajes de aviso sean claros y entendibles.
- 2. Que esté escrito correctamente sin faltas de ortografía.
- 3. El tamaño del texto y objetos del sistema sea el adecuado.
- 4. Tenga un buen contraste y colores legibles para el usuario.

### 3.3.2 Pruebas de la Interfaz del Usuario

Éste tipo de pruebas nos ayudarán a mejorar la funcionalidad del sistema el cual deberá ser:

 El diseño del software en lo que se refiere a la estética no debe tener más de 5 colores, y debe presentar un estándar en todas las demás ventanas del programa.

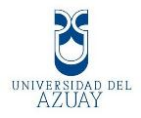

- 2. En la web el usuario puede realizar sus consultas sin ningún problema, debe saber donde está ubicado y hacia donde puede ir.
- La página en la web debe tener buenas animaciones, e imágenes, utilizar el mapa de sitio, y la organización deberá constar con un encabezado.
- 4. El sistema debe ser amigable, intuitivo, fácil de usar, que cualquier persona pueda interactuar con el programa.

## **3.3.3** Pruebas de Componentes o Unidades.

- Se verificará cada uno de los formularios si sus componentes están bien estructurados, si los controles están estandarizados, si el tamaño, color y tipo de letra es la misma en todo el sistema.
- 2. Se identificará si existe algún tipo de error al ingreso, modificación, eliminación o consulta de los datos en el sistema.
- Se verificará si las validaciones están funcionando en forma correcta, y que no exista ningún tipo de registro duplicado en el sistema.
- Con lo que respecta al biométrico se verificará el preciso funcionamiento del mismo y que no tenga ningún tipo de fallo al marcar.

# 3.3.4 Pruebas de Navegación

- 1. Identificar el correcto funcionamiento del menú del sistema, que al hacer un clic se re direccione al formulario que pertenece.
- 2. Que el usuario no se pierda al momento de revisar los reportes en la web.
- Que el sistema responda en forma rápida y eficaz, no se cuelgue o se pierda la página en la web.

# 3.3.5 Pruebas de Integración.

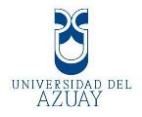

- 1. Se verificará que los datos ingresados en el sistema sean los mismos que en las tablas de la base de datos.
- 2. Se controlará la duplicidad de registros en la base de datos.
- 3. Se realizará pruebas ingresando varios registros con gran cantidad de datos para controlar si no se cae el sistema.
- 4. El sistema debe estar propenso a actualizaciones que se deseen implementar a futuro.

#### 3.4 Elaboración de Manuales

#### 3.4.1 Manual Administrador

#### Windows Form

### Inicio de sesión

Al empezar el programa muestra una pantalla de inicio de sesión para el Administrador.

Los campos que se mostrarán son el usuario y su clave.

El Administrador ingresará en el primer campo su número de cédula, y en el campo Clave se colocará la contraseña que puede ser letras y números.

En el lado derecho se encontrará 3 opciones:

- 1. Login.
- 2. Salir
- 3. Ir a marcación de reloj biométrico

El Administrador luego que coloque su cédula y su contraseña debe marcar en login para ingresar a los mantenimientos del sistema.

En la segunda que es el icono de salir se sale del programa.

En la tercera opción, se irá directamente a marcar al sistema de reloj biométrico.

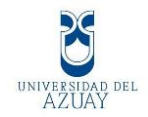

| Iniciar Sesión | X)) RE<br>Reinger | nieria y | GSYS<br>Sistemas, C.A.  |
|----------------|-------------------|----------|-------------------------|
|                | - Login           | •        | Cogin<br>Ir a Marcación |

Cuando se logea como administrador, muestra mensaje "login exitoso y el nombre del Administrador" y se visualiza en el menú "administrador".

|       | EINGSYS                                  |
|-------|------------------------------------------|
| CLAVE | Login Exitoso Santiago Patiño<br>Aceptar |
|       |                                          |

Menú del programa.

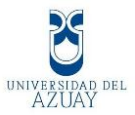

Se observa el menú interactivo para el administrador, el podrá ir de pestaña en pestaña manejando el sistema biométrico de acuerdo a las necesidades del usuario y para cual fue hecho el software.

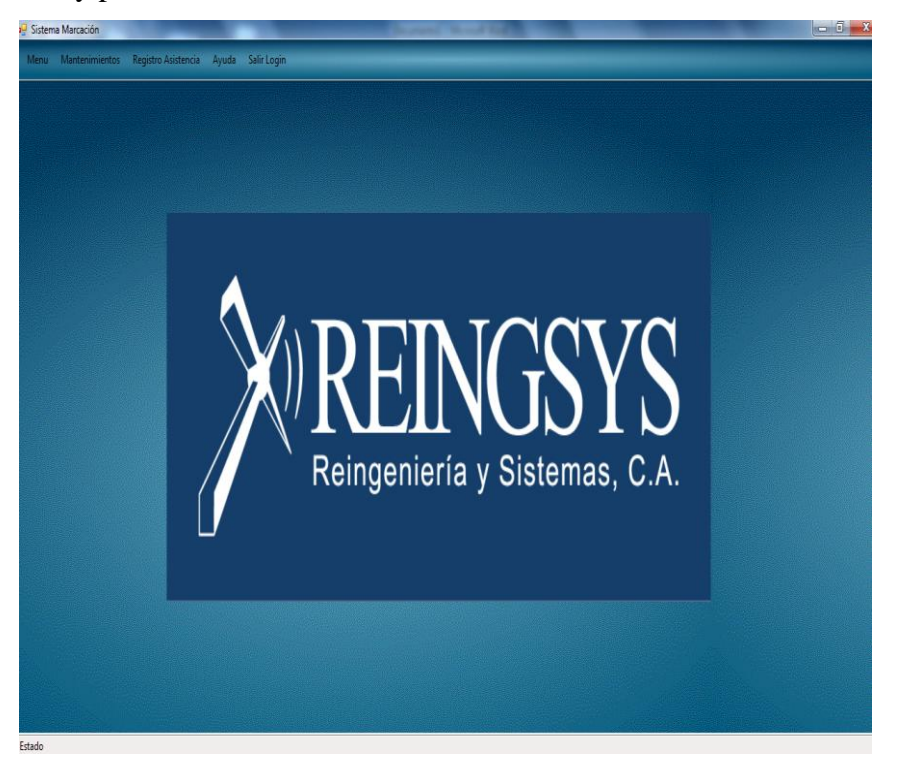

Se mostrará el Menú, Mantenimientos, Registro de Asistencia, Ayuda y Salir Login.

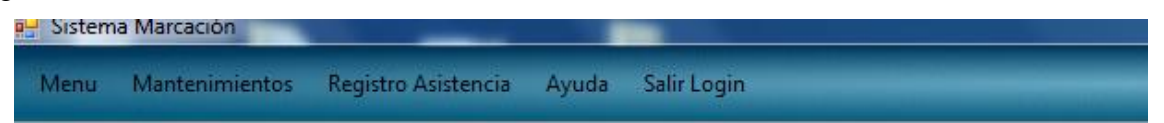

En el menú de **Mantenimientos**, encontramos con los mantenimientos de Departamentos, Empleados y Horarios.

| Sistem | a Marcacion                 | _                   | -       | a designed and the |
|--------|-----------------------------|---------------------|---------|--------------------|
| Menu   | Mantenimientos              | Registro Asistencia | a Ayuda | Salir Login        |
|        | Mantenimiento Empleados     |                     | Ctrl+E  |                    |
|        | Mantenimiento Departamentos |                     | Ctrl+D  |                    |
|        | Mantenimiento Horarios      |                     | Ctrl+H  |                    |
|        |                             |                     |         |                    |

En el **Registro de Asistencia**, mostrará la marcación de empleados.
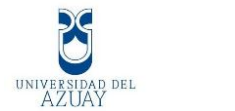

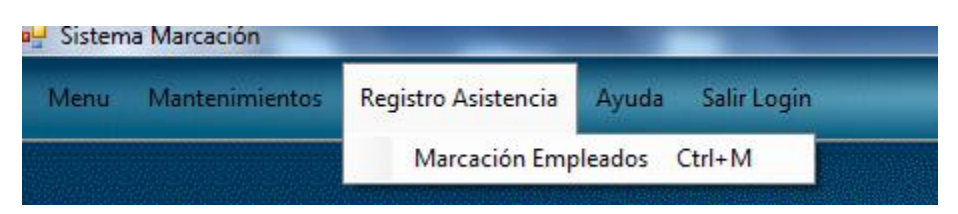

En el menú de Ayuda, se mostrará el contenido, Índice, Buscar y Acerca de.

| Sistem | a Marcación    | -                   |                |                 |                                  |
|--------|----------------|---------------------|----------------|-----------------|----------------------------------|
| Menu   | Mantenimientos | Registro Asistencia | Ауι            | ıda             | Salir Login                      |
|        |                |                     | ()<br>()<br>() | Co<br>Ínc<br>Bu | ontenido Ctrl+F1<br>dice<br>scar |
|        |                |                     |                | Ac              | erca de                          |

#### Por ultimo tenemos el Salir Login.

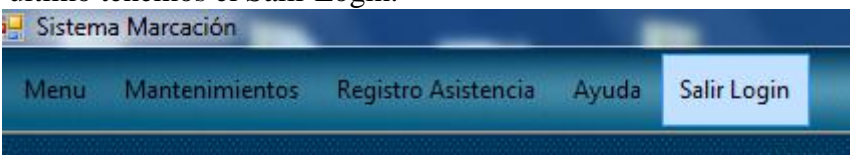

#### Mantenimiento de Departamentos.

En la siguiente forma mostraremos como el administrador interactúa con el mantenimiento de los Departamentos, en donde se ingresa, modifica, elimina, los departamentos de la empresa, aquí se utilizan varios objetos como los label, combo box, text, picture box, etc. Además consta de botones con sus respectivos iconos como buscar, nuevo, modificar, eliminar, guardar y salir.

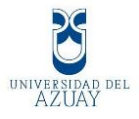

| P Departamentos | $\gg$                                                            |                          | NGSYS                                |
|-----------------|------------------------------------------------------------------|--------------------------|--------------------------------------|
| - Búsque        | uda                                                              | Mantenimiento            | Departamentos                        |
| Detalle         |                                                                  |                          |                                      |
|                 | Identificador                                                    | Nombre                   | Descripción                          |
|                 | ▶ 05                                                             | Tecnologica y Desarrollo | Ing. Santiago Patiño                 |
|                 | 10                                                               | Gerencia General         | Eco. Diego Mendizabal                |
|                 | 15                                                               | Seguridad y Auditoria    | Seguridad de Infraestructura         |
|                 | 20                                                               | Gerencia Regional        | Regional Austro Eco. Juan P Loyola   |
|                 | 25                                                               | Gerencia Comercial       | Ventas Externas ECO. Alexandra Leiva |
| - Informa       | ción Departamento -<br>Código Departamento<br>Nombre Departament | o: 05                    |                                      |
|                 | tombre Departament                                               | recilologica y De        |                                      |

Aquí observaremos 3 etapas: búsqueda, detalle e información

En búsqueda se ingresa valor del campo a consultar que puede ser por Id, Nombre o Descripción.

| squeda ————        |                       |                   |  |
|--------------------|-----------------------|-------------------|--|
| Consultar Por:     | I                     | 🗸 🚺 Ingrese Valor |  |
|                    | ld                    |                   |  |
| stalle <del></del> | Nombre<br>Descripcion |                   |  |

Escoger consultar por Nombre, en Ingrese Valor colocar el nombre que se quiere buscar, y en Detalle se mostrará los datos del nombre a buscar.

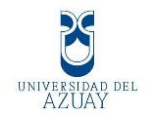

| artamentos |     | ×                              | )) <b>R</b> E    | EINC<br>eniería y S   | JSY       | S.A.                        |
|------------|-----|--------------------------------|------------------|-----------------------|-----------|-----------------------------|
| D:         |     |                                | Mantenin         | niento Departamen     | itos      | Deparamen     Búsgueda de D |
| - Detaile  | Con | sultar Por: <mark>Nom</mark> t | bre 🗸            | Ingrese Valor Gerenci | a General |                             |
|            |     | Identificador                  | Nombre           | Descripción           |           |                             |
|            | •   | 10                             | Gerencia General | Eco. Diego Mendizabal |           |                             |
|            |     |                                |                  |                       |           |                             |

Si seleccionamos en la grilla, se cargará en la parte inferior la información del Departamento.

| artamentos |        | $\gg$                          |              | EIN                                                                                                    |            |        |  |
|------------|--------|--------------------------------|--------------|----------------------------------------------------------------------------------------------------|------------|--------|--|
| r Búsqu    | ueda-  |                                | Mante        | nimiento Depar                                                                                                  | amentos    | 9      |  |
|            | Cons   | sultar Por: <mark>Nombr</mark> | e ·          | Ingrese Valor                                                                                                   | Gerencia G | eneral |  |
| Detal      | le —   | Identificador                  | Nombre       | Descripción                                                                                                    |            |        |  |
|            | F      | 10                             | Gerencia Gen | eral Eco. Diego Men                                                                                             | dizabal    |        |  |
|            |        |                                |              |                                                                                                    |            |        |  |
|            |        |                                |              | un quanta contra de la contra contra de la contra de la contra de la contra de la contra de la contra de la con |            |        |  |
| Inform     | nación | ı Departamento —               |              |                                                                                                    |            |        |  |
|            | Códi   | go Departamento:               | 10           |                                                                                                    | <b>.</b> . |        |  |
|            | Nom    | bre Departamento               | Gere         | ncia General                                                                                                    | •          | 2      |  |
|            | Desc   | ripción Departam               | ento: Eco.   | Diego Mendizabal                                                                                                | •          | W.     |  |

Además se mostrarán 4 botones:

1. Para un nuevo departamento escoger el 1er botón que está con 2 hojas en blanco y una flecha verde se pulsa, se llena los campos y pulsar grabar.

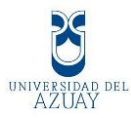

- 2. Para modificar solo se selecciona los campos a cambiar y luego se pulsa el botón grabar que ésta como un icono de un disquete.
- 3. Para eliminar se selecciona y se pulsa eliminar si no esta integrado con otra tabla, se eliminará el departamento.
- 4. Botón salir.

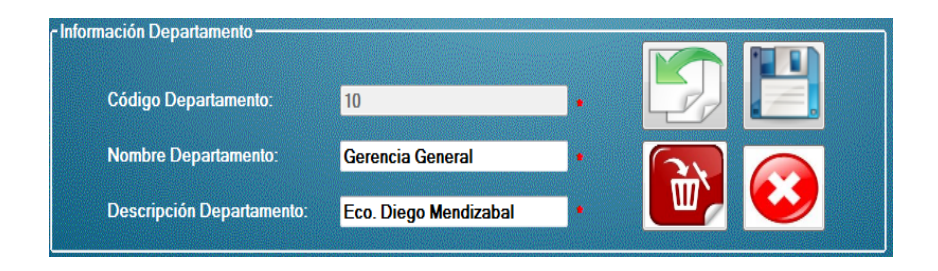

#### Mantenimiento de Horarios.

En éste formulario el administrador interactuará con el mantenimiento de Horarios, en donde se ingresará, modificará y eliminará, los horarios de la empresa, de igual manera se utilizarán varios objetos como los label, combo box, text, picture box, etc. Se manejará en forma intuitiva ya que tiene los iconos como buscar, nuevo, modificar, eliminar, guardar y salir.

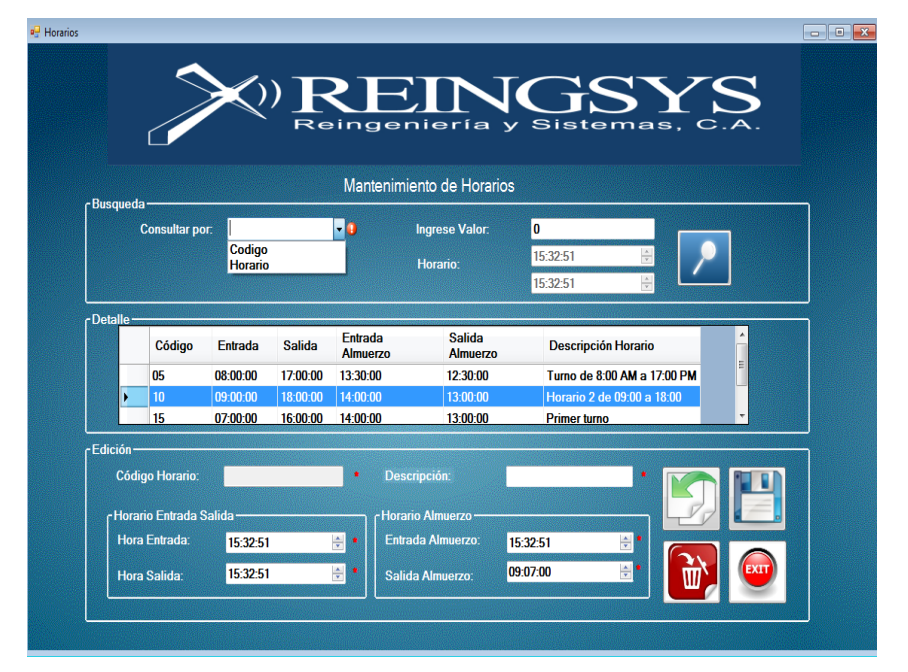

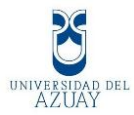

En ésta forma se observa 3 etapas: búsqueda, detalle y edición.

En búsqueda se ingresa valor del campo a consultar que puede ser por Código u Horario.

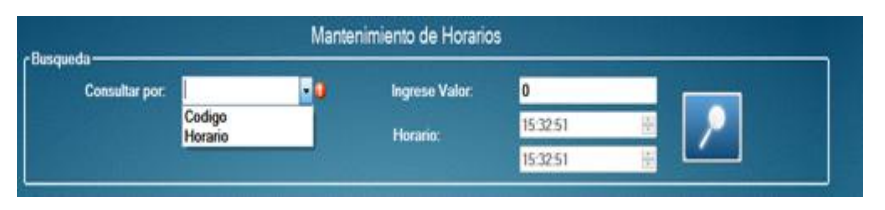

Cuando se escoja el tipo de consulta, se ingresa el valor entonces en Detalle se mostrará los datos a buscar.

| Código | Entrada  | Salida   | Entrada<br>Almuerzo | Salida<br>Almuerzo | Descripción Horario         | Î |
|--------|----------|----------|---------------------|--------------------|-----------------------------|---|
| 05     | 08:00:00 | 17:00:00 | 13:30:00            | 12:30:00           | Turno de 8:00 AM a 17:00 PM | - |
| 10     | 09:00:00 | 18:00:00 | 14:00:00            | 13:00:00           | Horano 2 de 09.00 a 18.00   |   |
| 15     | 07:00:00 | 16:00:00 | 14:00:00            | 13:00:00           | Primer turno                | ÷ |

Y en la última parte se mostrarán 4 botones:

- 1. Para un nuevo horario escogemos el 1er botón que está con 2 hojas en blanco y una flecha verde se pulsa, se llena los campos y luego poner en grabar.
- 2. Para modificar solo se selecciona los campos a cambiar y luego se pulsa el botón grabar que ésta como un icono de un disquete, pero solo se modificara si la hora de entrada es menor a la hora de salida.
- 3. Para eliminar se selecciona y se pulsa eliminar si no esta integrado con otra tabla, se eliminará el horario.
- 4. Botón salir.

| Código Horario:  | 1         |          | Descripción        |          |   |    |      |
|------------------|-----------|----------|--------------------|----------|---|----|------|
| Horano Entrada S | alida ——— |          | Horario Almuerzo — |          | - | 29 | 1    |
| Hora Entrada:    | 15:32:51  | <u>+</u> | Entrada Almuerzo:  | 15:32:51 | ÷ |    | 0    |
| Hora Salida:     | 15:32:51  | ÷.       | Salida Almuerzo:   | 09:07:00 | 2 | Ψ. | EXIT |

#### Mantenimiento de Empleados.

El último de los mantenimientos es el de Empleados, de la misma manera que

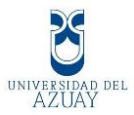

los otros formularios se podrá hacer el ingreso, modificación, eliminación de los empleados que conforman la empresa, se utilizarán varios objetos como: label, combo box, text, picture box, etc. Se manejará en forma clara ya que tiene los iconos como buscar, nuevo, modificar, eliminar, guardar y salir.

| Description       Control for the control for the cont                                                                                                    | - minempreudos                                                                                                    |              |           |                     |                |           |                |                  |             |              |  |  |
|----------------------------------------------------------------------------------------------------|----------------------------------------------------------------------------------------------------|--------------|-----------|---------------------|----------------|-----------|----------------|------------------|-------------|--------------|--|--|
| Mantenimiento Empleados         Empleados         Interviendo Empleados         Interviendo Empleados         Interviendo Empleados         Interviendo Empleados         Interviendo Empleados         Interviendo Empleados         Interviendo Empleados         Interviendo Empleado         Interviendo Empleado <th colsp<="" th=""><th></th><th></th><th></th><th>Ì</th><th>¢) ۲</th><th></th><th></th><th>SY<br/>emas,</th><th>S.A.</th><th></th><th></th></th>                                                                                                    | <th></th> <th></th> <th></th> <th>Ì</th> <th>¢) ۲</th> <th></th> <th></th> <th>SY<br/>emas,</th> <th>S.A.</th> <th></th> <th></th> |              |           |                     | Ì              | ¢) ۲      |                |                  | SY<br>emas, | S.A.         |  |  |
| Bisqueda Empleado       Nombre o Apellido Empleado:       Empleados         Información de Empleados       Empleados       Empleados         Información de Empleados       Enclair de Empleados       Detalia de Empleados         Información de Empleados       Información de Empleados       Detalia de Empleados         Información de Empleados       Nacimiento       Empleado       Horario         Información de Empleados       Benenaula 056/1988       glenene@ 4095094       tarquino cord.       E       10       10         Información de Empleado       Merchan       24(01/1987)       merchan 4050100       Control -sur       E       10       05         Información de Empleado       Oncaralez       0/01/1987       iperatamento       E       20       15         Información       Genzalez       0/01/1987       iperatame       4050100       Tarquno Cort.       A       20       05         Información       Control -sur       Tipo Empleado       Usuario       Imagen       Imagen       Imagen       Imagen         Céduda       Ontorol-sur       Tipo Empleado       Usuario       Imagen       Imagen       Imagen       Imagen       Imagen       Imagen       Imagen       Imagen       Imagen       Imagen       Image                                                                                                    |                                                                                                    |              |           |                     |                | Mantenimi | ento Empleados |                  |             |              |  |  |
| Información de Empleados       Empleados         Cl       Nombres ▲ Apelidos       Fecha<br>Nacimiento       E-Mail       Teléfono       Dirección       Tipo<br>Empleado       Horario         0000000000       Gabriela       Beneraula       0905/1980       gbenen@409504       tarquino cord       E       10       10       Unecator         01062807015       Jun       Macrihan       240/11987       pmetana                                                                                                    | r Búsqueda Emplead                                                                                                    | 0            | No        | ombre o Apellido E  | mpleado:       |           |                |                  |             |              |  |  |
| Cl         Nombres         Apellidos         Fecha<br>Nacimiento         E-Mail         Teléfono         Dirección         Tipo<br>Empleado         Horario         Dirección           000000000         Gabriela         Beneraula         0905/1988         gbenen@409504         Earquino cord         E         10         10         generaula         0905/198         gbenen@409504         Cantrol -sur         E         10         10         generaula         0905/198         gbenen@409504         Cantrol -sur         E         10         10         generaula         100668017         Luis         Gonzalez         0701/1972         generaulaz         264100         Cantrol -sur         E         20         15         generaulaz         2641010         Targuno Cor         A         20         05           0104222781         Santago         Patilio         0403/1985         spatino@         4050100         Targuno Cor         A         20         05           0104222781         Santago         Patilio         Merchan         4050100         Fecha         4050100         Fecha         Fecha         Fecha         Fecha         Fecha         Fecha         Fecha         Fecha         Fecha         Fecha         Fecha         Fecha <t< th=""><th>r Información de Emp</th><th>leados ———</th><th></th><th></th><th></th><th></th><th></th><th></th><th></th><th>Empleados</th><th></th></t<>                                                                                                    | r Información de Emp                                                                                                    | leados ———   |           |                     |                |           |                |                  |             | Empleados    |  |  |
| 000000000000000000000000000000000000                                                                                                    | CI                                                                                                    | Nombres      | Apellidos | Fecha<br>Nacimiento | E-Mail         | Teléfono  | Dirección      | Tipo<br>Empleado | Horario     | Departamento |  |  |
| <ul> <li></li></ul>                                                                                                    | 000000000                                                                                                    | Gabriela     | Benenaula | 09/05/1988          | gbenen@        | 4095804   | tarquino cord  | E                | 10          | 10           |  |  |
| 1700660517       Luis       Gorzalez       07/01/1972       Lgorzalez       241900       Ave Solano       E       20       15         Influesar Empleado       04/03/1985       spainol@       4950100       Targuno Cor.       A       20       05         Influesar Empleado       0       Ave Solano       E       20       15         Cédula       0105287015       •       Apelidos:       Merchan       •         Fecha Nacimieno       24/01/1987       •       Teléfono:       4050100       •         Dirección       Control-sur       •       •       •       •         E-mait       merchan@etapa.net       •       •       •       •         Departamento:       Teciologica yD. •       •       •       •       •         Ci. Departamento:       05       Salidar       180000       •       •       •       •                                                                                                    | • 0105287015                                                                                                    |              |           |                     |                |           |                |                  |             | 05           |  |  |
| 0104222781 Santago       Patrio       0403/1965       spatrice@4050100       Targuno Cor       A       20       05         Ingresari Empleado       Cédula       0102207015       •       •       •       •       •       •       •       •       •       •       •       •       •       •       •       •       •       •       •       •       •       •       •       •       •       •       •       •       •       •       •       •       •       •       •       •       •       •       •       •       •       •       •       •       •       •       •       •       •       •       •       •       •       •       •       •       •       •       •       •       •       •       •       •       •       •       •       •       •       •       •       •       •       •       •       •       •       •       •       •       •       •       •       •       •       •       •       •       •       •       •       •       •       •       •       •       •       •       •       •       •       •                                                                                                    | 1700668617                                                                                                    |              |           |                     |                |           |                |                  |             | 15           |  |  |
| Ingresar Empleado         Cédula       0105287015         Nombres       John         Apellidos:       Merchan         Fecha Nacimiento       2401/1997         Zerbainento       Teje6tono:         Dirección:       Control-sur         E-mail       merchan@etapa.net         Seleccion Departamento       Seleccion Horano         Departamento:       Tecnologica y Dr.         Ci. Departamento:       05                                                                                                    | 0104222781                                                                                                    | Santiago     | Patiño    | 04/03/1985          | spatino@       | 4050100   | Tarquino Cor   | A                | 20          | 05           |  |  |
| r Ingresar Empleado<br>Cédula: 0105287015<br>Nombres: John Apellidos: Merchan<br>Fecha Nacimiento: 2401/1997  ↓ Teléfono: 4050100<br>Dirección: Control-sur ↑ Tipo Empleado Usuario ↓ 6<br>E-mail: merchan@etapa.net<br>Seleccion Departamento: Tecnologica y Dr.↓<br>Ci. Departamento: 15<br>Salida: 18:0000  ↓ 18:0000  ↓ 18:0000  ↓ 18:0000  ↓ 18:0000  ↓ 18:0000  ↓ 18:0000  ↓ 18:0000  ↓ 18:0000  ↓ 18:0000  ↓ 18:0000  ↓ 18:0000  ↓ 18:0000  ↓ 18:0000  ↓ 18:0000  ↓ 18:0000  ↓ 18:0000  ↓ 18:0000  ↓ 18:0000  ↓ 18:0000  ↓ 18:0000  ↓ 18:0000  ↓ 18:0000  ↓ 18:0000  ↓ 18:0000  ↓ 18:0000  ↓ 18:0000  ↓ 18:0000  ↓ 18:0000  ↓ 18:0000  ↓ 18:0000  ↓ 18:0000  ↓ 18:0000  ↓ 18:0000  ↓ 18:0000  ↓ 18:0000  ↓ 18:0000  ↓ 18:0000  ↓ 18:0000  ↓ 18:0000  ↓ 18:0000  ↓ 18:0000  ↓ 18:0000  ↓ 18:0000  ↓ 18:0000  ↓ 18:0000  ↓ 18:0000  ↓ 18:0000  ↓ 18:0000  ↓ 18:0000  ↓ 18:0000  ↓ 18:0000  ↓ 18:0000  ↓ 18:0000  ↓ 18:0000  ↓ 18:0000  ↓ 18:0000  ↓ 18:0000  ↓ 18:0000  ↓ 18:0000  ↓ 18:0000  ↓ 18:0000  ↓ 18:0000  ↓ 18:0000  ↓ 18:0000  ↓ 18:0000  ↓ 18:0000  ↓ 18:00000  ↓ 18:00000  ↓ 18:00000  ↓ 18:00000  ↓ 18:0000  ↓ 18:0000  ↓ 18:0000  ↓ 18:0000  ↓ 18:0000  ↓ 18:0000  ↓ 18:0000  ↓ 18:0000  ↓ 18:0000  ↓ 18:0000  ↓ 18:0000  ↓ 18:0000  ↓ 18:0000  ↓ 18:0000  ↓ 18:0000  ↓ 18:0000  ↓ 18:0000  ↓ 18:0000  ↓ 18:0000  ↓ 18:0000  ↓ 18:0000  ↓ 18:0000  ↓ 18:0000  ↓ 18:0000  ↓ 18:0000  ↓ 18:0000  ↓ 18:0000  ↓ 18:0000  ↓ 18:0000  ↓ 18:0000  ↓ 18:0000  ↓ 18:0000  ↓ 18:0000  ↓ 18:0000  ↓ 18:0000  ↓ 18:0000  ↓ 18:0000  ↓ 18:0000  ↓ 18:0000  ↓ 18:0000  ↓ 18:0000  ↓ 18:0000  ↓ 18:0000  ↓ 18:0000  ↓ 18:0000  ↓ 18:0000  ↓ 18:0000  ↓ 18:0000  ↓ 18:0000  ↓ 18:0000  ↓ 18:0000  ↓ 18:0000  ↓ 18:0000  ↓ 18:0000  ↓ 18:0000  ↓ 18:0000  ↓ 18:0000  ↓ 18:0000  ↓ 18:0000  ↓ 18:00000  ↓ 18:00000  ↓ 18:00000  ↓ 18:00000  ↓ 18:00000  ↓ 18:00000  ↓ 18:000000  ↓ 18:000000  ↓ 18:000000  ↓ 18:000000000000000000000000000000000000                                                                                                    |                                                                                                    |              |           |                     |                |           |                |                  |             |              |  |  |
| Cédula       0105287015       •         Nombres:       John       • Apeliidos:       Merchan         Fecha Nacimiento       24(01/1987       • Teléfonic       4050100         Dirección:       Control-sur       • Tpo Empleado       Usuario       •         Fenail:       imerchan@etapa.net       •       •       •         Pseleccion Departamento:       Seleccion Horario       •       •       •         Departamento:       Tendogica y Di •       •       •       •       •         Ci. Departamento:       15       Salidar       180000       •       •       •       •       •                                                                                                    | Cingresar Empleado                                                                                                    |              |           |                     |                |           | -luella        | clu              | nanen       |              |  |  |
| Nombres:       John       A pelidos:       Merchan         Facha Nacimiento:       24/01/1987 <ul> <li>Telébnic:</li> <li>4950100</li> <li>Dirección:</li> <li>Control-sur</li> <li>Tipo Empleado</li> <li>Usuario</li> <li>Email:</li> <li>jmerchan@etapa.net</li> <li>Selección Horano</li> <li>Horano 2 de 0900</li> <li>Enviada:</li> <li>Ogo 000</li> <li>Salida:</li> <li>180000</li> <li>Salida:</li> <li>180000</li> <li>Salida:</li> <li>Salida:</li> <li>Sal</li></ul>                                                                                                    | Cédula:                                                                                                    | 0105287015   | •         |                     |                |           | lucitu         | S.               | ugen .      |              |  |  |
| Fecha Nacimiento:       24/01/1987       • Teléfono:       4050100       •         Dirección:       Control-sur       • Tipo Empleado       Usuario       •         E-mail:       imerchan@etapa.net       •       •       •         Selección Horario       Horario 2 de 09:00 •       •       •       •         Departamento:       Tecnologica y Di •       •       •       •       •         Ci. Departamento:       05       Salida:       1800:00       •       •       •       •       •       •       •       •       •       •       •       •       •       •       •       •       •       •       •       •       •       •       •       •       •       •       •       •       •       •       •       •       •       •       •       •       •       •       •       •       •       •       •       •       •       •       •       •       •       •       •       •       •       •       •       •       •       •       •       •       •       •       •       •       •       •       •       •       •       •       •       •                                                                                                    | Nombres:                                                                                                    | John         | •         | Apellidos:          | Merchan        | •         | Ser.           |                  | and and     |              |  |  |
| Dirección: Control-sur                                                                                                    | Fecha Nacimiento                                                                                                    | 24/01/1987   |           |                     | 4050100        |           |                |                  | las         |              |  |  |
| E-mail: imerchan@etapa.net<br>C Seleccion Departamento<br>Departamento: Tecnologica y D • •<br>Ci. Departamento: 05<br>Salida: 180000 H<br>Salida: 180000 H<br>Salida: 1 | Dirección:                                                                                                    | Control -sur | •         | Tipo Empleado       | Usuario        | -         | all all a      |                  | 5           |              |  |  |
| Cseleccion Departamento       Seleccion Horano         Departamento:       Tecnologica y Di ↓         Ci. Departamento:       US         Salida:       180000                                                                                                    | E-mail:                                                                                                    | jmerchan@et  | tapa.net  |                     |                |           | All Mark       |                  | 1           |              |  |  |
| Departamento:     Tecnologica y Di ↓     Horario     Horario 2 de 09:00 ↓       Ci. Departamento:     05     Entrada:     09:00:00 ↔       Salida:     18:00:00 ↔                                                                                                    | -Seleccion Depart                                                                                                    | amento       |           | Seleccion Horario - |                |           |                | (Alile           |             |              |  |  |
| Departamento:     Decidingua y Dr       Ci Departamento:     05       Salida:     1800:00                                                                                                    |                                                                                                    | Tecnologica  | v D( = •  | Horario             | Horario 2 de C | 9:00 🗕 🔹  | 1 Cart         |                  |             |              |  |  |
| Ci Departamento: D5 Salida: 1800:00 🖶                                                                                                    | Departamento:                                                                                                    | Technologica | y D( •    | Entrada             | 09:00:00       | A.        | appin a        |                  | C           |              |  |  |
|                                                                                                    | Ci Denartamento                                                                                                    | 05           |           | Salida              | 18:00:00       |           | incredence.    |                  | argar Foto: | <b>₽</b> •   |  |  |
|                                                                                                    | on Dependimente                                                                                                    |              |           | Janua.              | 10.00.00       |           |                |                  |             |              |  |  |

En ésta forma se observa 3 partes: búsqueda, información del empleado y el ingreso del mismo.

En la búsqueda se ingresa el nombre o apellido del empleado a consultar.

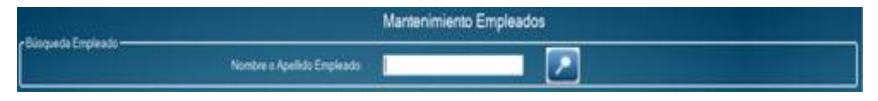

Cuando se escoja el nombre o apellido del empleado a consultar se filtrará en la base de datos y nos mostrará en la grilla la información que fue consultada.

| а          | Nombres  | - Apelidos | Fecha<br>Nacimiento | E-Mai   | Teléfono | Dirección      | Tipo<br>Empleado | Horario | Depar | f Foto |
|------------|----------|------------|---------------------|---------|----------|----------------|------------------|---------|-------|--------|
| 0000000000 | Gabriela | Benenaula  | 09/05/1963          | general | 4295004  | tarquito cord. |                  | 16      | 10    | 1000   |
| 0105257015 |          | Merchan    |                     |         |          |                |                  |         |       | 0      |
| 1700668617 |          |            |                     |         |          |                |                  |         |       | ME I   |
| 0104222781 | Samago   | Patrio     | 04/03/1985          | spatno@ |          | Targueo Col    |                  |         |       | 123    |

Cuando se escoja o marque un empleado en la grilla, se cargará en la parte inferior todos los datos del empleado que se seleccionó.

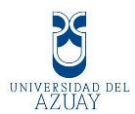

Cuando se desea modificar se selecciona y se cargan los campos de la huella digital siempre se debe volver a registrar ya que es necesario para la modificación.

|                    | CI                                  | Nombres 🔺                          | Apellid | os Fecha<br>Nacimiento                                                   | E-Mail                        | Teléfono       | Dirección     | Tipo<br>Empleado | Horario   | Depart | Foto       |  |
|--------------------|-------------------------------------|------------------------------------|---------|--------------------------------------------------------------------------|-------------------------------|----------------|---------------|------------------|-----------|--------|------------|--|
|                    | 000000000                           | Gabriela                           | Benena  | ula 09/05/1988                                                           | gbenen@                       | 4095804        | tarquino cord | E                | 10        | 10     | 2          |  |
| Þ                  | 0105287015                          |                                    | Mercha  |                                                                          |                               |                |               |                  |           |        | 0          |  |
|                    | 1700668617                          |                                    | Gonzale |                                                                          |                               |                |               |                  |           | 15     | EE 1       |  |
|                    | 0104222781                          | Santiago                           | Patiño  | 04/03/1985                                                               | spatino@                      | 4050100        | Tarquino Cor  |                  | 20        | 05     | -          |  |
| Nor<br>Fec<br>Dire | mbres:<br>:ha Nacimiento<br>ección: | John<br>24/01/1987<br>Control -sur |         | <ul> <li>Apellidos:</li> <li>Teléfono:</li> <li>Tipo Empleado</li> </ul> | Merchan<br>4050100<br>Usuario | •              |               |                  | 20        |        | D          |  |
|                    | nail:                               | imerchan@eta                       | apa net |                                                                          |                               |                | 39/19/19/17 6 |                  |           | 1.1    | The second |  |
| -Sel               | leccion Departa                     | imento                             |         | - Seleccion Horario                                                      |                               |                |               | Alita            | $\sim$    |        | 3          |  |
| Sel<br>Dep         | leccion Departa<br>partamento:      | mento<br>Tecnologica y             | rDŧ →   | Seleccion Horario<br>Horario<br>Entrada:                                 | Horario 2 de 0<br>09:00:00    | 19:00 <b>-</b> |               | Carg             | yar Foto: |        |            |  |

La cédula no se podrá modificar por el cual aparece inhabilitado.

Tenemos 4 botones:

El primer botón significa nuevo cuando se pulsa todos los campos estarán en vacío.

| Cłdzia Communica                 |                      | [ <sup>th</sup> alla - ][ <sup>th</sup> appen - |           |
|----------------------------------|----------------------|-------------------------------------------------|-----------|
| Nombres                          | Apelidat .           |                                                 |           |
| Fecha Nacimiento 01,06/2012 🔤+   | Teléhmu 🔹            |                                                 | 100 M 100 |
| Descride                         | Teo Empleado         |                                                 |           |
| Enut                             |                      |                                                 |           |
| Seleccion Departamento           | Seleccon Horado      |                                                 |           |
| Deputamento                      | Norale               |                                                 |           |
| Processing and the second second | Entrada: 15.35 17 19 | Carga Fote                                      |           |
| Ci Departamento                  | Saldar 15.35 12 10   |                                                 |           |

Los que llevan \* en color rojo nos indican que son necesarios.

El botón de eliminar es el tercero con el icono del tacho de reciclaje, para eliminar es necesario verificar que no este relacionado con registro de empleados.

La foto se carga con el botón con el ícono de la lupa.

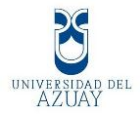

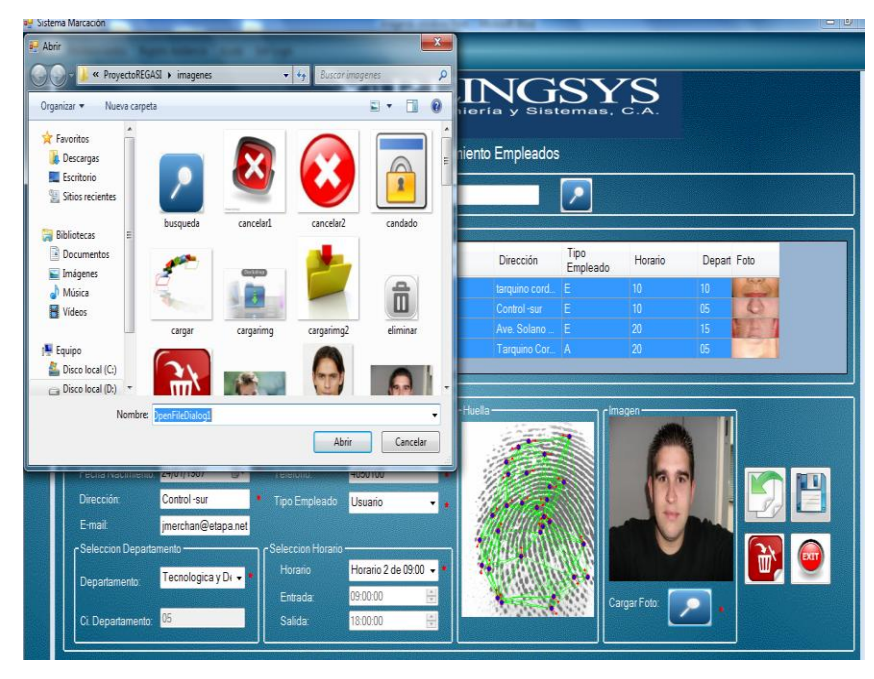

Siempre que se desea modificar es necesario volver a cargar la huella digital, y si se desea guardar seleccionamos el icono del disquete. Para cada empleado se seleccionara un Departamento y Horario ya ingresado anteriormente en otros formularios.

#### Registro de Asistencia.

En el Formulario de Registro de asistencia en donde se mostrará su control, aquí el empleado interactúa de ésta forma, utilizando el sensor biométrico coloca su dedo y se detectará la huella digital en forma automática, compara con la base de datos para ver si está registrado, mostrará los datos del usuario y se guardará la hora de ingreso o salida del sistema.

- Se manejan distintos horarios esto se valida para cada usuario.
- La marcación es por jornada diaria se la realiza 4 veces al día por la fecha de ese día y por jornada si marca desde la 7 hasta la 11:30 como ingreso en la mañana de 12 a 13 salida e ingreso de almuerzo, y hora de salida desde las 16 hasta las 20 como tope por política de la empresa.
- Estas marcaciones se las compara con los horarios asignados y se obtiene retrasos en reportes.

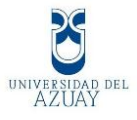

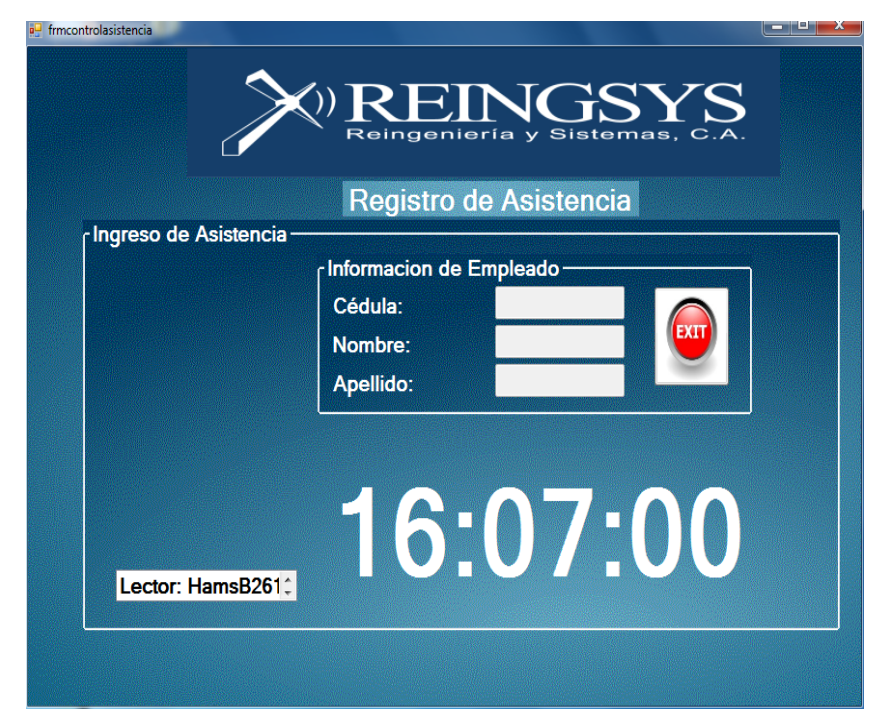

## Página Web

#### Reportes

De acuerdo lo que se ha visto en el curso de graduación los reportes lo haremos utilizando visual basic .net en ambiente web además para mostrar los reportes usaremos la herramienta de crystal report.

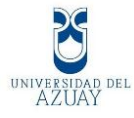

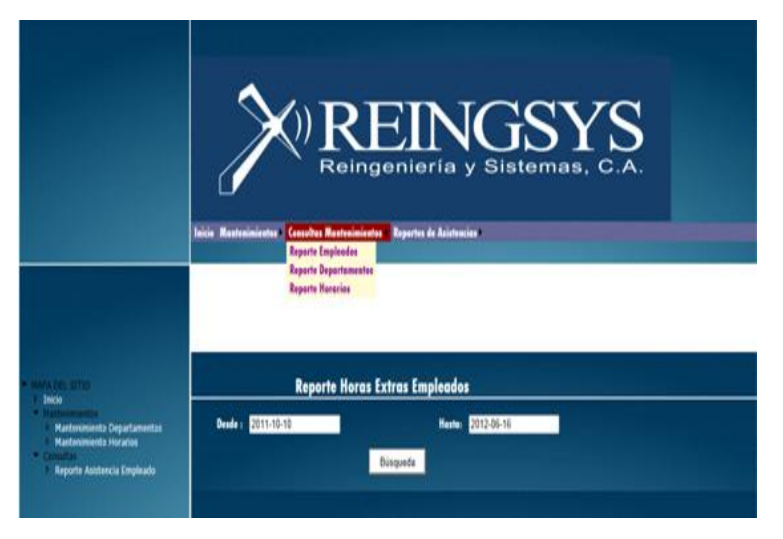

Se mostrará en el menú: mantenimientos, consultas y reportes de asistencia.

En mantenimientos constará de: mantenimiento de empleados, mantenimiento de departamentos y mantenimiento de horarios. Con lo que respecta a consultas mantenimientos tendrá: reportes empleados, reportes departamentos y reportes horarios, y por último están los reportes de asistencia que constan de consulta de registro de empleados, consulta de horas trabajadas diarias, consulta de horas trabajadas diarias por empleado, consulta de retrasos empleados, consulta de retrasos al ingresar, consulta de salidas tempranas y consulta de empleados horas diarias extras.

#### Mantenimiento de departamentos.

Se mostrará los datos del departamento, también se puede hacer una búsqueda por id o nombre del departamento.

|             |        | Nanteni              | miento De                                                                                                    | partamento           | )S                  |  |  |  |
|-------------|--------|----------------------|----------------------------------------------------------------------------------------------------|----------------------|---------------------|--|--|--|
| Consultor   | Peri D | 1                    | Texto Boscado:                                                                                                 |                      | Buscar Nuevo        |  |  |  |
|             | Código | l. be                | partemente                                                                                                    |                      | Descripcite         |  |  |  |
| Seleccioner | 05     | Tecnologics y        | Deservello                                                                                                    | Ing. Santiago Patiko |                     |  |  |  |
| Seleccioner | 10     | Gerencia Gen         | eral 1                                                                                                    | Ezo. Diego Mendiz    | abel                |  |  |  |
| Seleccioner | 15     | Segurided y A        | luditoria                                                                                                    | Seguridad de Infra   | estructure          |  |  |  |
| Selectioner | 20     | Gerencia Rey         | and a second second second second second second second second second second second second second second second | Regional Austra I    | ico, Joan P Loyola  |  |  |  |
| Seleccionar | 25     | Gerencie Com         | ercial                                                                                                    | Ventes Externes E    | 20. Alexandra Leiva |  |  |  |
|             | 10.00  | Desertsments Ternics |                                                                                                    | Inn Kasing Matute    |                     |  |  |  |

Mantenimiento de horarios.

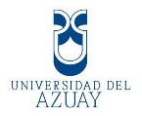

Se mostrará los datos del horario, se puede hacer una búsqueda por id o por la hora de ingreso.

|                     |        | Ma                | atonimio         | nto de l         | Ioraria         |                                |
|---------------------|--------|-------------------|------------------|------------------|-----------------|--------------------------------|
| onsultar pr         | . 0    |                   | Texto bounder    |                  | Ioraria         | Buscar Nuevo                   |
|                     | Cédige | Estrada<br>Maisan | Salida<br>Matana | Estruda<br>Tarde | Selida<br>Tarde | Descripción                    |
| Seleccioner         | 05     | 00.00.80          | 17.00.00         | 13:30:00         | 12,30,00        | Turns de 8:00 AM e 17:00<br>PM |
| Seleccioner         | 10     | 09.00.00          | 18:00:00         | 14:00:00         | 13:00:00        | Hererie 2 de 09:00 a 18:00     |
| Seleccioner         | 15     | 07:00:00          | 16.00.00         | 14:00:00         | 13:00:00        | Primer turns                   |
| - C - C - C - C - C | -      | 08.30.00          | 17.10.00         | 14.10.00         | 13.10.00        | Haussia farmers Bicklacks      |

## **Reporte Empleados.**

Se indica el informe de los empleados con sus respectivos datos.

|            | Ì          |              | ngenieri    | NG<br>a y Sist | SY<br>emas, C    | S.A.      |
|------------|------------|--------------|-------------|----------------|------------------|-----------|
| 16/06/2012 |            |              | Line Linpie |                |                  |           |
| EmpGi      | EmpNombres | EmpApellides | EmpFecheNe  | EmpTelefone    | EmpDirection     | Emplmagen |
| 000000000  | Sebriele   | Senereule    | 1988-65-09  | 4095804        | terquine cerdere |           |
| 0104222781 | Sentiego   | Petito       | 1985-03-04  | 4030100        | Terquino Conturo |           |
| 0105387013 | i Juhn     | Merchan      | 1987-01-24  | 4050100        | Gentrel -sur     |           |
| 1400679233 | . Seary    | Polefiel     | 1984-66-25  | 2808520        | Tanahurso        |           |
| 1700668613 | f lais     | Gonzulez     | 1972-01-07  | 2541900        | Are, Solano s/n  |           |

# **Reporte Departamentos.**

Se muestra los datos de los departamentos de la empresa.

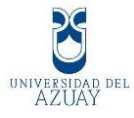

| Informe principal |                          |                                      |
|-------------------|--------------------------|--------------------------------------|
|                   |                          | Departamentos                        |
|                   | 206/2012                 |                                      |
| Id                | Nombre Departamento      | Descripción Departamento             |
| 05                | Tecnologica y Desarrollo | Ing. Santiago Patiño                 |
| 10                | Gerencia General 1       | Eco. Diego Mendizabal                |
| 15                | Seguridad y Auditoria    | Seguridad de Infraestructura         |
| 20                | Gerencia Regional        | Regional Austro Eco. Juan P Loyola   |
| 25                | Gerencia Comercial       | Ventas Externas Eco, Alexandra Leiva |

# **Reporte Horarios.**

Se observa el informe los datos de los horarios.

| Informe | principal |                  |                  |                  |                  |                  |  |  |  |
|---------|-----------|------------------|------------------|------------------|------------------|------------------|--|--|--|
|         | PREINGSYS |                  |                  |                  |                  |                  |  |  |  |
|         |           |                  | Inform           | e Horarios       |                  |                  |  |  |  |
| 164     | 06/2012   |                  |                  |                  |                  |                  |  |  |  |
| -       | Contine.  | Description      |                  |                  |                  |                  |  |  |  |
|         | Codig     | o Descripcior    | 1                |                  |                  |                  |  |  |  |
|         |           |                  | Hora Entrada     | Hora Salida      | Hora Salida A.   | Hora Entrada A   |  |  |  |
|         | 15        | Turno de 8:00 Al | M a 17:00 PM     |                  |                  |                  |  |  |  |
| _       |           |                  | 08:00:00.0000000 | 17:00:00.0000000 | 12:30:00.0000000 | 13:30:00.0000000 |  |  |  |
| ,       | 10        | Horario 2 de 09: | 00 a 18:00       |                  |                  |                  |  |  |  |
|         |           |                  | 05:00:00.0000000 | 13:00:00.0000000 | 13:00:00.0000000 | 14:00:00.0000000 |  |  |  |
| ,       | 15        | Primer turno     |                  |                  | *****            | 11.00.00 000000  |  |  |  |

#### Consulta de registro de empleados.

Se hará una búsqueda desde que fecha hasta que fecha y se mostrará un informe completo de los registros de todos los empleados que han marcado su registro de asistencia hasta ese día.

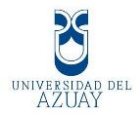

|                                         |                                                                                                    | and the second second sec                                                                                                    | and the second second second                                                                                                    | Li-                                                                                                    |                                                                                                    |
|-----------------------------------------|----------------------------------------------------------------------------------------------------|----------------------------------------------------------------------------------------------------|----------------------------------------------------------------------------------------------------|----------------------------------------------------------------------------------------------------|----------------------------------------------------------------------------------------------------|
| esde : 2011-10-10                       |                                                                                                    |                                                                                                    | Easta: 2012-06-16                                                                                                    | 1                                                                                                    |                                                                                                    |
|                                         |                                                                                                    | Büsgunda                                                                                                    |                                                                                                    |                                                                                                    |                                                                                                    |
| Berra d                                 | Did in                                                                                                    | 1+  */ 100%  *                                                                                                    |                                                                                                    |                                                                                                    | SAF LING                                                                                                    |
| arme principal                          |                                                                                                    |                                                                                                    |                                                                                                    |                                                                                                    |                                                                                                    |
| 6                                       |                                                                                                    | Reingenie                                                                                                    | aria y Sir                                                                                                    | stemas, C                                                                                                    |                                                                                                    |
|                                         | Informe                                                                                                    | de Todos los                                                                                                    | Registros (                                                                                                    | del Empleado                                                                                                    | 0                                                                                                    |
| 16/06/2012                              | Informe<br><sub>Gab</sub>                                                                                                    | de Todos los<br>riela Benena                                                                                                    | Registros (                                                                                                    | del Empleado                                                                                                    | 0                                                                                                    |
| 16062912                                | Gab<br>Bigt                                                                                                    | de Todos los<br>riela Benena<br>RegEnche                                                                                                    | Registros (<br>Ma<br>Regiliera                                                                                                    | del Empleado                                                                                                    | 0<br>Ensile                                                                                                    |
| 16062912                                | Gab<br>Bagi<br>12                                                                                                    | de Todos los<br>riela Benena<br>RegEeche<br>1912/2011 00 00 00                                                                                                    | Registros (<br>ula<br>Regilara<br>9901:34                                                                                                    | del Empleado                                                                                                    | C<br>Emple                                                                                                    |
| 16/96/2012<br>0000000000                | Gab<br>Bag<br>12<br>13                                                                                                    | de Todos los<br>riela Benera<br>BegEeche<br>19/12/2011 80 80 80<br>19/12/2011 80 80 80                                                                                                    | Registros (<br>ula<br>Regiliera<br>09:01:34<br>17:02:36                                                                                                    | del Empleado<br>Balles<br>Ev<br>SA                                                                                                    | Emple<br>E                                                                                                    |
| 16062012<br>0000000000                  | Gab<br>Bital<br>12<br>11<br>11<br>13                                                                                                    | de Todos los<br>riels Benera<br><u>Redente</u><br>1912/011 05 00 00<br>1912/011 05 00 00<br>1145/012 05 00 00                                                                                                    | Registros (<br>muta<br><u> Registros</u><br>09.01.34<br>17.02.36<br>09.05.09<br>09.05.09                                                                                                    | del Empleado<br>Hallas<br>En<br>SA<br>EN                                                                                                    | C<br>EmpThe<br>E                                                                                                    |
| 16062312                                | Gab<br>Big<br>12<br>11<br>11<br>12<br>22                                                                                                    | de Todos los<br>riela Benena<br><u>RiesFeche</u><br>19/12/2011 05 05 05<br>11/05/2012 05 05 00<br>11/05/2012 05 05 00<br>11/05/2012 05 05 00                                                                                                    | Registros (<br>Ma<br><u>Implima</u><br>09.01-34<br>17.02.36<br>09.05-99<br>17.07.33                                                                                                    | Engliss<br>Engliss<br>Englis | C<br>Emelle<br>E<br>E<br>E                                                                                                    |
| 16062012                                | Gab<br>Bag<br>12<br>13<br>14<br>22<br>28                                                                                                    | de Todos los<br>riela Benera<br>19/2/2011 00:00:00<br>19/2/2011 00:00:00<br>11/05/2012 00:00:00<br>2005/2012 00:00:00<br>2005/2012 00:00:00                                                                                                    | Registros (<br>ula<br>99.01.34<br>17.02.36<br>60.05.00<br>17.07.33<br>06.12.44                                                                                                    | del Empleado<br>Reales<br>En<br>SA<br>EN<br>SA<br>EN<br>SA<br>EN                                                                                                    | C<br>Emelle<br>E<br>E<br>E<br>E                                                                                                    |
| 16062912<br>0000000000                  | 0ab<br>6ab<br>12<br>13<br>13<br>13<br>22<br>23<br>23<br>29<br>29                                                                                                    | de Todos los<br>riela Beneral<br>1912/011 05 00 00<br>1105/2011 05 00 00<br>1105/2012 05 00 00<br>1105/2012 05 00 00<br>2005/2012 05 00 00<br>2005/2012 05 00 00<br>2005/2012 05 00 00                                                                                                    | Registros (<br>maa<br><u>Beattack</u><br>99.01.34<br>17.02.36<br>06.05.09<br>17.07.33<br>06.12.44<br>13.00.11<br>13.00.11<br>13.00.11                                                                                                    | del Empleado<br>Realtos<br>En<br>SA<br>EN<br>SA<br>SA<br>SA<br>SA<br>SA                                                                                                    | C<br>Emello<br>E<br>E<br>E<br>E<br>E<br>E<br>E                                                                                                    |
| 16/96/2012                              | Gab<br>Base<br>12<br>13<br>13<br>14<br>22<br>23<br>23<br>23<br>23<br>23<br>23<br>23<br>23<br>23<br>23<br>23<br>23                                                                                                    | de Todos los<br>riela Benera<br><u>BiogEeste</u><br>19/12/2011 09/80/90<br>11/9/12/2011 09/80/90<br>11/9/12/2012 09/90/00<br>2005/2012 09/90/00<br>2005/2012 09/90/00<br>11/9/2012 09/90/00<br>11/9/200<br>11/9/200<br>11/9/200     | Registros (<br>mula<br><u> Registra</u><br>05:01:34<br>17:02:36<br>06:05:00<br>17:07:33<br>05:12:41<br>12:06:30<br>12:02:11<br>12:06:30<br>12:02:11<br>12:06:30<br>12:02:11<br>12:06:30<br>12:02:11<br>12:06:30<br>12:02:11<br>12:06:30<br>12:06:30<br>10:06:30<br>12:06:30<br>12:0                                                                                                    | del Empleado<br>En<br>SA<br>EN<br>SA<br>EN<br>SA<br>AS<br>AS<br>AS                                                                                                    | C<br>Emple<br>E<br>E<br>E<br>E<br>E<br>E<br>E<br>E<br>E<br>E                                                                                                    |
| 16/06/2012                              | Gab<br>640<br>12<br>13<br>14<br>22<br>24<br>24<br>21<br>21<br>21<br>21<br>21<br>21<br>21<br>21<br>21<br>21<br>21<br>21<br>21                                                                                                    | Image: Control of the control of the contro                                                                                                    | Registros (<br>mula<br><u> Regiliara</u><br>0941.34<br>17.02.36<br>68.954.99<br>17.07.33<br>08.12.44<br>12.06.11<br>12.246.30<br>12.246.30<br>12.246.30<br>12.246.30<br>12.246.30                                                                                                    | del Empleado<br>En<br>En<br>SA<br>EN<br>SA<br>EN<br>SA<br>EN<br>AS<br>AS<br>AS<br>AE<br>SA                                                                                                    | C<br>Emulto<br>E<br>E<br>E<br>E<br>E<br>E<br>E<br>E<br>E<br>E<br>E<br>E                                                                                                    |
| 16/06/2012                              | Cab<br>Gab<br>Hase<br>12<br>13<br>13<br>13<br>22<br>22<br>23<br>23<br>23<br>23<br>23<br>23<br>23<br>23<br>23<br>23<br>23                                                                                                    | de Todos los<br>riela Beneral<br><u>BiogEesche</u><br>19/12/2011 00/00.00<br>11/05/2012 00/00 00<br>11/05/2012 00/00 00<br>20/05/2012 00/00 00<br>20/05/2012 00/00<br>20/05/2012 00/00<br>20/05/20<br>20/05/20<br>20/05/2 | Registros (<br>ula<br><u>Biglina</u><br><u>099134</u><br>172236<br><u>099529</u><br>170733<br><u>012244</u><br>122630<br>1226901<br>172244<br>01225901<br>172244                                                                                                    | Healtes<br>Fieltes<br>En<br>SA<br>SA<br>SA<br>AS<br>AS<br>AS<br>AS<br>SA<br>En                                                                                                    | C<br>Emelle<br>E<br>E<br>E<br>E<br>E<br>E<br>E<br>E<br>E<br>E<br>E                                                                                                    |
| 16/96/2012                              | Gab<br>Bag<br>12<br>13<br>13<br>22<br>23<br>23<br>23<br>23<br>23<br>23<br>23<br>24<br>5<br>5                                                                                                    | de Todos los<br>riela Benera<br><u>BiogEnche</u><br>19/12/2011 05/80.90<br>19/12/2011 05/80.90<br>11/05/2012 05/90.00<br>20/05/2012 05/90.00<br>20/05/90.00<br>20/05/90.00<br>20/05/90<br>20/05/90<br>20/05             | Registros (<br>mula<br>mathema<br>69 61:34<br>17.07.35<br>60:05:00<br>17.07.35<br>60:05:00<br>17.07.35<br>60:05:00<br>17.07.35<br>12.26:30<br>12.26:01<br>12.26:21<br>12.26:20<br>17.27.44<br>05:05:30<br>17.72:46<br>05:05:30<br>17.72:46<br>05:05:30<br>17.72:46<br>05:05:30<br>17.72:46<br>05:05:30<br>17.72:46<br>05:05:30<br>17.72:46<br>05:05:30<br>17.72:46<br>05:05:30<br>17.72:46<br>05:05:30<br>17.72:35<br>17.72:35<br>17.72:45<br>17.72:45<br>17.74:45<br>17.75<br>17.75<br>17.75<br>17.75                                                                                                    | del Empleado<br>En<br>SA<br>EN<br>SA<br>EN<br>SA<br>EN<br>SA<br>AS<br>AS<br>AS<br>SA<br>EN<br>SA                                                                                                    | C<br>Emulie<br>E<br>E<br>E<br>E<br>E<br>E<br>E<br>E<br>E<br>E<br>E<br>E                                                                                                    |
| 1606/2312                               | Gab           Bage           12           13           14           22           28           29           29           32           34           6           6           6                                                            | de Todos los<br>riela Beneral<br>19/12/2011 06/00/20<br>11/02/2012 06/00/20<br>11/02/2012 06/00/20<br>20/05/2012 06/00/20<br>20/05/2012 06/00/20<br>20/05/2012 06/00/20<br>20/05/2012 06/00/20<br>20/05/2012 06/00/20<br>20/05/2012 06/00/20<br>20/05/2012 06/00/20<br>20/05/2012 06/00/20<br>14/12/2011 06/00/20                                                                                                    | Registros (<br>tuta<br><u>     Bustitura</u><br>99:07:34<br>17:02:36<br>69:05:09<br>17:70:33<br>08:12:24<br>12:29:01<br>17:22:05:01<br>17:22:05:01<br>17:22:05:01<br>17:22:05:01<br>17:22:05:01<br>17:22:05:01<br>17:05:00<br>08:04:02<br>17:05:00<br>17:05:00<br>10:05:00<br>10:05:00                                                                                                    | del Empleado<br>En<br>SA<br>En<br>SA<br>En<br>SA<br>SA<br>SA<br>En<br>SA<br>En<br>SA                                                                                                    | C<br>Emelle<br>E<br>E<br>E<br>E<br>E<br>E<br>E<br>E<br>E<br>E<br>E                                                                                                    |
| 16/06/2012                              | Informe           Gab           Heat           12           13           16           28           29           29           34           5           6           9                                                                    | Image         Beneral           19/12/2011         06/00.00           19/12/2011         06/00.00           19/12/2011         06/00.00           19/12/2011         06/00.00           19/12/2012         06/00.00           19/02/2012         06/00.00           19/02/2012         06/00.00           20/05/2012         06/00.00           20/05/2012         06/00.00           20/05/2012         06/00.00           14/12/2011         06/00.00           14/12/2011         06/00.00           14/12/2011         06/00.00           14/12/2011         06/00.00           14/12/2011         06/00.00           14/12/2011         06/00.00           14/12/2011         06/00.00           14/12/2011         06/00.00           14/12/2011         06/00.00           14/12/2011         06/00.00                                                                                                    | Registros (<br>muta<br><u>Busthara</u><br>99.01.34<br>17.02.36<br>60.955.09<br>17.07.33<br>06.12.244<br>12.90.11<br>12.96.30<br>17.244<br>12.99.01<br>17.244<br>05.90.30<br>17.244<br>05.90.30<br>17.00.00<br>05.90.30<br>17.04.47                                                                                                    | del Empleado<br>En<br>SA<br>EN<br>SA<br>SA<br>SA<br>SA<br>SA<br>SA<br>SA<br>SA<br>SA                                                                                                    | C Emelle<br>E E<br>E E<br>E E<br>E E<br>E E<br>E E<br>E E<br>E E<br>E E                                                                                                    |
| 000000000                               | Informe           Gab           12           13           14           15           22           28           29           31           32           34           5           6           9           Sam                              | Image: Second Second                                                                                                    | Registros (<br>tuta<br><u>     Finultitura</u><br>99:01:34<br>17:02:36<br>69:05:09<br>17:07:33<br>08:12:24<br>12:06:30<br>12:24<br>12:06:30<br>12:26<br>12:26<br>12:26                                                                                                    | Envice Service Service                                                                                                    | C<br>Emplie<br>E<br>E<br>E<br>E<br>E<br>E<br>E<br>E<br>E<br>E<br>E<br>E<br>E<br>E<br>E<br>E                                                                                                    |
| 0104222781                              | Informe           Gab           12           13           22           28           29           34           5           6           9           Sant           Beal                                                                  | Image         Beneral           1942         Beneral           1942/2011         06.00.00           1942/2011         06.00.00           1942/2012         06.00.00           1942/2012         06.00.00           1945/2012         06.00.00           1945/2012         06.00.00           2005/2012         06.00.00           2005/2012         06.00.00           1945/2012         06.00.00           1945/2011         06.00.00           1947/2011         06.00.00           1947/2011         06.00.00           1947/2011         06.00.00           1947/2011         06.00.00           1947/2011         06.00.00           1947/2011         06.00.00           1947/2011         06.00.00           1947/2011         06.00.00           1947/2011         06.00.00           1947/2011         06.00.00           1947/2011         06.00.00           1947/2011         06.00.00           1947/2011         06.00.00           1947/2011         06.00.00           1947/2011         06.00.00           1947/2011         06.00.00           1947/2011                                                                                                    | Registros (<br>ula<br><u>Bustlara</u><br>9997:34<br>17.02.36<br>66956-89<br>17.07.33<br>06112:24<br>12.09.01<br>12.29.03<br>17.29.03<br>17.244<br>12.09.00<br>058.04.02<br>17.04.47<br><u>Bustlaca</u>                                                                                                    | En En En En En En En En En En En En En E                                                                                                    | Concilion<br>Concilion<br>Concilion<br>Concilion<br>Concilion                                                                                                    |
| 16/06/2012<br>0000000000<br>010/4222781 | Informe           Gab           Heat           12           13           22           23           24           25           37           34           8           9           Sam           Beal           7                          | Image         Benena           19/12/2011         00 80 50           19/12/2011         00 80 50           19/12/2011         00 80 50           19/12/2011         00 80 50           19/12/2011         00 80 50           19/12/2011         00 80 50           19/12/2012         00 80 50           28/05/2012         00 80 50           28/05/2012         00 80 50           28/05/2012         00 80 50           28/05/2012         00 80 50           28/05/2012         00 80 50           14/12/2011         00 60 50           14/12/2011         00 60 50           14/12/2011         00 60 50           16/12/2011         00 60 50           16/12/2011         00 60 50           16/12/2011         00 60 50           16/12/2011         00 60 50                                                                                                    | Registros (<br>ula<br><u>Bigthea</u><br><u>Bigthea</u><br><u>Big</u> | del Empleado<br>En<br>SA<br>SA<br>SA<br>SA<br>SA<br>SA<br>SA<br>SA<br>SA<br>SA<br>En<br>SA<br>SA<br>En<br>SA<br>SA<br>En<br>SA<br>SA                                                                                                    | Construction<br>Construction<br>Const |
| 1606/2312<br>0000000000<br>0104222781   | Informe           Gab           Heal           12           13           14           22           23           24           32           34           6           8           9           Sam           Beal           7           43 | Image: Second Second                                                                                                    | Registros (<br>ala<br><u>Buttors</u><br>9991-34<br>17.02.36<br>6955-89<br>17.07.33<br>08.12.244<br>12.06.115<br>12.26.30<br>12.296.33<br>12.596.33<br>12.596.33<br>12.596.33<br>17.12.244<br>85.64.62<br>17.12.44<br><u>Buttors</u><br>06.85.26<br>17.14.65                                                                                                    | del Empleado<br>Fisilias<br>EN<br>SA<br>EN<br>SA<br>EN<br>SA<br>EN<br>SA<br>EN<br>SA                                                                                                    | Contraction of the second second seco                                                                                                    |

#### Consulta de horas trabajadas diarias.

Se coloca en la consulta desde que fecha hasta que fecha y se buscará los empleados sus horas diarias trabajadas.

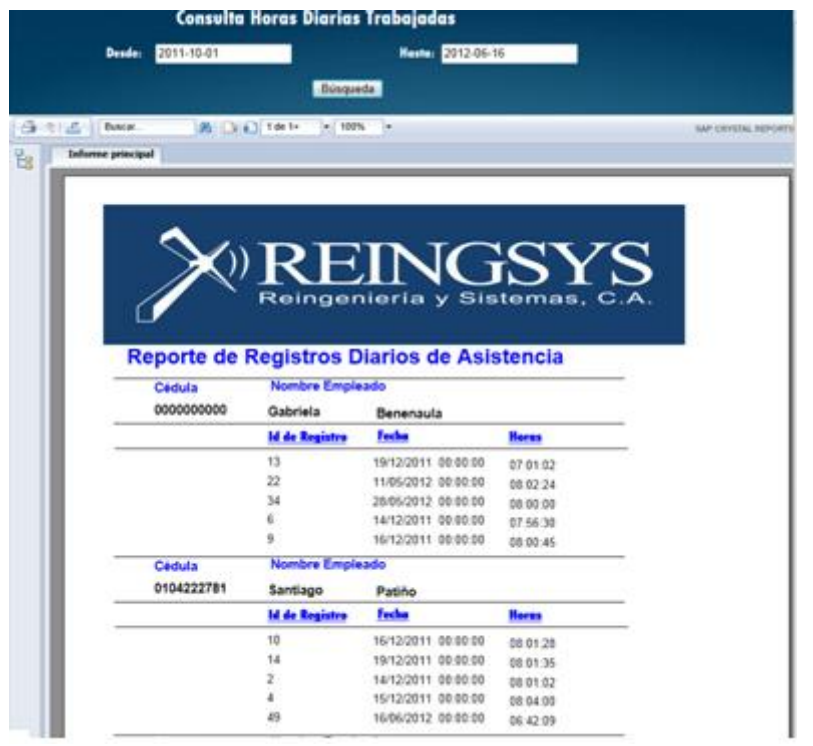

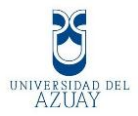

## Consulta de horas trabajadas diarias por empleado.

Se selecciona el empleado, se escoge desde que fecha hasta que fecha se realizará la búsqueda y se mostrará el registro con sus horas de trabajo.

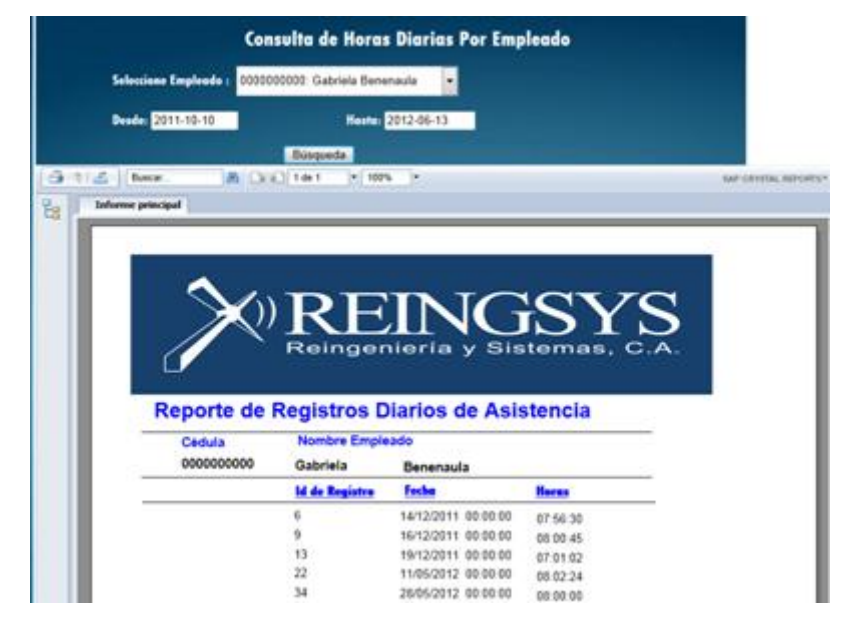

# Consulta de retrasos de empleados.

Para realizar la búsqueda escoger desde que fecha hasta que fecha se realizará la consulta y se mostrará en el reporte los empleados que no han cumplido con las 8 horas de trabajo y lo podemos exportar en formato xls.

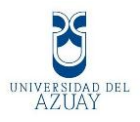

|          | Desde : 2              | 011-30-10  |           |           | Hasta: 2         | 012-06-30           |  |
|----------|------------------------|------------|-----------|-----------|------------------|---------------------|--|
|          |                        |            | Busi      | ar i      | Exportar a Excel |                     |  |
| Registro | Fecha                  | Cédula     | Nombres   | Apellidos | Horas            | Observaciones       |  |
| 2        | 14/12/2011<br>00:00:00 | 0104222781 | Santiago  | Patiño    | 08:01:02         | ок                  |  |
|          |                        |            |           | Bernricht |                  | Memoria B Honse     |  |
| 4        | 15/12/2011<br>00:00:00 | 0104222781 | Santiago  | Patiño    | 08 04 00         | ок                  |  |
| 10       | 16/12/2011 00:00 00    | 0104222781 | Santiago  | Patiño    | 08:01:28         | ок                  |  |
| 9        | 16/12/2011 00:00:00    | 0000000000 | Gabriela  | Benenaula | 05:00:45         | ок                  |  |
| 13       | 19/12/2011             | 0000000000 | Gabriele. | Benenault | <b>97 98 92</b>  | Nonce a li Proces   |  |
| 14       | 19/12/2011 00:00:00    | 0104222781 | Santiago  | Patiño    | 08.01.35         | ок                  |  |
| 16       | 20/12/2011 00:00:00    | 0105287015 | John      | Merchan   | 08 00 35         | ок                  |  |
| 21       | 11/05/2012 00:00:00    | 1700668617 | Luis      | Gonzalez  | 05.02.29         | ок                  |  |
| 22       | 11/05/2012             | 000000000  | Gabriela  | Benenaula | 08:02:24         | ок                  |  |
| 26       | 14/05/2012             | 1700668617 | Luis      | Gonzalez  | 08.35.13         | ок                  |  |
| 33       | 28/05/2012 00:00 00    | 1700668617 | Luis      | Gonzalez  | 05 00 16         | ок                  |  |
| 34       | 28/05/2012             | 000000000  | Gabriela  | Benenaula | 05:00:00         | ок                  |  |
| 36       | 31/05/0012             | 1700680017 | Link      | Gonzalez  | 07 87 02         | Manuel a li biseas  |  |
|          |                        |            |           |           |                  | Manor a Il Horas    |  |
|          |                        |            |           |           | 08.49-09         | Manage at & Provide |  |
|          |                        |            |           |           | 01.42.48         | Marrie & R Street   |  |

### Consulta de retrasos al ingresar.

Para realizar la búsqueda escoger desde que fecha hasta que fecha se realizará la consulta y se mostrará en el reporte los empleados que han llegado tarde al ingresar a su trabajo.

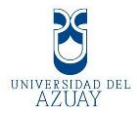

|                                                                                                    | Súsqued                                                                                                    |                                                                                                    |                                                                      |                           |
|----------------------------------------------------------------------------------------------------|----------------------------------------------------------------------------------------------------|----------------------------------------------------------------------------------------------------|----------------------------------------------------------------------|---------------------------|
|                                                                                                    | Colores been                                                                                                    |                                                                                                    |                                                                      |                           |
| Desca (A                                                                                                    | COLUMN 1911                                                                                                    | WALL T                                                                                                    |                                                                      | SAP CITY                  |
| and harden                                                                                                  |                                                                                                    |                                                                                                    |                                                                      |                           |
|                                                                                                    |                                                                                                    |                                                                                                    |                                                                      |                           |
|                                                                                                    | 9.50                                                                                                    |                                                                                                    |                                                                      |                           |
| 1                                                                                                    | $ \sim -$                                                                                                    |                                                                                                    |                                                                      |                           |
|                                                                                                    | >X)) R                                                                                                    | PHN                                                                                                    | ( <del>S</del>                                                       | VS                        |
|                                                                                                    | $/\!\!\!/ \Gamma$                                                                                                    |                                                                                                    | UD                                                                   | TO                        |
|                                                                                                    | Re                                                                                                    | ingeniería y                                                                                                    | / Sistema                                                            | is, C.A.                  |
|                                                                                                    |                                                                                                    |                                                                                                    |                                                                      | and the second second     |
|                                                                                                    |                                                                                                    |                                                                                                    |                                                                      |                           |
|                                                                                                    |                                                                                                    |                                                                                                    |                                                                      |                           |
|                                                                                                    |                                                                                                    | in the French                                                                                                    |                                                                      | 1                         |
| In                                                                                                    | forme de Ing                                                                                                    | reso de Emple                                                                                                    | ados Atrasa                                                          | dos                       |
| 16/06/2012                                                                                                  | forme de Ing                                                                                                    | reso de Emple                                                                                                    | ados Atrasa                                                          | dos                       |
| 16062012                                                                                                    | forme de Ing                                                                                                    | Apellidos<br>Benenaula                                                                                                    | ados Atrasa                                                          | dos                       |
| In<br>1606/2012<br><u>Cédula</u><br>0000000000                                                              | forme de Ing<br>Nombres<br>Gabriela<br>Tipo Registro                                                                                               | Apellidos<br>Benenaula                                                                                                    | ados Atrasa                                                          | idos<br>Hora Asignada     |
| 56062012<br>Cédula<br>0000000000                                                                            | forme de Ing<br>Nombres<br>Gabriela<br>Tipo Registro<br>EN                                                                                         | Apellidos<br>Benenaula<br>Fecha<br>19/12/2011 00 00 00                                                                                            | Hora Marcada                                                         | Hora Asignada             |
| In<br>1606/2012<br><u>Cédula</u><br>0000000000                                                              | forme de Ing<br>Nombres<br>Gabriela<br>Tipo Registro<br>EN                                                                                         | Apellidos<br>Benenaula<br>Fecha<br>19/12/2011 00 00 00                                                                                            | Hora Marcada<br>090134                                               | Hora Asignada<br>09 00:00 |
| In<br>16962012<br><u>Cédula</u><br>0000000000                                                               | forme de Ing<br>Nombres<br>Gabriela<br>Tipo Registro<br>EN<br><u>Nombres</u>                                                                       | Apellidos<br>Benenaula<br>Fecha<br>19/12/2011 00:00:00<br>Apellidos                                                                               | Hora Marcada<br>090134                                               | Hora Asignadi<br>09 00:00 |
| In<br>16062012<br><u>Cédula</u><br>0000000000<br><u>Cédula</u><br>0104222781                                | forme de Ing<br>Nombres<br>Gabriela<br>Tipo Registro<br>EN<br><u>Nombres</u><br>Santiago                                                           | Apellidos<br>Benenaula<br>Fecha<br>19/12/2011 00 00 00<br>Apellidos<br>Patiño                                                                     | Hora Marcada<br>99.01.34                                             | Hora Asignadi<br>09 00:00 |
| In<br>16062012<br>Cédula<br>0000000000<br>Cédula<br>0104222781                                              | forme de Ing<br>Nombres<br>Gabriela<br>Tipo Registro<br>EN<br>Nombres<br>Santiago<br>Tipo Registro                                                 | Apellidos<br>Benenaula<br>Fecha<br>1912/2011 00 00 00<br>Apellidos<br>Patiño<br>Fecha                                                             | Hora Marcada<br>99 01 34<br>Hora Marcada                             | Hora Asignedi<br>09 00 00 |
| In<br>16062012<br><u>Cédula</u><br>0000000000<br><u>Cédula</u><br>0104222781                                | forme de Ing<br>Nombres<br>Gabriela<br>Tipo Registro<br>EN<br>Nombres<br>Santiago<br>Tipo Registro<br>EN<br>EN                                     | Apellidos<br>Benenaula<br>Fecha<br>19/12/2011 00 00 00<br>Apellidos<br>Patino<br>Fecha<br>16/06/2012 00 00 00                                     | Hora Marcada<br>99.01.34<br>Hora Marcada<br>Hora Marcada             | Hora Asignedi<br>09 00 00 |
| In<br>16062012<br><u>Cédula</u><br>0000000000<br><u>Cédula</u><br>0104222781                                | forme de Ing<br>Nombres<br>Gabriela<br>Tipo Registro<br>EN<br>Nombres<br>Santiago<br>Tipo Registro<br>EN<br>Nombres                                | Apellidos<br>Benenaula<br>Fecha<br>19/12/2011 00 00 00<br>Apellidos<br>Fecha<br>16/06/2012 00 00 00                                               | Hora Marcada<br>99.01.34<br>Hora Marcada<br>99.32.00                 | Hora Asignedi<br>09 00 00 |
| In<br>16062012<br><u>Cédula</u><br>0000000000<br><u>Cédula</u><br>0104222781<br><u>Cédula</u><br>1700668617 | forme de Ing<br>Nombres<br>Gabriela<br>Tipo Registro<br>EN<br>Nombres<br>Santiago<br>Tipo Registro<br>EN<br>EN<br>Luis                             | Apellidos<br>Benenaula<br>Fecha<br>1912/2011 00 00 00<br>Apellidos<br>Patiño<br>Fecha<br>1905/2012 00 00 00<br>Apellidos<br>Gonzalez              | Hora Marcada<br>09 01 34<br>Hora Marcada<br>09 32 00                 | Hora Asignada<br>09 00 00 |
| In<br>16062012<br><u>Cédula</u><br>0000000000<br><u>Cédula</u><br>0104222781<br><u>Cédula</u><br>1700668617 | forme de Ing<br>Nombres<br>Gabriela<br>Tipo Registro<br>EN<br>Nombres<br>Santiago<br>Tipo Registro<br>EN<br>Nombres<br>Luís<br>Tipo Registro       | Apellidos<br>Benenaula<br>Fecha<br>1912/2011 00 00 00<br>Apellidos<br>Patiño<br>Fecha<br>1606/2012 00 00 00<br>Apellidos<br>Gonzalez<br>Fecha     | Hora Marcada<br>09 01 34<br>Hora Marcada<br>09 32 00<br>Hora Marcada | Hora Asignada<br>09 00 00 |
| In<br>16952012<br>Cédula<br>0000000000<br>Cédula<br>0104222781<br>Cédula<br>1700668617                      | forme de Ing<br>Nombres<br>Gabriela<br>Tipo Registro<br>EN<br>Nombres<br>Santiago<br>Tipo Registro<br>EN<br>Nombres<br>Luis<br>Tipo Registro<br>EN | Apellidos<br>Benenaula<br>Fecha<br>19/12/20/11 00 00 00<br>Apellidos<br>Patiño<br>Fecha<br>16/06/20/12 00 00 00<br>Apellidos<br>Gonzalez<br>Fecha | Hora Marcada<br>09 01 34<br>Hora Marcada<br>09 32 00<br>Hora Marcada | Hora Asignada<br>090000   |

### Consulta de salidas tempranas.

Para realizar la búsqueda escoger desde que fecha hasta que fecha se realizará la consulta y se mostrará en el reporte los empleados que han salido temprano del trabajo.

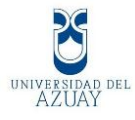

| 2011-10-10                                       |                                                                                                    | Henter 2012-06                                                                                                    | -16                                                                                                    |                                                                                                    |
|--------------------------------------------------|----------------------------------------------------------------------------------------------------|----------------------------------------------------------------------------------------------------|----------------------------------------------------------------------------------------------------|----------------------------------------------------------------------------------------------------|
|                                                  | Ba                                                                                                    | squeda                                                                                                    |                                                                                                    |                                                                                                    |
|                                                  |                                                                                                    |                                                                                                    |                                                                                                    |                                                                                                    |
| Buscar.                                          | 0 O 10 10 1                                                                                                    | 1 1995                                                                                                    |                                                                                                    | 547.0                                                                                                    |
| rme principal                                    |                                                                                                    |                                                                                                    |                                                                                                    |                                                                                                    |
|                                                  |                                                                                                    |                                                                                                    |                                                                                                    |                                                                                                    |
|                                                  | <b>G</b> )                                                                                                    |                                                                                                    |                                                                                                    |                                                                                                    |
|                                                  | - <b>A</b>                                                                                                    | DTD                                                                                                    | TOC                                                                                                    | TOT                                                                                                    |
|                                                  | $\rightarrow$                                                                                                   | RHIV                                                                                                    |                                                                                                    |                                                                                                    |
|                                                  | ··-                                                                                                    |                                                                                                    |                                                                                                    |                                                                                                    |
|                                                  |                                                                                                    | Reingenieria                                                                                                    | v Sister                                                                                                    | nas. C.A.                                                                                                    |
|                                                  | (// '                                                                                                    | Kenngemenna                                                                                                    | y Sister                                                                                                    | nas, c.A.                                                                                                    |
|                                                  | L.                                                                                                    |                                                                                                    |                                                                                                    |                                                                                                    |
|                                                  |                                                                                                    |                                                                                                    | 10 1 1 1 1 1 1 1 1 1 1 1 1 1 1 1 1 1 1                                                                                                    |                                                                                                    |
|                                                  |                                                                                                    |                                                                                                    |                                                                                                    |                                                                                                    |
|                                                  | Informe Sa                                                                                                    | lidas Temprano                                                                                                    | de los Em                                                                                                    | pleados                                                                                                    |
|                                                  | Informe Sa                                                                                                    | lidas Temprano                                                                                                    | de los Emp                                                                                                    | oleados                                                                                                    |
|                                                  | Informe Sa                                                                                                    | lidas Temprano                                                                                                    | de los Emp                                                                                                    | pleados                                                                                                    |
| 16/06/2012                                       | Informe Sa                                                                                                    | lidas Temprano                                                                                                    | de los Emp                                                                                                    | pleados                                                                                                    |
| 16/06/2012<br>Cédula                             | Informe Sa<br>Nombres                                                                                           | lidas Temprano                                                                                                    | de los Emp                                                                                                    | pleados                                                                                                    |
| 16/06/2012<br>Cédula<br>0000000000               | Informe Sa<br>Nombres<br>Gabriela                                                                               | Apellidos<br>Benenaula                                                                                                    | de los Emp                                                                                                    | pleados                                                                                                    |
| 16/86/2012<br>Cédula<br>0000000000               | Informe Sa<br><u>Nombres</u><br>Gabriels<br>RegTip                                                              | Apellidos<br>Benenaula<br>RegEscha                                                                                                    | de los Emp                                                                                                    | HorSalida                                                                                                    |
| 1606/2012<br>Cédula<br>000000000                 | Informe Sa<br>Nombres<br>Gabrieta<br>SA                                                                         | Apellidos<br>Beneraula<br>Reglecha<br>1912/2011 00 00 00                                                                                                    | Hegitiona<br>17 02:36                                                                                                    | HacSalida<br>15 90 90                                                                                                    |
| 16/06/2012<br>Cedula<br>0000000000               | Informe Sa<br>Nombres<br>Gabriela<br>SA<br>SA<br>SA                                                             | Apellidos  Apellidos  Benenaule  RegEacha 19/12/2011 00 00 00 11/05/2012 00 0000 28/05/2012 00 0000 28/05/2012 00 0000                                                                                                    | Regifiera<br>17 02 36<br>17 07 33<br>17 12 44                                                                                                    | HorSalida<br>180050<br>180000<br>180000                                                                                                    |
| 1606/2012<br>Cedula<br>0000000000                | Informe Sa<br>Nombres<br>Gabriela<br>SA<br>SA<br>SA<br>SA<br>SA                                                 | Apellidos           Benenaula           RegEecha           19/2/2011 00 00 00           11/05/2012 00 000           26/9/2012 00 000           56/9/2012 00 000           56/9/2012 00 000                                                                                                    | Regittora<br>17 02 36<br>17 07 33<br>17 12 24<br>17 09 00                                                                                                    | HorSatilda<br>15 00 50<br>18 00 50<br>18 00 50<br>18 00 50                                                                                                    |
| 16/06/2012<br>Cédula<br>0000000000               | Informe Sa<br>Nombres<br>Gabriela<br>SA<br>SA<br>SA<br>SA<br>SA<br>SA                                           | Apellidos           Benenaula           RegExcha           19/2/2011           10/5/2012           28/95/2012           00/90/2012           11/95/2012           00/90/2012           11/95/2012           00/90/2012           11/95/2012           11/95/2012           11/95/2012           11/95/2012           11/95/2012           11/95/2012           11/95/2012           11/95/2012           11/95/2012           11/95/2012           11/95/2012           11/95/2012           11/95/2012           11/95/2012           11/95/2012           11/95/2012           11/95/2012           11/95/2012           11/95/2012           11/95/2012           11/95/2012           11/95/2012           11/95/2012           11/95/2012           11/95/2012           11/95/2012           11/95/2012           11/95/2012           11/95/2012           11/95/2012           11/95/2012           11/95/2012           11/95/20 | Begitors<br>17 02:36<br>17 72:24<br>17 72:24<br>17 70:50<br>17 64:47                                                                                                    | HorSailda<br>18 00 50<br>18 00 50<br>18 00 50<br>18 00 50<br>18 00 50                                                                                                    |
| 16/06/2012<br>Cédula<br>0000000000               | Informe Sa<br>Nombres<br>Gabriela<br>SA<br>SA<br>SA<br>SA<br>SA                                                 | Apellidos           Benenaule           RegExcha           19/12/2011           19/5/2012           28/95/2012           28/95/2012           14/12/2011           16/12/2011           16/12/2011                                                                                                    | Regifican<br>17.02.36<br>17.02.33<br>17.12.44<br>17.00.00<br>17.04.47                                                                                                    | HorSailda<br>18 00 50<br>18 00 50<br>18 00 50<br>18 00 50<br>18 00 50                                                                                                    |
| 16/06/2012<br>Cédula<br>0000000000               | Informe Sa<br>Nombres<br>Gabriela<br>SA<br>SA<br>SA<br>SA<br>SA<br>SA<br>SA<br>Santiago                         | Apellidos           Benenaula           RegEncha           15/12/2011         00 00 00           11/05/2012         00 00 00           28/05/2012         00 00 00           14/12/2011         00 00 00           16/12/2011         00 00 00           16/12/2011         00 000           Petitio         Petitio                                                                                                    | Regitiona<br>17.02.36<br>17.02.33<br>17.12.44<br>17.00.00<br>17.04.47                                                                                                    | HorSalida<br>16.00 50<br>18.00 50<br>18.00 50<br>18.00 50<br>18.00 50                                                                                                    |
| 16/86/2012<br>Cedula<br>0000000000<br>0104222781 | Informe Sa<br>Nombres<br>Gabriela<br>SA<br>SA<br>SA<br>SA<br>Santiago<br>RegLig<br>SA                           | Apellidos           Apellidos           Benenaule           RegExcha           19/2/2011           19/2/2011           28/95/2012           28/95/2012           14/12/2011           16/12/2011           Patiho           RegExcha           5/01/2011           19/01/2011           19/01/2011           19/01/2011           19/01/2011           19/01/2011           19/01/2011           19/01/2011           19/01/2011           19/01/2011           19/01/2011           19/01/2011           19/01/2011           19/01/2011           19/01/2011           19/01/2011           19/01/2011           19/01/2011           10/01/2011           10/01/2011           10/01/2011           10/01/2011           10/01/2011           10/01/2011           10/01/2011           10/01/2011           10/01/2011           10/01/2011           10/01/2011           10/01/2011           10/01/2011           10/01/2011       | BegHora<br>17 02:36<br>17 07:33<br>17 12:44<br>17 00:00<br>17 04:47<br>BegHora<br>17 04:54                                                                               | HorSailda<br>18 00 00<br>18 00 00<br>18 00 00<br>18 00 00<br>18 00 00<br>18 00 00<br>18 00 00                                                                                                    |
| 16/86/2012<br>Cedula<br>0000000000<br>0104222781 | Informe Sa<br>Nombres<br>Gabriela<br>SA<br>SA<br>SA<br>SA<br>SA<br>Santiago<br>RegTia<br>SA<br>SA               | Apellidos           Apellidos           Benenaula           RegEecha           19/2/2011           19/2/2011           28/95/2012           28/95/2012           14/12/2011           16/12/2011           Patiho           RegEecha           5/12/2011           19/12/2011           19/12/2011           19/12/2011           19/12/2011           19/12/2011           19/12/2011           19/12/2011           19/12/2011           19/12/2011           19/12/2011           19/12/2011           19/12/2011           19/12/2011           19/12/2011           19/12/2011           19/12/2011           19/12/2011           19/12/2011           19/12/2011           19/12/2011           19/12/2011           19/12/2011           19/12/2011           19/12/2011           19/12/2011           19/12/2011           19/12/2011           19/12/2011           19/12/2011           19/12/2011           19/12/2011       | Regifices<br>17 02:36<br>17 02:36<br>17 02:36<br>17 02:44<br>17 00:00<br>17 04:47<br>Regifices<br>17 04:54<br>17 02:56                                                   | HorSailda<br>18 00 00<br>18 00 00<br>18 00 00<br>18 00 00<br>18 00 00<br>18 00 00<br>18 00 00<br>18 00 00<br>18 00 00<br>18 00 00<br>19 00 00<br>10 00 00<br>10 00<br>10 00<br>10 00 |
| 16/86/2012<br>Cedula<br>0000000000<br>0104222781 | Informe Sa<br>Nombres<br>Gabriela<br>SA<br>SA<br>SA<br>SA<br>SA<br>SA<br>Santiago<br>SA<br>SA<br>SA<br>Santiago | Apellidos           Apellidos         Benenaula           Benenaula         11/05/2011 00 00 00           11/05/2012 00 00 00         25/05/2012 00 00 00           25/05/2012 00 00 00         14/12/2011 00 00 00           16/12/2011 00 00 00         Patiho           BegEncha         5/12/2011 00 00 00           15/12/2011 00 00 00         15/12/2011 00 00 00           15/12/2011 00 00 00         15/12/2011 00 00 00                                                                                                    | Regifices<br>17 02:36<br>17 07:33<br>17 12:44<br>17 00:00<br>17 04:47<br>Regifices<br>17 04:54<br>17 02:56<br>17 06:23                                                   | HorSailda<br>18 00 00<br>18 00 00<br>18 00 00<br>18 00 00<br>18 00 00<br>18 00 00<br>18 00 00<br>18 00 00<br>18 00 00<br>19 00 00<br>10 00 00<br>17 30 00<br>17 30 00<br>17 30 00                                                                                                    |
| 16/86/2012<br>Cedula<br>0000000000<br>0104222781 | Informe Sa<br>Nombres<br>Gabriela<br>SA<br>SA<br>SA<br>SA<br>SA<br>SA<br>SA<br>SA<br>SA<br>SA<br>SA<br>SA<br>SA | Apellidos           Apellidos         Benenaula           RegEncha         15/12/2011 00 00 00           11/05/2012 00 00 00         28/05/2012 00 00 00           28/05/2012 00 00 00         14/12/2011 00 00 00           16/12/2011 00 00 00         Petitio           RegEncha         56/12/2011 00 00 00           16/12/2011 00 00 00         94/12/2011 00 00 00           16/12/2011 00 00 00         14/12/2011 00 00 00           16/12/2011 00 00 00         14/12/2011 00 00 00                                                                                                    | Regitiona<br>17 02:36<br>17 07:33<br>17 12:44<br>17 00:00<br>17 04:47<br>Regitiona<br>17 04:54<br>17 02:56<br>17 04:23<br>17 06:20                                       | HorSalida<br>18.00.00<br>18.00.00<br>18.00.00<br>18.00.00<br>18.00.00<br>19.00.00<br>19.00.00<br>17.30.00<br>17.30.00<br>17.30.00                                                                                                    |
| 16/86/2012<br>Cedula<br>0900090000<br>0104222781 | Informe Sa<br>Nombres<br>Gabriela<br>SA<br>SA<br>SA<br>SA<br>SA<br>SA<br>SA<br>SA<br>SA<br>SA<br>SA<br>SA<br>SA | Apellidos           Apellidos           Benenaula           RegEncha           15/12/2011 00 00 00           14/12/2011 00 00 00           14/12/2011 00 00 00           Petero           RegEncha           5/12/2011 00 00 00           14/12/2011 00 00 00           Petero           RegEncha           5/12/2011 00 00 00           14/12/2011 00 00 00           15/12/2011 00 00 00           15/12/2011 00 00 00                                                                                                    | de los Emp<br>Regificra<br>17 02:36<br>17 02:36<br>17 02:44<br>17 04:00<br>17 04:47<br>Regificra<br>17 04:54<br>17 02:56<br>17 06:00<br>17 06:00<br>17 06:00<br>17 06:00 | HorSatilda<br>16 00 50<br>16 00 50<br>16 00 50<br>18 00 50<br>18 00 50<br>18 00 50<br>18 00 50<br>17 30 50<br>17 30 50<br>17 30 50<br>17 30 50                                                                                                    |

# Consulta de empleados de horas diarias extras

Para realizar la búsqueda escoger desde que fecha hasta que fecha se realiza la consulta y mostrará en el reporte los empleados que han trabajado horas extras.

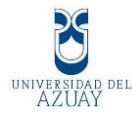

| 2011110-10                                                                       |                                                                                                    |                                                                                                    | Hoster 2012-06-16                                                                                                    |                                                                                                    |
|----------------------------------------------------------------------------------|----------------------------------------------------------------------------------------------------|----------------------------------------------------------------------------------------------------|----------------------------------------------------------------------------------------------------|----------------------------------------------------------------------------------------------------|
|                                                                                  |                                                                                                    | Bäsqueda                                                                                                    |                                                                                                    |                                                                                                    |
| Better -                                                                         | - A Di                                                                                                    | C f.de 1 + 100%                                                                                                    |                                                                                                    | 64P CENTRA                                                                                                    |
| arme principal                                                                   |                                                                                                    |                                                                                                    |                                                                                                    |                                                                                                    |
|                                                                                  |                                                                                                    |                                                                                                    |                                                                                                    |                                                                                                    |
|                                                                                  |                                                                                                    | ADT                                                                                                    |                                                                                                    |                                                                                                    |
|                                                                                  |                                                                                                    | () RF                                                                                                    | <b>INCT</b>                                                                                                    | SYS                                                                                                    |
|                                                                                  |                                                                                                    | Reinge                                                                                                    | nieria y Siste                                                                                                    | amas, C.A.                                                                                                    |
| - 8                                                                              |                                                                                                    |                                                                                                    |                                                                                                    |                                                                                                    |
|                                                                                  |                                                                                                    | in the life                                                                                                    | Entre Frents                                                                                                    |                                                                                                    |
| 16/06/2012                                                                       |                                                                                                    | forme de Hor                                                                                                    | as Extras Emple                                                                                                    | ados                                                                                                    |
| Cédula                                                                           |                                                                                                    | Nombres                                                                                                    | Apellidos                                                                                                    |                                                                                                    |
|                                                                                  |                                                                                                    | and states                                                                                                    | Burney and                                                                                                    |                                                                                                    |
| 0000000000                                                                       | 0000000000                                                                                                    | Gabriela                                                                                                    | Denenaula                                                                                                    |                                                                                                    |
| 000000000                                                                        | Bagid                                                                                                    | Gabriela<br>RegEecha                                                                                                    | Baras                                                                                                    | HerasExtras                                                                                                    |
| 000000000                                                                        | Bagid<br>9                                                                                                    | Gabriela<br>RegEesha<br>16/12/2011 00:00:00                                                                                                    | Haras<br>00.00.45                                                                                                    | HorasExtras<br>00.00:45                                                                                                    |
| 000000000                                                                        | 0000000000<br>Begld<br>9<br>22                                                                                        | Gabriela<br>RegEecha<br>16/12/2011 00:00:00<br>11/05/2012 00:00:00                                                                                                    | Denenausa<br>Haras<br>00.02.45<br>00.02.24                                                                                                    | HorasExtras<br>00 00:45<br>00 02:24                                                                                                    |
| 0000000000                                                                       | 000000000<br>Bagid<br>9<br>22<br>0104222781                                                                           | Gabriela<br>RegEscha<br>16/12/2011 00:00:00<br>11/95/2012 00:00:00<br>Nombres<br>Santiago                                                                                                    | Haras<br>00 00 45<br>00 02 24<br>Apellidos<br>Patiño                                                                                                    | HorasExtras<br>00.00.45<br>00.02.24                                                                                                    |
| Cédula<br>0104222781                                                             | 0000000000<br>Bagid<br>9<br>22<br>0104222781<br>Beold                                                                 | Gabriela<br>RegEscha<br>16/12/2011 02:00:00<br>11/05/2012 00:00 00<br>Nombres<br>Santiago<br>Reof.echa                                                                                                    | Bazas<br>Bazas<br>00 00 45<br>00 00 224<br>Apellidos<br>Patiño<br>Horas                                                                                                    | HorasExtras<br>00.00.45<br>00.02.24<br>HorasExtras                                                                                     |
| Cédula<br>0104222781                                                             | 0000000000<br>Begld<br>9<br>22<br>0104222781<br>Begld<br>2                                                            | Gabriels<br>RegEetha<br>16/12/2011 00:00:00<br>Nombres<br>Santiago<br>RegEetha<br>14/12/2011 00:00:00                                                                                                    | Bates         Bates           00 00 45         00 02 44           Apellidos         Patiño           Bates         00 00 24           Apellidos         Patiño           Bates         00 01 02                                                                                                    | HorasExtras<br>00.00.45<br>00.02.24<br>HorasExtras<br>00.01.02                                                                         |
| Cédula<br>0104222781                                                             | 0104222781<br>22<br>0104222781<br>Regid<br>2<br>4                                                                     | Gabriels<br>RegEesha<br>56722011 00:00:00<br>11/05/2012 00:00:00<br>Nombres<br>Santiago<br>RegEesha<br>14/12/2011 00:00:00<br>55722011 00:00:00                                                                                                    | Beneficiulis           Histasi         00.00.45           00.02.24         Apellidos           Patino         Elacasi           10.01.02         00.01.02           00.01.02         00.01.02                                                                                                    | HarasExtras<br>00 00.45<br>00 02.24<br>HarasExtras<br>00 01 02<br>00 04 00                                                             |
| Cédula<br>0104222781                                                             | 0000000000<br>Bagid<br>9<br>22<br>0104222781<br>Bagid<br>2<br>4<br>10                                                 | Cabriela<br>RegEesha<br>56/12/2011 00:00:00<br>1145/2012 00:000<br>Nombres<br>Santiago<br>RegEesha<br>14/12/2011 00:00:00<br>15/12/2011 00:00:00<br>15/12/2011 00:00:00<br>15/12/2011 00:00:00                                                                                                    | Beneratus           Hatas         00.00.45           00.02.24         Apetitidos           Patino         Elatas           00.01.02         00.01.02           00.01.02         00.01.02           00.01.02         00.01.02           00.01.02         00.01.02                                                                                                    | HistasExtras<br>00.00.45<br>00.02.24<br>HistasExtras<br>00.01.02<br>00.04.00<br>00.01.25<br>00.04.00                                   |
| 0000000000<br>Cedula<br>0104222761                                               | 0000000000<br>Bagid<br>9<br>22<br>0104222781<br>Bagid<br>2<br>4<br>10<br>14                                           | Cabriels<br>RegEstha<br>1415/2011 00 00 00<br>1115/2012 00 00 00<br>Nombres<br>Santiago<br>RegEstha<br>1412/2011 00 00 00<br>15/12/2011 00 00 00<br>15/12/2011 00 00 00<br>15/12/2011 00 00 00                                                                                                    | Beneficiulis           Histasis         60.00.45           60.00.24         Apetitidos           Patino         Histasis           bistasis         60.01.20           60.01.20         60.01.20           60.01.20         60.01.20                                                                                                    | HistasExtras<br>00 00.45<br>00 02.24<br>HistasExtras<br>00 01.02<br>00 04.00<br>00 01.02<br>00 01.03                                   |
| Cédula<br>0104222781                                                             | 0000000000<br>Begld<br>9<br>22<br>0104222781<br>Begld<br>2<br>4<br>10<br>14                                           | Cabriela<br>RegEscha<br>56/2/2011 09 00 00<br>11/15/2012 09 00 00<br>Nombres<br>Santago<br>RegEscha<br>14/2/2011 09 00 00<br>15/12/2011 09 00 00<br>15/12/2011 09 00<br>15/12/2011 09 00<br>15/12/2011 09 00<br>15                                                                                                    | Beneficiuli           Haras         60.00.45           60.00.24         Apellidos           Patino         Haras           60.01.02         Haras           60.01.03         60.01.05           Apellidos         Apellidos                                                                                                    | HistasExtras<br>00 00.45<br>00 02.24<br>HistasExtras<br>00 01:02<br>00 04:09<br>00 01:28<br>00 01:35                                   |
| Cédula<br>0104222781<br>Cédula<br>0105287015                                     | 0000000000<br>Begld<br>9<br>22<br>0104222781<br>Begld<br>2<br>4<br>10<br>14<br>0105287015                             | Gabriela<br><u>RegEscha</u><br>56/12/2011 09 09 00<br>11/15/2012 09 09 00<br><u>Nombres</u><br><u>Santago</u><br><u>RegEscha</u><br>54/12/2011 09 09 00<br>15/12/2011 09 09 00<br>15/12/2011 09 09 00<br><u>Nombres</u><br>John                                                                                                    | Beneficiuli           Elaras         60.00.45           60.00.45         60.00.24           Apatilidos         Patino           Elaras         60.01.02           60.01.03         60.01.03           Apatilidos         60.01.03           Apatilidos         60.01.03           Apatilidos         60.01.03           Apatilidos         60.01.03                                                                                                    | HistasExtras<br>00 00.45<br>00 02.24<br>HistasExtras<br>00 01:02<br>00 04:00<br>00 01:28<br>00 01:35                                   |
| Cedula<br>0104222781<br>Cedula<br>0105287015                                     | 0000000000<br>Bagid<br>9<br>22<br>0104222781<br>Bagid<br>2<br>4<br>10<br>14<br>0105267015<br>Bagid<br>14<br>14        | Cabriels  RegEscha 56/12/2011 00 00 00 11/95/2012 00 00 00 Nombres Santiago  RegEscha 4/12/2011 00 00 00 56/12/2011 00 00 00 56/12/2011 00 00 00 Nombres John  RegEscha DepEscha DepEsc                                                                                                    | Beneficiula           Elazasi         60.00.45           60.00.24         Apellidos           Patino         Blacasi           60.01.02         60.01.02           60.01.03         60.01.03           Apellidos         Merchan           Blacasi         Blacasi                                                                                                    | HarasExtras<br>00 00 45<br>00 02 24<br>HarasExtras<br>00 01 02<br>00 01 02<br>00 01 02<br>00 01 02<br>00 01 02<br>00 01 03<br>00 01 03 |
| 000000000<br>Cédula<br>0104222781<br>0105287015                                  | 000000000<br>Bagid<br>9<br>22<br>0104222781<br>Bagid<br>2<br>4<br>10<br>14<br>0105287015<br>Bagid<br>16               | Cabriels<br>RegEscha<br>56/12/2011 00:00:00<br>11/95/2012 00:00:00<br>Nombres<br>Santiago<br>RegEscha<br>16/12/2011 00:00:00<br>16/12/2011 00:00:00<br>16/12/2011 00:00:00<br>Nombres<br>John<br>RegEscha<br>2010/2011 00:00:00<br>00:00:00<br>00:00<br>00:00<br>0 | Beneficiulis           Hassai         00.00.45           00.00.224         Apetilidos           Patino         Bassai           Bassai         00.01.02           00.01.02         00.01.02           00.01.03         00.01.05           Apetilidos         Marchan           Bassai         00.01.05           Merchan         Bassai           00.01.05         Hassai           00.01.05         Hassai                                                                | HarasExtras<br>00 00.45<br>00 02.24<br>HarasExtras<br>00 01 02<br>00 04 00<br>00 01.28<br>00 01.35<br>HarasExtras<br>00 01.35          |
| 000000000<br>Cedula<br>0104222781<br>Cedula<br>0105287015<br>Cedula              | 000000000<br>Regist<br>9<br>22<br>0104222781<br>Regist<br>2<br>4<br>10<br>14<br>0105287015<br>Regist<br>16            | Cabriels  ExpEsition ExpEsition E                                                                                                    | Beneficiulis           Histalis         00.00.45           00.00.224         Apetilidos           Patino         Histalis           Hatea         00.01.02           00.01.02         00.01.02           00.01.05         Apetilidos           Apetilidos         Merchan           Hatea         00.01.35           Apetilidos         Apetilidos           Apetilidos         Apetilidos           Apetilidos         Apetilidos           Apetilidos         Apetilidos | HarasExtras<br>00 00.45<br>00 02.24<br>HarasExtras<br>00 01.02<br>00 04.00<br>00 01.28<br>00 01.36<br>HarasExtras<br>00 00.35          |
| 000000000<br>Cedula<br>0104222781<br>Cedula<br>0105287015<br>Cedula<br>170066817 | 000000000<br>Begld<br>9<br>22<br>0104222781<br>Begld<br>2<br>4<br>10<br>14<br>0105287015<br>Begld<br>16<br>1700668617 | Cabriels  ExpEstin ExpEstin Exp2011 00 00 00  Nombres Santiage  ExpEstin Exp2012 00 00 00  Nombres Exp2011 00 00 00  SF122011 00 00 00  SF122011 00 00 00  SF122011 00 00 00  SF122011 00 00 00  Nombres ExpEstin 20122011 00 00 00  Nombres Luis                                                                                                    | Beneficiuli           Histasi         60.00.45           60.00.254         40.00.25           Apetilidos         100.00           Hatasi         60.00.2           60.01.02         60.01.05           Apetilidos         40.01.05           Apetilidos         40.01.05           Apetilidos         40.01.05           Apetilidos         60.01.05           Apetilidos         60.01.05           Apetilidos         60.01.05           Apetilidos         60.01.05     | HarasExtras<br>00 00:45<br>00 02:24<br>HarasExtras<br>00 01:02<br>00 04:00<br>00 01:20<br>00 01:35<br>HarasExtras<br>00 00:36          |

#### 3.4.2 Manual Usuario.

#### Windows Form

#### Registro de Asistencia.

En el Formulario de Registro de asistencia en donde se mostrará su control, aquí el empleado interactúa de ésta forma, utilizando el sensor biométrico coloca su dedo y se detectara la huella digital en forma automática, compara con la base de datos para ver si está registrado, mostrara los datos del usuario y se guardará la hora de ingreso o salida del sistema.

- Se manejan distintos horarios esto se valida para cada usuario.
- La marcación es por jornada diaria se la realiza 4 veces al día por la fecha de ese día y por jornada si marca desde la 7 hasta la 11:30 como ingreso en la mañana de 12 a 13 salida e ingreso de almuerzo, y hora de salida desde las 16 hasta las 20 como tope por política de la empresa.

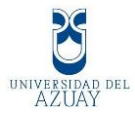

• Estas marcaciones se las compara con los horarios asignados y se

| 🖶 frmcontrolasistencia  |                                                         |
|-------------------------|---------------------------------------------------------|
|                         | Reingeniería y Sistemas, C.A.<br>Registro de Asistencia |
| Ingreso de Asistencia — |                                                         |
|                         | Informacion de Empleado                                 |
|                         | Cédula:                                                 |
|                         | Nombre:                                                 |
|                         | Apellido:                                               |
| Lector: HamsB261¢       | 16:07:00                                                |
|                         |                                                         |

obtiene retrasos en reportes.

# Página Web

#### Reportes

De acuerdo lo que se ha visto en el curso de graduación los reportes lo haremos utilizando visual net en ambiente web además para mostrar los reportes se usa la herramienta de crystal report.

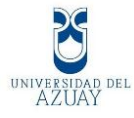

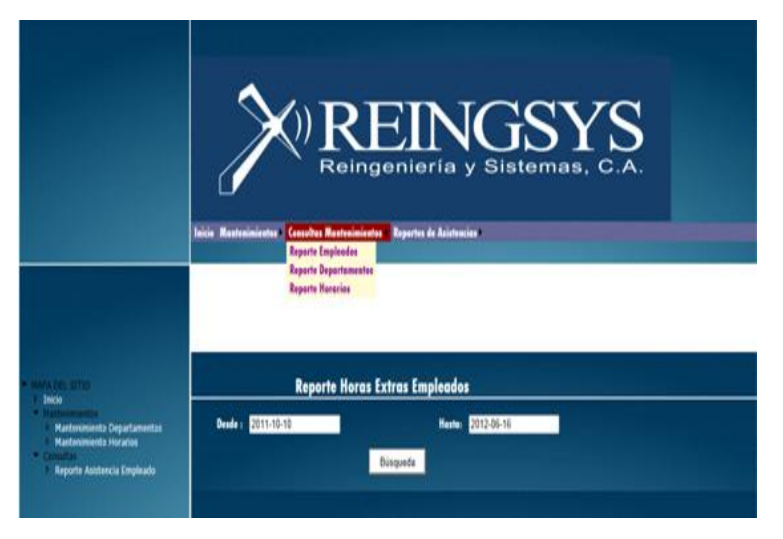

Se mostrará en el menú: mantenimientos, consultas, y reportes de asistencia.

En mantenimientos constará de: mantenimiento de empleados, mantenimiento de departamentos y mantenimiento de horarios. Con lo que respecta a consultas mantenimientos tendrá: reportes empleados, reportes departamentos y reportes horarios, y por último están los reportes de asistencia que constan de consulta de registro de empleados, consulta de horas trabajadas diarias, consulta de horas trabajadas diarias por empleado, consulta de retrasos empleados, consulta de retrasos al ingresar, consulta de salidas tempranas y consulta de empleados horas diarias extras.

#### Mantenimiento de departamentos.

Se mostrará los datos del departamento, también se puede hacer una búsqueda por id o nombre del departamento.

| Mantenimiento Departamentos                                                                                    |        |                                                                                                    |                |                              |                      |  |  |
|----------------------------------------------------------------------------------------------------|--------|----------------------------------------------------------------------------------------------------|----------------|------------------------------|----------------------|--|--|
| Consultor                                                                                                    | Peri D |                                                                                                    | Texto Buscado: |                              | Buscar Nuevo         |  |  |
|                                                                                                    | Código |                                                                                                    | -portemente    |                              | Descripción          |  |  |
| Seleccioner                                                                                                    | 05     | Tecnologics y                                                                                                    | Deserrollo     | Ing. Santiago Pati           | ile .                |  |  |
| Seleccioner                                                                                                    | 10     | Gerencia Gen                                                                                                    | eral 1         | Eco. Diego Mendis            | inter                |  |  |
| Seleccioner                                                                                                    | 15     | Segurided y                                                                                                    | Auditoria      | Seguridad de Infraestructure |                      |  |  |
| Selectioner                                                                                                    | 20     | Gerencia Rep                                                                                                    |                | Regional Austra              | Eco, Joan P Loyola   |  |  |
| Seleccionar                                                                                                    | 25     | Gerencia Com                                                                                                    | vercial        | Ventes Externes E            | ico. Alexandra Leiva |  |  |
| the second second second second second second second second second second second second second second second s |        | and the second second s |                |                              |                      |  |  |

Mantenimiento de horarios.

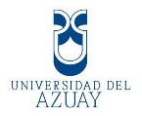

Se mostrará los datos del horario, se puede hacer una búsqueda por id o por la hora de ingreso.

|                     |        | Ma                | atonimio         | nto de l         | Ioraria         |                                |
|---------------------|--------|-------------------|------------------|------------------|-----------------|--------------------------------|
| onsultar pr         | . 0    |                   | Texto bounder    |                  | Ioraria         | Buscar Nuevo                   |
|                     | Cédige | Estrada<br>Maisan | Salida<br>Matana | Estruda<br>Tarde | Selida<br>Tarde | Descripción                    |
| Seleccioner         | 05     | 00.00.80          | 17.00.00         | 13:30:00         | 12,30,00        | Turns de 8:00 AM e 17:00<br>PM |
| Seleccioner         | 10     | 09.00.00          | 18:00:00         | 14:00:00         | 13:00:00        | Hererie 2 de 09:00 a 18:00     |
| Seleccioner         | 15     | 07:00:00          | 16.00.00         | 14:00:00         | 13:00:00        | Primer turns                   |
| - C - C - C - C - C | -      | 08.30.00          | 17.10.00         | 14.10.00         | 13.10.00        | Haussia farmers Bicklacks      |

## **Reporte Empleados.**

Se indica el informe de los empleados con sus respectivos datos.

|            | Ì          | () R<br>Rei  | En         | NG<br>a y Sist | SY<br>emas, c    | S         |
|------------|------------|--------------|------------|----------------|------------------|-----------|
| 16/06/2012 |            | into         | rme Emple  | auos           |                  |           |
| EmpG       | EmpNombres | EmpApellides | EmpFecheNe | EmpTelefono    | EmpDirection     | Emplmagen |
| 000000000  | Sebriele   | Senereule    | 1988-65-09 | 4095804        | terquine cerdere |           |
| 0104222781 | Sentingo   | Petike       | 1985-03-04 | 4050100        | Terquino Cordero | <b>I</b>  |
| 0103287011 | i Juhn     | Merchan      | 1987-01-24 | 4050100        | Control -sur     |           |
| 1400679233 | . Kenry    | Peilefiel    | 1984-66-25 | 2808520        | Tanahurso        |           |
| 1700668613 | lais       | Gonzulez     | 1972-01-07 | 2541900        | Are. Solune s/n  |           |

# **Reporte Departamentos.**

Se muestra los datos de los departamentos de la empresa.

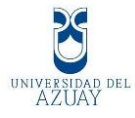

| Informe principal |                          |                                      |
|-------------------|--------------------------|--------------------------------------|
|                   |                          | Departamentos                        |
|                   | 206/2012                 |                                      |
| Id                | Nombre Departamento      | Descripción Departamento             |
| 05                | Tecnologica y Desarrollo | Ing. Santiago Patiño                 |
| 10                | Gerencia General 1       | Eco. Diego Mendizabal                |
| 15                | Seguridad y Auditoria    | Seguridad de Infraestructura         |
| 20                | Gerencia Regional        | Regional Austro Eco. Juan P Loyola   |
| 25                | Gerencia Comercial       | Ventas Externas Eco, Alexandra Leiva |

# **Reporte Horarios.**

Se observa el informe los datos de los horarios.

| Inform | ne principal |                   |                  |                  |                  |                  |
|--------|--------------|-------------------|------------------|------------------|------------------|------------------|
|        |              | >                 | REIngeni         |                  | isy<br>stomas, c | S.A.             |
|        |              |                   | Inform           | e Horarios       |                  |                  |
| Ι,     | 6/06/2012    |                   |                  |                  |                  |                  |
| ·      | Code         | no Decoringión    |                  |                  |                  |                  |
| Ι.     | Cour         | to bescription    | Hora Entrada     | Hora Salida      | Hora Salida A    | Hora Entrada A   |
|        | 05           | Turno de 8:00 AM  | l a 17:00 PM     |                  |                  |                  |
| Ι.     |              |                   | 08:00:00.0000000 | 17:00:00.0000000 | 12:30:00.0000000 | 13:30:00.0000000 |
| .      | 10           | Horario 2 de 09:0 | 0 a 18:00        |                  |                  |                  |
| Ι.     |              |                   | 09:00:00.0000000 | 18:00:00.0000000 | 13:00:00.0000000 | 14:00:00.0000000 |
|        | 15           | Primer turno      |                  |                  |                  |                  |

#### Consulta de registro de empleados.

Se hará una búsqueda desde que fecha hasta que fecha y se mostrará un informe completo de los registros de todos los empleados que han marcado su registro de asistencia hasta ese día.

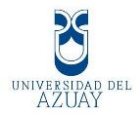

|                                     |                                                                                                    |                                                                                                    | -                                                                                                    |                                                                                                    |                                                                                                    |
|-------------------------------------|----------------------------------------------------------------------------------------------------|----------------------------------------------------------------------------------------------------|----------------------------------------------------------------------------------------------------|----------------------------------------------------------------------------------------------------|----------------------------------------------------------------------------------------------------|
| Aesde : 2011-10-10                  |                                                                                                    |                                                                                                    | Haita: 2012-06-16                                                                                                    |                                                                                                    |                                                                                                    |
|                                     |                                                                                                    | Büsgueda                                                                                                    |                                                                                                    |                                                                                                    |                                                                                                    |
| Better A                            | Di@ite                                                                                                    | 1+  + 120%  +                                                                                                    |                                                                                                    |                                                                                                    | SAF LINKS                                                                                                    |
| lumor principal                     |                                                                                                    |                                                                                                    |                                                                                                    |                                                                                                    |                                                                                                    |
| 6                                   | $\sim$                                                                                                    | Reingeni                                                                                                    | eria y Sit                                                                                                    | stemas, C                                                                                                    | <b>.</b>                                                                                                    |
|                                     | Informa                                                                                                    | de Tedes les                                                                                                    | Dealetree (                                                                                                    | dal Empload                                                                                                    | -                                                                                                    |
| 16/06/2512                          | Informe<br><sub>Gab</sub>                                                                                                    | de Todos los<br>riela Benen                                                                                                    | Registros (                                                                                                    | del Empleado                                                                                                    | 0                                                                                                    |
| 16062312                            | Gab<br>Basi                                                                                                    | de Todos los<br>riela Benen<br>RegEeche                                                                                                    | Registros o<br>aula<br>Regiliera                                                                                                    | del Empleado                                                                                                    | 0<br>Emailer                                                                                                    |
| 16/96/2912                          | Gab<br>Basil<br>12                                                                                                    | de Todos los<br>riela Benen<br>Testeche<br>1912/2011 00 00 00                                                                                                    | Registros (<br>aula<br><u>Registra</u><br>0501.34                                                                                                    | del Empleado                                                                                                    | C<br>Emultes<br>E                                                                                                    |
| 16/06/2512                          | Gab<br>Bag<br>12<br>13                                                                                                    | de Todos los<br>riela Benen<br>ResEsche<br>19/12/2011 00:00:00<br>19/12/2011 00:00:00                                                                                                    | Registros (<br>aula<br><u>Registros</u><br>99 01 34<br>17 02 36<br>17 02 36                                                                                                    | Halles<br>Ev<br>SA                                                                                                    | C<br>Emplo                                                                                                    |
| 16962912                            | Gab<br>Bad<br>12<br>13<br>13                                                                                                    | Restaction         Beneric           Restaction         Beneric           19/12/0011         00 00 00           19/12/0011         00 00 00           19/12/0011         00 00 00           11/19/2012         00 00 00           11/19/2012         00 00 00                                                                                                    | Registros (<br>aula<br>899134<br>17.02.36<br>6055:59                                                                                                    | Healtes<br>En<br>SA<br>En<br>SA<br>En                                                                                                    | C<br>Employee<br>E<br>E<br>E                                                                                                    |
| 16062912                            | Gab<br>Elect<br>12<br>13<br>14<br>22<br>23                                                                                                    | Benen           RegEnche           19/12/2011         06.06.00           19/12/2011         06.06.00           11/05/2012         06.06.00           11/05/2012         06.06.00           11/05/2012         06.06.00                                                                                                    | Registros (<br>aula<br>89.91.34<br>17.92.36<br>59.95.99<br>17.97.33<br>09.93.44                                                                                                    | Enclose<br>Enclose<br>Enclos                                                                                                    | C<br>Emplies<br>E<br>E<br>E<br>E<br>E                                                                                                    |
| 16062912                            | Gab<br>Engl<br>12<br>13<br>13<br>22<br>23<br>24                                                                                                    | Image Council         Descent           Tele2         Bennen           Tele25cbb         Tele2001           Tele2001         06.00.00           Tele2001         06.00.00<                                                                                                    | Registros (<br>aula<br>99.91.34<br>17.92.36<br>09.95.99<br>17.97.33<br>08.12.44<br>12.99.11                                                                                                    | History<br>Final State<br>State<br>Stat | C<br>Emelle<br>E<br>E<br>E<br>E<br>E                                                                                                    |
| 16/06/2012                          | 0ab<br>6ab<br>12<br>13<br>13<br>22<br>25<br>25<br>29                                                                                                    | Image: Control of the second second | Registros e<br>auta<br>Beditara<br>09.01.34<br>17.02.36<br>06.05.00<br>17.97.33<br>06.12.44<br>12.00.11<br>12.06.11<br>12.06.11                                                                                                    | Healtes<br>Healtes<br>EN<br>SA<br>EN<br>SA<br>EN<br>SA<br>SA<br>SA                                                                                                    | C<br>Emulton<br>E<br>E<br>E<br>E<br>E<br>E<br>E<br>E<br>E                                                                                                    |
| 16062912                            | Gab<br>Heat<br>12<br>13<br>13<br>14<br>22<br>23<br>23<br>23<br>23<br>23<br>23<br>23<br>23<br>23<br>23<br>23<br>23                                                                                                    | Image: Control of the second second | Registros (<br>aula<br>8991:34<br>1792:36<br>0995:99<br>1797:33<br>05:26:99<br>1797:33<br>05:26:11<br>12:26:30<br>12:26:01                                                                                                    | Healtes<br>Fielles<br>EN<br>SA<br>SA<br>EN<br>SA<br>AS<br>AS<br>AE                                                                                                    | C<br>Emelle<br>E<br>E<br>E<br>E<br>E<br>E<br>E<br>E                                                                                                    |
| 16062912                            | Gab<br>640<br>12<br>13<br>13<br>22<br>28<br>29<br>28<br>29<br>28<br>37<br>34                                                                                                    | Image Control         Descent           Telefactor         Second           Telefactor         Second           Telefactor         Sec                                                                                                    | Registros (<br>aula<br>Toutton<br>05 91 34<br>17 92 35<br>05 81 54<br>17 92 35<br>05 81 59<br>12 96 30<br>12 96 30                                                                                                    | Hester<br>En<br>SA<br>EN<br>SA<br>EN<br>SA<br>EN<br>SA<br>EN<br>SA<br>SA                                                                                                    | C<br>Emplie<br>E<br>E<br>E<br>E<br>E<br>E<br>E<br>E<br>E<br>E<br>E                                                                                                    |
| 1606/2312                           | Gab<br>64b<br>12<br>13<br>22<br>28<br>29<br>29<br>29<br>29<br>29<br>29<br>29<br>29<br>29<br>29<br>29<br>29<br>29                                                                                                    | Image: Control of the second second | Registros (<br>aula<br><u> </u>                                                                                                    | En Empleade<br>En SA<br>EN SA<br>EN SA<br>EN SA<br>AS<br>AS<br>AS<br>AS<br>EN                                                                                                    | Contraction of the second second seco |
| 16/96/2012                          | Gab<br>Bag<br>12<br>13<br>18<br>22<br>29<br>29<br>29<br>29<br>29<br>29<br>29<br>29<br>29<br>29<br>29<br>29                                                                                                    | Image         Bennen           Image         Bennen           Image         Image           Image         Image           Image<                                                                                                    | Registros (<br>multi-<br>multi-<br>m                                                              | Healips<br>Ev<br>SA<br>Ev<br>SA<br>Ev<br>SA<br>AS<br>AS<br>AS<br>SA                                                                                                    | Concilion                                                                                                    |
| 16/06/2012                          | Gab<br>Hag<br>12<br>13<br>13<br>14<br>22<br>28<br>29<br>29<br>29<br>29<br>29<br>29<br>29<br>29<br>29<br>29                                                                                                    | Image: Control of the second second | Registros (<br>aula<br>991-34<br>1792-36<br>6585-99<br>1797-33<br>6525-99<br>1797-33<br>6525-99<br>1797-33<br>1296-11<br>1296-11<br>1296-10<br>1296-10<br>129                                                                                                    | del Empleado<br>Fiscles<br>EN<br>SA<br>EN<br>SA<br>EN<br>SA<br>EN<br>SA<br>EN                                                                                                    | C<br>Emplies<br>E<br>E<br>E<br>E<br>E<br>E<br>E<br>E<br>E<br>E<br>E<br>E                                                                                                    |
| 16/06/2312                          | Informe           Gab           Brail           12           13           16           28           29           21           32           34           8           9                                                    | Image: Control of the second second | Registros (<br>aula<br>9991-34<br>17.02.36<br>69.05.09<br>17.07.33<br>06.12.24<br>12.06.10<br>12.59.03<br>17.12.44<br>12.59.03<br>17.12.44<br>12.59.03<br>17.05.00<br>17.05.00                                                                                                    | Envice Service Service                                                                                                    | 0<br>Emplie<br>E<br>E<br>E<br>E<br>E<br>E<br>E<br>E<br>E<br>E<br>E<br>E<br>E<br>E<br>E<br>E<br>E<br>E                                                                                                    |
| 000000000                           | Informe           Gab           12           13           14           22           28           29           31           32           34           5           6           9           Sam                             | Image: Second Second  | Registros (<br>aula<br><u>P991-34</u><br>17.92.36<br>05.85.09<br>17.97.33<br>06.12.44<br>12.06.11<br>12.96.13<br>12.96.01<br>12.96.01<br>12.96.03<br>12.96.03<br>12.96.                                                                                                    | Histites<br>Finalities<br>En<br>SA<br>EN<br>SA<br>EN<br>SA<br>EN<br>SA<br>EN<br>SA                                                                                                    | O<br>Emples<br>E<br>E<br>E<br>E<br>E<br>E<br>E<br>E<br>E<br>E<br>E<br>E<br>E<br>E<br>E<br>E<br>E<br>E<br>E                                                                                                    |
| 0104222781                          | Basic           Gab           12           13           22           28           29           31           5           6           9           Sam           Begl                                                       | Image: state state  | Registros (<br>aula<br>9997-34<br>1792-36<br>69955-9<br>1797-33<br>0612-24<br>1206-11<br>1206-11<br>1206-11<br>1206-11<br>1256-80<br>1256-80<br>1772-44<br>1206-10<br>1256-80<br>1772-44<br>1792-44<br>1792-44<br>1772-44<br>1772-44<br>17                                                                                                    | En Empleade<br>Finalise<br>En<br>SA<br>EN<br>SA<br>EN<br>SA<br>EN<br>SA<br>EN<br>SA<br>EN<br>SA<br>EN<br>SA                                                                                                    | Construction<br>Construction<br>Construction<br>Construction<br>Construction                                                                                                    |
| 0104222781                          | Basic           Basic           12           13           14           15           22           23           24           25           37           34           6           9           Sam           Begl           7 | Image: Control of the second second | Registros (<br>aula<br><u>Baultaia</u><br>99.01.34<br>17.02.36<br>09.02.50<br>17.07.33<br>08.12.44<br>12.06.11<br>12.66.30<br>17.07.33<br>08.12.44<br>12.56.00<br>17.07.00<br>08.04.02<br>17.7.04.00<br>08.04.02<br>17.7.04.47<br><u>Baulton</u><br>08.03.26                                                                                                    | Healtes<br>Healtes<br>En<br>SA<br>SA<br>SA<br>SA<br>En<br>SA<br>Bealtes<br>En<br>SA                                                                                                    | Concilion<br>Concilion<br>Concilion<br>Concilion<br>A                                                                                                    |
| 16062312<br>000000000<br>0104222781 | Informe           Gab           12           13           14           22           23           24           32           34           6           6           9           Sam           Beal           7           43  | Image: Section 2016         Descent           Field sche         1912/2011         06.000           1912/2011         06.000         06.000           1912/2011         06.000         06.000           1916/2012         08.000         08.000           1916/2012         08.000         08.000           2005/2012         08.000         08.000           2005/2012         08.000         08.000           105/2011         08.000         08.000           107/2011         08.000         08.000           107/2011         08.000         08.000           107/2011         08.000         08.000           107/2011         08.000         08.000           107/2011         08.000         08.000           107/2011         08.000         08.000           107/2011         08.000         08.000           107/2011         08.000         08.000           107/2011         08.000         08.000           107/2011         08.000         08.000           107/2011         08.000         08.000           107/2011         08.000         08.000                                                                                                    | Registros (<br>aula<br><u> <u> nuglios</u><br/>0991-34<br/>17.02.36<br/>0952-36<br/>17.02.35<br/>0952-30<br/>17.02.35<br/>12.06.00<br/>12.266.00<br/>12.266.00<br/></u> | del Empleado<br>Fisales<br>En<br>SA<br>EN<br>SA<br>EN<br>SA<br>EN<br>SA<br>EN<br>SA<br>EN<br>SA                                                                                                    | O<br>Emailed<br>E<br>E<br>E<br>E<br>E<br>E<br>E<br>E<br>E<br>E<br>E<br>E<br>E<br>E<br>E<br>E<br>E<br>E<br>E                                                                                                    |

# Consulta de horas trabajadas diarias.

Se coloca en la consulta desde que fecha hasta que fecha y se buscará los empleados sus horas diarias trabajadas.

|                                    | noras prarras                                                                                                    | Trabaladas                                                                                                    |                                                                                                    |           |
|------------------------------------|----------------------------------------------------------------------------------------------------|----------------------------------------------------------------------------------------------------|----------------------------------------------------------------------------------------------------|-----------|
| der 2011-10-01                     |                                                                                                    | Herter 2012-05-                                                                                                    | 16                                                                                                    |           |
|                                    | Bingu                                                                                                    | eda I                                                                                                    |                                                                                                    |           |
|                                    | A WAR                                                                                                    |                                                                                                    |                                                                                                    |           |
| en Mille                           | • T de 1+  +   100                                                                                                    | N                                                                                                    |                                                                                                    | SAP CEVED |
| tectpal                            |                                                                                                    |                                                                                                    |                                                                                                    |           |
|                                    |                                                                                                    |                                                                                                    |                                                                                                    |           |
|                                    |                                                                                                    |                                                                                                    |                                                                                                    |           |
| A                                  |                                                                                                    |                                                                                                    |                                                                                                    |           |
|                                    | DE                                                                                                    |                                                                                                    | ICT ZCI                                                                                               |           |
|                                    |                                                                                                    |                                                                                                    |                                                                                                    |           |
|                                    |                                                                                                    |                                                                                                    |                                                                                                    |           |
| // ``                              | Reinger                                                                                                    | nieria v Sis                                                                                                    | temas, C.A.                                                                                           |           |
|                                    | Contraction of the                                                                                                    |                                                                                                    | Contraction Contraction                                                                               |           |
|                                    |                                                                                                    |                                                                                                    |                                                                                                    |           |
| Paparte de                         | Penietree D                                                                                                    | liprios de Asi                                                                                                    | tanala                                                                                                |           |
| Reporte de                         | Registros L                                                                                                    | harios de Asis                                                                                                    | stericia                                                                                              |           |
| Cédula                             | Nombre Emple                                                                                                    | eado                                                                                                    |                                                                                                    |           |
|                                    |                                                                                                    |                                                                                                    |                                                                                                    |           |
| 000000000                          | Gabriela                                                                                                    | Benenaula                                                                                                    |                                                                                                    |           |
| 0000000000                         | Gabriela<br>Id de Registre                                                                                                    | Benenaula<br>Fecha                                                                                                    | Heres                                                                                                 |           |
| 000000000                          | Gabriela<br>Id de Registre<br>13                                                                                                    | Benenaula<br>Teche<br>19/12/2011 00:00:00                                                                                                    | Reras                                                                                                 |           |
| 000000000                          | Gabriela<br>Id de Registre<br>13<br>22                                                                                                | Benenaula<br>Feche<br>19/12/2011 00:00:00<br>11/05/2012 00:00:00                                                                                                    | Heres<br>07 01 02<br>08 02 24                                                                         |           |
| 000000000                          | Gabriela<br>Id de Registre<br>13<br>22<br>34                                                                                          | Benenaula<br>Fecha<br>19/12/2011 00:00 00<br>11/05/2012 00:00 00<br>28/05/2012 00:00 00                                                                                                    | Heres<br>07 01 02<br>08 02 24<br>08 00 00                                                             |           |
| 000000000                          | Gabriela<br>Id de Registro<br>13<br>22<br>34<br>6                                                                                     | Benenaula<br>Feche<br>19/12/2011 00:00:00<br>11/05/2012 00:00:00<br>28/05/2012 00:00:00<br>14/12/2011 00:00:00                                                                                                    | Herns<br>07 01 02<br>08 02 24<br>08 00 00<br>07 64 10                                                 |           |
| 000000000                          | Gabriela<br>13<br>22<br>34<br>6<br>9                                                                                                  | Benenaula           Fecha           19/12/2011         00:00:00           11/05/2012         00:00:00           26/05/2012         00:00:00           14/12/2011         00:00:00           16/12/2011         00:00:00                                                                                                    | Reces<br>07 01 02<br>00 02 24<br>00 00 00<br>01 56 30<br>00 00 46                                     |           |
| Cedula                             | Gabriela<br>14 de Registre<br>13<br>22<br>34<br>6<br>9<br>Nombre Empli                                                                | Benenaula           Facha           19/12/2011         00:00:00           11/05/2012         00:00:00           20:05/2012         00:00:00           16/12/2011         00:00:00           16/12/2011         00:00:00                                                                                                    | Herms<br>00 02 24<br>00 00 00<br>07 56 30<br>08 00 45                                                 |           |
| 0000000000<br>Cedula<br>0104222781 | Gabriela<br>Id de Registro<br>13<br>22<br>34<br>6<br>9<br>Nombre Emple<br>Santiago                                                    | Benenaula<br>Feshi<br>1912/2011 00:00:00<br>11/05/2012 00:00:00<br>14/12/2011 00:00:00<br>16/12/2011 00:00:00<br>eado<br>Patiho                                                                                                    | Rems<br>07 01 02<br>08 02 24<br>08 00 00<br>07 56 30<br>08 00 45                                      |           |
| 0000000000<br>Ceduta<br>0104222781 | Gabriela<br>Id de Registro<br>13<br>22<br>34<br>6<br>9<br>Nombre Emple<br>Santiago<br>Id de Registro                                  | Benenaula<br>Fasha<br>19/12/2011 00:00:00<br>11/05/2012 00:00:00<br>14/12/2011 00:00:00<br>14/12/2011 00:00:00<br>eado<br>Patino<br>Fasha                                                                                                    | Heres<br>07 01 02<br>08 02 24<br>08 00 00<br>07 56 30<br>08 00 45                                     |           |
| Cedula<br>0104222781               | Gabriela<br>Id de Registre<br>13<br>22<br>34<br>6<br>9<br>Nombre Empli<br>Santiago<br>Id de Registre<br>10                            | Benenaula           Fsche           19/12/2011         00.00.00           11/05/2012         00.00.00           20/05/2012         00.00.00           14/12/2011         00.00.00           16/12/2011         00.00.00           Patino         Fsche           16/12/2011         00.00.00                                                                                                    | Heres           07 01 02           08 02 24           08 00 00           07 56 30           08 00 045 |           |
| 0000000000<br>Ceduta<br>0104222781 | Gabriela<br>Id de Registre<br>13<br>22<br>34<br>6<br>9<br>Nombre Emple<br>Santiago<br>Id de Registre<br>10<br>14                      | Benensula           Fecha           19/12/2011         00.00.00           10/05/2012         00.00.00           14/12/2011         00.00.00           16/12/2011         00.00.00           16/12/2011         00.00.00           16/12/2011         00.00.00                                                                                                    | Norms           07 01 02           08 02 24           00 00 00           07 55:30           06 03:45  |           |
| 0000000000<br>Cedula<br>0104222781 | Gabriela Id de Registre I3 22 34 6 9 Nombre Empli Santiago Id de Registre 10 14 2                                                     | Benenaula           Fecha           19/12/2011         00.00.00           11/05/2012         00.00.00           20.05/2012         00.00.00           16/12/2011         00.00.00           eado         Patiño           16/12/2011         00.00.00           16/12/2011         00.00.00           16/12/2011         00.00.00           16/12/2011         00.00.00                                                                                                    | Berns           07 01 02           06 02 24           00 00 00           07 56 30           06 00 45  |           |
| 0000000000<br>Cedula<br>0104222781 | Gabriela<br>Id de Registre<br>13<br>22<br>34<br>6<br>9<br>Nombre Empli<br>Santiago<br>Id de Registre<br>10<br>14<br>2<br>4            | Benenaula           Facha           19/12/2011         00.00.00           10/05/2012         00.00.00           200/05/2012         00.00.00           16/12/2011         00.00.00           6/12/2011         00.00.00           Facha         1           10/12/2011         00.00.00           10/12/2011         00.00.00           10/12/2011         00.00.00           10/12/2011         00.00.00           10/12/2011         00.00.00           10/12/2011         00.00.00           10/12/2011         00.00.00           10/12/2011         00.00.00           10/12/2011         00.00.00           10/12/2011         00.00.00           10/12/2011         00.00.00           10/12/2011         00.00.00           10/12/2011         00.00.00                                                                                                    | Herms           07 01 02           08 02 24           08 00 00           07 56 30           08 00 45  |           |
| 0000000000<br>Ceduta<br>0104222781 | Gabriela<br>Id de Registre<br>13<br>22<br>34<br>6<br>9<br>Nombre Emple<br>Santiago<br>Id de Registre<br>10<br>14<br>2<br>4<br>4<br>40 | Benenaula           Fecha           19/12/2011         00.00.00           10/05/2012         00.00.00           14/12/2011         00.00.00           14/12/2011         00.00.00           Patino         Fecha           16/12/2011         00.00.00           16/12/2011         00.00.00           19/12/2011         00.00.00           16/12/2011         00.00.00           16/12/2011         00.00.00           16/12/2011         00.00.00           16/12/2011         00.00.00           16/12/2011         00.00.00           16/12/2011         00.00.00           16/12/2011         00.00.00           16/12/2011         00.00.00           16/12/2011         00.00.00           16/12/2011         00.00.00           16/12/2011         00.00.00           16/12/2011         00.00.00           16/12/2011         00.00.00           16/12/2011         00.00.00           16/12/2011         00.00.00           16/12/2011         00.00.00           16/12/2011         00.00.00           16/12/2011         00.00.00           16/12/2011         00.00.00 | Norms           07 01 02           08 02 24           00 00 00           07 55:30           08 03:45  |           |

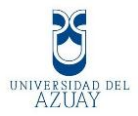

## Consulta de horas trabajadas diarias por empleado.

Se selecciona el empleado, se escoge desde que fecha hasta que fecha se realizará la búsqueda y mostrará el registro con sus horas de trabajo.

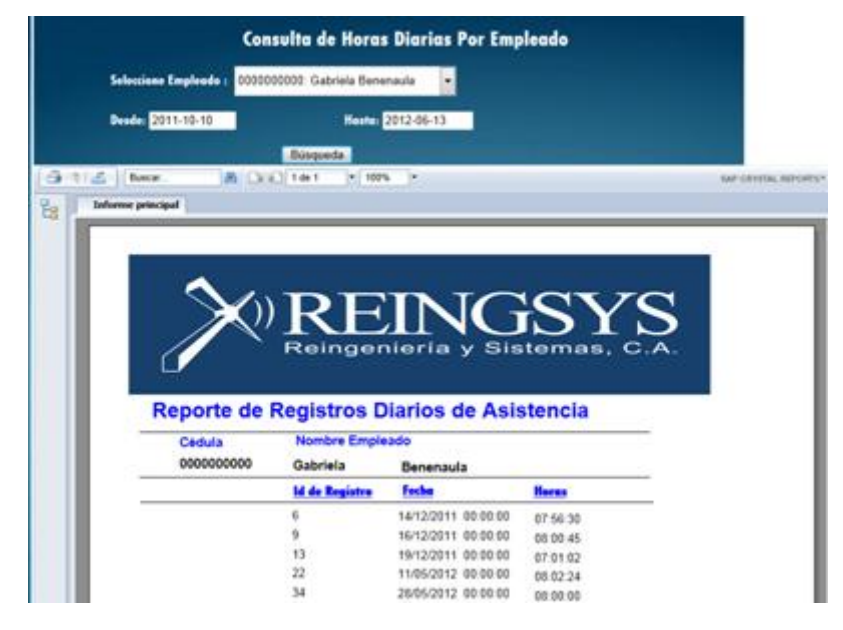

# Consulta de retrasos de empleados.

Para realizar la búsqueda escoger desde que fecha hasta que fecha se realiza la consulta y se mostrará en el reporte los empleados que no han cumplido con las 8 horas de trabajo y se puede exportar en formato xls.

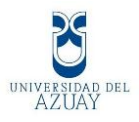

|          | Desde : 2              | 011-10-10  |           |           | Hasta 2   | 012-06-30          |
|----------|------------------------|------------|-----------|-----------|-----------|--------------------|
|          |                        |            | Busi      | ar i      | Exportar  | Excel .            |
| Registro | Fecha                  | Cédula     | Nombres   | Apellidos | Horas     | Observaciones      |
| 2        | 14/12/2011<br>00:00:00 | 0104222781 | Santiago  | Patiño    | 08:01:02  | ок                 |
|          |                        |            |           | Bernricht |           | Memoria B Honse    |
| 4        | 15/12/2011 00:00:00    | 0104222781 | Santiago  | Patiño    | 08 04 00  | ок                 |
| 10       | 16/12/2011 00:00 00    | 0104222781 | Santiago  | Patiño    | 08:01:28  | ок                 |
| 9        | 16/12/2011 00:00:00    | 0000000000 | Gabriela  | Benenaula | 08:00:45  | ок                 |
| 13       | 19/12/2011             | 0000000000 | Gabriele. | Benenault | 07 ON 022 | Nonce a li Proces  |
| 14       | 19/12/2011 00:00:00    | 0104222781 | Santiago  | Patiño    | 08.01.35  | ок                 |
| 16       | 20/12/2011 00:00:00    | 0105287015 | John      | Merchan   | 08:00:35  | ок                 |
| 21       | 11/05/2012 00:00:00    | 1700668617 | Luis      | Gonzalez  | 08.02.29  | ок                 |
| 22       | 11/05/2012             | 000000000  | Gabriela  | Benenaula | 08:02:24  | ок                 |
| 26       | 14/05/2012             | 1700668617 | Luis      | Gonzalez  | 08.35.13  | ок                 |
| 33       | 28/05/2012             | 1700668617 | Luis      | Gonzalez  | 05:00:16  | ок                 |
| 34       | 28/05/2012 00:00 00    | 000000000  | Gabriela  | Benenaula | 05 00 00  | ок                 |
| 36       | 31/05/0012             | 1700080017 | Link      | Gonzalez  | 07 87 02  | Manuel a li biseas |
|          |                        |            |           |           |           | Manor a Il Horas   |
|          |                        |            |           |           | 08.49-09  | Manner at & Honse  |
|          |                        |            |           |           | 01 42 48  | Marrie & R Street  |

#### Consulta de retrasos al ingresar.

Para realizar la búsqueda escoger desde que fecha hasta que fecha se realiza la consulta y se mostrará en el reporte los empleados que han llegado tarde al ingresar a su trabajo.

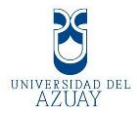

|                                                                                                    | and the second second                                                                                                    | Haita: 201                                                                                                    | 2-06-16                                                                         |                                                                                        |
|----------------------------------------------------------------------------------------------------|----------------------------------------------------------------------------------------------------|----------------------------------------------------------------------------------------------------|---------------------------------------------------------------------------------|----------------------------------------------------------------------------------------|
|                                                                                                    | Susqued                                                                                                    | •                                                                                                    |                                                                                 |                                                                                        |
| funcer R                                                                                                    | Dial test - H 1                                                                                                    | 205 +                                                                                                    |                                                                                 | C SAF CRIME                                                                            |
| aforme principal                                                                                              |                                                                                                    |                                                                                                    |                                                                                 |                                                                                        |
|                                                                                                    |                                                                                                    |                                                                                                    |                                                                                 |                                                                                        |
|                                                                                                    |                                                                                                    |                                                                                                    |                                                                                 | _                                                                                      |
|                                                                                                    | 240                                                                                                    |                                                                                                    |                                                                                 |                                                                                        |
|                                                                                                    | $ \sim -$                                                                                                    |                                                                                                    |                                                                                 |                                                                                        |
|                                                                                                    |                                                                                                    |                                                                                                    | $\mathbf{Q}$                                                                    | VQ                                                                                     |
|                                                                                                    |                                                                                                    |                                                                                                    |                                                                                 |                                                                                        |
|                                                                                                    |                                                                                                    |                                                                                                    |                                                                                 |                                                                                        |
|                                                                                                    | Re                                                                                                    | ingenieria y                                                                                                    | Sistema                                                                         | is, C.A.                                                                               |
|                                                                                                    |                                                                                                    |                                                                                                    |                                                                                 |                                                                                        |
|                                                                                                    |                                                                                                    |                                                                                                    |                                                                                 |                                                                                        |
|                                                                                                    |                                                                                                    |                                                                                                    |                                                                                 |                                                                                        |
| -                                                                                                    |                                                                                                    |                                                                                                    | 2 A 12 A 12 A 12                                                                |                                                                                        |
| In                                                                                                    | forme de Ing                                                                                                    | reso de Emple                                                                                                    | ados Atrasa                                                                     | dos                                                                                    |
| In                                                                                                    | forme de Ing                                                                                                    | reso de Emple                                                                                                    | ados Atrasa                                                                     | dos                                                                                    |
| 16/06/2012                                                                                                    | forme de Ing                                                                                                    | reso de Emple                                                                                                    | ados Atrasa                                                                     | dos                                                                                    |
| In<br>1606/2012<br><u>Cédula</u>                                                                              | forme de Ing                                                                                                    | reso de Emple                                                                                                    | ados Atrasa                                                                     | dos                                                                                    |
| 16962012<br>Cédula<br>0000000000                                                                              | forme de Ing<br><u>Nombres</u><br>Gabriela                                                                                                    | Apellidos<br>Benenaula                                                                                                    | ados Atrasa                                                                     | dos                                                                                    |
| In<br>1606/2012<br>Cédula<br>0000000000                                                                       | forme de Ing<br><u>Nombres</u><br>Gabriela<br>Tipo Registro                                                                                        | Apellidos<br>Benenaula<br>Eecha                                                                                                    | ados Atrasa                                                                     | idos<br>Hora Asignada                                                                  |
| In<br>16/06/2012<br>Cédula<br>0000000000                                                                      | forme de Ing<br>Nombres<br>Gabriela<br>Tipo Registro<br>EN                                                                                         | Apellidos<br>Benenaula<br>Fecha<br>19/12/2011 00 00 00                                                                                                    | Hora Marcada                                                                    | Hora Asignada                                                                          |
| In<br>1606/2012<br>Cédula<br>0000000000                                                                       | forme de Ing<br>Nombres<br>Gabriela<br>Tipo Registro<br>EN                                                                                         | Apellidos<br>Benenaula<br>Fecha<br>19/12/2011 00 00 00                                                                                                    | Hora Marcada                                                                    | Hora Asignada<br>09.00:00                                                              |
| In<br>16/96/2012<br>Cédula<br>0000000000                                                                      | forme de Ing<br>Nombres<br>Gabriela<br>Tipo Registro<br>EN                                                                                         | Apellidos<br>Benenaula<br>Fecha<br>19/12/2011 00 00 00<br>Apellidos                                                                                                    | Hora Marcada<br>090134                                                          | Hora Asignada<br>09 00 00                                                              |
| In<br>16/06/2012<br>Cédula<br>0000000000                                                                      | forme de Ing<br>Nombres<br>Gabriela<br>Tipo Registro<br>EN<br>Nombres<br>Santiano                                                                  | Apellidos<br>Benenaula<br>Fecha<br>19/12/2011 00 00 00<br>Apellidos<br>Patino                                                                                                    | Hora Marcada<br>690134                                                          | Hora Asignada<br>09 00 00                                                              |
| In<br>16/06/2012<br><u>Cédula</u><br>0000000000<br><u>Cédula</u><br>0104222781                                | forme de Ing<br>Nombres<br>Gabriela<br>Tipo Registro<br>EN<br>Nombres<br>Santiago                                                                  | Apellidos<br>Benenaula<br>Fecha<br>19/12/2011 00 00 00<br>Apellidos<br>Patiño                                                                                                    | Hora Marcada<br>990134                                                          | Hora Asignada<br>09.00:00                                                              |
| In<br>1606/2012<br>Cédula<br>0000000000<br>Cédula<br>0104222781                                               | forme de Ing<br>Nombres<br>Gabriela<br>Tipo Registro<br>EN<br>Nombres<br>Santiago<br>Tipo Registro                                                 | Apellidos<br>Benenaula<br>Fecha<br>19/12/2011 00 00 00<br>Apellidos<br>Patino<br>Fecha                                                                                               | Hora Marcada<br>99.01.34<br>Hora Marcada                                        | Hora Asignada<br>09 00 00                                                              |
| In<br>1606/2012<br><u>Cédula</u><br>0000000000<br><u>Cédula</u><br>0104222781                                 | forme de Ing<br>Nombres<br>Gabriela<br>Tipo Registro<br>EN<br>Nombres<br>Santiago<br>Tipo Registro<br>EN                                           | Apellidos<br>Benenaula<br>Fecha<br>19/12/2011 00 00 00<br>Apellidos<br>Patino<br>Fecha<br>16/06/2012 00 00 00                                                                        | Hora Marcada<br>99.01.34<br>Hora Marcada<br>Hora Marcada                        | Hora Asignada<br>09 09 09                                                              |
| In<br>1606/2012<br><u>Cédula</u><br>0000000000<br><u>Cédula</u><br>0104222781                                 | forme de Ing<br>Nombres<br>Gabriela<br>Tipo Registro<br>EN<br>Nombres<br>Santiago<br>Tipo Registro<br>EN                                           | Apellidos<br>Benenaula<br>Fecha<br>1912/2011 00 00 00<br>Apellidos<br>Patiño<br>Fecha<br>1906/2012 00 00 00                                                                          | Hora Marcada<br>09 01 34<br>Hora Marcada<br>Hora Marcada<br>09 32 00            | Hora Asignada<br>09 00 00                                                              |
| In<br>16/06/2012<br>Cédula<br>0000000000<br>Cédula<br>0104222781<br>Cédula                                    | forme de Ing<br>Nombres<br>Gabriela<br>Tipo Registro<br>EN<br>Nombres<br>Santiago<br>Tipo Registro<br>EN<br>EN                                     | reso de Emple<br>Apellidos<br>Benenaula<br>Fecha<br>19/12/20/11 00 00:00<br>Apellidos<br>Patiño<br>Fecha<br>16/06/20/12 00 00:00<br>Apellidos                                        | Hora Marcada<br>09:01:34<br>Hora Marcada<br>09:32:03                            | Hora Asignada<br>09 00 00                                                              |
| In<br>16/96/2012<br><u>Cédula</u><br>0000000000<br><u>Cédula</u><br>0104222781<br><u>Cédula</u><br>1700668617 | forme de Ing<br>Nombres<br>Gabriela<br>Tipo Registro<br>EN<br>Nombres<br>Santiago<br>Tipo Registro<br>EN<br>Nombres<br>Luis                        | Apellidos<br>Benenaula<br>Fecha<br>19/12/2011 00:00:00<br>Apellidos<br>Patino<br>Fecha<br>16/06/2012 00:00:00<br>Apellidos<br>Gonzalez                                               | Hora Marcada<br>09 01 34<br>Hora Marcada<br>09 32 00                            | Hora Asignada<br>09 00 00                                                              |
| In<br>1606/2012<br>Cédula<br>0000000000<br>Cédula<br>0104222781<br>Cédula<br>1700668617                       | forme de Ing<br>Nombres<br>Gabriela<br>Tipo Registro<br>EN<br>Nombres<br>Santiago<br>Tipo Registro<br>EN<br>Nombres<br>Luis<br>Tipo Registro       | Apellidos<br>Benenaula<br>Fecha<br>19/12/2011 00 00 00<br>Apellidos<br>Patino<br>Eecha<br>16/05/2012 00 00 00<br>Apellidos<br>Gonzalez<br>Fecha                                      | Hora Marcada<br>99 01 34<br>Hora Marcada<br>09 32 00<br>Hora Marcada            | Hora Asignada<br>09 00 00<br>10 Hora Asignada<br>20 Billing<br>Hora Asignada           |
| In<br>1606/2012<br>Cédula<br>0000000000<br>Cédula<br>0104222781<br>Cédula<br>1700668617                       | forme de Ing<br>Nombres<br>Gabriela<br>Tipo Registro<br>EN<br>Nombres<br>Santiago<br>Tipo Registro<br>EN<br>Nombres<br>Luis<br>Tipo Registro<br>EN | reso de Emple<br>Apellidos<br>Benenaula<br>Fecha<br>1912/2011 00 00 00<br>Apellidos<br>Patiño<br>Escha<br>1606/2012 00 00 00<br>Apellidos<br>Gonzalez<br>Escha<br>3109/2012 00 00 00 | Hora Marcada<br>09 01 34<br>Hora Marcada<br>09 32 00<br>Hora Marcada<br>09 92 4 | Hora Asignada<br>09 00 00<br>Im Hora Asignada<br>25 00 00<br>Hora Asignada<br>00 30 00 |

#### Consulta de salidas tempranas.

Para realizar la búsqueda escoger desde que fecha hasta que fecha se realiza la consulta y se mostrará en el reporte los empleados que han salido temprano del trabajo.

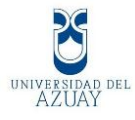

|                                                         |                                                                                                    | isona ae sunaas ten                                                                                                    |                                                                                                    |                                                                                                    |
|---------------------------------------------------------|----------------------------------------------------------------------------------------------------|----------------------------------------------------------------------------------------------------|----------------------------------------------------------------------------------------------------|----------------------------------------------------------------------------------------------------|
| 2011-10-10                                              |                                                                                                    | Herter 2012-06                                                                                                    | -16                                                                                                    |                                                                                                    |
|                                                         | Ba                                                                                                    | squeda                                                                                                    |                                                                                                    |                                                                                                    |
|                                                         |                                                                                                    |                                                                                                    |                                                                                                    |                                                                                                    |
| Buscar .                                                | M D O 1011                                                                                                    | 1. 1995                                                                                                    |                                                                                                    | 5471                                                                                                    |
| rme principal                                           |                                                                                                    |                                                                                                    |                                                                                                    |                                                                                                    |
|                                                         |                                                                                                    |                                                                                                    |                                                                                                    |                                                                                                    |
|                                                         | <b>6</b> 1                                                                                                    |                                                                                                    |                                                                                                    |                                                                                                    |
|                                                         | - <b>A</b>                                                                                                    |                                                                                                    | TOO                                                                                                    | TTO                                                                                                    |
|                                                         | $\sim \times $                                                                                                    |                                                                                                    |                                                                                                    |                                                                                                    |
|                                                         |                                                                                                    |                                                                                                    |                                                                                                    |                                                                                                    |
|                                                         |                                                                                                    |                                                                                                    |                                                                                                    |                                                                                                    |
|                                                         |                                                                                                    | Reingenieria                                                                                                    | y Sister                                                                                                    | nas, C.A.                                                                                                    |
|                                                         |                                                                                                    |                                                                                                    |                                                                                                    |                                                                                                    |
|                                                         | 1000                                                                                                    |                                                                                                    |                                                                                                    |                                                                                                    |
|                                                         |                                                                                                    |                                                                                                    |                                                                                                    |                                                                                                    |
|                                                         |                                                                                                    |                                                                                                    |                                                                                                    |                                                                                                    |
|                                                         | Informe Sa                                                                                                    | lidas Temprano                                                                                                    | de los Emr                                                                                                    | leados                                                                                                    |
|                                                         | Informe Sa                                                                                                    | lidas Temprano                                                                                                    | de los Emp                                                                                                    | oleados                                                                                                    |
|                                                         | Informe Sa                                                                                                    | lidas Temprano                                                                                                    | de los Emp                                                                                                    | oleados                                                                                                    |
| 16/06/2012                                              | Informe Sa                                                                                                    | lidas Temprano                                                                                                    | de los Emp                                                                                                    | pleados                                                                                                    |
| 16/06/2012                                              | Informe Sa                                                                                                    | lidas Temprano                                                                                                    | de los Emp                                                                                                    | pleados                                                                                                    |
| 16/06/2012<br><u>Cédula</u>                             | Informe Sa<br>Nombres                                                                                               | lidas Temprano                                                                                                    | de los Emp                                                                                                    | pleados                                                                                                    |
| 16/06/2012<br>Cédula<br>0000000000                      | Informe Sa<br><u>Nombres</u><br>Gabriels                                                                            | Ilidas Temprano<br>Apellidos<br>Benensula                                                                                                    | de los Emp                                                                                                    | pleados                                                                                                    |
| 16/06/2012<br>Cédula<br>0000000000                      | Informe Sa<br><u>Nombres</u><br>Gabriela<br>RegTia                                                                  | Apellidos<br>Becenada<br>RegEecha                                                                                                    | de los Emp                                                                                                    | bleados<br>Hotialida                                                                                                    |
| 16/96/2012<br><u>Cédula</u><br>000000000                | Informe Sa<br>Nombres<br>Gabriela<br>SA                                                                             | Apellidos<br>Apellidos<br>Benerasula<br>RegEecha<br>19/12/2011 00 00 00                                                                                                    | de los Emp<br>Regitiona<br>17 02:36                                                                                                    | HorSalida<br>15 00 00                                                                                                    |
| 16/06/2012<br><u>Cédula</u><br>0000000000               | Informe Sa<br>Nombres<br>Gabriela<br>Reglia<br>SA<br>SA                                                             | Apellidos<br>Apellidos<br>Benenaula<br>Regfacha<br>151/2/2011 00 00 00<br>1105/2012 00 00 00                                                                                                    | de los Emp<br>Regitiona<br>17 02:36<br>17 07:33                                                                                                | MocSalida<br>15.00 10<br>18.00 10                                                                                                    |
| 16/06/2012<br>Cédula<br>0000000000                      | Informe Sa<br>Nombres<br>Gabriela<br>SA<br>SA<br>SA                                                                 | Apellidos Apellidos Benenaula RegEecha 15012/2011 00 00 00 1105/2012 00 00 00 2605/2012 00 00 00                                                                                                    | Regitions<br>17 02 36<br>17 07 33<br>17 12 44                                                                                                  | bleados<br>Mordalida<br>16.00.10<br>16.00.10<br>16.00.00                                                                                                    |
| 16/06/2012<br>Cédula<br>000000000                       | Informe Sa<br>Nombres<br>Gabriela<br>SA<br>SA<br>SA<br>SA<br>SA                                                     | Apellidos           Apellidos           Benenaula           RegEncha           15/12/2011           10/05/2012           00/02/2012           00/02/2012           00/02/2012           00/02/2012           00/02/2012           00/02/00           10/05/2012           00/02/00           15/12/2011           00/02/00                                                                                                    | Regitions<br>17 02 36<br>17 07 33<br>17 12 24<br>17 09 00                                                                                      | HorSalida<br>16:00:50<br>18:00:00<br>18:00:00<br>18:00:00                                                                                                    |
| 16/06/2012<br>Cédula<br>000000000                       | Nombres<br>Gabriels<br>SA<br>SA<br>SA<br>SA<br>SA<br>SA                                                             | Apellidos           Apellidos           Benenaula           11/05/2011         00 00 00           11/05/2012         00 00 00           28/05/2012         00 00 00           14/12/2011         00 00           14/12/2011         00 00                                                                                                    | Regitions<br>17.02-36<br>17.72-34<br>17.72-34<br>17.72-44<br>17.70-50<br>17.74-47                                                              | Hordailde<br>180050<br>180050<br>180050<br>180050                                                                                                    |
| 16/06/2012<br>Cedula<br>0000000000                      | Informe Sa<br>Nombres<br>Gabrieta<br>SA<br>SA<br>SA<br>SA<br>SA                                                     | Apellidos  Apellidos  Benenaule  RegEecha 155/222011 00 00 00 28/95/2012 00 00 00 14/12/2011 00 00 00 16/12/2011 00 00 00                                                                                                    | Regitora<br>17 02:36<br>17 07:33<br>17 12:44<br>17 00:00<br>17 04:47                                                                           | HorSalida<br>18:00:00<br>18:00:00<br>18:00:00<br>18:00:00<br>18:00:00<br>18:00:00                                                                                     |
| 16/06/2012<br>Ceduta<br>0000000000<br>0104222701        | Informe Sa<br>Nombres<br>Gabrieta<br>SA<br>SA<br>SA<br>SA<br>SA<br>SA<br>SA                                         | Apellidos  Apellidos  Benenaule  RegEecha 15/12/2011 00 00 00 1105/2012 00 00 00 28/05/2012 00 00 00 14/12/2011 00 00 00 14/12/2011 00 00 00 Patilio                                                                                                    | Regitora<br>17 02:36<br>17 07:33<br>17 12:44<br>17 00:00<br>17 04:47                                                                           | HorSalida<br>18:00:00<br>18:00:00<br>18:00:00<br>18:00:00<br>18:00:00<br>18:00:00                                                                                     |
| 16/06/2012<br>Cedula<br>0600060000<br>0104222781        | Informe Sa<br>Nombres<br>Gabriels<br>RegTip<br>SA<br>SA<br>SA<br>SA<br>SA<br>SA<br>SA<br>SA<br>SA<br>SA             | Apellidos Apellidos Benenaule RegEecha 19/12/2011 00 00 00 11/05/2012 00 00 00 28/05/2012 00 00 00 54/12/2011 00 00 00 Patilio BegEecha                                                                                                    | Regifiera<br>17 02:36<br>17 07:33<br>17 12:44<br>17 00:00<br>17 04:47<br>Regifiera                                                             | HorSalida<br>16 00 00<br>16 00 00<br>16 00 00<br>16 00 00<br>16 00 00<br>16 00 00                                                                                     |
| 16/05/2012<br>Ceduta<br>0500000000<br>0104222781        | Informe Sa<br>Nombres<br>Gabriels<br>SA<br>SA<br>SA<br>SA<br>SA<br>SA<br>SA<br>SA<br>SA                             | Apellidos Apellidos Benenaula RegEscha 19/22011 00 00 00 11/05/2012 00 00 00 14/12/2011 00 00 00 14/12/2011 00 00 00 14/12/2011 00 00 00 Petino RegEscha 16/12/2011 00 00 00                                                                                                    | BegHora<br>17 02:36<br>17 02:36<br>17 12:44<br>17 00:00<br>17 04:47<br>17 04:47<br>Regiltora<br>17 04:54                                       | HorSailida<br>18 00 00<br>18 00 00<br>18 00 00<br>18 00 00<br>18 00 00<br>18 00 00<br>18 00 00<br>18 00 00<br>18 00 00                                                |
| 16/06/2012<br><u>Cédula</u><br>0000000000<br>0104222781 | Informe Sa<br>Nombres<br>Gabriels<br>SA<br>SA<br>SA<br>SA<br>SA<br>SA<br>Sa<br>Santiago<br>RegTig<br>SA<br>SA       | Apellidos           Apellidos           Benenaula           RegEncha           15/12/2011         00 00 00           28/05/2012         00 00 00           28/05/2012         00 00 00           14/12/2011         00 00 00           96/12/2011         00 00 00           14/12/2011         00 00 00           948/00         00 00 00           15/12/2011         00 00 00                                                                                                    | Regitiona<br>17 02:36<br>17 07:33<br>17 12:44<br>17 00:00<br>17 04:47<br>Regitiona<br>17 04:54<br>17 02:56                                     | HorSalida<br>18 00 50<br>18 00 50<br>18 00 50<br>18 00 50<br>18 00 50<br>18 00 50<br>18 50 50<br>18 50 50<br>18 50 50<br>18 50 50<br>18 50 50<br>17 50 50<br>17 50 50 |
| 16/06/2012<br>Cédula<br>0600000000<br>0104222781        | Nombres<br>Gabriels<br>SA<br>SA<br>SA<br>SA<br>SA<br>SA<br>SA<br>SA<br>SA<br>SA<br>SA<br>Santiago                   | Apellidos           Apellidos           Benenaula           Benenaula           11/05/2011           25/05/2012           25/05/2012           14/12/2011           00000           Patiho           BegEncha           55/12/2011           BegEncha           55/12/2011           15/12/2011           15/12/2011           15/12/2011           15/12/2011           15/12/2011           15/12/2011           15/12/2011           15/12/2011           15/12/2011           15/12/2011           15/12/2011           15/12/2011           15/12/2011           15/12/2011           15/12/2011           15/12/2011           15/12/2011           15/12/2011           15/12/2011           15/12/2011           15/12/2011           15/12/2011           15/12/2011           15/12/2011           15/12/2011           15/12/2011           15/12/2011           15/12/2011                                                                                                    | Regificea<br>17.02-36<br>17.02-36<br>17.02-30<br>17.02-30<br>17.02-44<br>17.04-64<br>17.04-64<br>17.04-64<br>17.02-56<br>17.06-23              | HorSelide<br>18 00 50<br>18 00 50<br>18 00 50<br>18 00 50<br>18 00 50<br>18 00 50<br>18 00 50<br>18 00 50<br>18 00 50<br>17 30 50<br>17 30 50<br>17 30 50<br>17 30 50 |
| 16/6/2012<br>Cedula<br>0600000000<br>0104222781         | Informe Sa<br>Nombres<br>Gabrieta<br>SA<br>SA<br>SA<br>SA<br>SA<br>Santiapo<br>RepTip<br>SA<br>SA<br>SA<br>SA<br>SA | Apellidos           Apellidos           Benenaula           106-2021           106-2021           2505/2012           1412/2011           1612/2011           1612/2011           1612/2011           1612/2011           BagEncha           1612/2011           1612/2011           1612/2011           1612/2011           1612/2011           1612/2011           1612/2011           1612/2011           1612/2011           1612/2011           1612/2011           1612/2011           1612/2011           1612/2011           1612/2011           1612/2011           1612/2011           1612/2011           1612/2011           1612/2011           1612/2011           1612/2011           1612/2011           1612/2011           1612/2011           1612/2011           1612/2011           1612/2011           1612/2011           1612/2011           1612/2011           1612/2011           16                                                                                                    | Regitora<br>17 02:36<br>17 02:36<br>17 02:33<br>17 12:44<br>17 00:00<br>17 04:47<br>17 04:54<br>17 02:56<br>17 04:23<br>17 06:23               | HorSalida<br>18 00 00<br>18 00 00<br>18 00 00<br>18 00 00<br>18 00 00<br>18 00 00<br>18 00 00<br>19 00 00<br>17 30 00<br>17 30 00<br>17 30 00                         |
| 16/06/2012<br>Cedula<br>0600060000<br>0104222781        | Informe Sa<br>Nombres<br>Gabriels<br>Reglia<br>SA<br>SA<br>SA<br>SA<br>SA<br>SA<br>SA<br>SA<br>SA<br>SA<br>SA       | Apellidos Apellidos  Apellidos  Benenaule  Regfeche 19/12/2011 00 00 00 14/12/2011 00 00 00 Patilio  Bengfeche 56/12/2011 00 00 00 15/12/2011 00 00 00 15/12/2011 00 00 15/12/2011 00 00 15/12/2011 00 00 15/12/2011 00 15/12/2010 | de los Emp<br>Reations<br>17.02.36<br>17.02.35<br>17.02.33<br>17.12.44<br>17.00.00<br>17.04.54<br>17.02.56<br>17.04.53<br>17.06.00<br>17.06.00 | HorSalida<br>18 00 00<br>18 00 00<br>18 00 00<br>18 00 00<br>18 00 00<br>18 00 00<br>18 00 00<br>18 00 00<br>17 30 00<br>17 30 00<br>17 30 00                         |

# Consulta de empleados de horas diarias extras

Para realizar la búsqueda escoger desde que fecha hasta que fecha se realiza la consulta y se mostrará en el reporte los empleados que han trabajado horas extras.

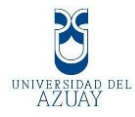

| 2011-10-10                                                                                                    |                                                                                                    |                                                                                                    |                                                                                  | fester 2012-06-16                                                                                                    |                                                                                                    |
|----------------------------------------------------------------------------------------------------|----------------------------------------------------------------------------------------------------|----------------------------------------------------------------------------------------------------|----------------------------------------------------------------------------------|----------------------------------------------------------------------------------------------------|----------------------------------------------------------------------------------------------------|
|                                                                                                    |                                                                                                    | Bisque                                                                                                    | da                                                                               |                                                                                                    |                                                                                                    |
| Better.                                                                                                    |                                                                                                    | Oltet -                                                                                                    | 192%                                                                             |                                                                                                    | ALC: COMM                                                                                                    |
| orme principal                                                                                                    |                                                                                                    |                                                                                                    |                                                                                  |                                                                                                    |                                                                                                    |
|                                                                                                    |                                                                                                    |                                                                                                    |                                                                                  |                                                                                                    |                                                                                                    |
|                                                                                                    | ~                                                                                                    |                                                                                                    |                                                                                  |                                                                                                    | ~~~~~                                                                                                    |
|                                                                                                    |                                                                                                    | $() \mathbf{R}$                                                                                                    | 32                                                                               | ING                                                                                                    | SYS                                                                                                    |
|                                                                                                    |                                                                                                    | 1 Bal                                                                                                    | DOO                                                                              | nieria y Sie                                                                                                    |                                                                                                    |
|                                                                                                    |                                                                                                    | KGI                                                                                                    | ngei                                                                             | meria y Sis                                                                                                    | temas, C.A.                                                                                                    |
|                                                                                                    |                                                                                                    |                                                                                                    |                                                                                  |                                                                                                    |                                                                                                    |
|                                                                                                    | in                                                                                                    | forme de                                                                                                    | Hors                                                                             | e Extrac Empl                                                                                                    | andres                                                                                                    |
| 100 B 100 B 100 B 100                                                                                                |                                                                                                    |                                                                                                    | none                                                                             | is Exuas Empi                                                                                                    | cauos                                                                                                    |
| 16/06/2012                                                                                                    |                                                                                                    | Nombras                                                                                                    | non                                                                              | Anallidar                                                                                                    | cauva                                                                                                    |
| 16/06/2012<br>Cédula<br>0000000000                                                                                   | 0000000000                                                                                               | Nombres<br>Gabriela                                                                                                    |                                                                                  | Agellidos<br>Benenaula                                                                                                    |                                                                                                    |
| 16/06/2012<br>Cédula<br>0000000000                                                                                   | 0000000000<br>Bagid                                                                                      | Nombres<br>Gabriela<br>RegEecha                                                                                                    |                                                                                  | Apellidos<br>Benenaula<br>Hatas                                                                                                    | HerasExtras                                                                                                    |
| 16/06/2012<br>Cédula<br>0000000000                                                                                   | ococcoccoco<br>Begid<br>9                                                                                | Nombres<br>Gabriela<br>RegEesha<br>16/12/2011                                                                                                    | 00.00.00                                                                         | Agetilidos<br>Benenaula<br>Haras<br>00.00.45                                                                                                    | HerasExtras<br>00 00 45                                                                                                    |
| 16/06/2012<br>C+dula<br>0000000000                                                                                   | 0000000000<br>Begid<br>9<br>22                                                                           | Nombres<br>Gabriela<br>BegEesha<br>16/12/2011<br>11/05/2012                                                                                                    | 00.00.00                                                                         | Apellidos<br>Benenaula<br>Haras<br>00 00 45<br>00 02 24                                                                                                    | HarasExtras<br>00 00 45<br>00 02 24                                                                                                    |
| 16/06/2012<br>Cédula<br>00000000000<br>Cédula<br>0104222781                                                          | 0000000000<br>Baglid<br>9<br>22<br>0104222781                                                            | Nombres<br>Gabriela<br>RegEscha<br>16/12/2011<br>11/95/2012<br>Nombres<br>Santiago                                                                                                    | 00.00.00                                                                         | Apellidos<br>Benenaula<br>Haras<br>00 00 45<br>00 02 24<br>Apellidos<br>Patino                                                                                                    | HatasExtras<br>00 00.45<br>00 02.24                                                                                                    |
| 16/06/2012<br>Cédula<br>0000000000<br>Cédula<br>0104222781                                                           | 0000000000<br>Bagid<br>9<br>22<br>0104222781<br>Bagid                                                    | Nombres<br>Gabriela<br>RegEesha<br>16/12/2011<br>11/05/2012<br>Nombres<br>Santiago<br>RegEesha                                                                                                    | 00-00-00                                                                         | Apellidos<br>Benenaula<br>Haras<br>00 00 45<br>00 02 24<br>Apellidos<br>Patino<br>Haras                                                                                                    | HorasExtras<br>00 00 45<br>00 02 24<br>HorasExtras                                                                                          |
| 16/06/2012<br>Cédula<br>00000000000<br>Cédula<br>0104222781                                                          | 0000000000<br>Bagld<br>9<br>22<br>0104222781<br>Bagld<br>2                                               | Nombres<br>Gabriela<br>BagEstha<br>16/3/2011<br>11/05/2012<br>Nombres<br>Santiago<br>BagEstha<br>14/12/2011                                                                                                 | 00 00 00 00 00 00 00 00 00 00 00 00 00                                           | Apellidos<br>Benenaula<br>Haras<br>00 00 45<br>00 02 24<br>Apellidos<br>Patino<br>Hatas<br>00 01 02                                                                                                    | HarasExtras<br>00 00 45<br>00 02 24<br>HarasExtras<br>00 01 02                                                                              |
| 1606/2012<br>Cédula<br>0000000000<br>Cédula<br>0104222781                                                            | 0000000000<br>Bagid<br>9<br>22<br>0104222781<br>Bagid<br>2<br>4<br>10                                    | Nombres<br>Gabriela<br>BagEstha<br>16/3/2011<br>11/05/2012<br>Nombres<br>Santiago<br>BagEstha<br>14/12/2011<br>15/12/2011                                                                                   | 00 00 00 00 00 00 00 00 00 00 00 00 00                                           | Apellidos<br>Benenaula<br>Haras<br>00 00 45<br>00 02 24<br>Apellidos<br>Patino<br>Hatas<br>00 01 02<br>00 04 00<br>00 04 00<br>00 04 00<br>00 04 00<br>00 04 00<br>00 04 00                                      | HatasExtras<br>00 00.45<br>00 02.24<br>HistasExtras<br>00 01.02<br>00 04.00<br>00 03.28                                                     |
| 1606/2012<br>Cédula<br>0000000000<br>Cédula<br>0104222781                                                            | 0000000000<br>Bagid<br>9<br>22<br>0104222781<br>Bagid<br>2<br>4<br>10<br>14                              | Nombres<br>Gabriela<br>BegEstha<br>1672/2011<br>1195/2012<br>Nombres<br>Santiago<br>BegEetha<br>1472/2011<br>1572/2011<br>1572/2011<br>1572/2011                                                            | 00 00:00<br>00 00:00<br>00 00:00<br>00 00:00<br>00 00:00<br>00 00:00<br>00 00:00 | Apellidos<br>Benenaula<br>Histas<br>00 00 45<br>00 02 24<br>Apellidos<br>Patino<br>Histas<br>00 01 02<br>00 04 00<br>00 04 00<br>00 01 35                                                                        | HarinsExtras<br>00 00.45<br>00 02.24<br>ElarinsExtras<br>00 01 02<br>00 01 02<br>00 01 02<br>00 01 03                                       |
| 1605/2012<br>Cedula<br>0000000000<br>Cedula<br>Cedula                                                                | 0000000000<br>Begld<br>9<br>22<br>0104222781<br>Begld<br>2<br>4<br>10<br>14                              | Nombres<br>Gabriela<br>BegEscha<br>5673/2011<br>1195/2012<br>Nombres<br>Santiago<br>RegEscha<br>1472/2011<br>1573/2011<br>1573/2011<br>1573/2011<br>1573/2011                                               | 00 00 00 00 00 00 00 00 00 00 00 00 00                                           | Apellidos<br>Benenaula<br>Haras<br>00 00 45<br>00 02 24<br>Apellidos<br>Patino<br>Haras<br>00 01 02<br>00 01 02<br>00 01 02<br>00 01 03<br>00 01 35<br>Apellidos                                                 | HariasExtras<br>00 00.45<br>00 02.24<br>ElariasExtras<br>00 01.02<br>00 04.00<br>00 01.28<br>00 01.35                                       |
| 1605/2012<br><u>Cedula</u><br>0000000000<br><u>Cedula</u><br>0104222761<br><u>Cedula</u><br>0105287015               | 0000000000<br>Bagid<br>9<br>22<br>0104222781<br>Bagid<br>2<br>4<br>10<br>14<br>0105287015                | Nombres<br>Gabriela<br>BasEscha<br>16/12/011<br>11/05/2012<br>Nombres<br>Santiago<br>BasEscha<br>14/12/011<br>15/12/2011<br>15/12/2011<br>15/12/2011<br>15/12/2011<br>Distances<br>John                     | 00 00:00<br>00 00:00<br>00 00:00<br>00 00:00<br>00 00:00<br>00 00:00             | Apellidos<br>Benenaula<br>Haras<br>00 00 45<br>00 00 244<br>Apellidos<br>Patino<br>Haras<br>00 01 02<br>00 01 02<br>00 01 03<br>00 01 35<br>Apellidos<br>Merchan                                                 | HorasExtras<br>00 00.45<br>00 02.24<br>HistasExtras<br>00 01.02<br>00 04.00<br>00 01.26<br>00 01.35                                         |
| 1608/2012<br>Cedula<br>0000000000<br>Cedula<br>0104222781                                                            | 0000000000<br>Begld<br>9<br>22<br>0104222781<br>Begld<br>2<br>4<br>10<br>14<br>0005287015<br>Begld       | Nombres<br>Gabriela<br>BasEatha<br>1612/2011<br>11/85/2012<br>Nombres<br>Santiago<br>BasEatha<br>1412/2011<br>1517/2011<br>1517/2011<br>1517/2011<br>Nombres<br>John<br>BasEatha                            | 00 00:00<br>00 00:00<br>00 00:00<br>00 00:00<br>00 00:00                         | Apellidos<br>Benenaula<br>Haras<br>00 00 45<br>00 02 24<br>Apellidos<br>Patino<br>Haras<br>00 01 25<br>00 01 35<br>Apellidos<br>Merchan<br>Haras                                                                 | HarasExtras<br>00 00.45<br>00 02.24<br>HarasExtras<br>00 01.02<br>00 01.03<br>00 01.03<br>00 01.35<br>HarasExtras                           |
| 1608/2312<br>Cetula<br>0000000000<br>Cetula<br>0104222761                                                            | 0000000000<br>Beald<br>9<br>22<br>0104222761<br>Beald<br>2<br>4<br>10<br>14<br>0105287015<br>Beald<br>16 | Nombres<br>Gabriela<br>BasEscha<br>55/22011<br>11/85/2011<br>11/85/2011<br>S5/12/2011<br>55/12/2011<br>15/12/2011<br>15/12/2011<br>15/12/2011<br>Nombres<br>John<br>BasEscha<br>28/12/2011                  |                                                                                  | Apellidos<br>Benenaula<br>Haras<br>00 00 45<br>00 02 24<br>Apellidos<br>Patiño<br>Haras<br>00 01 02<br>00 01 02<br>00 01 02<br>00 01 03<br>00 01 35<br>Apellidos<br>Merchan<br>Haras<br>00 01 35                 | HatasEstras<br>00 00.45<br>00 02.24<br>HatasEstras<br>00 01.02<br>00 04.09<br>00 01.28<br>00 01.35<br>HarasEstras<br>00 00.35               |
| 1606/2012<br><u>Gedula</u><br>0000000000<br><u>Gedula</u><br>0104222781<br>0104222781<br><u>Gedula</u><br>0105287015 | 0000000000<br>Beald<br>9<br>22<br>0104222761<br>Beald<br>2<br>4<br>10<br>14<br>0105267015<br>Beald<br>16 | Nombres<br>Gabriela<br>BegEsba<br>S6732011<br>11052012<br>Nombres<br>Santiago<br>BegEsba<br>S4722011<br>S5722011<br>S5722011<br>S5722011<br>S5722011<br>S5722011<br>S5722011<br>S5722011<br>Nombres<br>John |                                                                                  | Apellidos<br>Benenaula<br>Haras<br>00 00 45<br>00 00 224<br>Apellidos<br>Patino<br>Haras<br>00 01 02<br>00 01 02<br>00 01 02<br>00 01 02<br>00 01 03<br>00 01 03<br>00 01 03<br>00 01 35<br>Apellidos<br>Merchan | HatasExtras<br>00 00.45<br>00 02.24<br>tistasExtras<br>00 01 02<br>00 04 00<br>00 01 28<br>00 01 28<br>00 01 35<br>tistasExtras<br>00 00 35 |

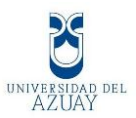

# Conclusiones

En el proyecto de Monografía "Sistema de Registro de Asistencia para Empleados" se desarrollo un sistema en lenguaje Visual Basic 2010 con Reportes en ASP.NET con base de Datos Sql Server 2010, y con librerías Fingerprint SDK 2009 el lector de huella digital. Al finalizar el proyecto se establecen las siguientes conclusiones.

En primer lugar se concluye que el fin para el cual fue propuesto este proyecto, cumple con los requerimientos propuestos, ya que se logra implementar en la Institución nuestro software.

De igual modo, se determina que con la implementación de nueva tecnología como la Biométrica, se disminuye en un 100% la suplantación de identidad cuando se realiza la marcación, esto también conlleva el aumento de productividad del empleado ya que se cumple los horarios propuestos.

Asimismo, el lenguaje de programación Microsoft Visual Basic 2010, permitió el desarrollo del sistema con una interface amigable con el usuario lo cual satisface el requerimiento ser entendible para el Administrador, RRHH y empleado, además que el resultado final fue un sistema con características profesionales entre las que puedo mencionar integración con base de datos y librerías, consultas SQL, ayuda, mensajes emergentes, y validaciones.

Además de la aplicación de las librería Fingerprint SDK 2009 para la conexión con nuestro lector de Huella Digital, la cual permite generar el objeto SDKFinger para cada evento y adquisición que se genera el momento de registrar la Huella, por su gran compatibilidad con Visual Basic 2010 se determinó que puede ser utilizada con cualquier marca de lector Biométrico.

Por otro lado al utilizar Crystal Report en ambiente ASP.NET para la obtención de Reportes, fue necesario aplicar solidos conocimientos para conexión a Base de Datos, consultas SQL y aplicación en formularios WEB.

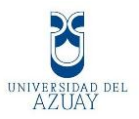

Finalmente podemos decir que estamos satisfechos por cumplir con las necesidades de la empresa y a su vez de los conocimientos adquiridos para el desarrollo de nuestro proyecto.

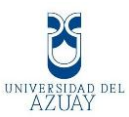

# Recomendaciones

- 1. El administrador debe manejar el sistema en forma eficaz y eficiente para que no existan errores en los datos de la empresa y los empleados, para ello se han realizado manuales del manejo del sistema para el administrador y el empleado de dicha empresa.
- 2. El administrador deberá realizar actualizaciones en forma periódica de los datos del personal.
- 3. Podría mejorarse el sistema de reportes en la web, con sugerencias y comentarios por parte del personal de empresa.
- 4. Se optimizaría el sistema implementando multas y gratificaciones a los empleados de acuerdo a su asistencia.
- Se debería implementar un cuadro estadístico de asistencia de los empleados por departamento.

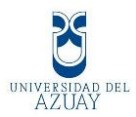

# Bibliografía

## Libros

- SILBERSCHATZ, Abraham, Fundamentos de base de datos, McGraw Hill. Madrid. 5 ed. 2006.
- Pressman, Roger. Ingeniería de Software: Un enfoque práctico. Sexta edición.
   2005. McGraw Hill. Ciudad de México, México. 958 pp.
- Pressman, Roger S, Ingeniería del software, Un enfoque práctico. Sexta edición.
- O'brien, James A, Sistemas de Información Gerencial, Séptima edición.
- Braude, Eric J, Ingeniería de Software, Una perspectiva orientada a objetos.
- IEEE-STD-830-1998: Especificaciones de los Requisitos del Software.
- Kenneth Kendall & Julie Kendall, Análisis y Diseño de Sistemas de Información.
- Whitten y Barlow, Analisis y Diseño de Sistemas

#### Sitios Web

- WebEstilo, http://www.webestilo.com, 03 de Septiembre del 2009
- Desarrollo Web, http://www.desarrolloweb.com/manuales/12/, 03 de septiembre del 2009
- Desarrollo Web, http://www.desarrolloweb.com/
- El Guru Programador, http://www.elguruprogramador.com.ar/articulos/comointegrar-google-maps-en-tu-web.htm, 10 de septiembre del 2009
- http://www.webestilo.com/php/
- http://www.itpuebla.edu.mx/Alumnos/Cursos\_Tutoriales/Ana\_Sosa\_Pintle/ANA LISIS\_DISENO/PRINCIPAL.htm

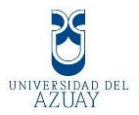

Anexos

### Codificación del sistema

## Codificación de Procedimientos y Funciones.

```
USE [BdRegistroBiometrico]

GO

/****** Object: StoredProcedure [dbo].[Max_id_Departamento] Script Date:

06/16/2012 17:34:32 *****/

SET ANSI_NULLS ON

GO

SET QUOTED_IDENTIFIER ON

GO

ALTER PROCEDURE [dbo].[Max_id_Departamento]

AS

SET NOCOUNT ON;

SELECT MAX(DepId) AS Expr1

FROM TbDepartamento
```

```
USE [BdRegistroBiometrico]
GO
/***** Object: UserDefinedFunction [dbo].[CalcularTiempo] Script Date:
06/16/2012 17:35:16 *****/
SET ANSI NULLS ON
GO
SET QUOTED IDENTIFIER ON
GO
ALTER FUNCTION [dbo].[CalcularTiempo](@hora1 as time,@hora2 as time)
RETURNS time
AS
BEGIN
DECLARE @dtsuma AS datetime,
    @tsuma AS time,
    @horas AS numeric.
    @minutos AS numeric,
    @segundos AS numeric
set @horas = DATEPART(hour,@hora2)
set @minutos = DATEPART(minute,@hora2)
set @segundos = DATEPART(second,@hora2)
set @dtsuma = DATEADD(hour,@horas,@hora1)
set @dtsuma = DATEADD(minute,@minutos,@dtsuma)
set @dtsuma = DATEADD(second,@segundos,@dtsuma) set @tsuma =
CONVERT(time,@dtsuma)
RETURN @tsuma
END
```

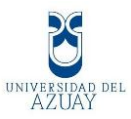

USE [BdRegistroBiometrico] GO /\*\*\*\*\*\* Object: UserDefinedFunction [dbo].[RestarHoras] Script Date: 06/16/2012 17:35:46 \*\*\*\*\*/ SET ANSI\_NULLS ON GO SET QUOTED\_IDENTIFIER ON GO ALTER FUNCTION [dbo].[RestarHoras](@HoraFin as time,@HoraInicio as time) RETURNS time AS BEGIN --esta funcion obtiene la diferencia de horas: HoraFin-HoraInicio, y devuelve el resultado en formato tiempo,siempre devuelve el resultado positivo DECLARE @sols int,@tsolucion time

SET @sols=DATEDIFF(SECOND,@HoraInicio,@HoraFin)--diferencia en segundos SET @tsolucion=convert(time,dateadd(SECOND,@sols,0)) RETURN @tsolucion END

#### Codificación de las clases utilizadas en visual net.

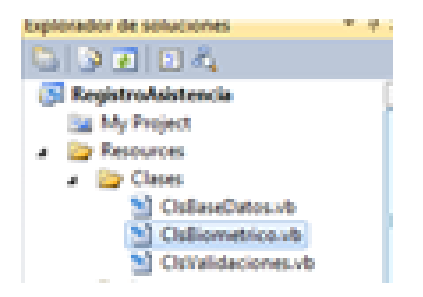

#### Clase biométrico ClsBiometrico.vb

Imports GrFingerXLib Imports System.Data.SqlClient Public Class template Public tpt(GrFingerXLib.GRConstants.GR\_MAX\_SIZE\_TEMPLATE) As Byte Public size As Long End Class Public Structure tTemplates Public idRegistro As Intege Public template As template End Structur

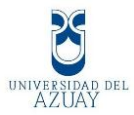

Public Structure miImagen Public img As Object Public width As Long Public height As Long Public res As Long End Structure

Public Class ClsBiometrico

Private Declare Function GetDC Lib "user32" (ByVal hwnd As Int32) As Int32 Private Declare Function ReleaseDC Lib "user32" (ByVal hwnd As Int32, ByVal hdc As Int32) As Int32 Public Const errorIdInvalida As Integer = -998 Public Const errorTemplateInvalido As Integer = -99 Public imagen As miImagen Public templateHuella As New template Private \_listaEventos As ListBox Private \_pictureBoxHuella As PictureBox Private \_grfHuella As AxGrFingerXLib.AxGrFingerXCtrl

Public Sub New(ByRef listaEventos As ListBox, ByRef pictureBoxHuella As PictureBox, ByRef grfHuella As AxGrFingerXLib.AxGrFingerXCtrl) 'genera los eventos de al presionar o levantar \_listaEventos = listaEventos \_pictureBoxHuella = pictureBoxHuella \_grfHuella = grfHuella End Sub

Public Function IniciarGrFinger() As Integer Dim siError As Integer templateHuella.size = 0 imagen.img = Nothing imagen.width = 0 imagen.height = 0 siError = \_grfHuella.Initialize() If siError < 0 Then Return siError Return \_grfHuella.CapInitialize() End Function

Public Sub escribirEvento(ByVal message As String) ''aqui pasamos al list box loq se genera en el lector de huella \_listaEventos.Items.Add(message) \_listaEventos.SelectedIndex = \_listaEventos.Items.Count - 1 \_listaEventos.ClearSelected() End Sub

Public Sub escribirError(ByVal errorCodigo As Integer) en caso de error se genera el siguiente codigo Select Case errorCodigo Case GRConstants.GR\_ERROR\_INITIALIZE\_FAIL

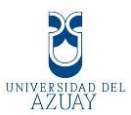

escribirEvento("Error al Iniciar GrFingerX. (Error:" & errorCodigo & ")") Case GRConstants.GR ERROR NOT INITIALIZED escribirEvento("La Biblioteca de Clases no Ha Sido inicialiuzada. (Error: " & errorCodigo & ")") Case GRConstants.GR ERROR FAIL LICENSE READ escribirEvento("Falla de Licencia. Verifique el manual (Error:" & errorCodigo & ")") MessageBox.Show("Falla de Licencia. Verifique el manual") Case GRConstants.GR\_ERROR\_NO\_VALID\_LICENSE escribirEvento("La Licencia no es Válida. Verifique el Manual. (Error: " & errorCodigo & ")") MessageBox.Show("La Licencia no es Válida. Verifique el Manual.") Case GRConstants.GR\_ERROR\_NULL\_ARGUMENT escribirEvento("El Parámetro tiene un Valor Nulo. (Error:" & errorCodigo & ")") Case GRConstants.GR ERROR FAIL escribirEvento("Error Creando Imagen. (Error:" & errorCodigo & ")") Case GRConstants.GR\_ERROR\_ALLOC escribirEvento("Error Creando El Contexto. Volcado de Memoria. (Error: " & errorCodigo & ")") Case GRConstants.GR\_ERROR\_PARAMETERS escribirEvento("Uno o Mas Parametros Está fuera de Rango. (Error:" & errorCodigo & ")") Case GRConstants.GR ERROR WRONG USE escribirEvento("No Se Puede Inicializar esta Funcion en este Momento. (Error: " & errorCodigo & ")") Case GRConstants.GR ERROR EXTRACT escribirEvento("Falló al Obtener Template. (Error:" & errorCodigo & ")") Case GRConstants.GR ERROR SIZE OFF RANGE escribirEvento("La Imagen Obtenida es Demasiado Grande o Pequeña. (Error: " & errorCodigo & ")") Case GRConstants.GR\_ERROR\_RES\_OFF\_RANGE escribirEvento("La Imagen Tiene Muy Alta o Muy Baja resolution. (Error: " & errorCodigo & ")") Case GRConstants.GR\_ERROR\_CONTEXT\_NOT\_CREATED escribirEvento("No se Pudo Crear el Contexto. (Error:" & errorCodigo & ")") Case GRConstants.GR\_ERROR\_INVALID\_CONTEXT escribirEvento("El Contexto No Existe. (Error:" & errorCodigo & ")") Case GRConstants.GR\_ERROR\_CONNECT\_SENSOR escribirEvento("Ocurrio un Error Cuando se Inicializaba el Lector. (Error: " & errorCodigo & ")") Case GRConstants.GR\_ERROR\_CAPTURING escribirEvento("Error de Captura. (Error:" & errorCodigo & ")") Case GRConstants.GR\_ERROR\_CANCEL\_CAPTURING escribirEvento("Error al Finalizar Captura. (Error:" & errorCodigo & ")") Case GRConstants.GR\_ERROR\_INVALID\_ID\_SENSOR
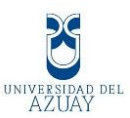

escribirEvento("El idSensor es Invalido. (Error:" & errorCodigo & ")") Case GRConstants.GR\_ERROR\_SENSOR\_NOT\_CAPTURING escribirEvento("El Sensor no está Capturando. (Error:" & errorCodigo & ")") Case GRConstants.GR\_ERROR\_INVALID\_EXT escribirEvento("El archivo Tiene una Extension Desconocida. (Error:" & errorCodigo & ")") Case GRConstants.GR\_ERROR\_INVALID\_FILENAME escribirEvento("El Nombre del Archivo es Inválido. (Error:" & errorCodigo & ")") Case GRConstants.GR\_ERROR\_INVALID\_FILETYPE escribirEvento("El Tipo de Archivo es Inválido. (Error:" & errorCodigo & ")") Case GRConstants.GR\_ERROR\_SENSOR escribirEvento("El Lector Arrojó Un Error. (Error:" & errorCodigo & ")") Case errorTemplateInvalido escribirEvento("Template Invalido. (Error:" & errorCodigo & ")") Case errorIdInvalida escribirEvento("ID Invalido. (Error:" & errorCodigo & ")") Case Else escribirEvento("Error:" & errorCodigo) **End Select** End Sub

Public Sub imprimirHuellaBiometrica(ByVal biometricDisplay As Boolean, ByVal context As Integer) 'pasa la huella del lector hacia Dim handle As System.Drawing.Image = Nothing Dim hdc As Integer = GetDC(0)

If biometricDisplay Then \_grfHuella.BiometricDisplay(templateHuella.tpt, imagen.img, imagen.width, imagen.height, imagen.res, hdc, handle, context) Else \_grfHuella.CapRawImageToHandle(imagen.img, imagen.width, imagen.height, hdc, handle) End If

If Not (handle Is Nothing) Then \_pictureBoxHuella.Image = handle \_pictureBoxHuella.Update() End If ReleaseDC(0, hdc) End Sub

Function extraerTemplate() As Integer Dim ret As Integer templateHuella.size = templateHuella.tpt.Length

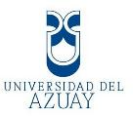

ret = \_grfHuella.Extract(imagen.img, imagen.width, imagen.height, imagen.res, templateHuella.tpt, templateHuella.size, GRConstants.GR\_DEFAULT\_CONTEXT) If ret < 0 Then templateHuella.size = 0 Return ret End Function Public Function verificarTemplate(ByVal cedula As String, ByVal ban As String) As Integer If siTemplateValido() Then Return claseBD.agregarHuella(cedula, templateHuella, ban) Else Return 0 End If End Function

Private Function siTemplateValido() As Boolean Return templateHuella.size > 0 End Function

```
Public Sub finalizarGrFinger()
_grfHuella.Finalize()
_grfHuella.CapFinalize()
End Sub
```

Public Function identificarHuella(ByRef score As Integer) As Integer Dim ret As Integer If Not siTemplateValido() Then Return errorTemplateInvalido ret = grfHuella.IdentifyPrepare(templateHuella.tpt, **GRConstants.GR DEFAULT CONTEXT**) If ret < 0 Then Return ret Dim ds As New DataSet Dim da As New SqlDataAdapter("select \* from TbEmpleado", claseBD.coneccionBaseDatos) Dim ttpts As tTemplates() da.Fill(ds) Dim tpts As DataRowCollection = ds.Tables(0).Rows ReDim ttpts(tpts.Count) If tpts.Count <= 0 Then 'MsgBox("No se reconose la huella") End If

```
For i As Integer = 0 To tpts.Count - 1
ttpts(i).template = New template
'MsgBox(tpts.Item(i).Item("id"))
ttpts(i).idRegistro = tpts.Item(i).Item("codigo_empleado")
ttpts(i).template.tpt = tpts.Item(i).Item("EmpClaveBiometrico")
ttpts(i).template.size = ttpts(i).template.tpt.Length
Next
```

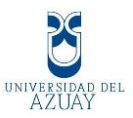

For i = 0 To tpts.Count - 1 If Not (ttpts(i).template Is Nothing) Then ret = \_grfHuella.Identify(ttpts(i).template.tpt, score, GRConstants.GR\_DEFAULT\_CONTEXT) End If If ret = GRConstants.GR\_MATCH Then Return ttpts(i).idRegistro End If If ret < 0 Then Return ret Next Return GRConstants.GR\_NOT\_MATCH **End Function** Public Function getTemplates() As tTemplates() Dim ds As New DataSet Dim da As New SqlDataAdapter("select\* from TbEmpleado", claseBD.coneccionBaseDatos) Dim ttpts As tTemplates() Dim i As Integer da.Fill(ds) Dim tpts As DataRowCollection = ds.Tables(0).Rows ReDim ttpts(tpts.Count) If tpts.Count = 0 Then Return ttpts For i = 1 To tpts.Count - 1 ttpts(i).template = New template ttpts(i).idRegistro = tpts.Item(i).Item("RowID") ttpts(i).template.tpt = tpts.Item(i).Item("template") ttpts(i).template.size = ttpts(i).template.tpt.Length Next **Return** ttpts **End Function End Class**